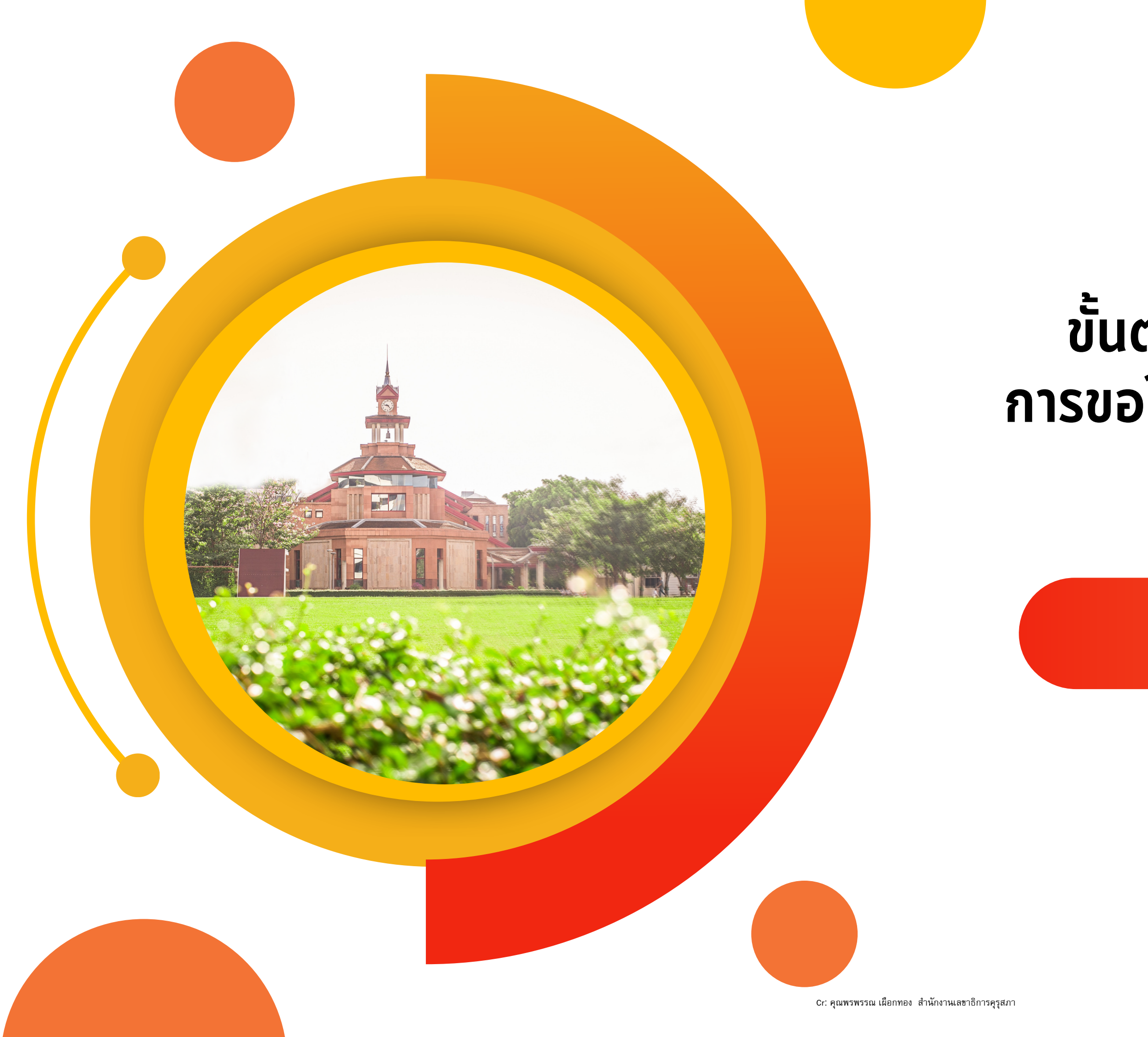

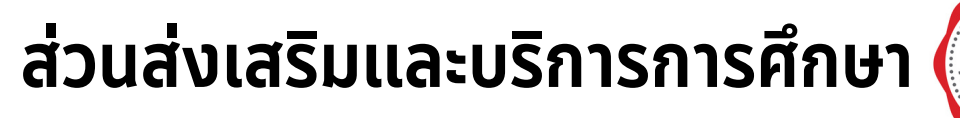

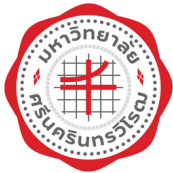

## ขั้นตอนการแจ้งจบการศึกษาและ การขอใบอนุญาตประกอบวิชาชีพครู

### ภาคเรียนที่ 2/2566

นายปัญญพนต์ ปัญญา

# การแจ้งจบภาคเรียนที่ 2/2566

## 29 ม.ค. - 4 ก.พ. 2567

- แจ้งจบการศึกษาที่ระบบของมหาวิทยาลัย supreme.swu.ac.th
- เตรียมไฟล์รูปถ่ายส่วมครุย นามสกุลไฟล์ .jpg ถ้าหากมีปัญหาในการอัพโหลด ให้ลดขนาดไฟล์ภาพลง
- ไม่ต้องส่งแบบฟอร์มแจ้งจบ (แบบกระดาษ) ให้ Save เป็นไฟล์ pdf เก็บไว้
- ตรวจสอบชื่อ นามสกุล ภาษาไทย ภาษาอังกฤษ ให้ตรงกับบัตรประชาชน หากมีการเปลี่ยนชื่อให้รีบดำเนินการก่อน การแจ้งจบ

### ตรวจสอบ

- 1. โครงสร้างหลักสูตร
- 2. การลงทะเบียนรายวิชา ED491
- 3. การเงิน (ให้ครบตามหลักสูตร นิสิตทุน)
- 4. ภาษาอังกฤษ (SWU SET)
- 5. กิจกรรม

# กำหนดลงทะเบียนรายวิชาและชำระค่าธรรมเนียมการศึกษา ภาคเรียนที่ 2/2566 เฉพาะนิสิตหลักสูตร กศ.บ. ที่จะสำเร็จการศึกษาเท่านั้น

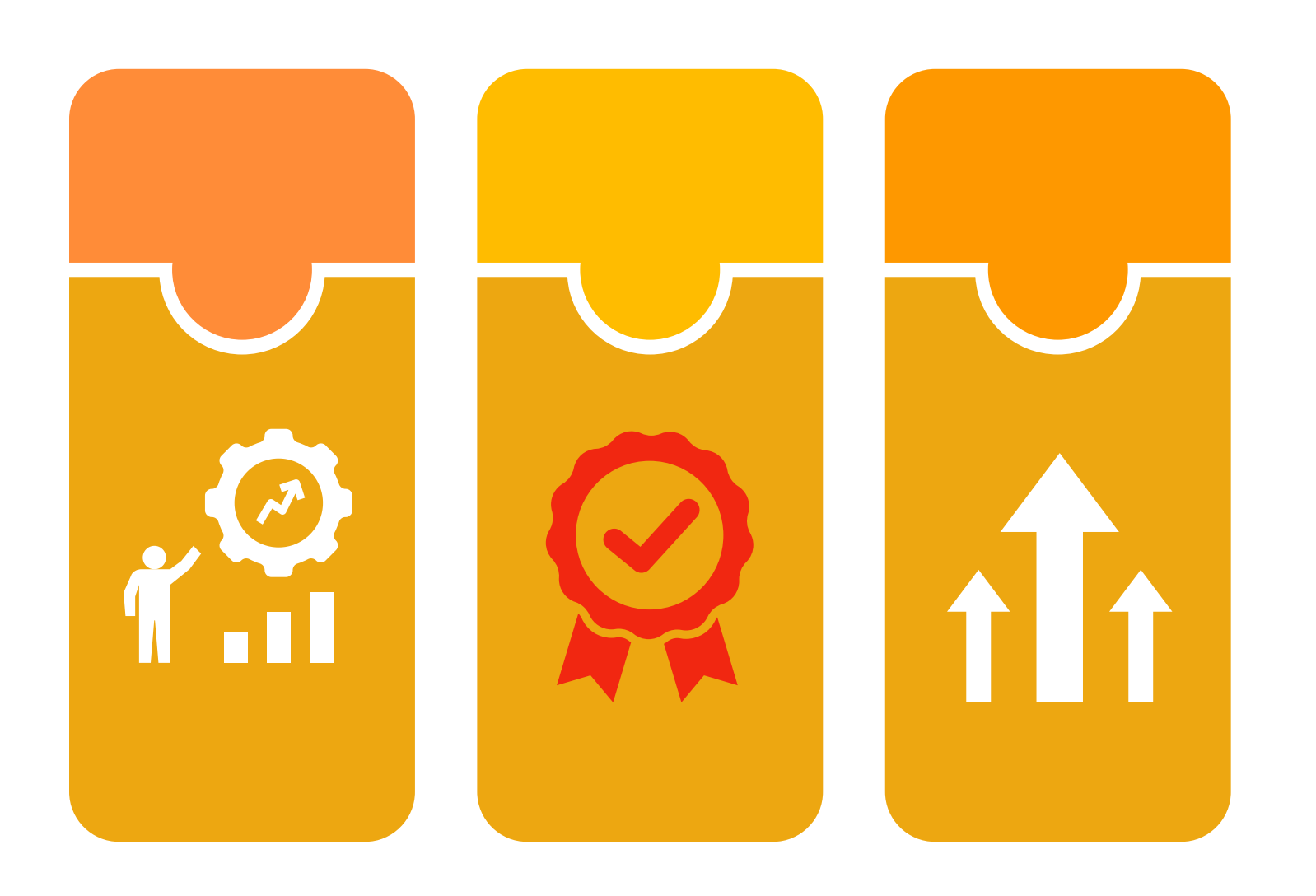

### 20 พ.ย. - 27 พ.ย. 2566 (รอบที่ 1)

ลงทะเบียนเรียนและชำระค่าธรรมเนียมการศึกษา ชำระที่ระบบ supreme.swu.ac.th ้วันแรกเริ่มเวลา 9.00 น. ยกเว้นวันสุดท้ายหำระค่าธรรมเนียมฯ ได้ถึงเวลา 23.00 น. ช่องทางการชำระ 3 ช่องทาง ได้แก่ SCB Online, Credit Card, Thai QR payment

### 15 - 22 ม.ค. 2567 (รอบที่ 2)

้ลงทะเบียนเพิ่มลดรายวิชาและชำระค่าธรรมเนียมการศึกษา ชำระที่ระบบ supreme.swu.ac.th ้วันแรกเริ่มเวลา 9.00 น. ยกเว้นวันสุดท้ายหำระค่าธรรมเนียมฯ ได้ถึงเวลา 23.00 น. ช่องทางการชำระ 3 ช่องทาง ได้แก่ SCB Online, Credit Card, Thai QR payment

### 23 ม.ค. - 1 มี.ค. 2567 (มีค่าปรับวันละ 30 บาท)

้เริ่มปรับนิสิตที่ไม่ชำระค่าธรรมเนียมการศึกษาตามกำหนด ชำระที่ระบบ supreme.swu.ac.th ช่องทางการชำระ 3 ช่องทาง ได้แก่ SCB Online, Credit Card, Thai QR payment

### ้นิสิตกองทุน กยศ. ให้สำรองจ่ายค่าธรรมเนียมการศึกษาก่อน

# การขอขึ้นทะเบียนใบอนุญาต (PBA License)

### ้ใบอนุญาตปฏิบัติหน้าที่ครู (P License)

• นิสิตตั้งแต่รหัส 62 เป็นต้นไป ที่มีคุณวุฒิปริญญาทางการศึกษาที่คุรุสภารับรอง แต่ยังไม่ผ่านการปฏิบัติการ สอนในสถานศึกษาตามหลักสูตรปริญญาทางการศึกษาเป็นเวลาไม่น้อยกว่า 1 ปี และยังไม่ผ่านการประเมินการ ้ปฏิบัติการสอน ตามหลักเกณฑ์ วิธีการ และเงื่อนไขที่คณะกรรมการคุรุสภากำหนด และผ่านการทดสอบ สมรรถนะทางวิชาชีพครู

### ้ ใบอนุญาตประกอบวิชาชีพครูชั้นต้น (B License)

- นิสิตตั้งแต่รหัส 61 ลงไป ที่มีคุณวุฒิปริญญาทางการศึกษาที่คุรุสภารับรอง ผ่านการปฏิบัติการสอนในสถาน ้ศึกษาตามหลักสูตรปริญญาทางการศึกษาเป็นเวลาไม่น้อยกว่า 1 ปี และผ่านการประเมินการปฏิบัติการสอน ตาม ้หลักเกณฑ์ วิธีการ และเงื่อนไขที่คณะกรรมการคุรุสภากำหนด
- นิสิตตั้งแต่รหัส 62 เป็นต้นไป ที่มีคุณวุฒิปริญญาทางการศึกษาที่คุรุสภารับรอง ผ่านการปฏิบัติการสอนใน สถานศึกษาตามหลักสูตรปริญญาทางการศึกษาเป็นเวลาไม่น้อยกว่า 1 ปี และผ่านการประเมินการปฏิบัติการ ้สอน ตามหลักเกณฑ์ วิธีการ และเงื่อนไขที่คณะกรรมการคุรุสภากำหนด และผ่านการทดสอบสมรรถนะทาง วิชาชีพคร

# ต้องมีรายชื่อประกาศหน้าเว็บไซต์ของคุรุสภาเท่านั้น

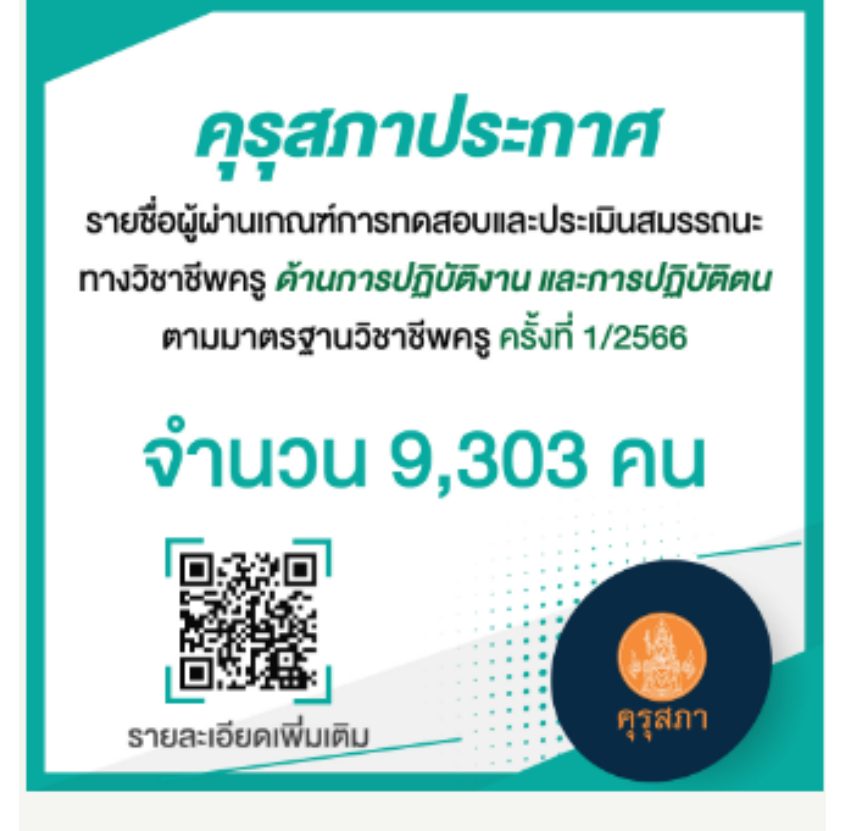

คุรุสภาประกาศรายชื่อผู้ผ่านเกณฑ์การทดสอบ และประเมินสมรรถนะทางวิชาชีพครู ด้านการ ปฏิบัติงานและการปฏิบัติตน ตามมาตรฐาน วิชาชีพครู ครั้งที่ 1/2566 จำนวน 9,303 คน By Thanyarat | February 1st, 2023

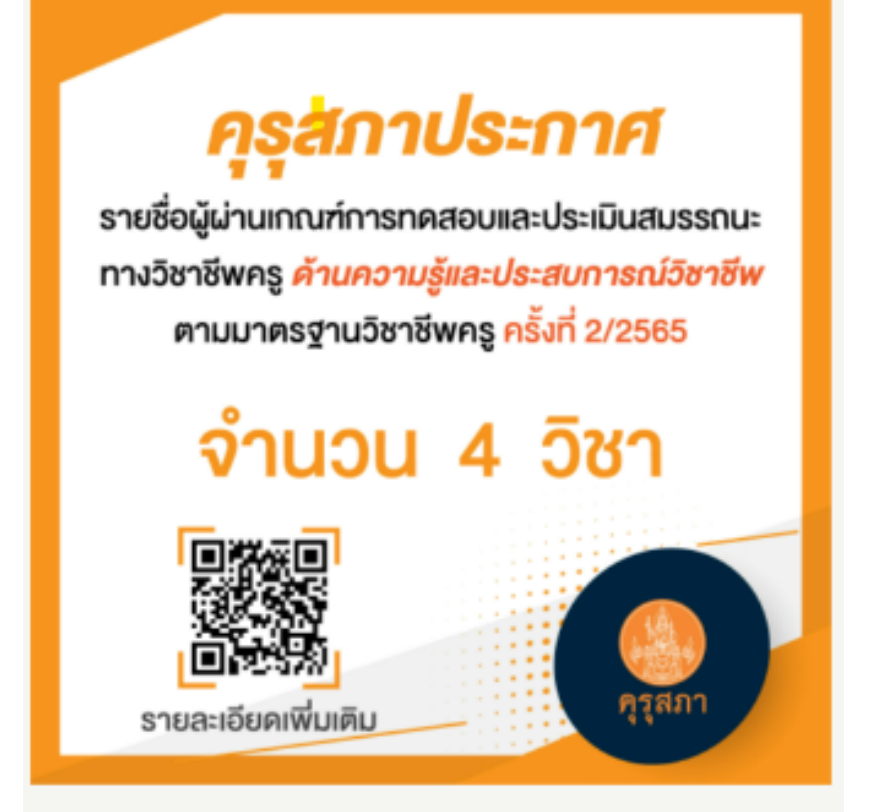

คุรุสภาประกาศรายชื่อผู้ผ่านเกณฑ์การทดสอบ และประเมินสมรรถนะทางวิชาชีพครู ด้านความ รู้และประสบการณ์วิชาชีพ ตามมาตรฐาน วิชาชีพครู ครั้งที่ 2/2565 จำนวน 4 วิชา By Thanyarat | February 1st, 2023

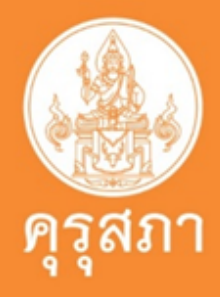

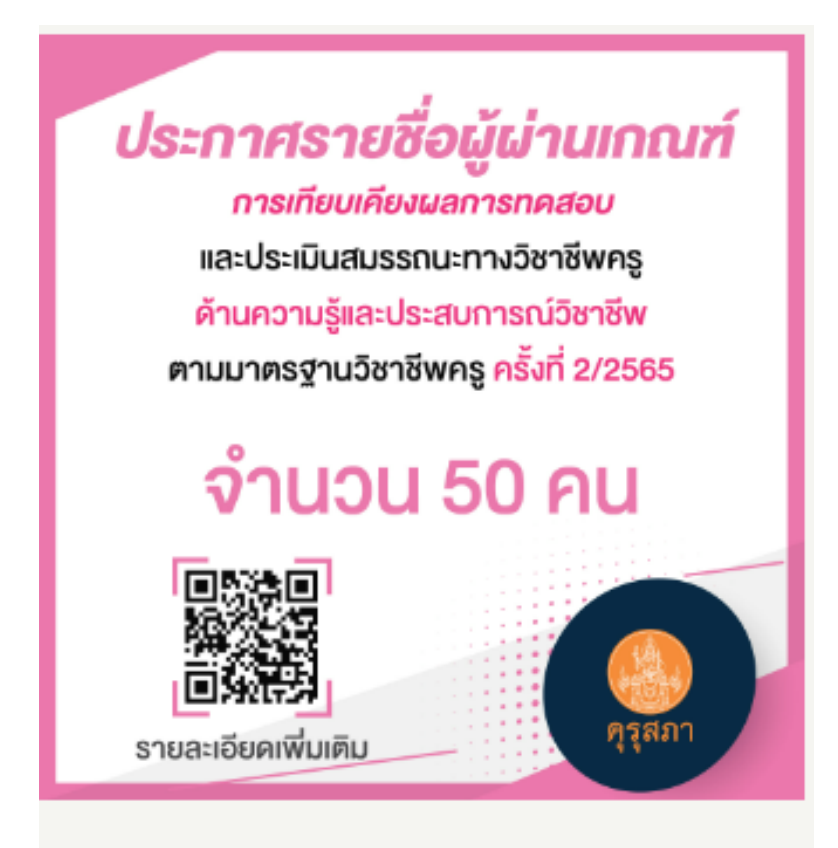

คุรุสภาประกาศรายชื่อผู้ผ่านเกณฑ์การเทียบ เคียงผลการทดสอบ และประเมินสมรรถนะทาง วิชาชีพครู ด้านความรู้และประสบการณ์ วิชาชีพ ตามมาตรฐานวิชาชีพครู ครั้งที่ 1/2566 จำนวน 50 คน By Thanyarat | February 1st, 2023

# การตรวจสอบข้อมูลผลการทดสอบตามที่คุรุสภากำหนดและ ผลการประเมินสมรรถนะทางวิชาชีพคร

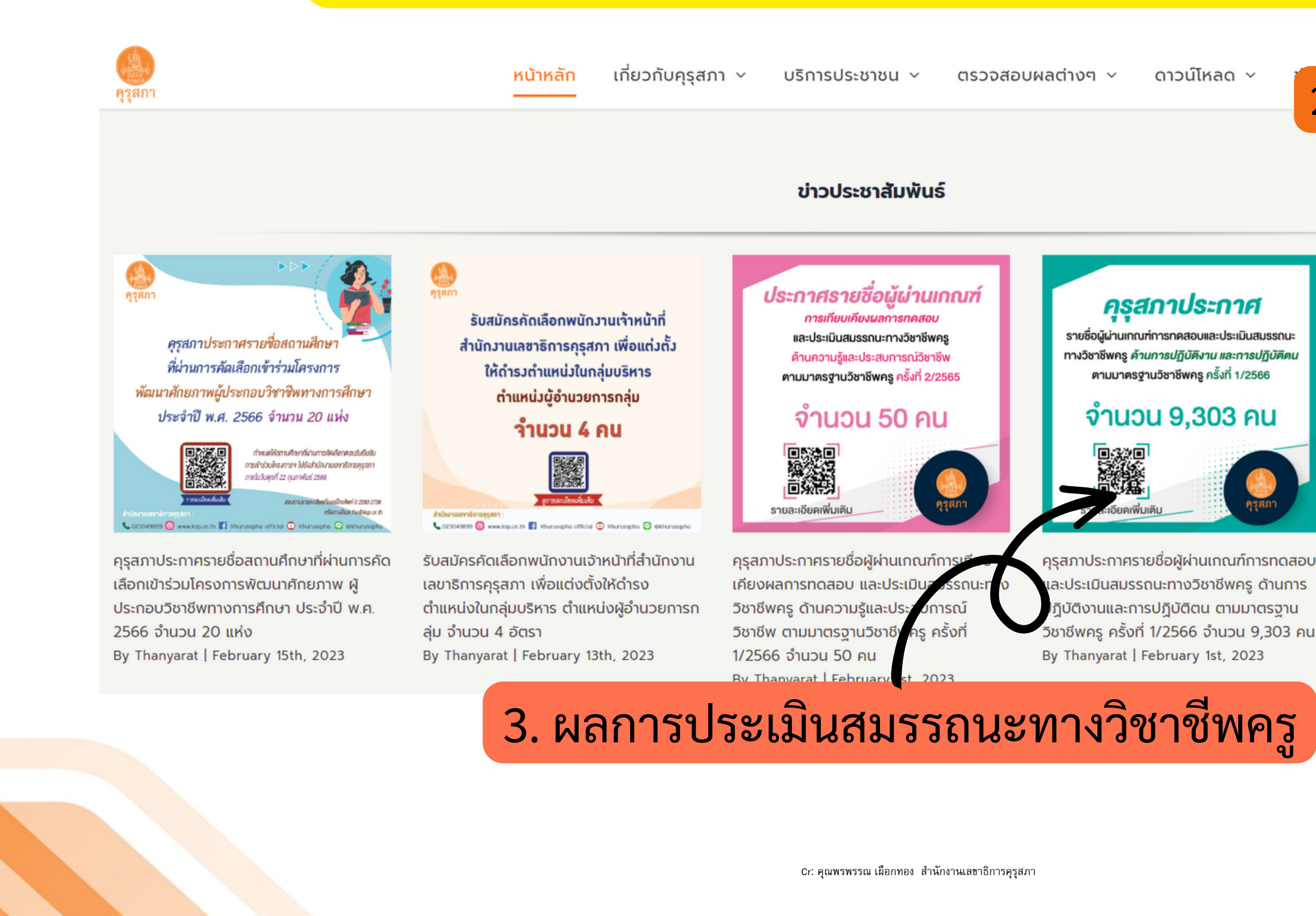

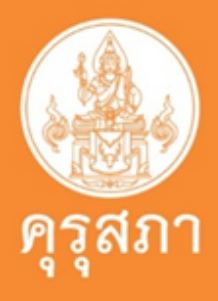

ดาวน์โหลด 🗸

### 2.ผลการทดสอบตามที่คุรุสภากำหนด

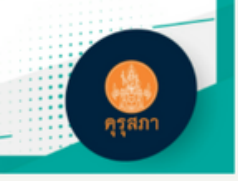

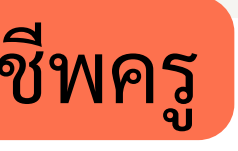

### ครสถาประกาศ

รายชื่อผู้ผ่านเกณฑ์การทดสอบและประเมินสมรรถนะ ทางวิชาชีพครู ด้านความรู้และประสบการณ์วิชาชีพ ตามมาตรฐานวิชาชีพครู ครั้งที่ 2/2565

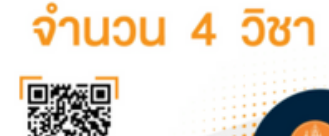

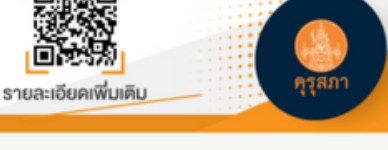

คุรุสภาประกาศรายชื่อผู้ผ่านเกณฑ์การทดสอบ และประเมินสมรรถนะทางวิชาชีพครู ด้านความ รู้และประสบการณ์วิชาชีพ ตามมาตรฐาน วิชาชีพครู ครั้งที่ 2/2565 จำนวน 4 วิชา By Thanyarat | February 1st, 2023

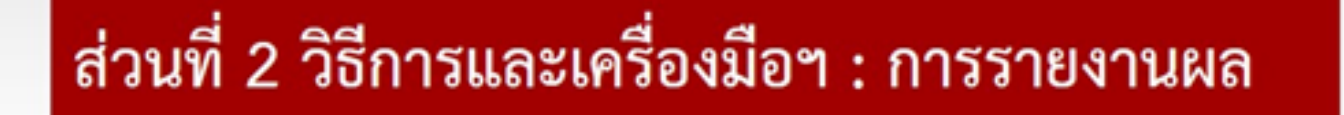

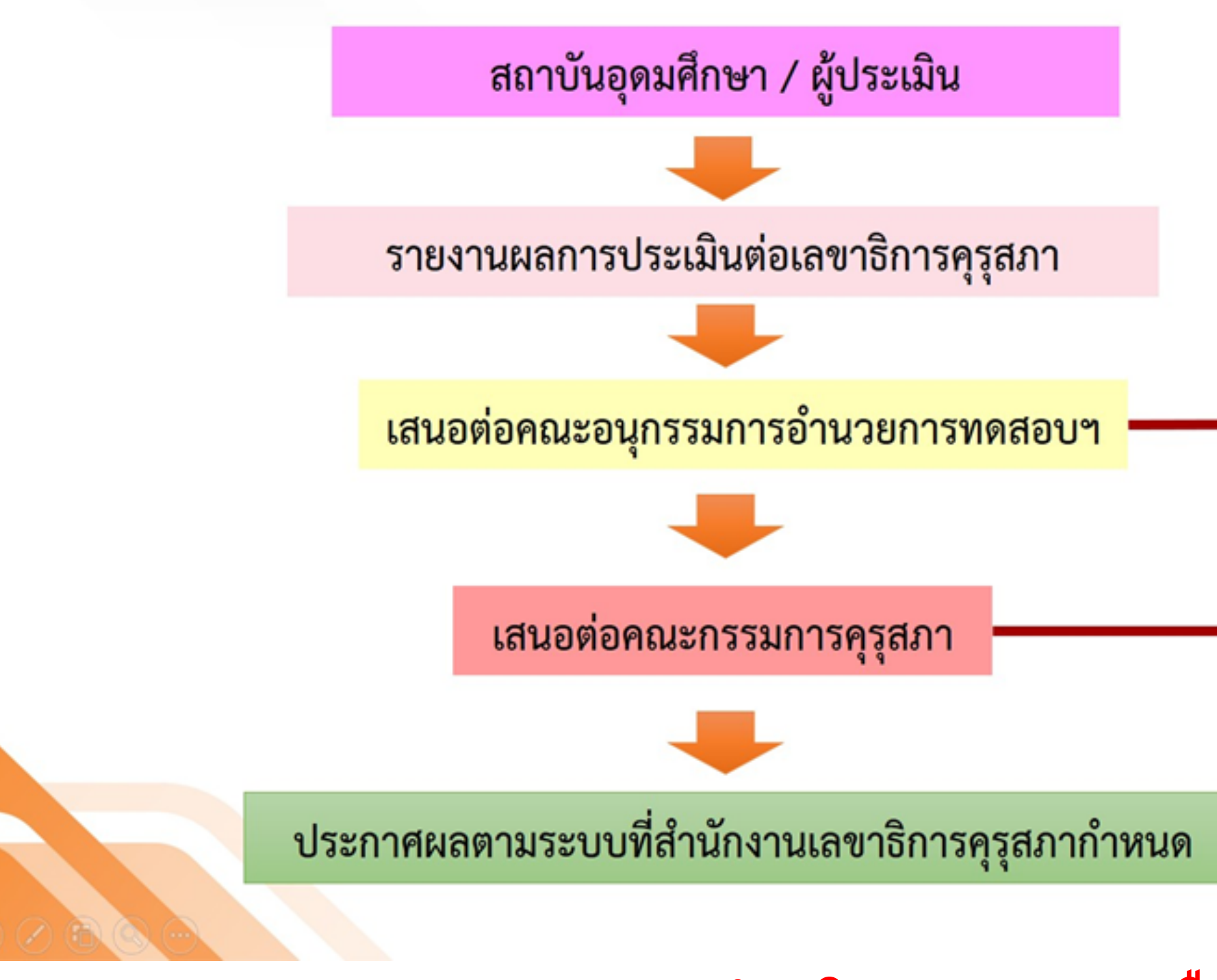

ระยะเวลาดำเนินการ 1-2 เดือน

Cr: คุณพรพรรณ เผือกทอง สำนักงานเลขาธิการคุรุสภา

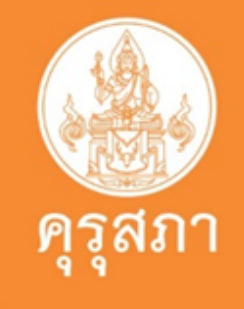

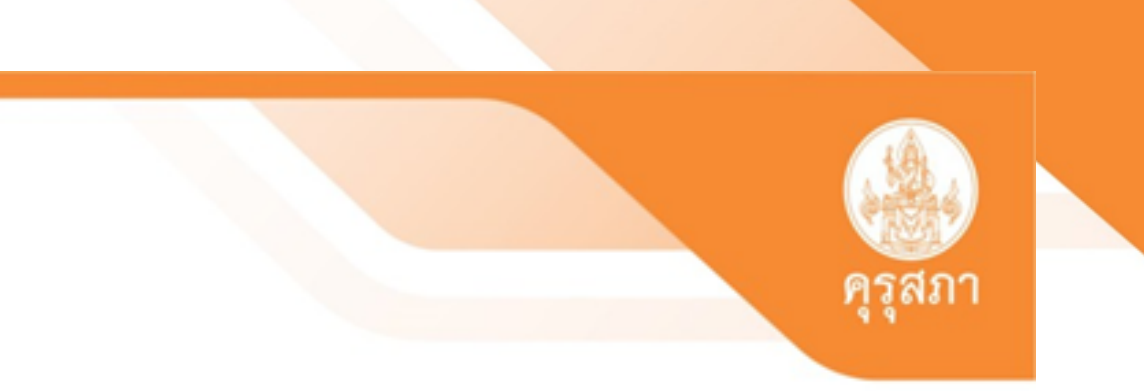

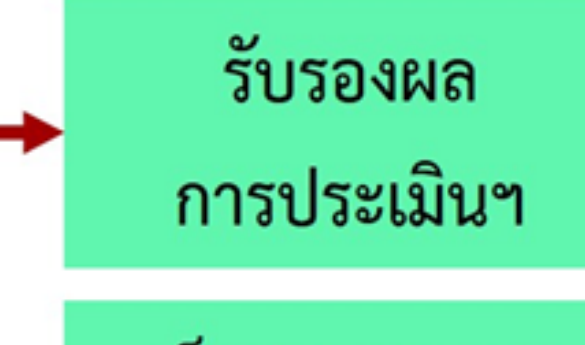

เห็นชอบผลการ

ประเมินๆ

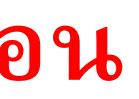

# ตัวอย่างแสดงผลการทดสอบตามที่คุรุสภากำหนด

### ผลการทดสอบรายบุคคล

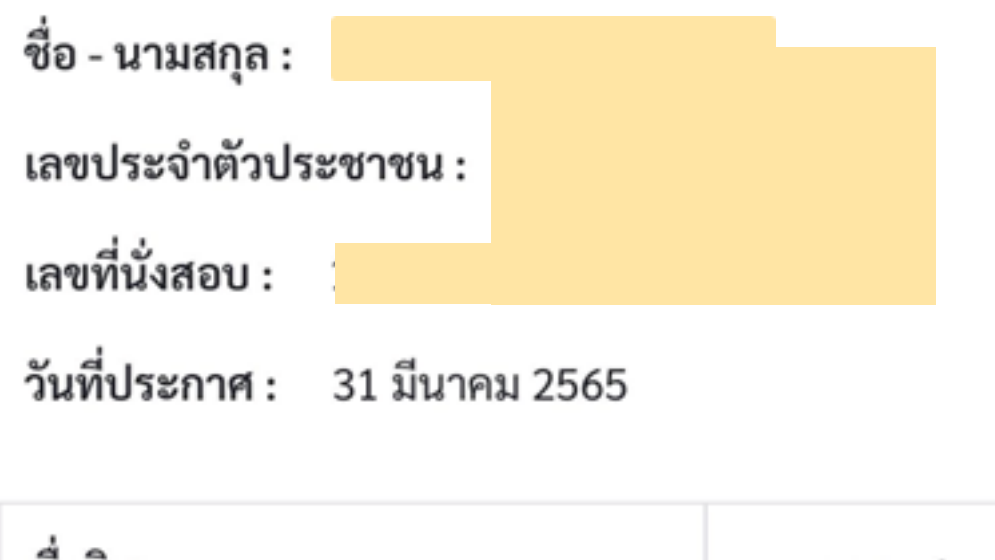

| ชื่อวิชา                            | ผลการทดสอบ |
|-------------------------------------|------------|
| การใช้ภาษาไทยเพื่อการสื่อสาร        | ผ่าน       |
| การใช้ภาษาอังกฤษเพื่อการสื่อสาร     | ไม่ผ่าน    |
| การใช้เทคโนโลยีดิจิทัลเพื่อการศึกษา | ผ่าน       |
| วิชาชีพครู                          | ผ่าน       |

| รหัสวิชา | วิชา                                    | ผลการทดสอบ |
|----------|-----------------------------------------|------------|
| 101      | วิชาชีพครู                              | ผ่าน       |
| 102      | วิชาการใช้ภาษาไทยเพื่อการสื่อสาร        | ผ่าน       |
| 103      | วิซาการใช้ภาษาอังกฤษเพื่อการสื่อสาร     | ผ่าน       |
| 104      | วิชาการใช้เทคโนโลยีดิจิทัลเพื่อการศึกษา | ผ่าน       |

หมายเหตุ: 1. ใบแจ้งผลการทดสอบรายบุคคลฯ เป็นไปตามประกาศคณะกรรมการคุรุสภา เรื่อง รายชื่อ ผ่านเกณฑ์การทดสอบและประเมินสมรรถนะทางวิชาชีพครูฯ ครั้งที่ 2/2565 2. สามารถนำผลการทดสอบและประเมินที่ผ่านเกณฑ์ในวิชานั้น ๆ เพื่อขอรับใบอนุญาต ประกอบวิชาชีพครู ได้ภายใน 3 ปี นับแต่วันที่ประกาศผลการทดสอบและประเมิน

## หน้าแสดงการตรวจสอบผลการทดสอบของแต่ละบุคคล

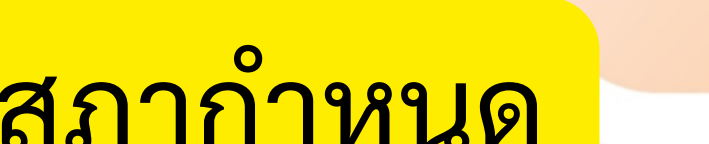

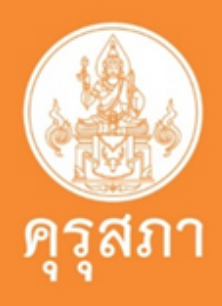

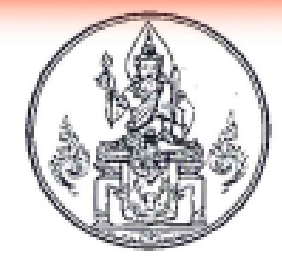

ประกาศคณะกรรมการคุรุสภา เรื่อง รายชื่อผู้ผ่านเกณฑ์การทดสอบและประเมินสมรรถนะทางวิชาชีพครู ด้านการปฏิบัติงานและการปฏิบัติตน ตามมาตรฐานวิชาชีพครู ครั้งที่ ๑/๒๕๖๖

ตามประกาศคณะกรรมการคุรุสภา เรื่อง หลักเกณฑ์และวิธีการทดสอบและประเมิน สมรรถนะทางวิชาชีพครู พ.ศ. ๒๕๖๓ และที่แก้ไขเพิ่มเติม (ฉบับที่ ๒) พ.ศ. ๒๕๖๔ ข้อ ๙ (ข) ข้อ ๙ ข้อ ๑๐ ข้อ ๑๔ ข้อ ๑๕ ข้อ ๑๘ และข้อ ๑๙ ได้กำหนดให้มีการทดสอบและประเมินสมรรถนะทางวิชาชีพครู ด้านการปฏิบัติงานและการปฏิบัติตน ตามมาตรฐานวิชาชีพครู ของผู้เข้ารับการทดสอบและประเมินสมรรถนะ ทางวิชาชีพครูเพื่อขอรับใบอนุญาตประกอบวิชาชีพครู ตามข้อบังคับคุรุสภา ว่าด้วยใบอนุญาตประกอบวิชาชีพ พ.ศ. ๒๕๖๕

บัดนี้ คณะอนุกรรมการอำนวยการทดสอบและประเมินสมรรถนะทางวิชาชีพครูเพื่อขอรับ ใบอนุญาตประกอบวิชาชีพครู ในการประชุมครั้งที่ ๙/๒๕๖๕ เมื่อวันพุธที่ ๓๐ พฤศจิกายน ๒๕๖๕ และครั้งที่ ๑/๒๕๖๖ เมื่อวันศุกร์ที่ ๒๙ มกราคม ๒๕๖๖ และคณะกรรมการคุรุสภา ในการประชุม ครั้งที่ ๑/๒๕๖๖ เมื่อวันจันทร์ที่ ๓๐ มกราคม ๒๕๖๖ ได้มีมติรับรองและเห็นขอบผลการทดสอบและประเมิน สมรรถนะทางวิชาชีพครู ด้านการปฏิบัติงานและการปฏิบัติตน ตามมาตรฐานวิชาชีพครู ครั้งที่ ๑/๒๕๖๖ เรียบร้อยแล้ว จึงขอประกาศรายชื่อผู้ผ่านเกณฑ์การทดสอบและประเมินดังกล่าว จำนวน ๙,๓๐๓ คน ตามเอกสารแนบท้ายประกาศ

ทั้งนี้ ผู้ผ่านเกณฑ์การทดสอบและประเมินฯ สามารถใช้ผลการทดสอบและประเมินฯ ประกอบการขอรับใบอนุญาตประกอบวิชาชีพครู ตามหลักเกณฑ์และวิธีการที่กำหนดในข้อบังคับคุรุสภาต่อไป

อนึ่ง หากปรากฏข้อเท็จจริงภายหลังว่า ผู้ผ่านเกณฑ์การทดสอบและประเมินฯ ผู้ใดเป็นผู้ขาดคุณสมบัติตามประกาศคณะกรรมการคุรุสภา เรื่อง หลักเกณฑ์และวิธีการทดสอบและประเมิน สมรรถนะทางวิชาชีพครู พ.ศ. ๒๕๖๓ และที่แก้ไขเพิ่มเติม (ฉบับที่ ๒) พ.ศ. ๒๕๖๔ หรือผลการทดสอบ และประเมินสมรรถนะทางวิชาชีพครู ด้านการปฏิบัติงานและการปฏิบัติตน ตามมาตรฐานวิชาชีพครูไม่ถูกต้อง คณะอนุกรรมการอำนวยการทดสอบและประเมินสมรรถนะทางวิชาชีพครูเพื่อขอรับใบอนุญาตประกอบ วิชาชีพครู โดยความเห็นชอบของคณะกรรมการคุรุสภา จะดำเนินการยกเลิกผลการทดสอบและประเมินฯ ของผู้นั้น การพิจารณาตัดสินของคณะกรรมการคุรุสภาถีอเป็นที่สิ้นสุด

ประกาศ ณ วันที่ 🕅 กุมภาพันธ์ พ.ศ. ๒๕๖๖

ุ(นางสาวตรีนุช เทียนทอง) รัฐมนตรีว่าการกระทรวงศึกษาธิการ ประธานกรรมการกุรุสภา

| ลำดับ           | คำนำ |
|-----------------|------|
| କଣ୍ଟର           |      |
| କଙ୍କାରର         |      |
| କର୍ଣ୍ଣଡକ        |      |
| କଣ୍ଟବଙ୍କ        |      |
| କଟ୍ଟାରଙ୍କ       |      |
| ආඤ්භ්ත          |      |
| କଙ୍କାରଣ         |      |
| କଙ୍କ୭ଣ          |      |
| କଙ୍କାର୍ଟ        |      |
| ମାଇଁମାଠ         |      |
| କାଇଁକାର         |      |
| ണംഭണില          |      |
| តានវិតាតា       |      |
| କାର୍ଣ୍ଟକାର୍ଟ୍   |      |
| ണംഭിണംഭീ        |      |
| ດາຂໍດາວ         |      |
| କାଇଂକାର୍ମ       |      |
| ണ്ട്.ണട്        |      |
| നത്നൽ           |      |
| କାଇଁଛିଠ         |      |
| ମାହଁହଁ ଭ        |      |
| କଣ୍ଟଟଡ          |      |
| <i>ണ</i> ള്ള്.ബ |      |
| କାଇଁଭିଭି        |      |
| നത്ത്.          |      |
| କାଇଁଜିତ         |      |
| କାର୍ଣ୍ଣଙ୍କା     |      |
| କାଇଁଛିକ         |      |
| ണങ്ങിൽ          |      |
| ണ്ട്ര്റ         |      |
| କାଇଁ ଥି ଭ       |      |
| ണട്ട് ലോ        |      |

Cr: คุณพรพรรณ เผือกทอง สำนักงานเลขาธิการคุรุสภา

| หน้าชื่อ | ชื่อ | นามสกุล |
|----------|------|---------|
|          |      |         |
|          |      |         |

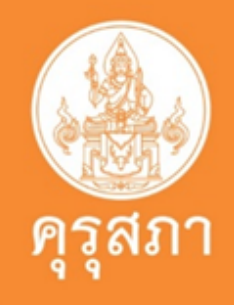

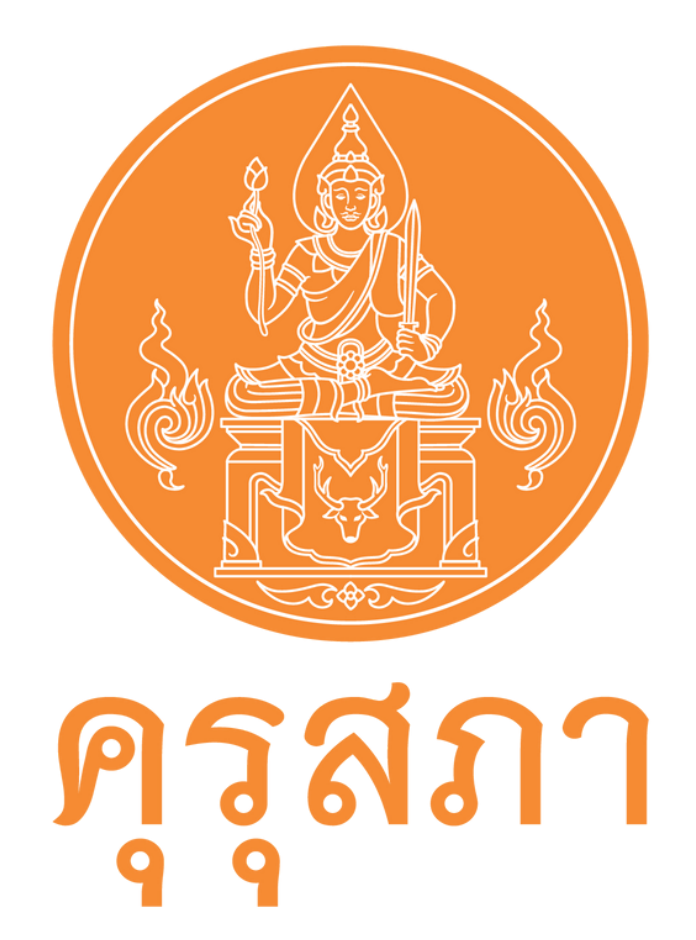

# <u>วิธีการสมัคร KSP Self-service</u>

Cr: คุณพรพรรณ เผือกทอง สำนักงานเลขาธิการคุรุสภา

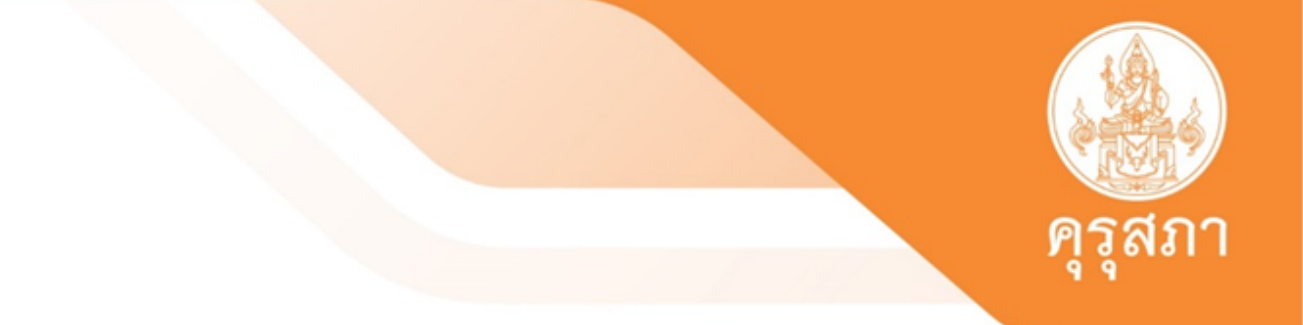

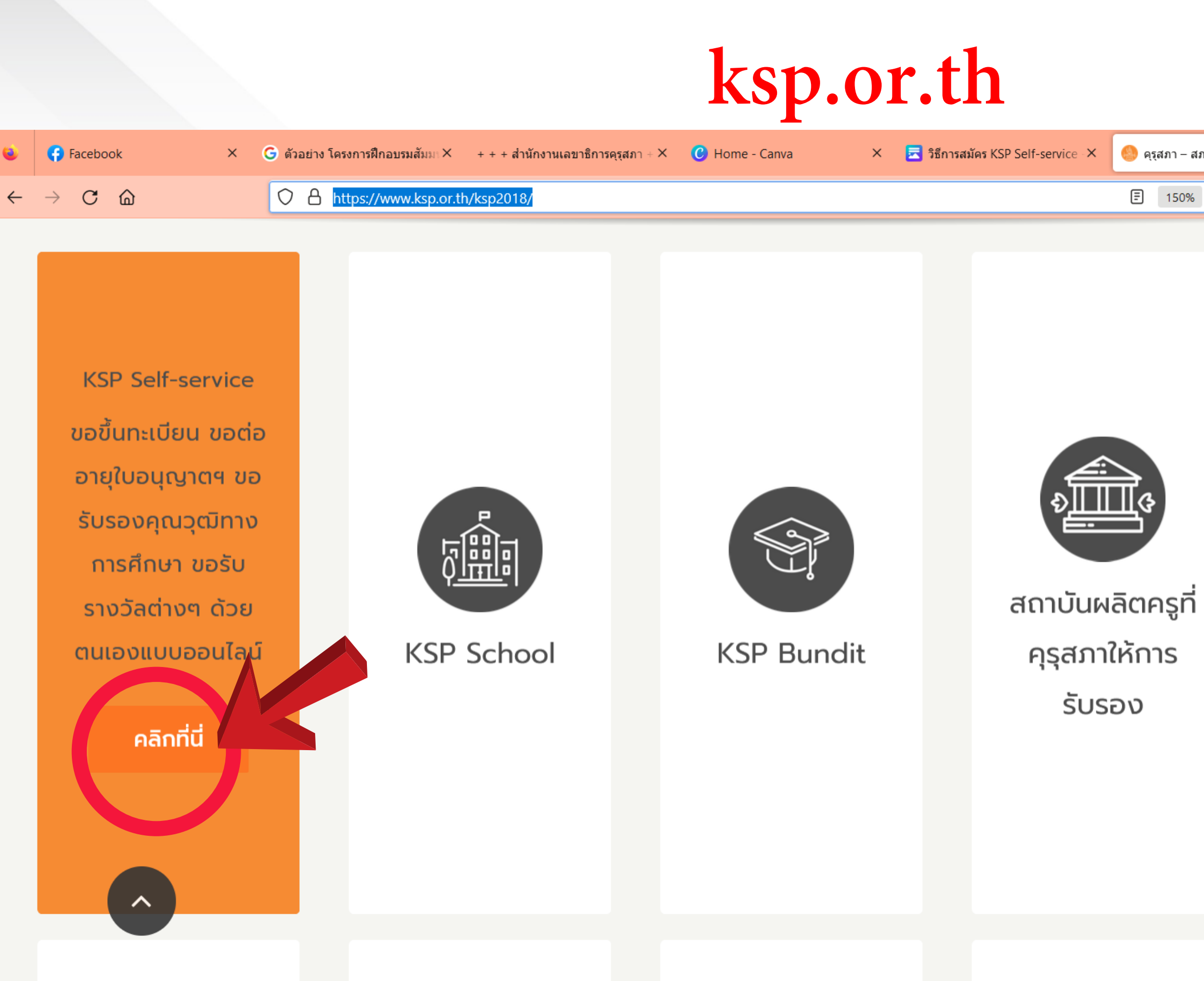

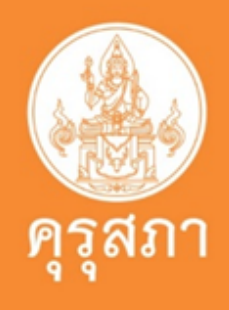

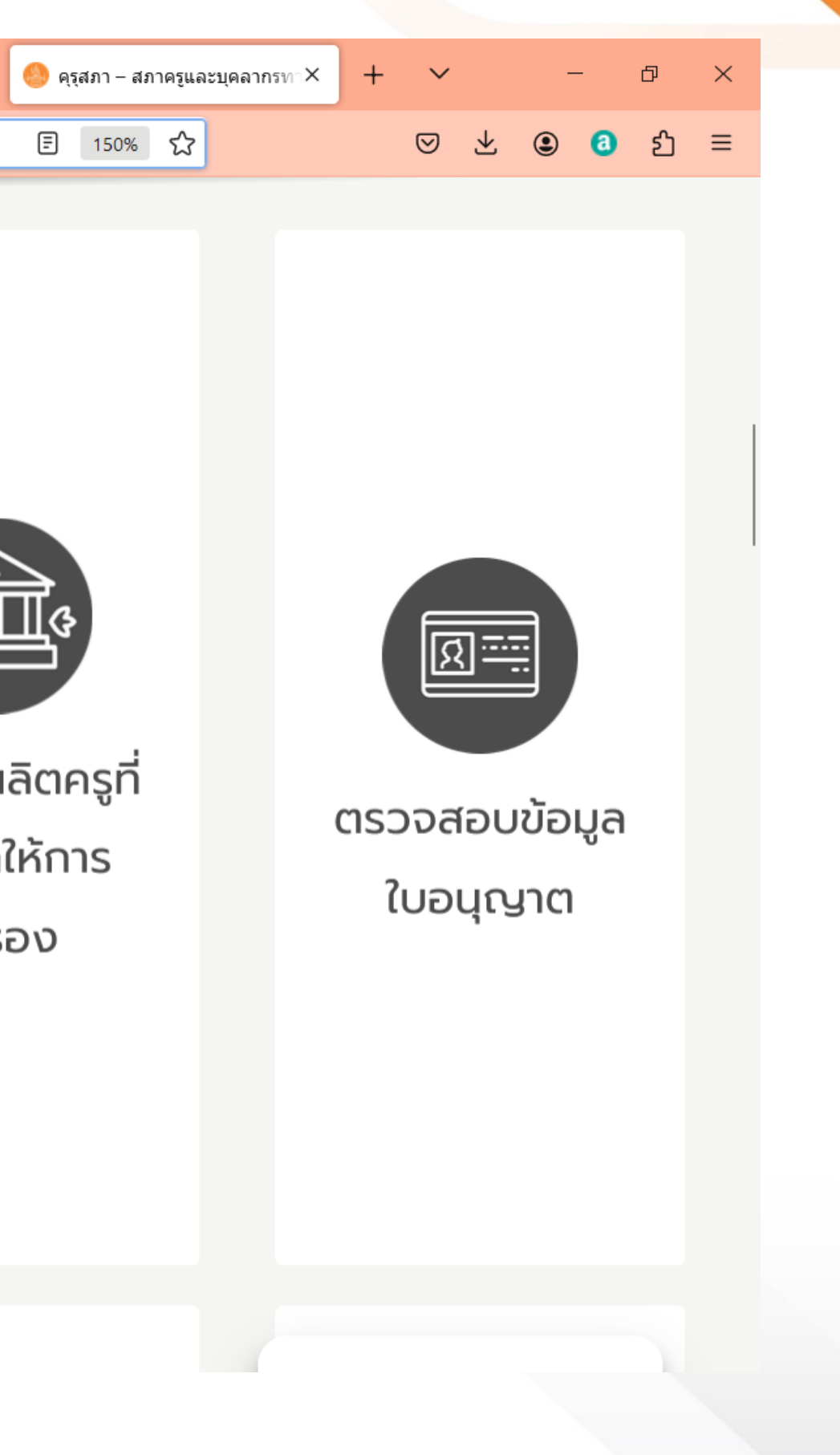

- วิธีการสมัคร KSP Self-service
- วิธีการขึ้นทะเบียนใบอนุญาตประกอบวิชาชีพครู KSP Self-service
- วิธีการขอใบแทนใบอนุญาต KSP Self-service
- วิธีการขอเปลี่ยนแปลงข้อมูลทางทะเบียน KSP Self-service
- วิธีการขอหนังสือรับรองทางทะเบียน KSP Self-service

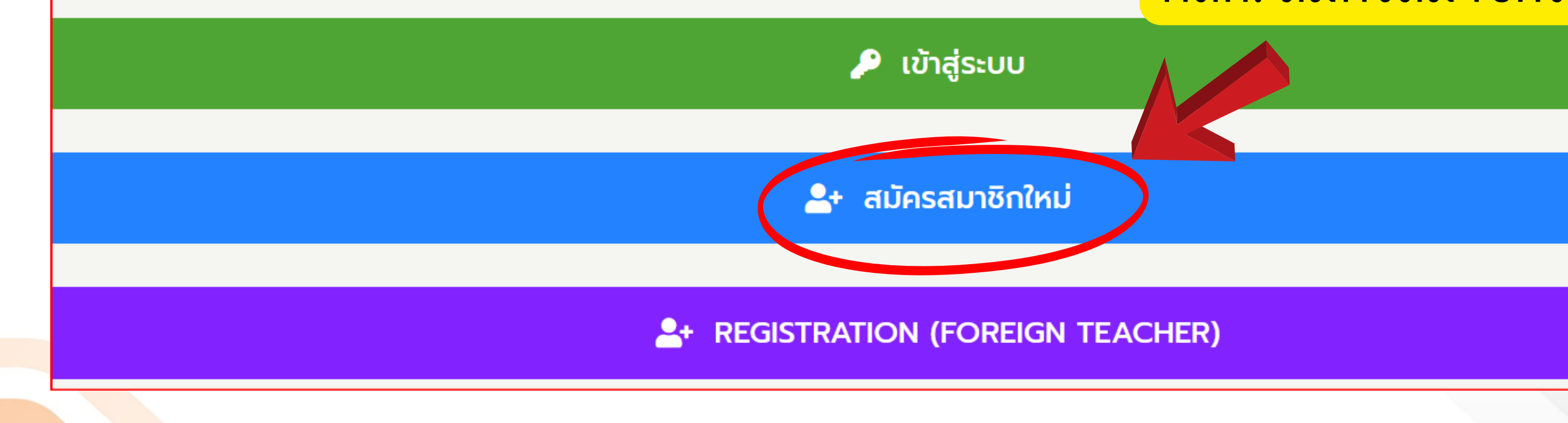

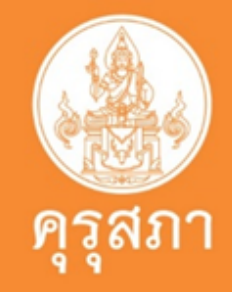

### คลิก: สมัครสมาชิกใหม่

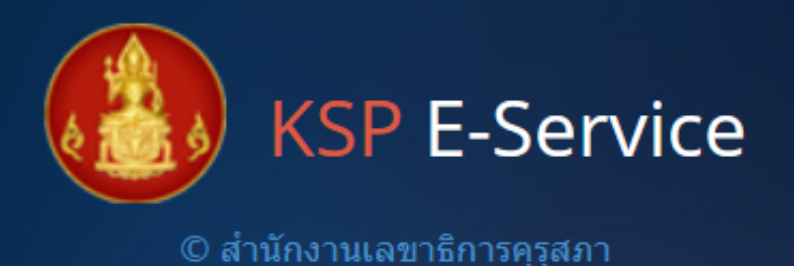

้ ผ้ขอสมัครสมาชิกซึ่งต่อไปนี้จะเรียกว่า 'ผ้สมัคร' และ สำนักงานเลขาธิการครสภา ซึ่งต่อไปนี้จะ เรียกว่า 'ครสภา' กรณาอ่านข้อความตกลงด้านล่างนี้โดยละเอียดเพื่อรักษาสิทธิประโยชน์ในการเป็นสมาชิกของท่าน

- 1. การสมัครสมาชิก ครุสภา ไม่ต้องเสียค่าใช้จ่ายใดๆ ทั้งสิ้น
- 2. ผู้สมัคร จะต้องกรอกข้อมูลรายละเอียดต่างๆ ตามจริงให้ครบถ้วน ทั้งนี้เพื่อประโยชน์แก่ตัวผู้สมัคร หากตรวจพบว่าข้อมูลของ ผู้สมัครไม่เป็นความจริง ครุสภาจะระงับการใช้งานของผู้สมัครโดยไม่ต้องแจ้งให้ทราบล่วงหน้า
- 3. ผู้ใดแอบอ้าง หรือกระทำการใดๆ อันเป็นการละเมิดสิทธิส่วนบุคคล โดยใช้ข้อมูลของผู้อื่นมาแอบอ้างสมัครสมาชิก เพื่อให้ได้สิทธิ มาซึ่งการเป็นสมาชิก ถือเป็นความผิด ต้องรับโทษตามที่กฎหมายกำหนดไว้
- 4. ข้อมูลส่วนบุคคลของผู้สมัครที่ได้ลงทะเบียน หรือผ่านการใช้งานของเว็บไซต์ของ คุรุสภาทั้งหมดนั้น ผู้สมัคร ยอมรับและตกลงว่าเป็นสิทธิของ คุรุสภา ซึ่งผู้สมัครต้องอนุญาตให้ คุรุสภา ใช้ข้อมูลของผู้สมัคร สมาชิกในงาน ที่เกี่ยวข้องกับ คุรุสภา
- 5. การสมัครสมาชิก ครสภา ไม่ต้องเสียค่าใช้จ่ายใดๆ ทั้งสิ้นคร ้โดยไม่ได้รับอนเบาต นอกจากจะได้รับหมายศาลหรือหนังสื
- คลิก: ตกลง 6. ผ้สมัครควรปฏิบัติตามข้อกำหนด และเงื่อนไขการให้บริการ 🗾 ามปลอดภัย ในข้อมลส่วนบคคลของผ้สมัคร ในกรณีที่ข้อมลส่วนบคคลดังกล่าวถกโจรกรรมโดยวิธีการทาง อิเล็กทรอนิกส์ หรือสูญหาย เสียหายอันเนื่องจากสาเหตุสดวิสัยหรือไม่ว่ากรณีใด ๆ ทั้งสิ้น ครสภาขอสงวนสิทธิในการปฏิเสธความรับผิดจาก เหตุดังกล่าวทั้งหมด
- 7. ผ้สมัครจะต้องรักษารหัสผ่าน หรือชื่อเข้าใช้งานในระบบสมาชิกเป็นความล ากมีผู้อื่นสามารถเข้าใช้จากทางชื่อของผู้สมัคร ได้ คุรุสภาจะไม่รับผิดชอบใดๆ ทั้งสิ้น
- 8. ผ้สมัครยินยอมให้ครสภาตรวจสอบข้อมุลส่วนตัว และ/หรือข้อมูลอื่นใดที่ผู้สมัครร สมัครได้
- 9. เมื่อเป็นสมาชิกแล้วผู้สมัครจะได้รับข่าวสารประชาสัมพันธ์ของครสภา จากทาง e-mail และ/หรือ SMS และ/หรือสื่ออื่นๆ ที่อราวานนั้นสมควรทั้งนี้ทางครสภาได้ทำการตรวจจับ Virus ก่อนการส่ง e-mail ข่าวสารไปยังท่าน ทุกครั้ง ดังนั้นถ้าเครื่องคอมพิวเตอร์ของท่านเกิดผิดปกติอันเนื่องมากจากติด Virus หรือ Spam mail ทางครามาไม่รับผืดชอบใดๆ ทั้งสิ้น

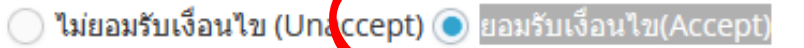

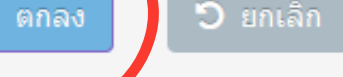

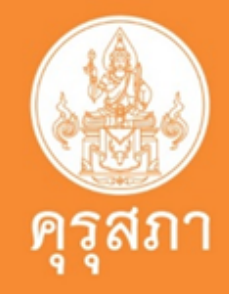

- รไว้เป็นความลับอย่างดีที่สุด โดยจะมินำไปเปิดเผยที่ใด และ/หรือ เพื่อประโยชน์ทางการค้า หรือประโยชน์ทางด้านอื่น ๆ สภาการสมัครสมาชิก ครสภา ไม่ต้องเสียค่าใช้จ่ายใดๆ ทั้งสิ้น
- มัครสมาชิก หาก ครสภาตรวจสอบว่าข้อมลที่ท่านให้ไม่ชัดเจน และ/หรือเป็นเท็จทางครสภา มีสิทธิในการยกเลิก สมาชิกของผ้

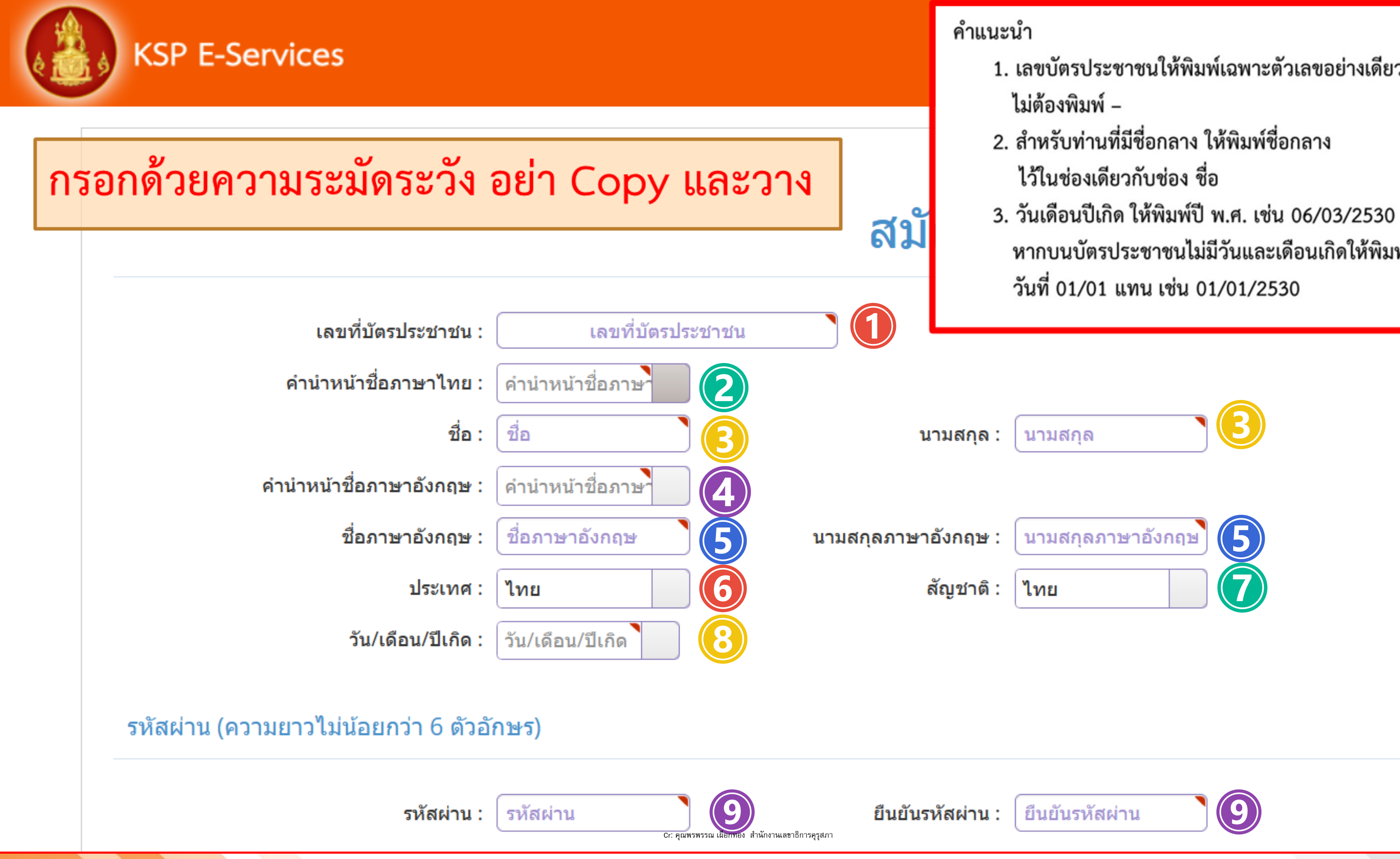

- 1. เลขบัตรประชาชนให้พิมพ์เฉพาะตัวเลขอย่างเดียว
- หากบนบัตรประชาชนไม่มีวันและเดือนเกิดให้พิมพ์

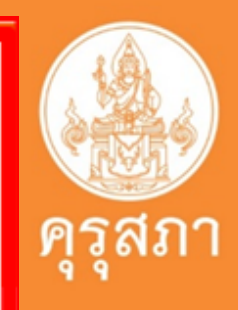

# สร้างรหัสผ่านของตนเอง และยืนยันรหัสผ่านอีกครั้ง

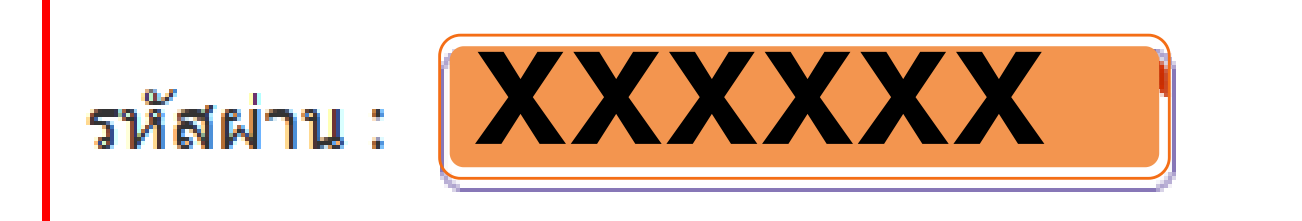

Cr: คุณพรพรรณ เผือกทอง สำนักงานเลขาธิการคุรุสภา

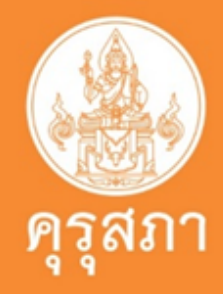

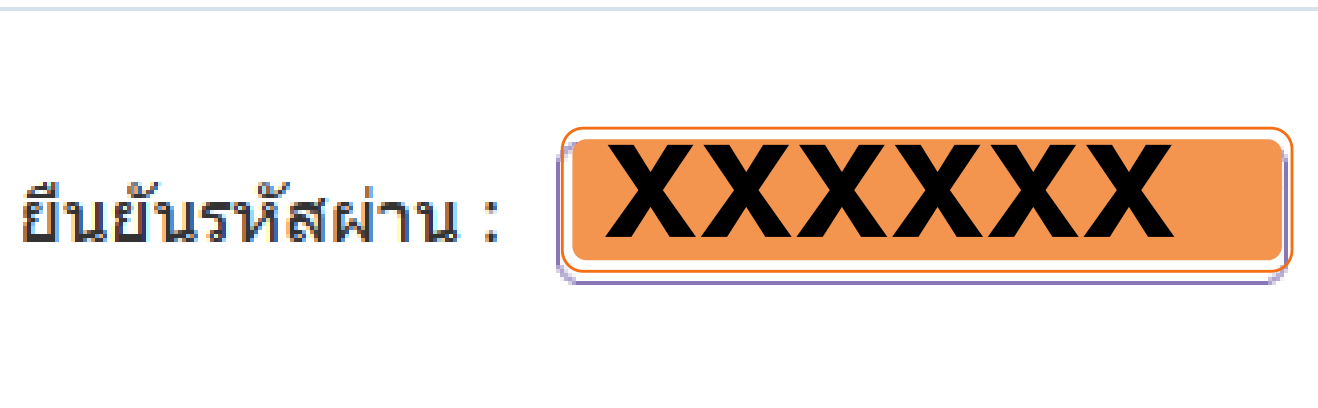

# กรอกข้อมูลเป็นที่อยู่บ้าน ไม่ใช่หอพัก หรือที่พักชั่วคราว

### ที่อยู่ตามทะเบียนบ้าน

| รหัสประจำบ้าน : | รหัสประจำบ้าน |            |          |
|-----------------|---------------|------------|----------|
| อาคาร/สถานที่ : | อาคาร/สถานที่ |            |          |
| ที่อยู่ :       | ที่อยู่       | หมู่ที่ :  | หมู่ที่  |
| ซอย :           | ซอย           | ถนน :      | ถนน      |
| จังหวัด :       | จังหวัด       | อำเภอ :    | อำเภอ    |
| รหัสไปรษณีย์ :  | รหัสไปรษณีย์  | โทรศัพท์ : | โทรศัพท์ |
| E-mail :        | E-mail        |            |          |

### ที่อยู่ที่สามารถติดต่อได้

# ดัดลอกที่อยู่ตามทะเบียนบ้าน ที่อยู่สะดวกในการติดต่อ : ○ที่อยู่ปัจจุบัน ○ที่ทำงาน อาคาร/สถานที อาคาร/สถานที ที่อยู่ : ที่อยู่ ที่อยู่ : ที่อยู่ ชอย ถนน : ถนน ถังหวัด : จังหวัด

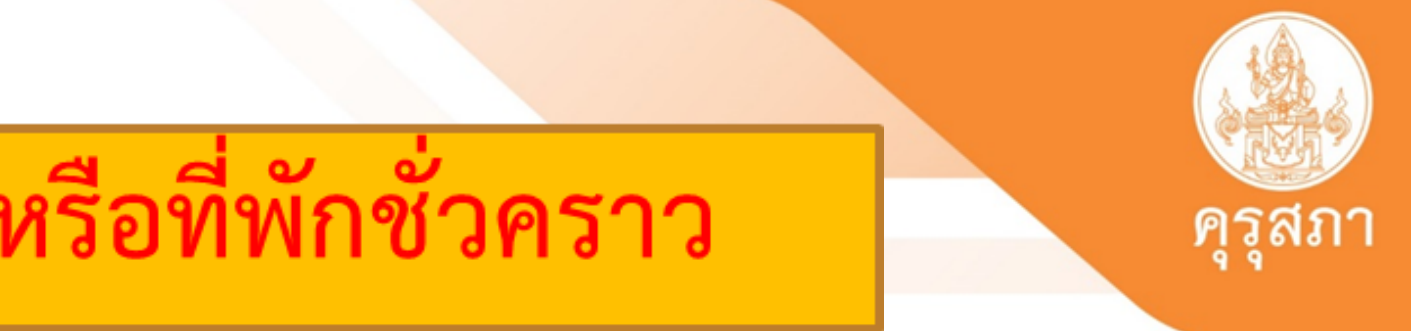

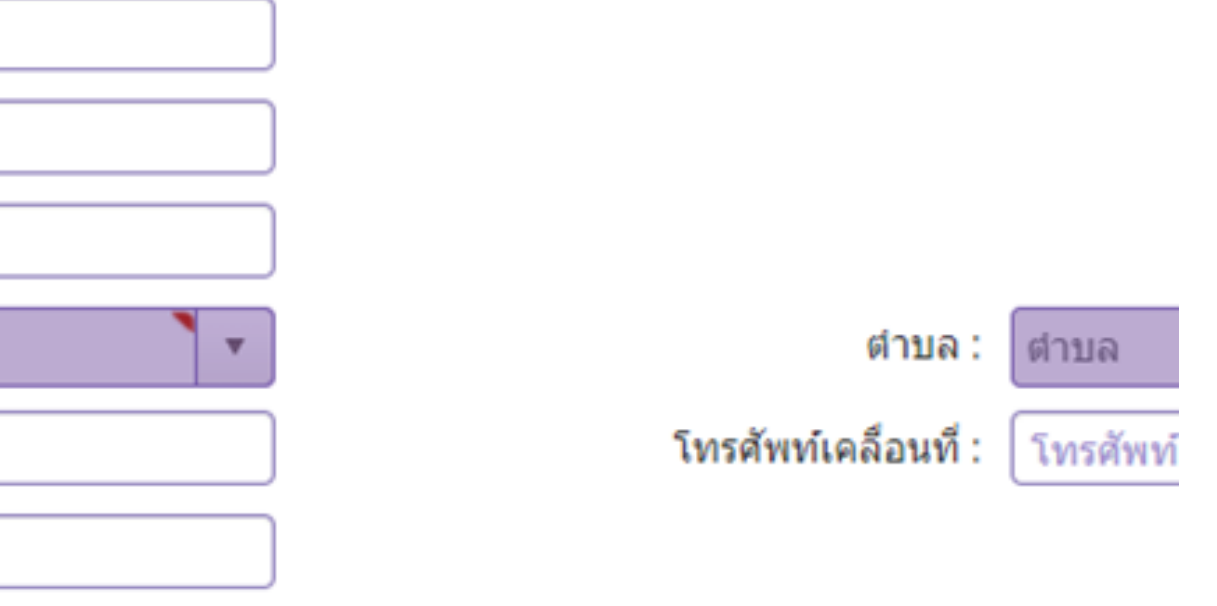

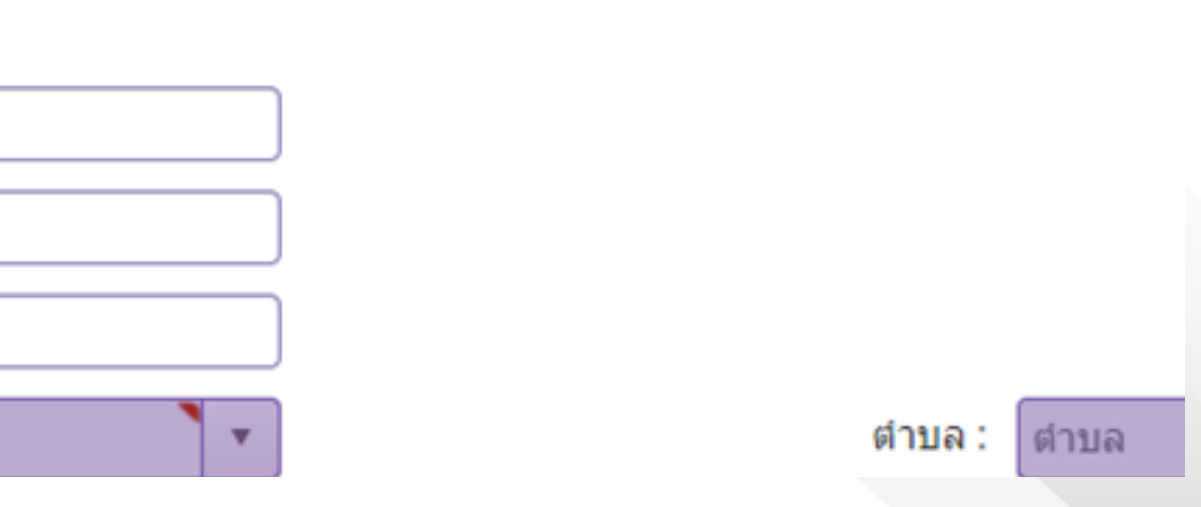

| ที่อยู่ที่ทำงาน | กรณีไม่ได้ประกอบวิชาชีพครูให้เลือก : เลือกผู้ประสงค์<br>ประกอบวิชาชีพทางการศึกษา<br>กรณีประกอบวิชาชีพครู : เลือกตามสังกัดที่ปฏิบัติงานอยู่ |                                                     |                              |                                        |                  |
|-----------------|----------------------------------------------------------------------------------------------------|-----------------------------------------------------|------------------------------|----------------------------------------|------------------|
|                 | สังกัด :                                                                                                    | ผู้ประสงค์ประกอบวิชาชีพทา                           | งการศึกษา                    |                                        |                  |
|                 | หน่วยงาน/สถานศึกษา :                                                                                                    | หน่วยงาน/สถานศึกษา                                  |                              |                                        |                  |
|                 | เลขที่ :                                                                                                    | เลขที่                                              |                              | หมู่ที่ :                              | หมู่ที่          |
|                 | ถนน :                                                                                                    | ถนน                                                 |                              | อำเภอ :                                | อำเภอ            |
|                 | ตำบล :                                                                                                    | ตำบล                                                |                              | ไปรษณีย์ :                             | ไปรษณีย์         |
|                 | โทรศัพท์ :                                                                                                    | โทรศัพท์                                            |                              | โทรสาร :                               | โทรสาร           |
|                 | E-mail :                                                                                                    | E-mail                                              |                              |                                        |                  |
|                 | Web site :                                                                                                    | Web site                                            |                              |                                        |                  |
| แนบแฟ้ม         |                                                                                                    |                                                     |                              |                                        |                  |
|                 |                                                                                                    | กรุณาแนบไฟล์สำหรับยื<br>ประชาชน ชื่อ-นามสกุล        | นยันตัวตน ตา<br>และรูปถ่ายอย | ามรูปภาพตัวอย่างโดยขอ<br>ข่างขัดเจน    | อให้เห็นเลขประจำ |
|                 | รูปถ่ายคู่บัตรประชาชน :                                                                                                    | ด้วอย่างการถ่ายรูปคู่บัด<br>เลือกไฟล์ ไม่ได้เลือกไฟ | ครประชาชน<br>Iล์ใด           | Cr: คุณพรพรรณ เผือกทอง สำนักงานเลขาธิก | ารคุรุสภา        |

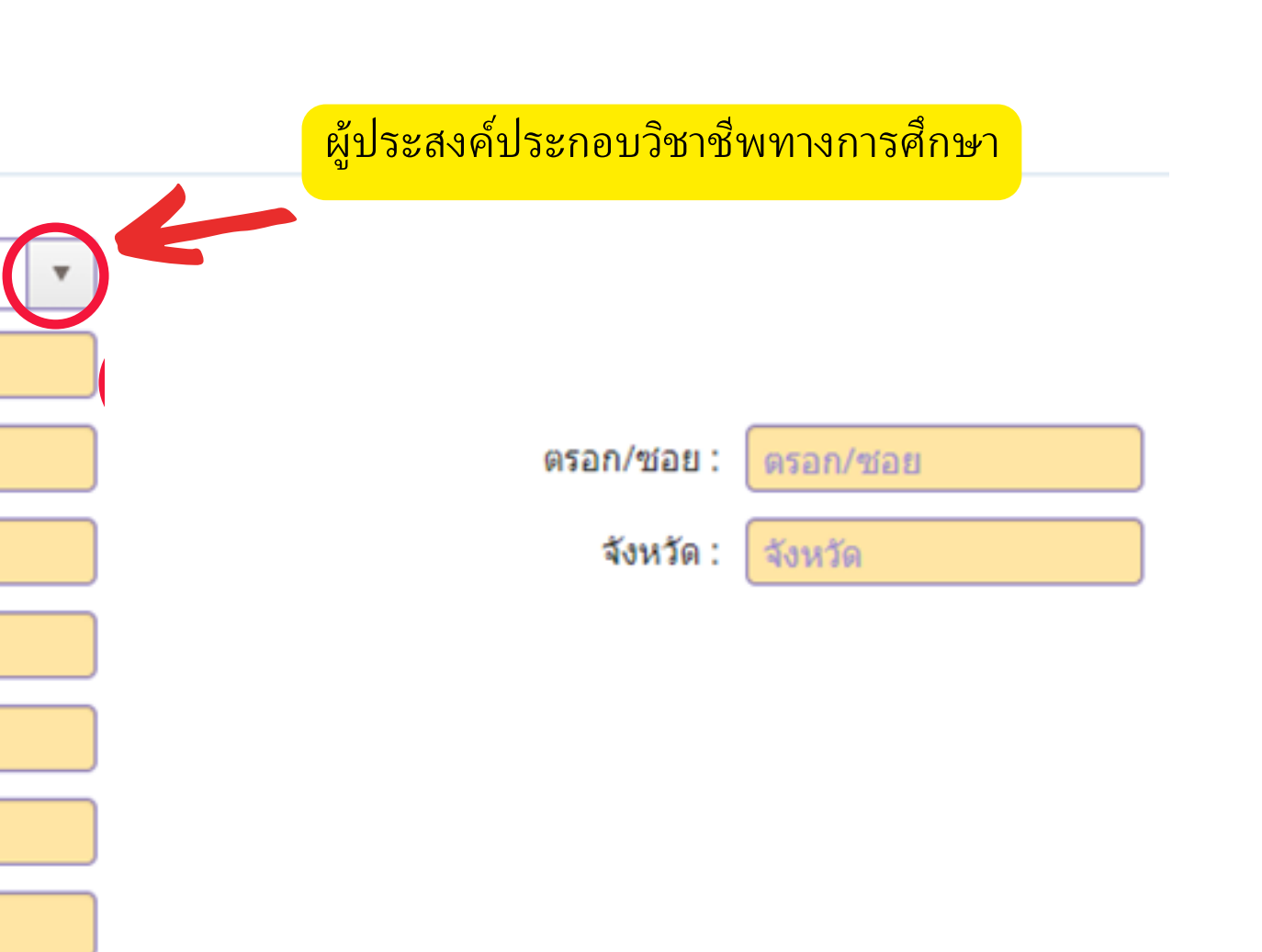

คุรุสภา

າຫັວ

•

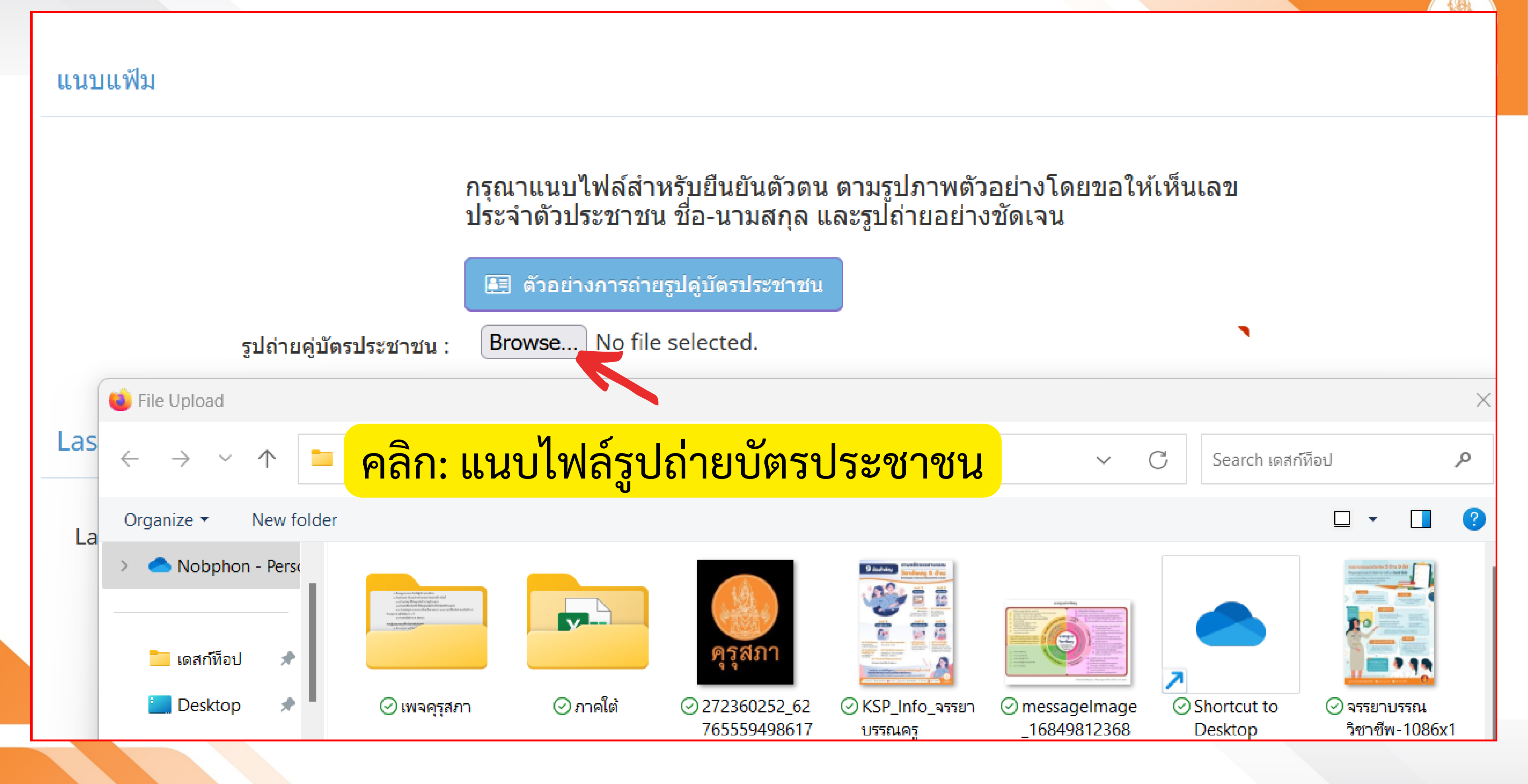

แนบแฟ้ม

กรุณาแนบไฟล์สำหรับยืนยันตัวตน ตามรูปภาพตัวอย่างโดยขอให้เห็นเลขประจำตัว ประชาชน ชื่อ-นามสกุล และรูปถ่ายอย่างชัดเจน

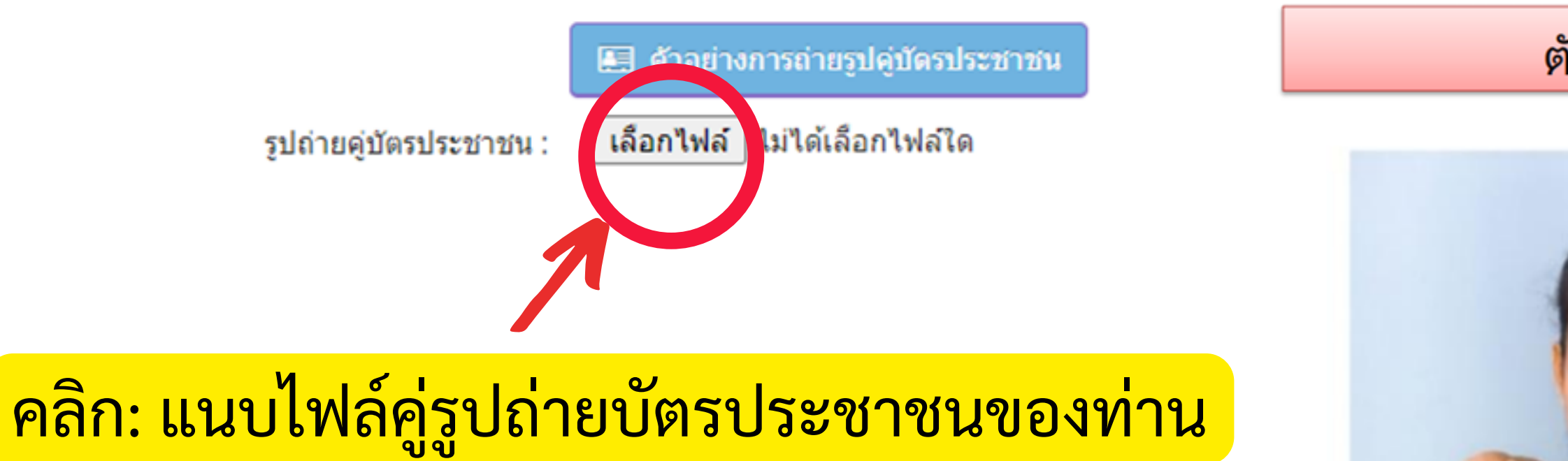

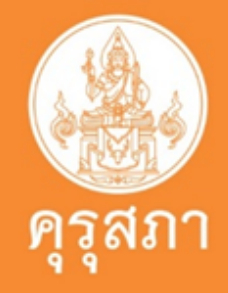

### ตัวอย่างการถ่ายรูปคู่บัตรประชาชน

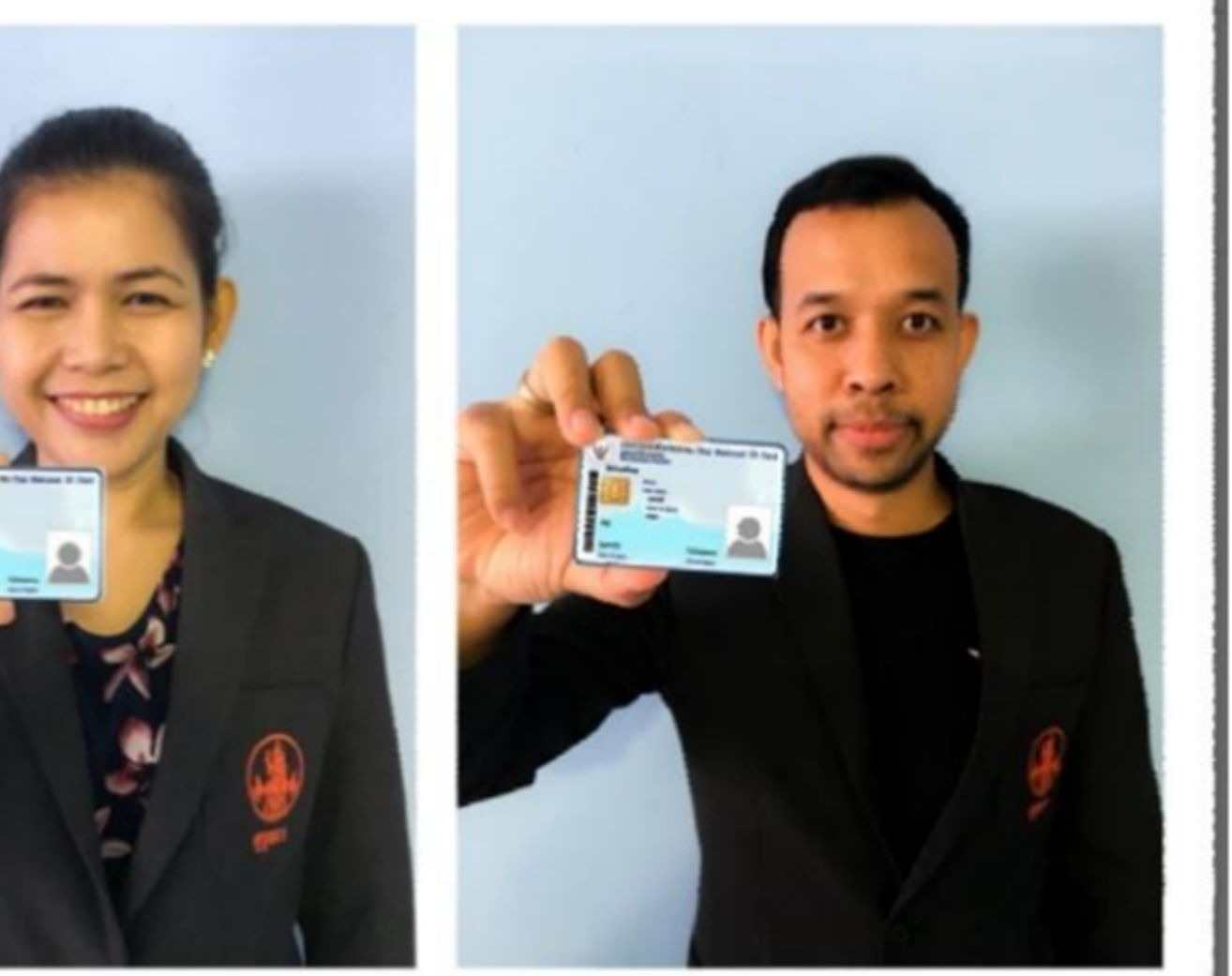

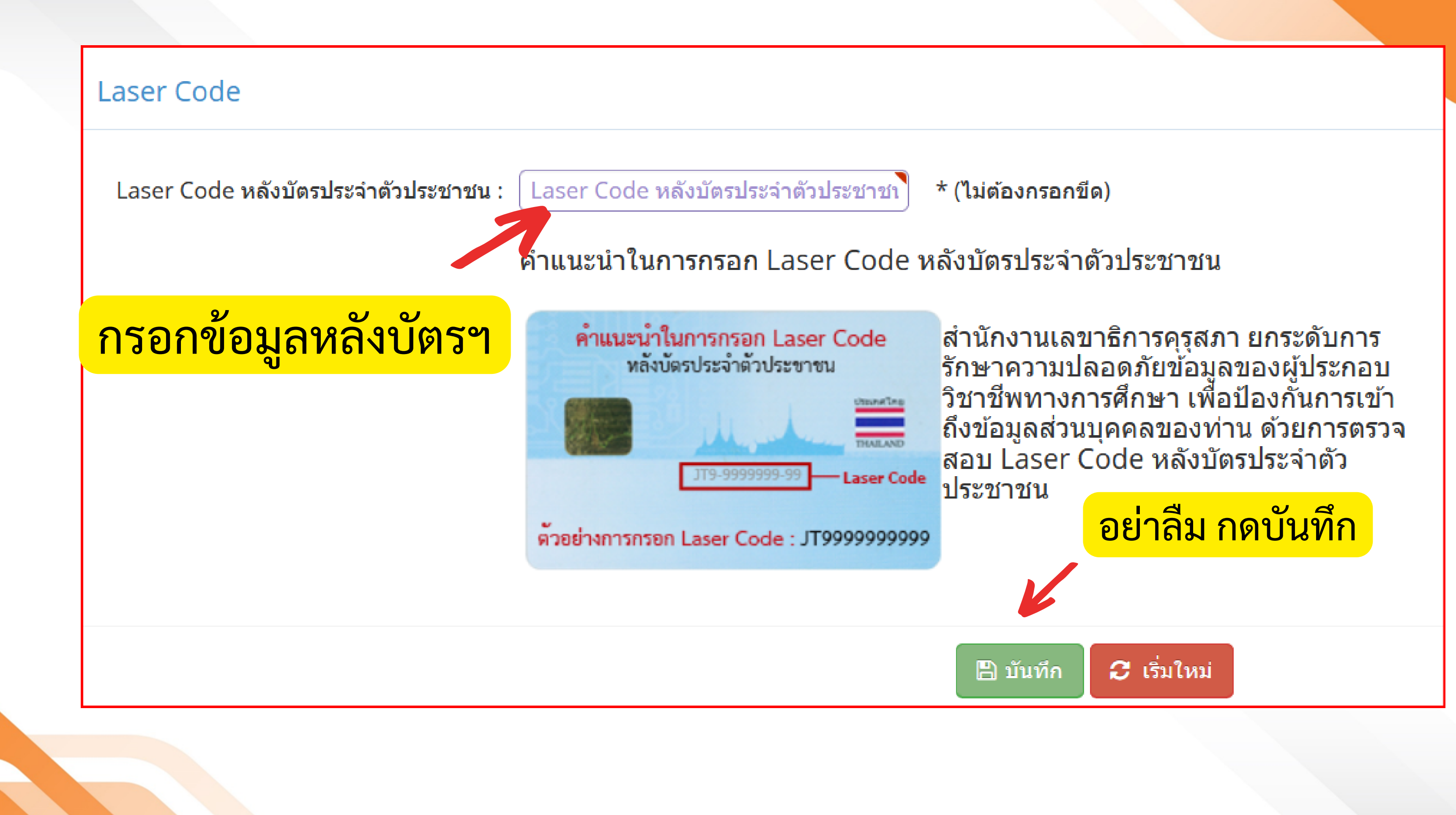

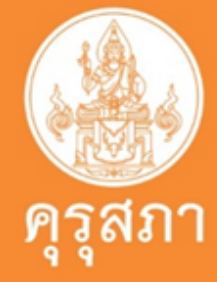

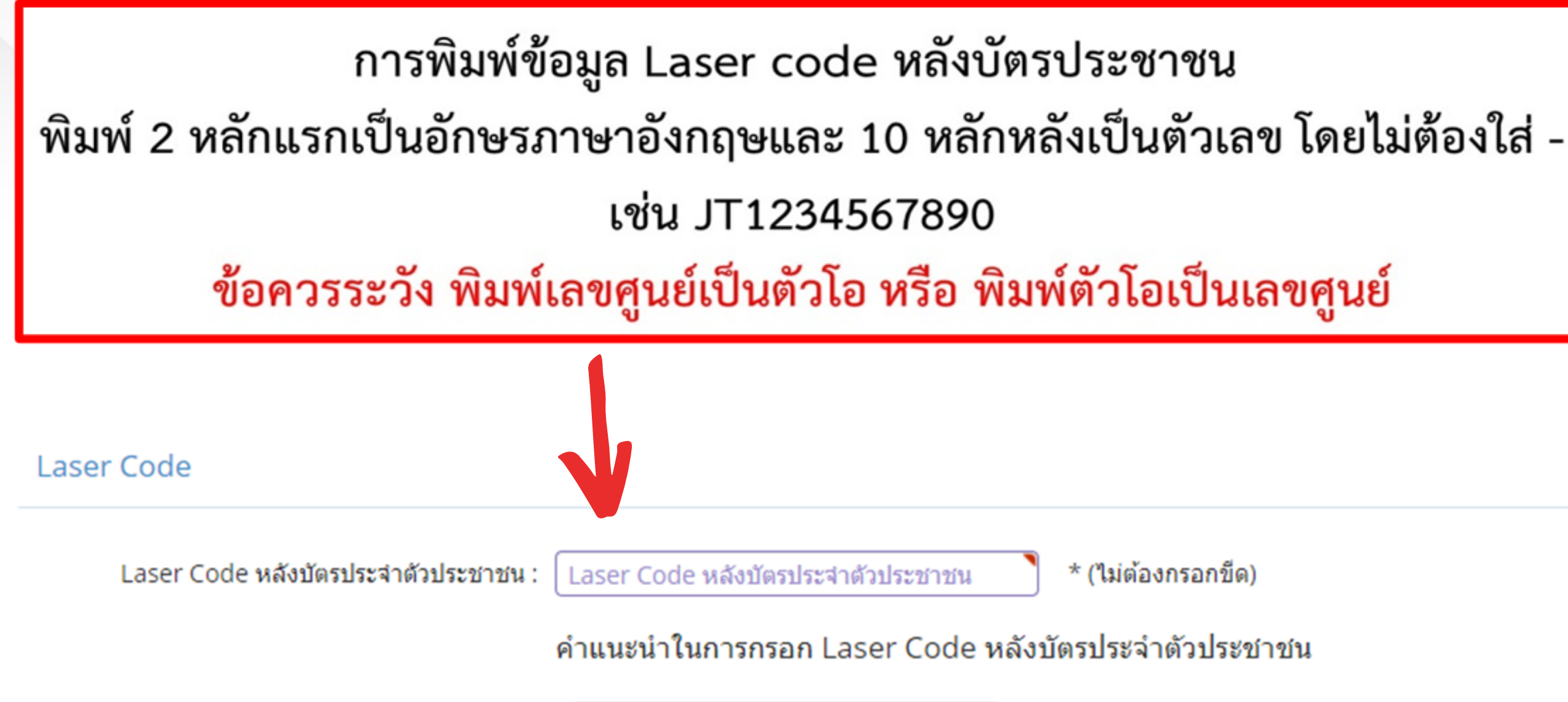

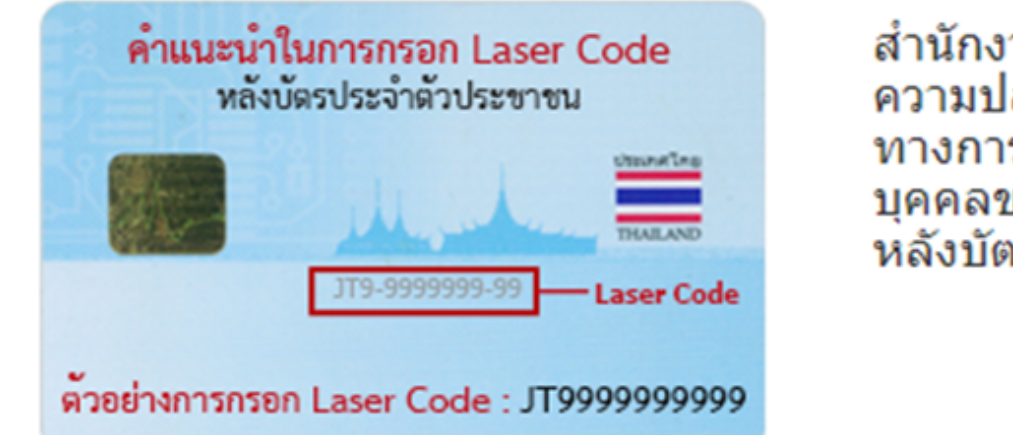

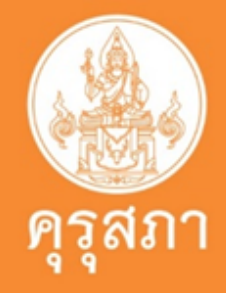

สำนักงานเลขาธิการคุรุสภา ยกระดับการรักษา ความปลอดภัยข้อมูลของผู้ประกอบวิชาชีพ ทางการศึกษา เพื่อป้องกันการเข้าถึงข้อมูลส่วน บุคคลของท่าน ด้วยการตรวจสอบ Laser Code ห่ลังบัตรประจำตัวประชาชน

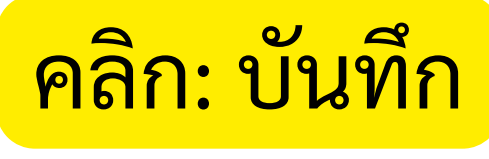

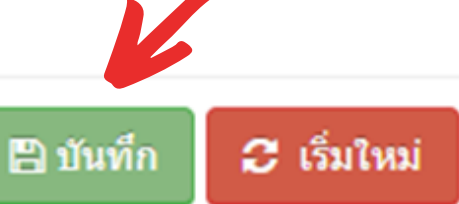

# กรณีเกิดปัญหาในการสมัครสมาชิก KSP Self-Service จะปรากฏหน้าจอ ดังรูป

| Alleli I                                                     |
|--------------------------------------------------------------|
| ครวจสอบบัตรประชาชนที่ใช้ต้องเป็นบัตรใบล่าสุด และเป็นบัตรที่ย |

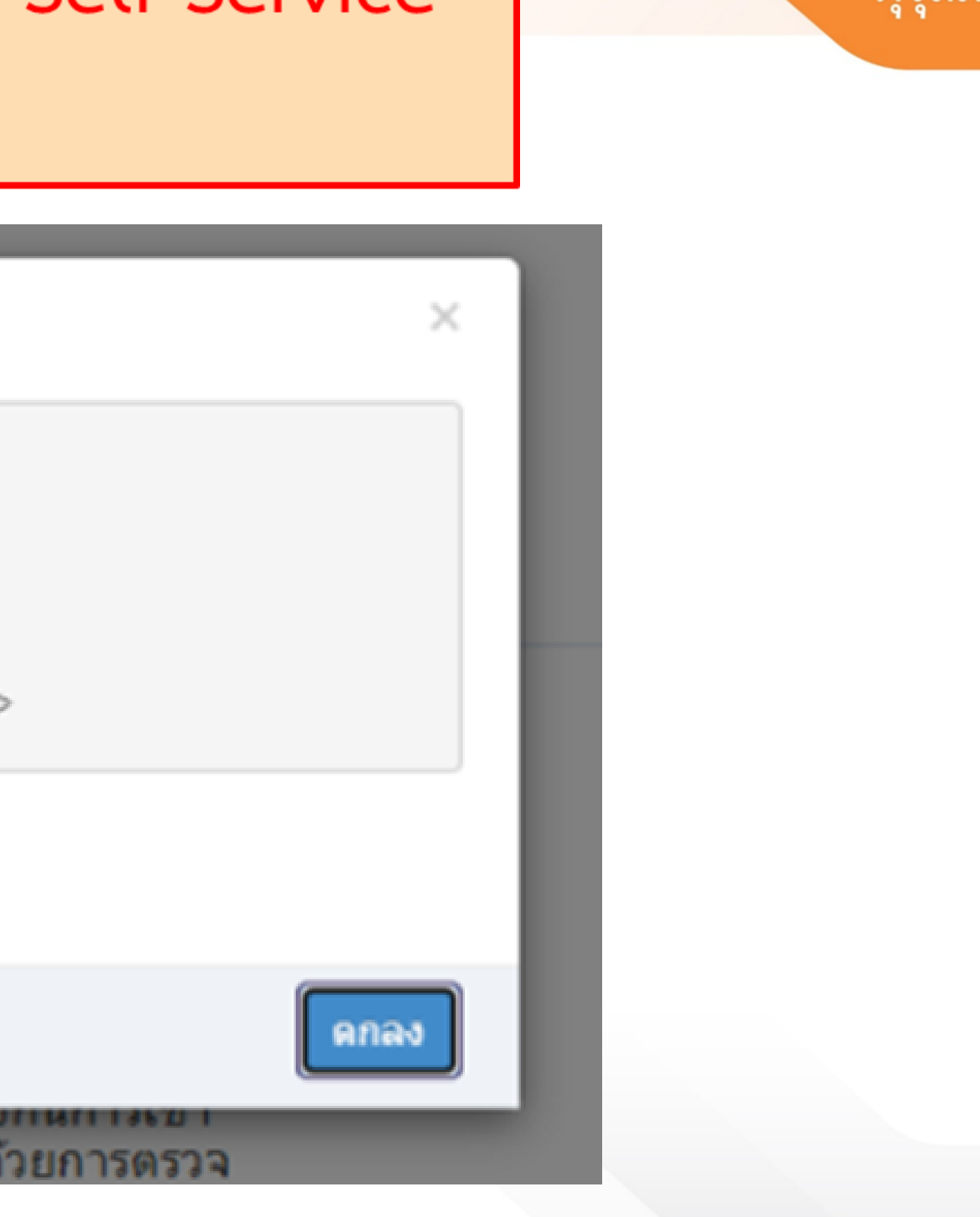

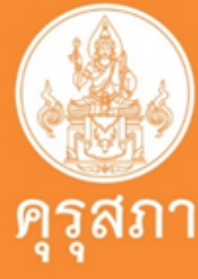

ปัญหาที่พบบ่อย และแนวทางแก้ปัญหา ในการสมัครสมาชิก KSP Self-Service

กรณีระบบแจ้งปัญหาข้อมูลทะเบียนราษฎร์ให้ตรวจสอบดังนี้
 ตรวจสอบบัตรประชาชนที่ใช้ต้องเป็นบัตรใบล่าสุด และเป็นบัตรที่ยังไม่หมดอายุ
 ตรวจสอบการกรอกข้อมูล ว่าได้กรอกข้อมูลตามที่ปรากฏหลังบัตร โดยพิมพ์ตัวอักษร
 หลัก และตามด้วยตัวเลข 10 หลัก โดยไม่ต้องกรอกขีดหรือไม่
 หากตรวจสอบแล้วยังไม่สามารถดำเนินการได้ ให้ติดต่อสอบถามที่สำนักงานเขต หรือ
 ที่ว่าการอำเภอ เพื่อตรวจสอบข้อมูลบนบัตรประชาชน
 หากข้อมูลถูกต้องแล้ว แต่ยังไม่สามารถสมัครสมาชิกได้ให้ส่งภาพบัตรประชาชนด้านหน้า
 และด้านหลังมาที่เมล์ <u>itksp@ksp.or.th</u> เพื่อให้เจ้าหน้าที่ตรวจสอบ

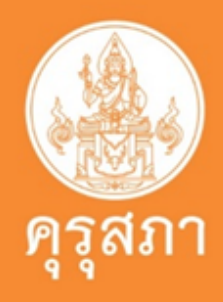

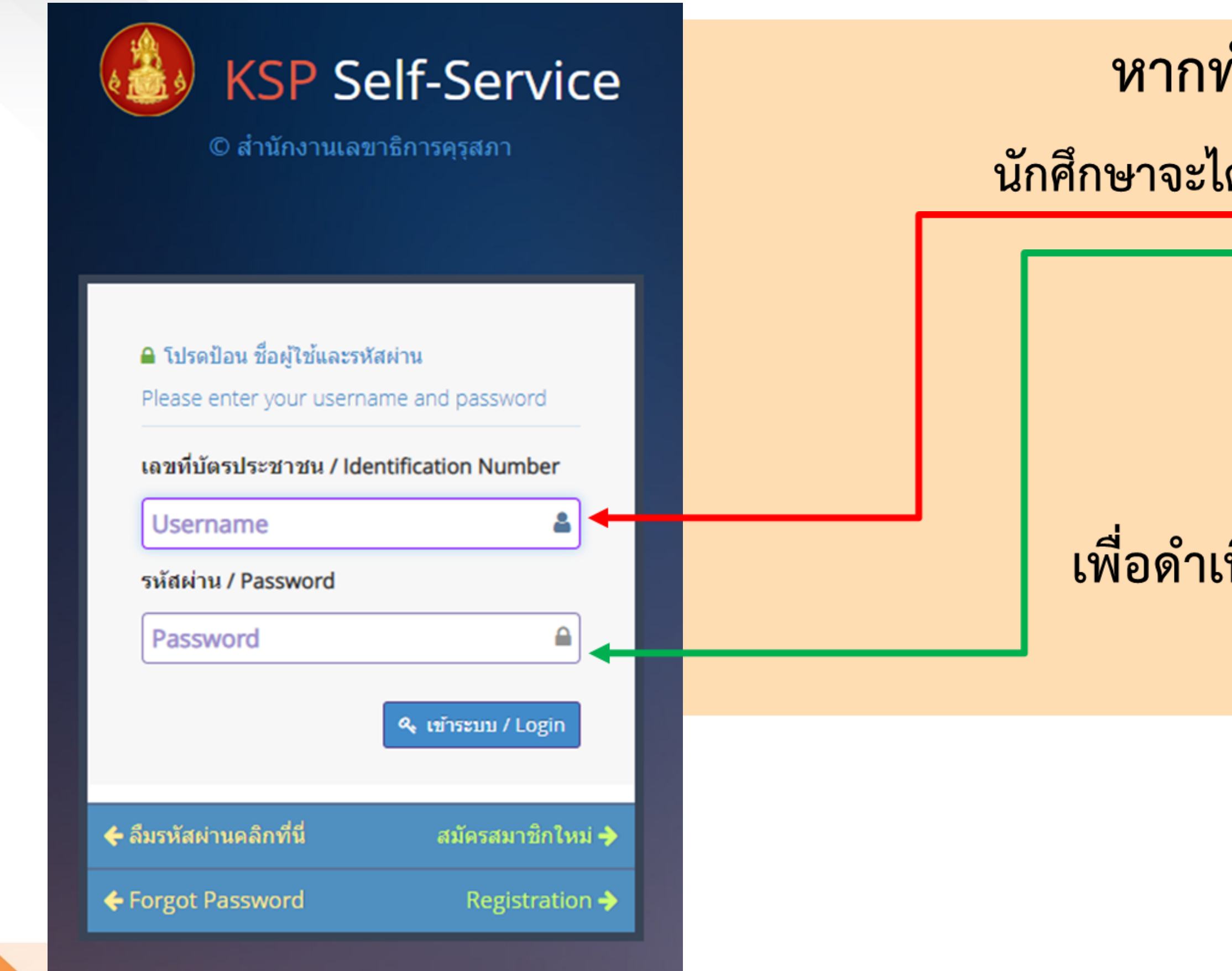

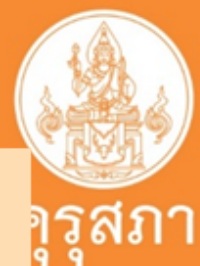

หากทำขั้นตอนการสมัครเสร็จแล้ว

นักศึกษาจะได้**username** และ password

สำหรับการเข้าระบบ KSP Self-Service เพื่อดำเนินการยื่นเอกสารขอขึ้นทะเบียน ใบอนุญาตประกอบวิชาชีพ

# ใบอนุญาตปฏิบัติหน้าที่ครู

Cr: คุณพรพรรณ เผือกทอง สำนักงานเลขาธิการคุรุสภา

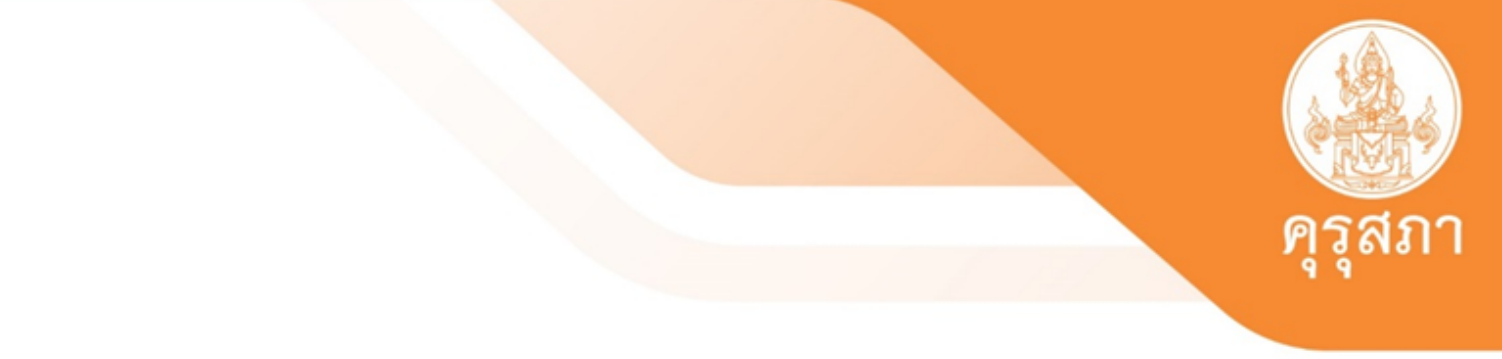

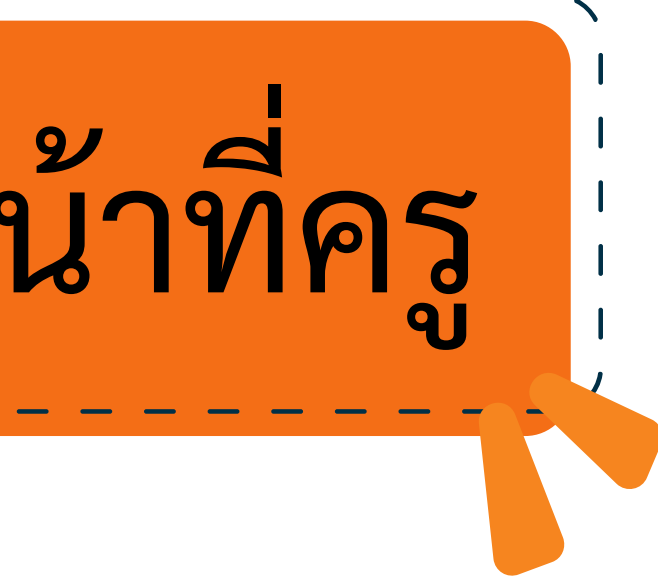

# "ใบอนุญาตปฏิบัติหน้าที่ครู" (Provisional Teaching License : P License)

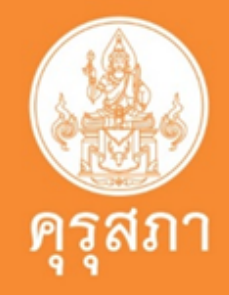

# ๑. "ใบอนุญาตปฏิบัติหน้าที่ครู" (Provisional Teaching <u>License :</u> P License) มีอายุ ๒ ปี นับแต่วันที่คุรุสภาออกใบอนุญาต

ผู้ที่ขอรับใบอนุญาตปฏิบัติหน้าที่ครูจะต้องมีปริญญาทางการศึกษาที่คุรุสภา รับรอง ตั้งแต่ปีการศึกษา ๒๕๖๒ เป็นต้นไป (โดยยังไม่ต้องมีผลการสอบและประเมิน สมรรถนะทางวิชาชีพครู) และผ่านการปฏิบัติการสอนในสถานศึกษาตามหลักสูตร ไม่น้อยกว่าหนึ่งปี (ตามหลักเกณฑ์ที่คุรุสภากำหนด) โดยผู้ขอรับใบอนุญาตปฏิบัติหน้าที่ครู ต้องมีคุณสมบัติและไม่มีลักษณะต้องห้าม ดังต่อไปนี้

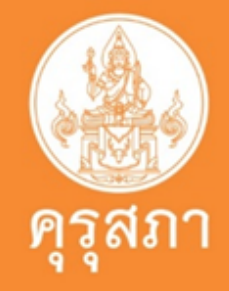

### <u>คุณสมบัติ</u>

# ๑. มีอายุไม่ต่ำกว่ายี่สิบปีบริบูรณ์ ๒. มีคุณวุฒิปริญญาทางการศึกษา หรือเทียบเท่า หรือคุณวุฒิอื่นที่คุรุสภารับรอง ๗. ผ่านการปฏิบัติการสอนในสถานศึกษาตามหลักสูตรปริญญาทางการศึกษาเป็น เวลาไม่น้อยกว่าหนึ่งปี และผ่านเกณฑ์การประเมินการปฏิบัติการสอนตาม หลักเกณฑ์ วิธีการ และเงื่อนไขที่คณะกรรมการครุสภากำหนด ๔. ไม่มีลักษณะต้องห้ามในการขอรับใบอนุญาตประกอบวิชาชีพทางการศึกษา

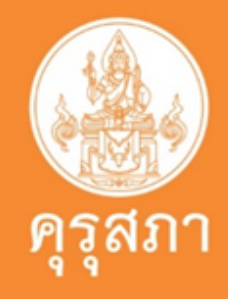

### ลักษณะต้องห้าม

 ๑. เป็นผู้มีความประพฤติเสื่อมเสียหรือบกพร่องในศีลธรรมอันดี ๒. เป็นคนไร้ความสามารถหรือคนเสมือนไร้ความสามารถ ๓. เคยต้องโทษจำคุกในคดีที่คุรุสภาเห็นว่าอาจนำมาซึ่งความเสื่อมเสียเกียรติศักดิ์ แห่งวิชาชีพ

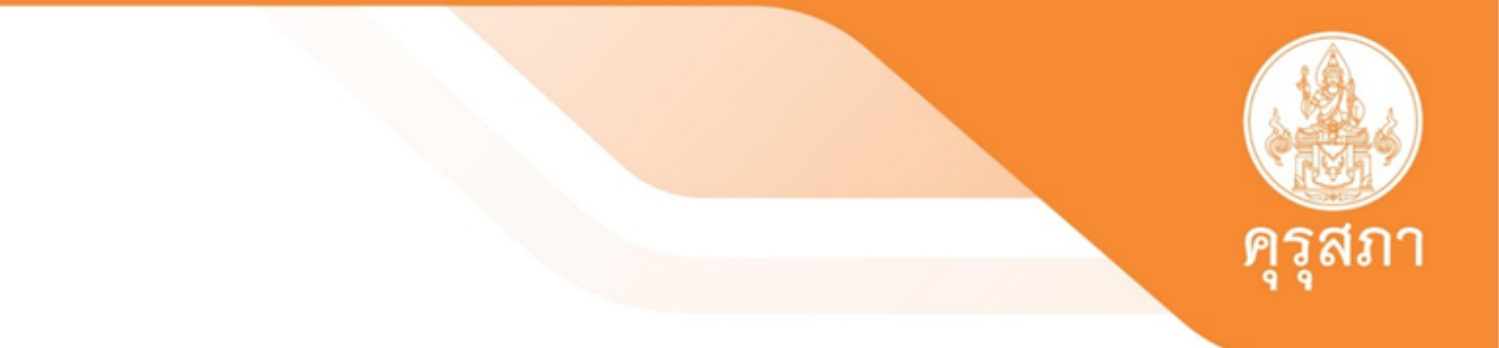

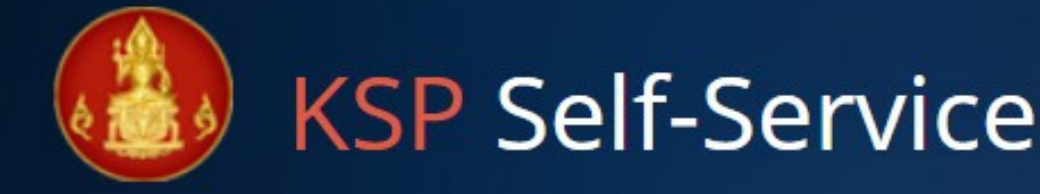

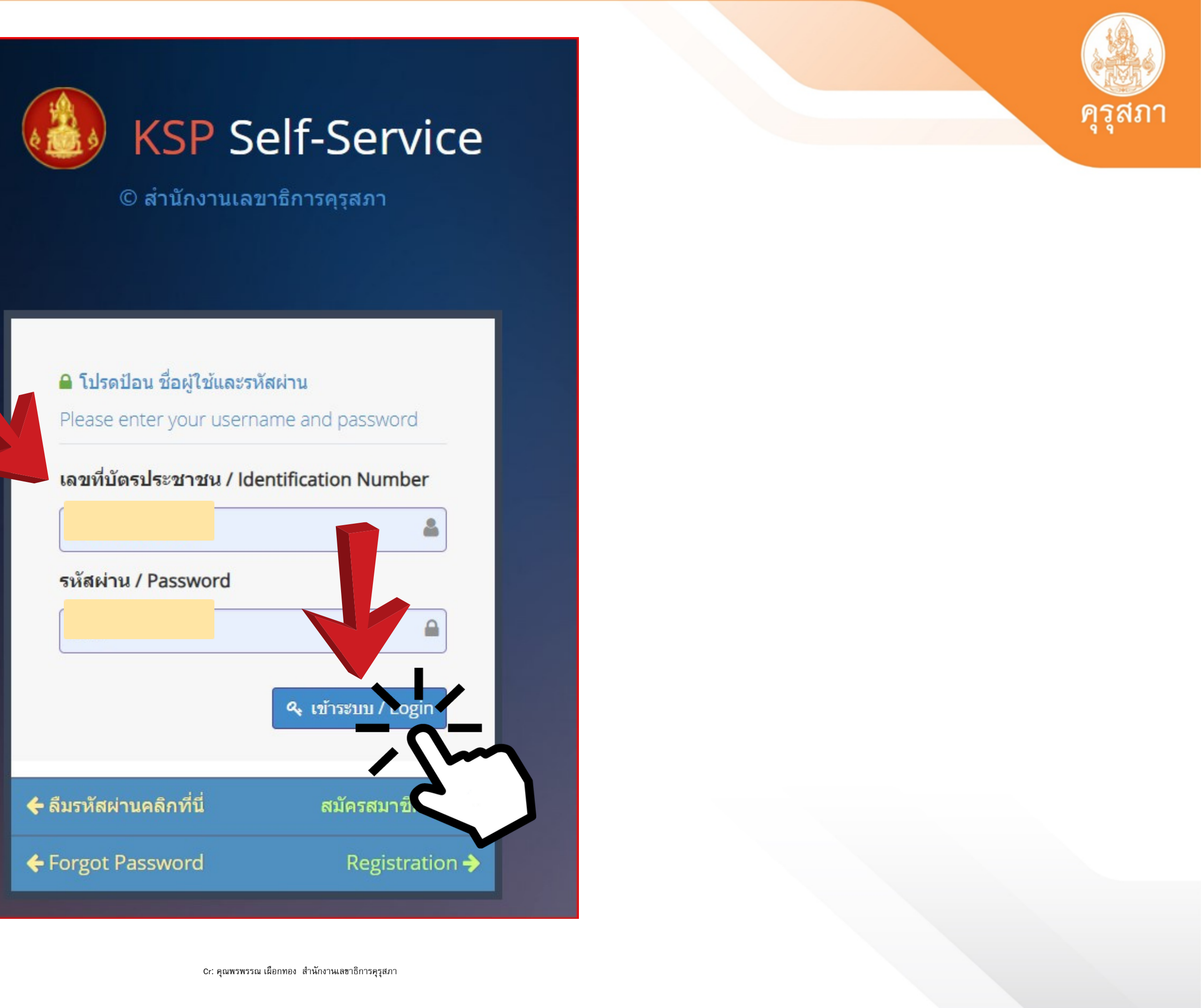

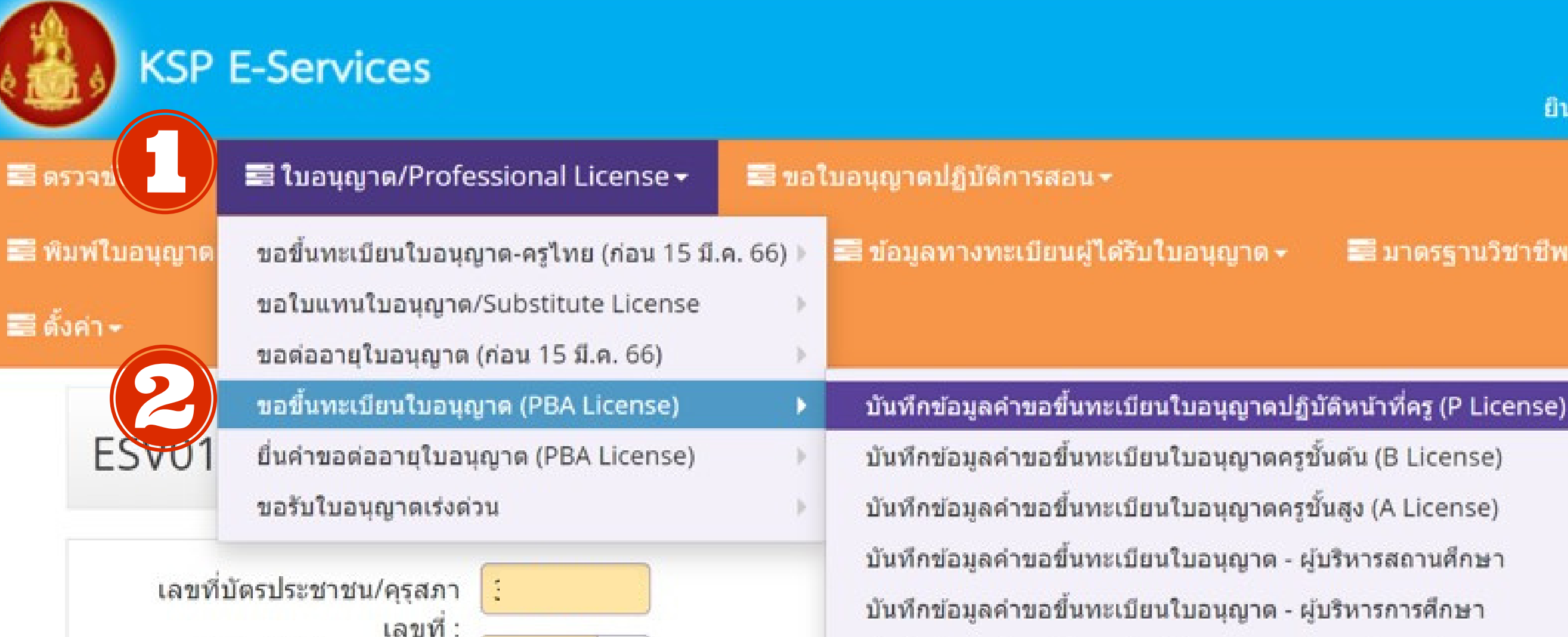

คำนำหน้าชื่อภาษาไทย : บันทึกข้อมูลคำขอขึ้นทะเบียนใบอนุญาด - ศึกษานิเทศก์ นาง ตรวจสอบข้อมูลขอขึ้นทะเบียน (PBA License) ชื่อ : คำนำหน้าชื่อภาษาอังกฤษ : MRS.

นามสกุลภาษาอังกฤษ :

ชื่อกลางภาษ

ชื่อกลางภาษาอังกฤษ :

ชื่อภาษาอังกฤษ :

 เลือก 1.ใบอนุญาต/Professional 2.ขอขึ้นทะเบียนใบอนูญาต (PBA Licenes)

# ยินดีด้อนรับ 📰 มาดรฐานวิชาชีพ 🕶 🔜 ขอรับรางวัล 👻 G 3. บันทึกข้อมูลคำขอขึ้นทะเบียนใบอนุญาตปฏิบัติหน้าที่ครู

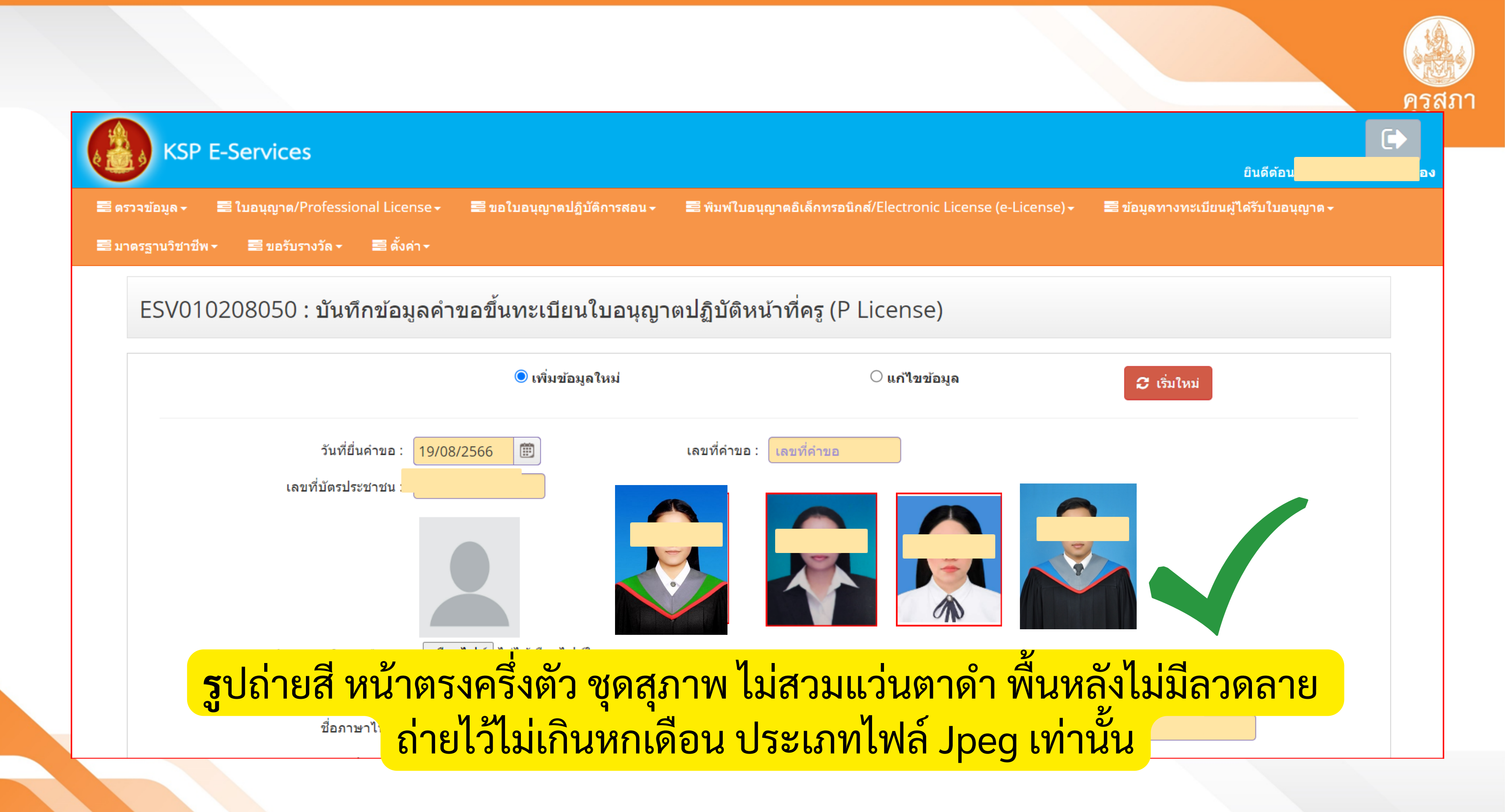

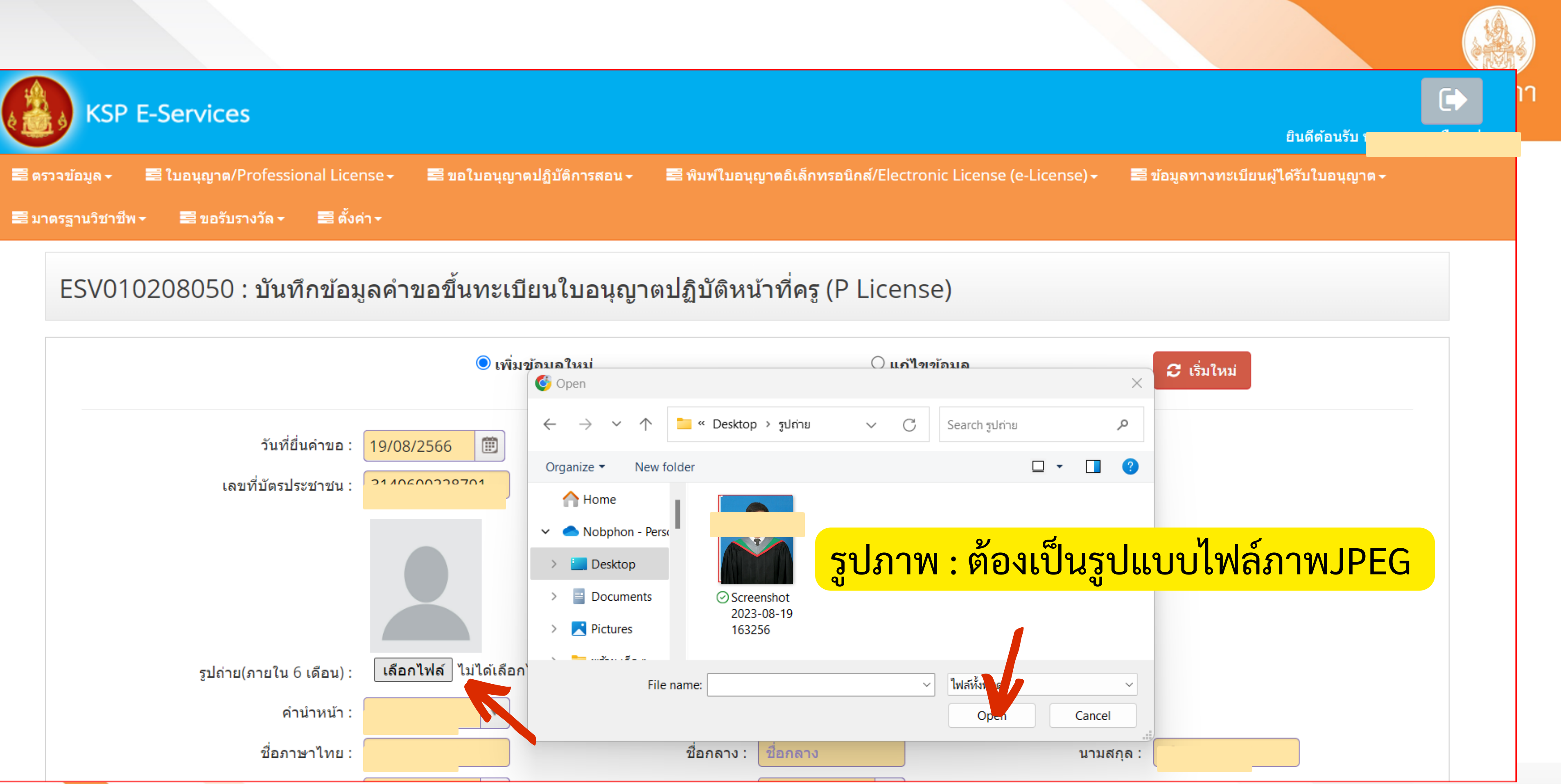

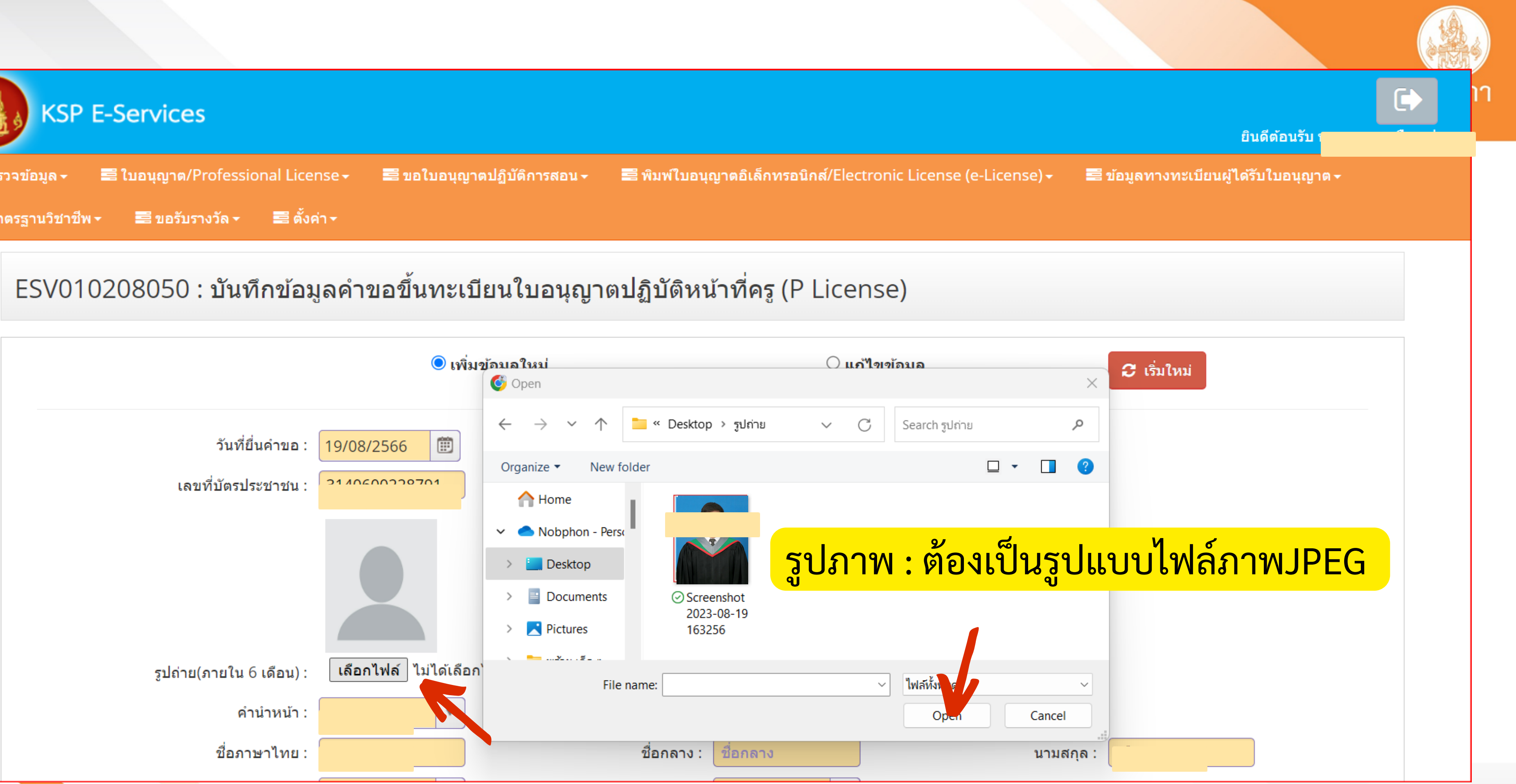

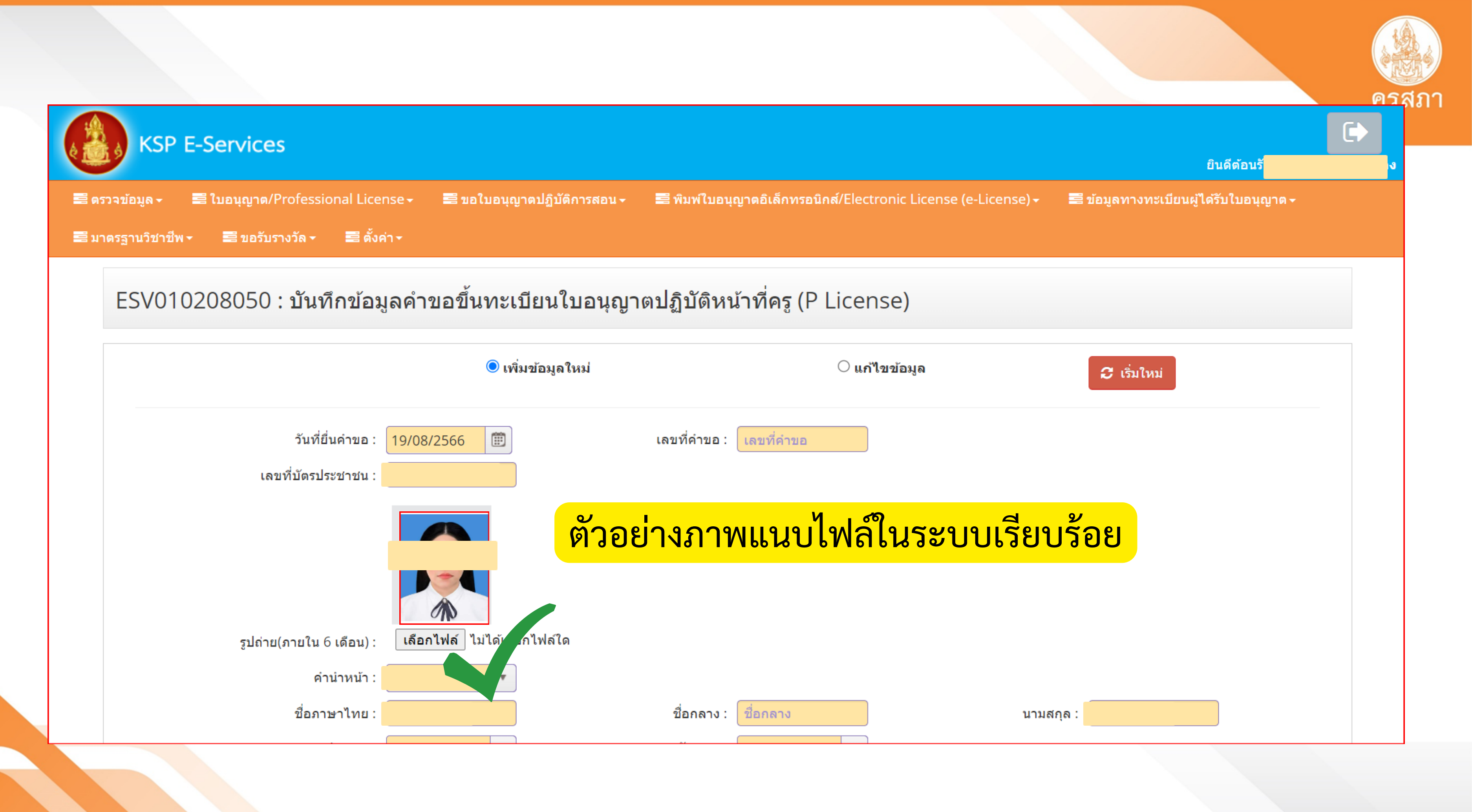

| ู่ตามท <b>ะเบียนบ้าน</b>                                                                                                    | ตรวจสล                                                                                                    | อบข้อมูลของ                         | งตนเองให้ถู                  | กต้อง       |                  |   | Se a construction of the second second secon |
|----------------------------------------------------------------------------------------------------|----------------------------------------------------------------------------------------------------|-------------------------------------|------------------------------|-------------|------------------|---|----------------------------------------------------------------------------------------------------|
| อาค <del>า</del> ร/สถานที่ :                                                                                                    | อาคาร/สถานที่                                                                                                    |                                     |                              |             |                  |   |                                                                                                    |
| ที่อยู่ :                                                                                                    | ์ ที่อยู่                                                                                                    | หมู่ที่ :                           | หมู่ที่                      |             |                  |   |                                                                                                    |
| ชอย :                                                                                                    | ชอย                                                                                                    | ถนน :                               | ถนน                          |             |                  |   |                                                                                                    |
| จังหวัด :                                                                                                    | กรุงเทพมหานคร 🔻                                                                                                    | อำเภอ :                             | เขตบางพลัด 🔹                 | ต่าว        | ⊔ล :  ์บางยี่ขัน | • |                                                                                                    |
|                                                                                                    | 10700                                                                                                    | 5                                   |                              | م من ح      |                  |   |                                                                                                    |
| รทิสไปรษณีย์ :                                                                                                    | 10700                                                                                                    | เทรคพท                              |                              | เทรศพทเคลอง | าท :             |   |                                                                                                    |
| รหิสไปรษณีย์ :<br>E-mail :<br>ที่สามารถติดต่อได้                                                                                    | E-mail                                                                                                    | เทรคพท :                            |                              | ไทรศพทเคลอา | าม :             |   |                                                                                                    |
| รหิสไปรษณีย์ :<br>E-mail :<br>ที่สามารถติดต่อได้                                                                                    | E-mail                                                                                                    | เทรคพท :                            |                              | ไทรศพทเคลอา | าม :             |   |                                                                                                    |
| รหิสไปรษณีย์ :<br>E-mail :<br>ที่สามารถติดต่อได้<br>ที่อยู่สะดวกในการติดต่อ :                                                       | ิ IO700<br>E-mail<br>□ ดัดลอกที่อยู่ตามทะเบียนบ้าน<br>● ที่อยู่ปัจจุบัน                                                                                                    | เทรคพท :<br>                        |                              | ไทรศพทเคลอง | 1M :             |   |                                                                                                    |
| รหิสไปรษณีย์ :<br>E-mail :<br>ที่สามารถติดต่อได้<br>ที่อยู่สะดวกในการติดต่อ :<br>อาคาร/สถานที่ :                                    | <ul> <li>โ0700</li> <li>E-mail</li> <li>ดัดลอกที่อยู่ตามทะเบียนบ้าน</li> <li>ที่อยู่ปัจจุบัน</li> <li>อาคาร/สถานที่</li> </ul>                                                        | เทรคพท :<br><br><br>ที่ทำงาน        |                              | ไทรศพทเคลอง | 1M :             |   |                                                                                                    |
| รหิสไปรษณีย์ :<br>E-mail :<br>ที่สามารถติดต่อได้<br>ที่อยู่สะดวกในการติดต่อ :<br>อาคาร/สถานที่ :<br>ที่อยู่ :                       | <ul> <li>โ0700</li> <li>E-mail</li> <li>ดัดลอกที่อยู่ตามทะเบียนบ้าน</li> <li>ที่อยู่ปัจจุบัน</li> <li>อาคาร/สถานที่</li> <li>ที่อยู่</li> </ul>                                       | เทรคพท :<br>◯ ที่ทำงาน<br>หมู่ที่ : | หมู่ที่                      | ไทรศพทเคลอง | 1M :             |   |                                                                                                    |
| รหิสไปรษณีย์ :<br>E-mail :<br>ที่สามารถติดต่อได้<br>ที่อยู่สะดวกในการติดต่อ :<br>อาคาร/สถานที่ :<br>ที่อยู่ :<br>ชอย :              | <ul> <li>โ0700</li> <li>E-mail</li> <li>ดัดลอกที่อยู่ตามทะเบียนบ้าน</li> <li>ที่อยู่ปัจจุบัน</li> <li>อาคาร/สถานที่</li> <li>ที่อยู่</li> <li>128/1</li> </ul>                        | เทรคพท :<br>                        | หมู่ที่<br>ถนน               | เทรศพทเคลอา | 1M :             |   |                                                                                                    |
| รหัสไปรษณีย์ :<br>E-mail :<br>ที่สามารถติดต่อได้<br>ที่อยู่สะดวกในการดิดด่อ :<br>อาคาร/สถานที่ :<br>ที่อยู่ :<br>ชอย :<br>จังหวัด : | <ul> <li>โ0700</li> <li>E-mail</li> <li>ดัดลอกที่อยู่ตามทะเบียนบ้าน</li> <li>ดัดอยู่ปัจจุบัน</li> <li>อาคาร/สถานที่</li> <li>ที่อยู่</li> <li>128/1</li> <li>กรุงเทพมหานคร</li> </ul> | เทรคพท :<br>                        | หมู่ที่<br>ถนน<br>เขตบางพลัด | (กรศพทเคลอา | ⊔ล : บางยี่ขัน   |   |                                                                                                    |

## ผู้มิได้ประกอบวิชาชีพทางการศึกษา

| สถานที่ทำงาน         |                                    | คลิก |
|----------------------|------------------------------------|------|
| สังกัด :             | ผู้ประสงค์ประกอบวิชาชีพทางการศึกษา |      |
| หน่วยงาน/สถานศึกษา : | ยื่นรับรองคุณวุฒิด้วยตนเอง         |      |
|                      | สถาบันบัณฑิตพัฒนศิลป์              |      |
| ทอยู่:               | สพป.กระบี                          |      |
| ถนน :                | สพป.กรุงเทพมหานคร                  |      |
| อำเภอ :              | สพป.กรุงเทพมหานคร เขต 1            |      |
| 5                    | สพป.กรุงเทพมหานคร เขต 2            |      |
| เทรคพท :             | สพป.กาญจนบุรี เขต 1                |      |
| Web site :           |                                    | •    |

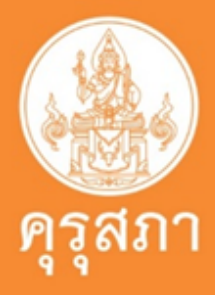

### : ผู้ประสงค์ประกอบวิชาชีพทางการศึกษา

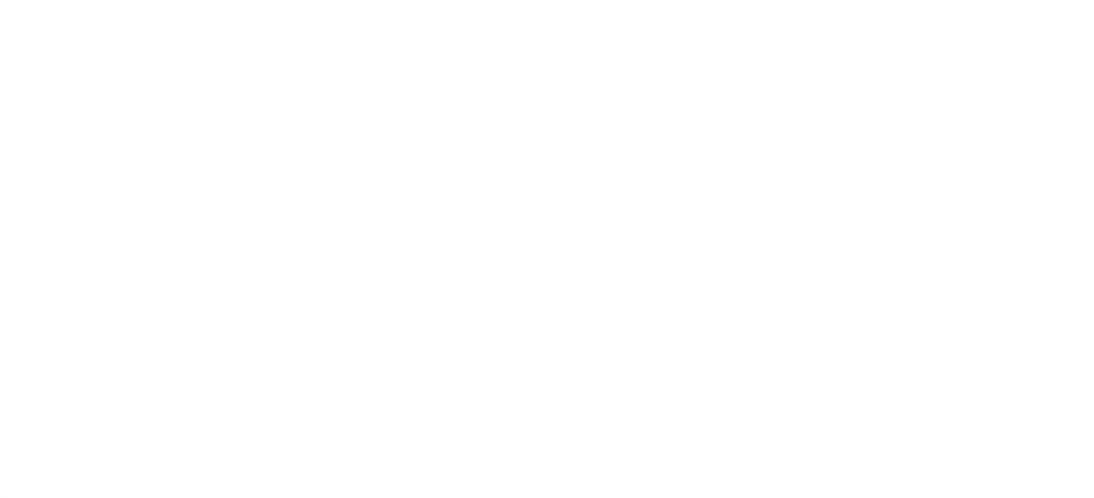
# คุณสมบัติที่ใช้ในการขอใบอนุญาตปฏิบัติหน้าที่ครู

คุณสมบัติที่ใช้ในการขอใบอนุญาตปฏิบัติหน้าที่ครู (เลือก 1 ข้อตามคุณสมบัติของท่าน) 1. คุณสมบัติตามระเบียบสำนักงานเลขาธิการคุรุสภาเพื่อขอขึ้นทะเบียนรับใบอนุญาตปฏิบัติหน้าที่ครู ข้อใดข้อหนึ่ง ดังนี้

- ◯ 1. มีคุณวุฒิไม่ต่ำกว่าปริญญาทางการศึกษา หรือเทียบเท่าที่คุรุสภารับรอง
- 2. มีคุณวุฒิปริญญาอื่นที่ผ่านการรับรองคุณวุฒิจากคุรุสภา.
- ◯ 3. มีคุณวุฒิปริญญาอื่นและผ่านการรับรองความรู้ตามมาตรฐานความรู้วิชาชีพของคุรุสภา

# 1.คุณวุฒิไม่ต่ำกว่าปริญญาทางการศึกษา หรือเทียบเท่าที่คุรุสภารับรอง

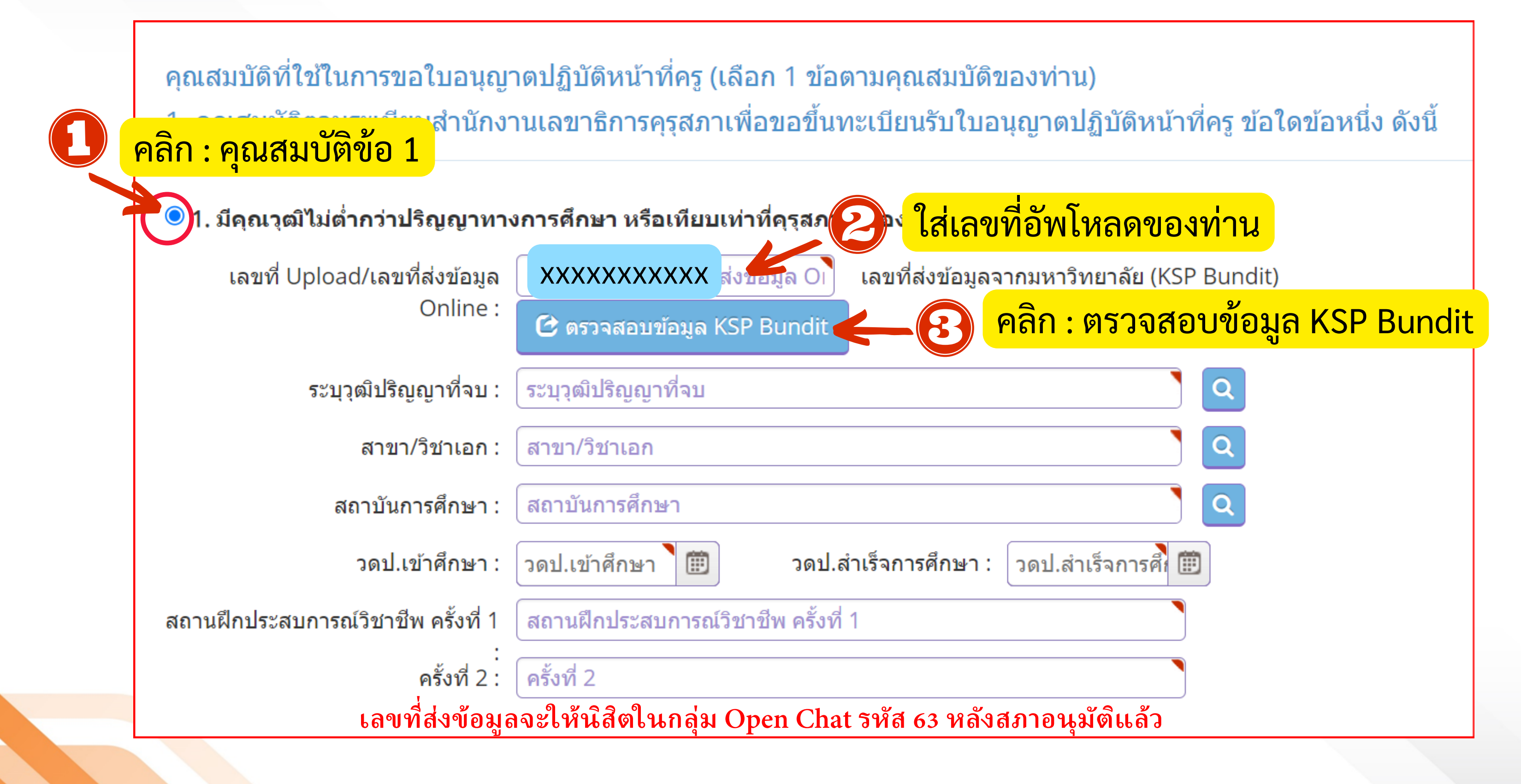

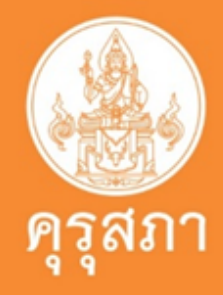

### คลิก : ตรวจสอบข้อมูล KSP Bundit

### 1. มีคุณวุฒิไม่ต่ำกว่าปริญญาทางการศึกษา หรือเทียบเท่าที่คุรุสภารับรอง

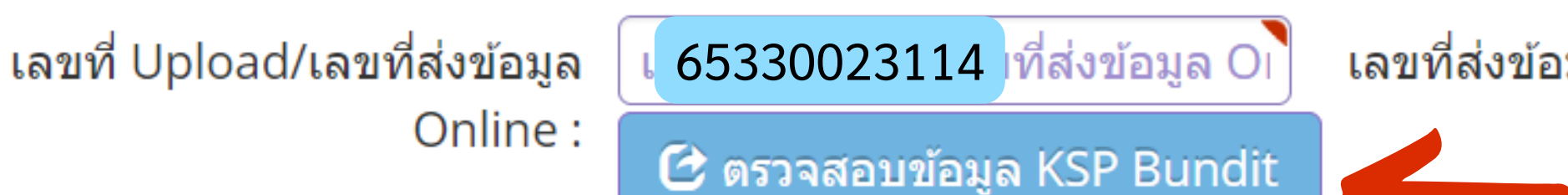

### คลิก : ตรวจสอบข้อมูล KSP Bundit

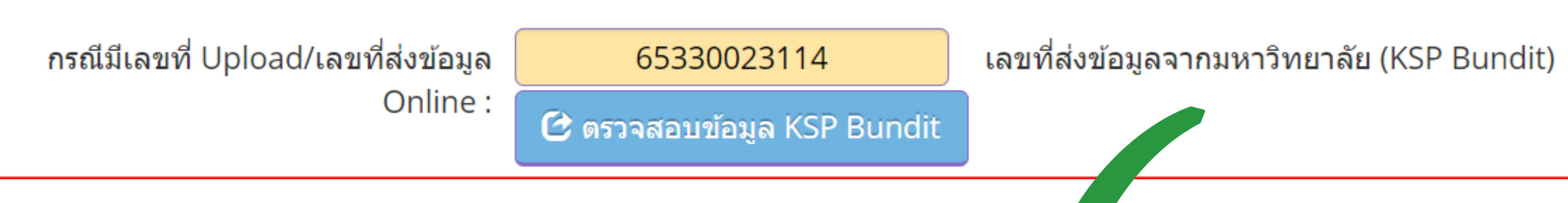

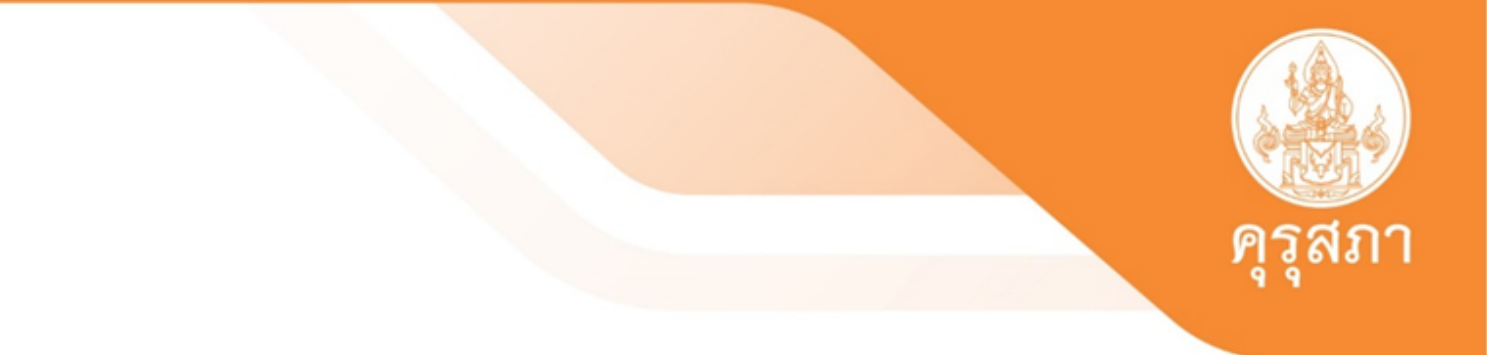

### เลขที่ส่งข้อมูลจากมหาวิทยาลัย (KSP Bundit)

### ตัวอย่าง คลิก ตรวจสอบข้อมูลแล้ว

### หลักสูตร 4 ปี/5 ปี/ป.โท

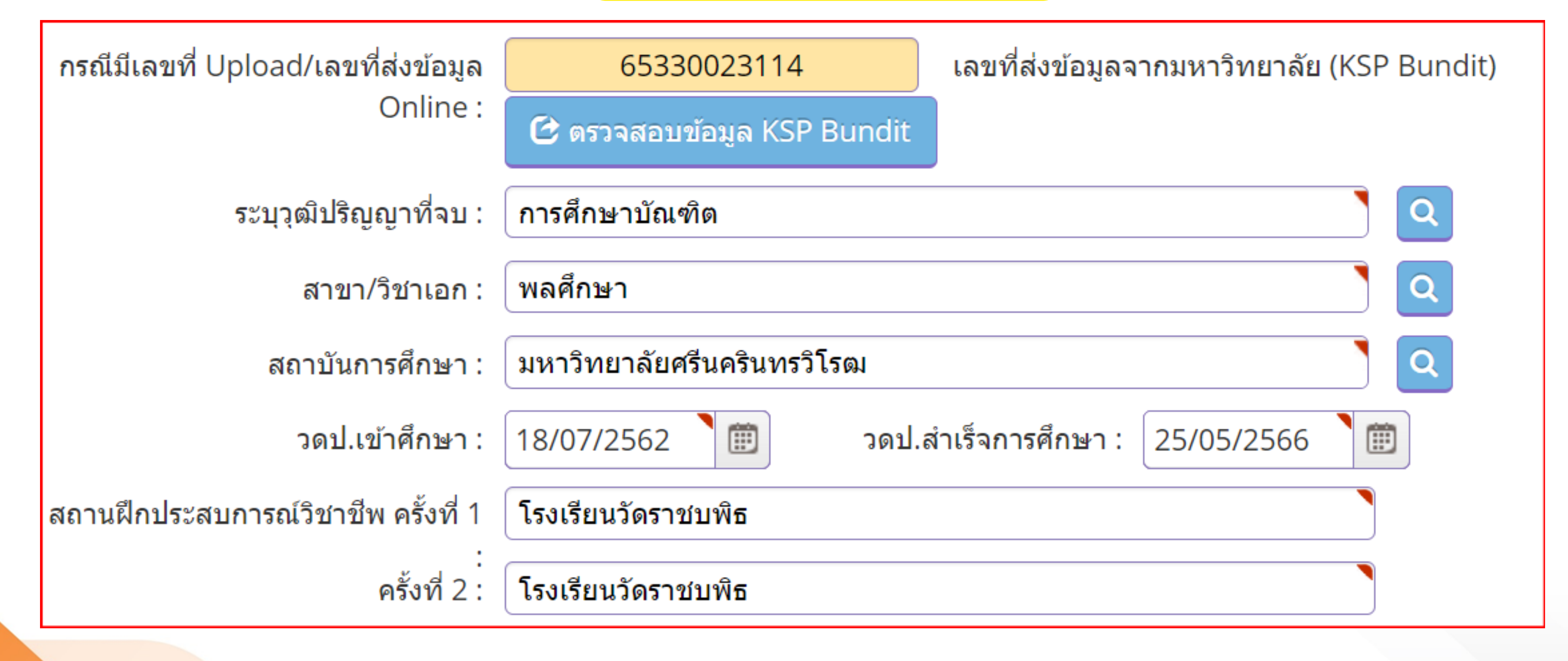

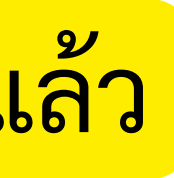

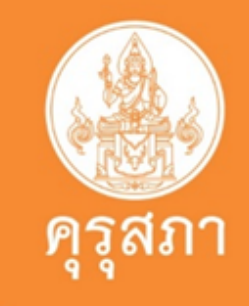

# ตัวอย่าง การตอบคำถาม 3 ข้อ

ขอรับรองว่าข้าพเจ้ามีคุณสมบัติครบถ้วนตามที่พระราชบัญญัติสภาครูและบุคคลากรทางการศึกษา พ.ศ.2546 ข้อบังคับคุรุสภาว่าด้วยใบอนุญาตประกอบวิชาชีพ พ.ศ. 2565 และระเบียนสำนักงานเลขาธิการคุรุสภา ว่าด้วยการขอรับใบอนุญาตและการขอต่ออายุใบอนุญาตประกอบวิชาชีพ พ.ศ. 2565 กำหนดไว้ทุกประการ และแจ้งประวัติดังนี้

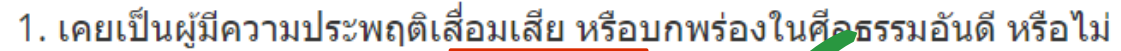

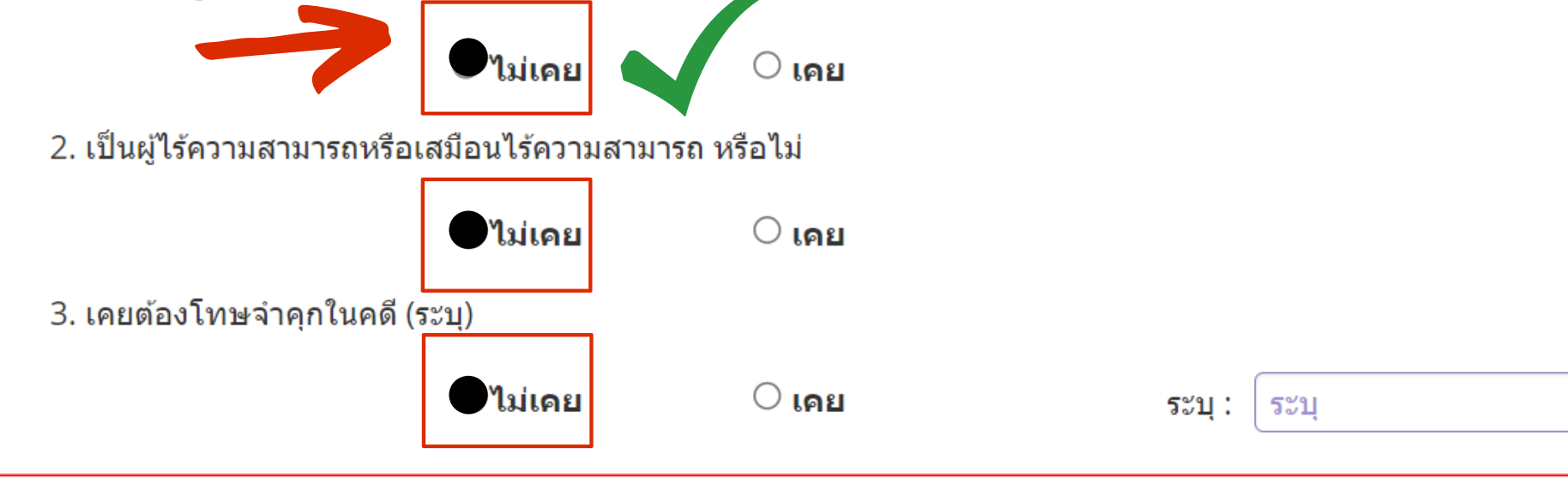

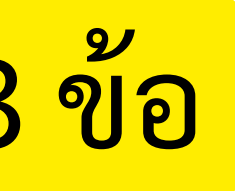

# การแนบเอกสารประกอบคำขอฯใน ข้อ 1

แนบเอกสารหลักฐานประกอบแบบคำขอ (ไฟล์แนบต้องเป็นรูปแบบ PDF File เท่านั้น และมีขนาดไม่เกิน 2 MB ยกเว้นรูปถ่าย)

| ที่ | รายการ                                                                                                    |
|-----|----------------------------------------------------------------------------------------------------|
| 1   | หลักฐานยืนยันตัวตนที่ออกโดยหน่วยงานราชการ เช่น บัตรประจำตัวประชาชน หรือทะเบียนบ้าน หรือบัตรประจำตัวพนักงานของ<br>เป็นดัน                                                              |
| 2   | หลักฐานแสดงคุณวุฒิ ดังนี้ ปริญญาบัตรหรือหนังสือรับรองคุณวุฒิที่สำเร็จการศึกษา ซึ่งผ่านการอนุมัติจากสภามหาวิทยาลัย แล<br>รายงานผลการศึกษา (Transcript)                                 |
| 3   | หลักฐานแสดงคุณวุฒิไม่ต่ำระดับปริญญาตรีซึ่งสำเร็จก่อนศึกษา ป.บัณฑิต หรือหนังสือรับรองคุณวุฒิที่สำเร็จการศึกษา ซึ่งผ่านก<br>อนุมัติจากสภามหาวิทยาลัย และใบรายงานผลการศึกษา (Transcript) |
| Ļ   | หลักฐานการผ่านการรับรองคุณวุฒิจากคุรุสภา หรือหลักฐานผ่านการรับรองความรู้ตามมาตรฐานความรู้วิชาชีพของคุรุสภา (กรณีเ<br>คุณวุฒิข้อ 2 และข้อ 3)                                           |
| 5   | หลักฐานผ่านการรับรองการปฏิบัติการสอนในสถานศึกษาไม่น้อยกว่าหนึ่งปีตามที่คุรุสภากำหนด (กรณีเลือกคุณวุฒิข้อ 2 และข้อ                                                                     |
| 6   | รูปถ่ายสี หน้าตรงครึ่งตัว ชุดสุภาพ ไม่สวมแว่นตาดำ พื้นหลังไม่มีลวดลาย ถ่ายไว้ไม่เกินหกเดือน ประเภทไฟล์ Jpeg เท่านั้น                                                                  |
| 7   | หลักฐานอื่น ๆ เพื่อประกอบการพิจารณา                                                                                                    |

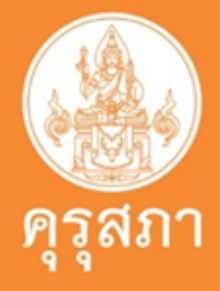

|          | แฟัม | ขอเอกสารเพิ่มเติม | สถา | *        |
|----------|------|-------------------|-----|----------|
| เรัฐ ฯลฯ |      |                   | ř.  |          |
| ะใบ      |      |                   |     | <b>B</b> |
| าาร      |      |                   |     | đ        |
| เลือก    |      |                   |     | ß        |
| 3)       |      |                   |     |          |
|          |      |                   |     |          |
|          |      |                   |     | ß        |
|          |      |                   |     |          |

# ตัวอย่าง : บัตรประชาชน

| ชื่อตัวและชื่อสกุล<br>โม้อยู่ไม่<br>ที่อยู่ไม่<br>เมือง 2586<br>เมือง<br>เมือง<br>เมือง | <b>น.ส์.</b><br>Name Miss<br>Last name<br>เกิดวันที่<br>Date of Birth 15<br>ศาสนา พุทธ | а<br>5 Mar. 1999<br> |  |
|-----------------------------------------------------------------------------------------|----------------------------------------------------------------------------------------|----------------------|--|
|                                                                                         | ร่าเนากุกก                                                                             | 100                  |  |

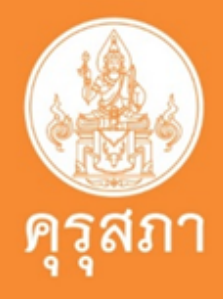

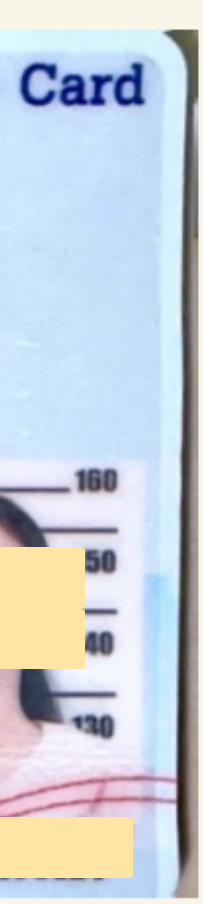

# หลักฐานการเปลี่ยนชื่อ - นามสกล

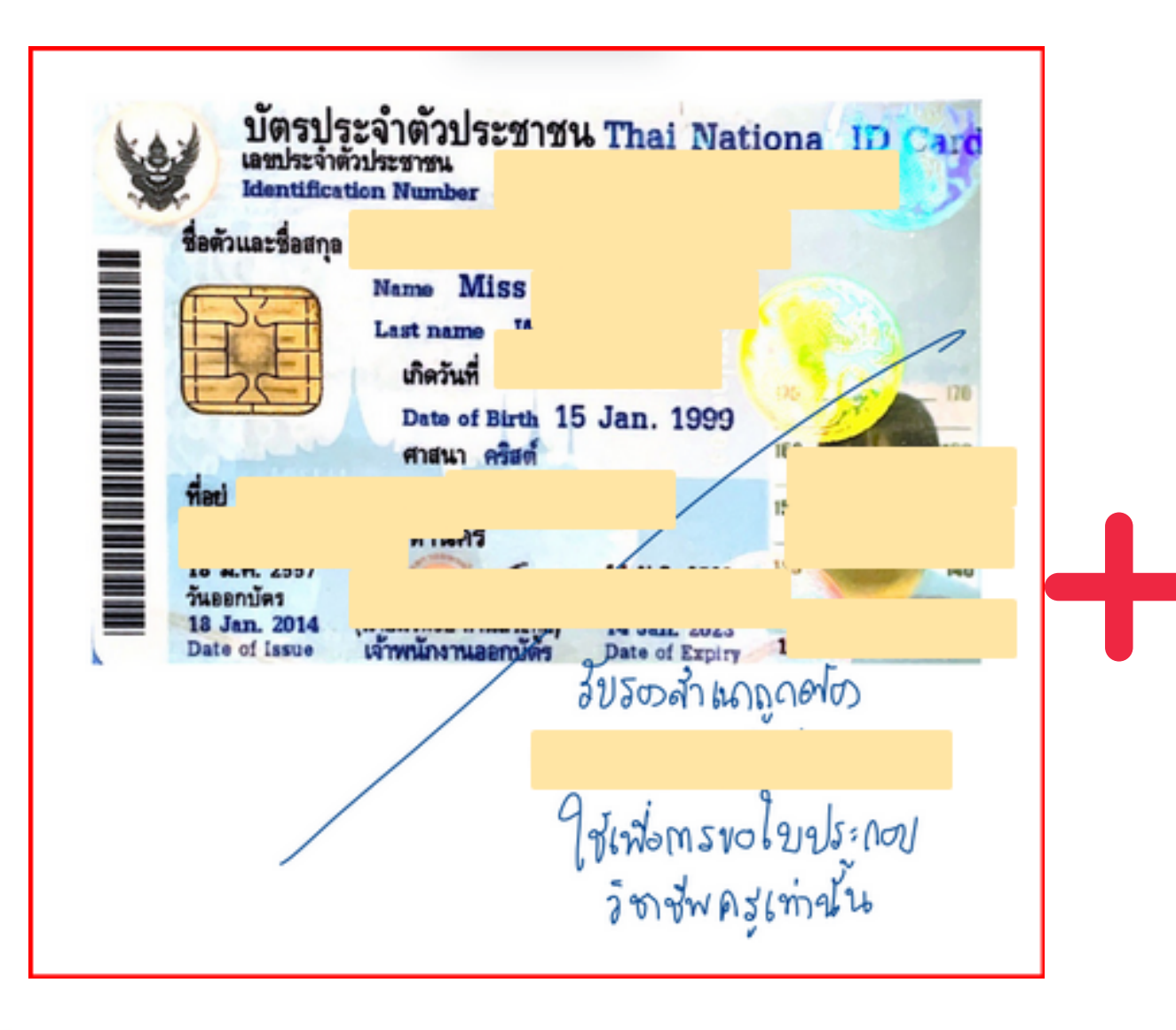

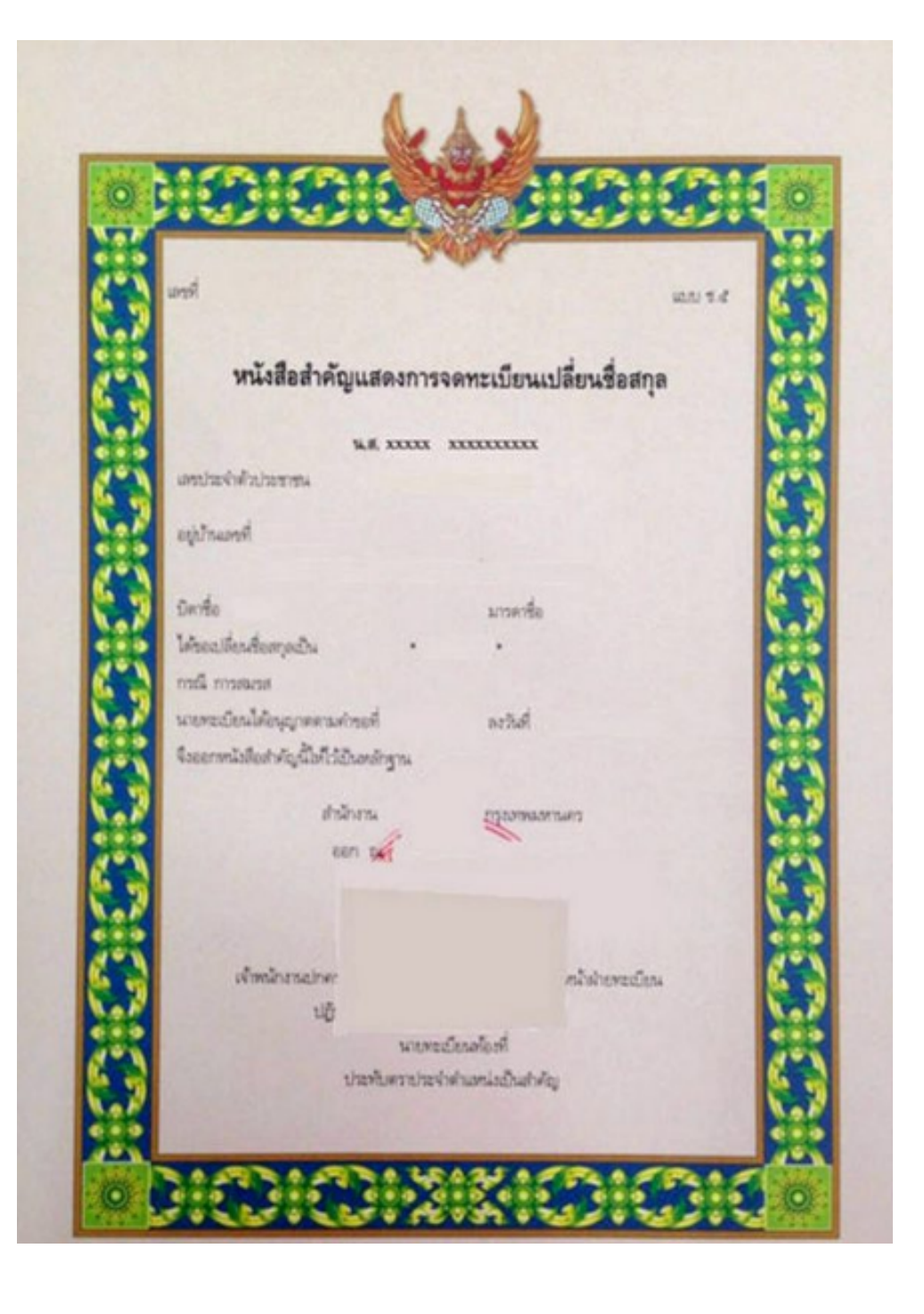

### รวมไฟล์ PDF เป็นไฟล์เดียว แนบ ในข้อ 1

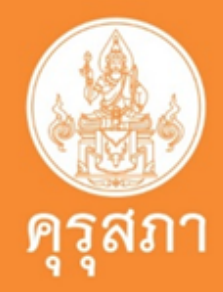

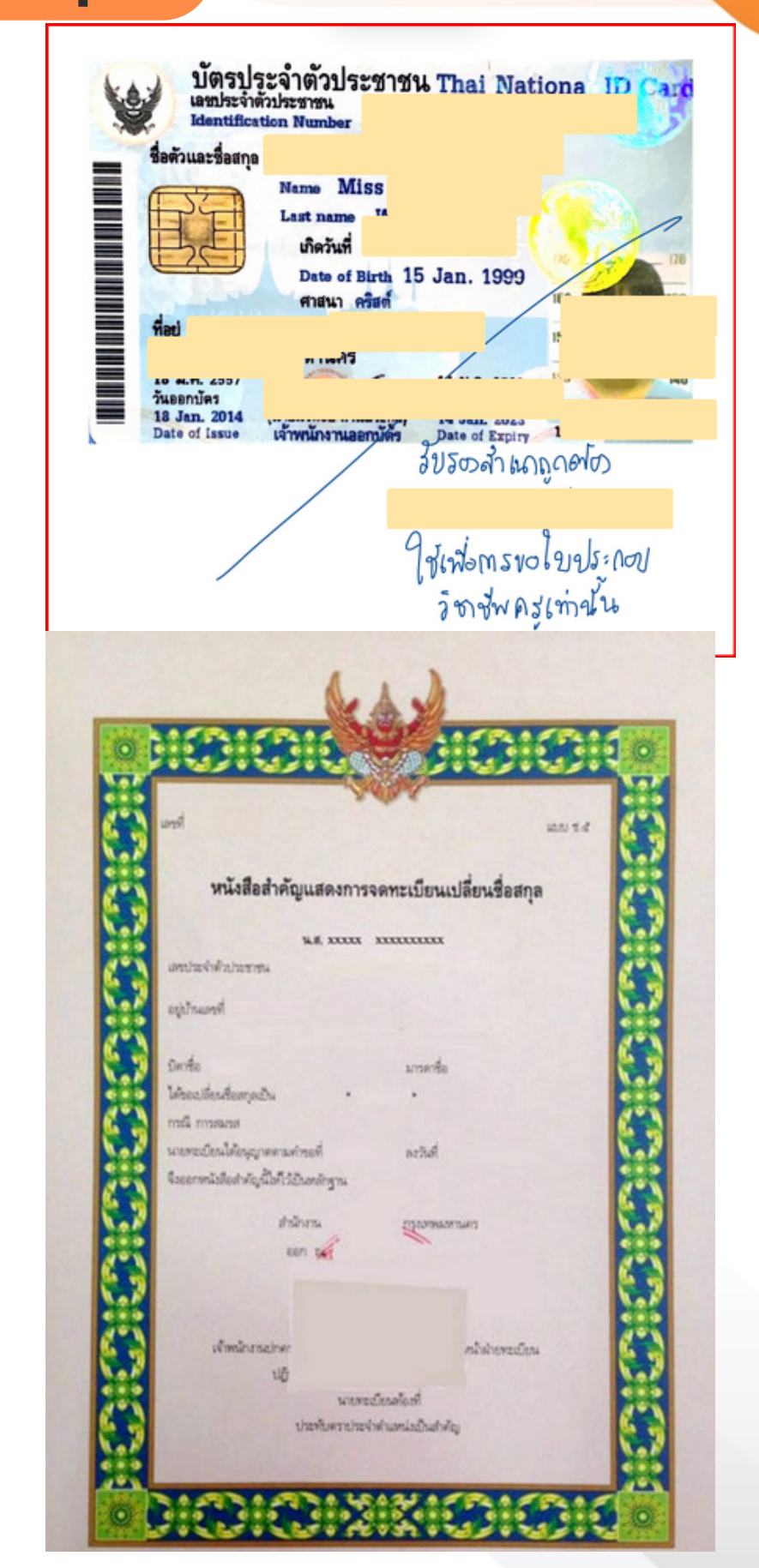

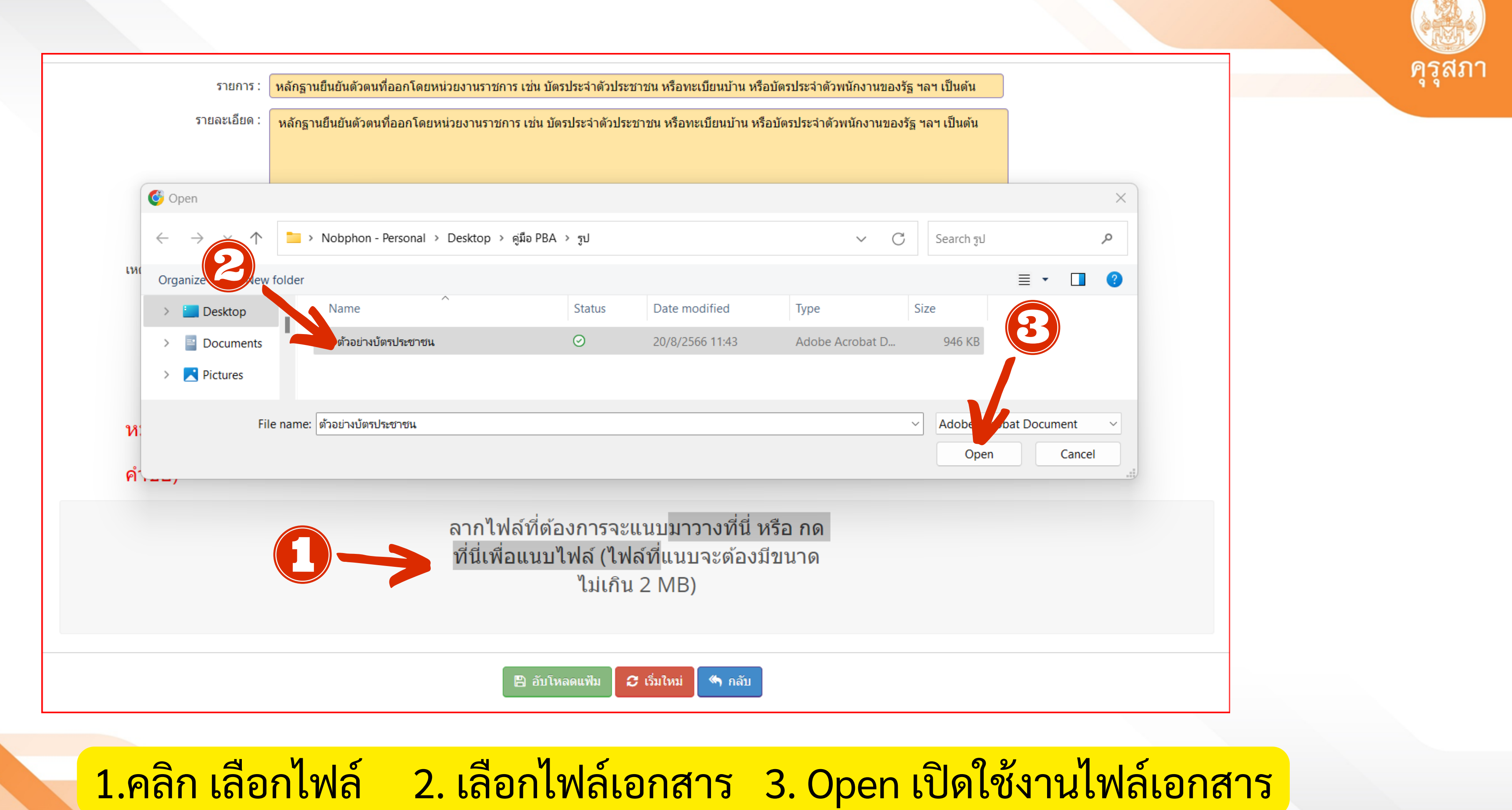

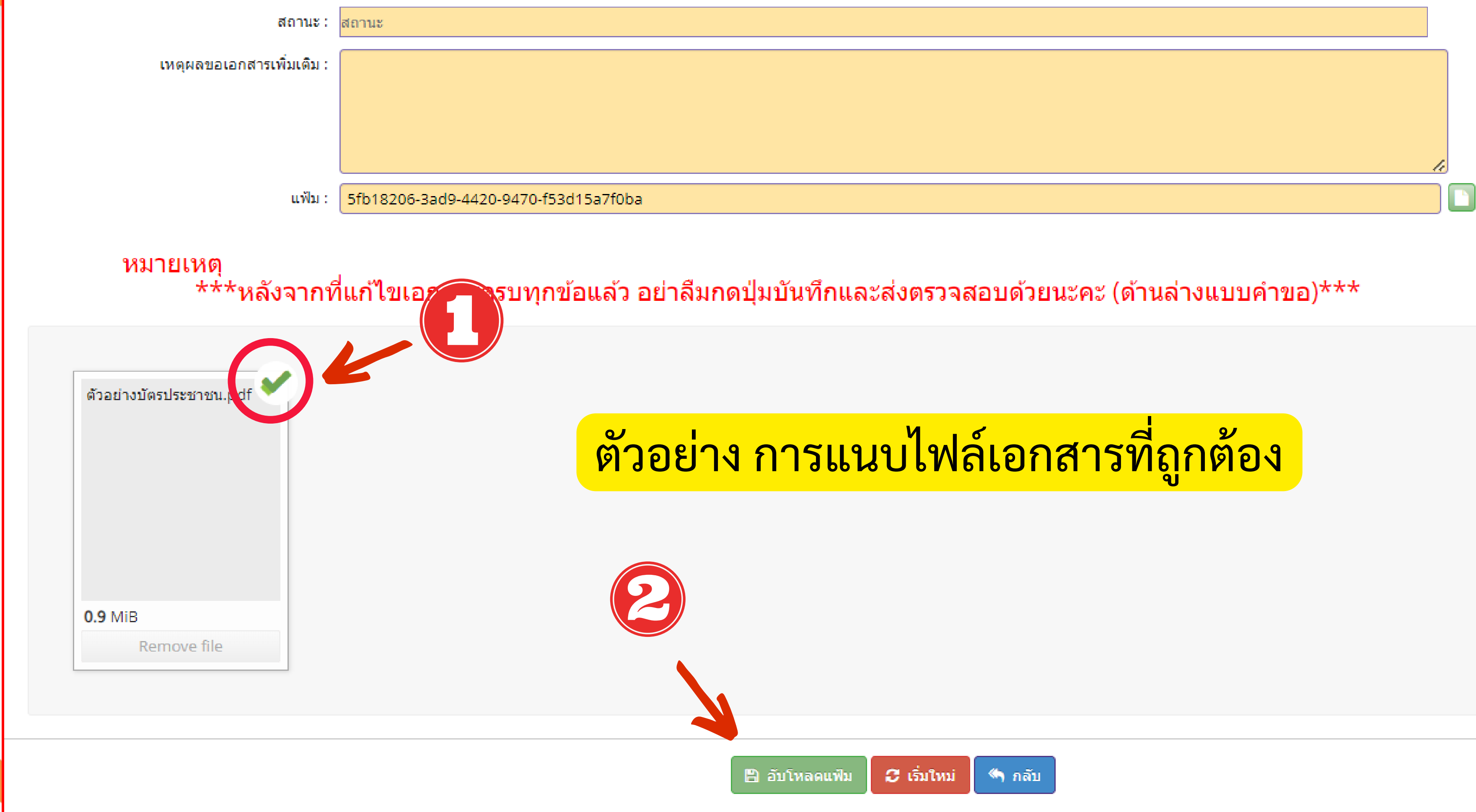

### แนบเอกสารหลักฐานประกอบแบบคำขอ (ไฟล์แนบต้องเป็นรูปแบบ PDF File เท่านั้น และมีขนาดไม่เกิน 2 MB ยกเว้นรูปถ่าย)

| ที่ | รายการ                                                                                                    | แฟัม | ขอเอกสารเพิ่มเติม | สถานะ | *        |
|-----|----------------------------------------------------------------------------------------------------|------|-------------------|-------|----------|
| 1   | หลักฐานยืนยันตัวตนที่ออกโดยหน่วยงานราชการ เช่น บัตรประจำตัวประชาชน หรือทะเบียนบ้าน หรือบัตรประจำตัวพนักงานของรัฐ ฯลฯ<br>เป็นด้น                                                         |      |                   |       | <b>e</b> |
| 2   | หลักฐานแสดงคุณวุฒิ ดังนี้ ปริญญาบัตรหรือหนังสือรับรองคุณวุฒิที่สำเร็จการศึกษา ซึ่งผ่านการอนุมัติจากสภามหาวิทยาลัย และใบ<br>รายงานผลการศึกษา (Transcript)                                |      |                   |       |          |
| 3   | หลักฐานแสดงคุณวุฒิไม่ต่ำระดับปริญญาตรีซึ่งสำเร็จก่อนศึกษา ป.บัณฑิต หรือหนังสือรับรองคุณวุฒิที่สำเร็จการศึกษา ซึ่งผ่านการ<br>อนุมัติจากสภามหาวิทยาลัย และใบรายงานผลการศึกษา (Transcript) |      |                   |       | I        |
| 4   | หลักฐานการผ่านการรับรองคุณวุฒิจากคุรุสภา หรือหลักฐานผ่านการรับรองความรู้ตามมาตรฐานความรู้วิชาชีพของคุรุสภา (กรณีเลือก<br>คุณวุฒิข้อ 2 และข้อ 3)                                         |      |                   |       |          |
| 5   | หลักฐานผ่านการรับรองการปฏิบัติการสอนในสถานศึกษาไม่น้อยกว่าหนึ่งปีตามที่คุรุสภากำหนด (กรณีเลือกคุณวุฒิข้อ 2 และข้อ 3)                                                                    |      |                   |       | ß        |
| 6   | รูปถ่ายสี หน้าตรงครึ่งตัว ชุดสุภาพ ไม่สวมแว่นตาดำ พื้นหลังไม่มีลวดลาย ถ่ายไว้ไม่เกินหกเดือน ประเภทไฟล์ Jpeg เท่านั้น                                                                    |      |                   |       | ß        |
| 7   | หลักฐานอื่น ๆ เพื่อประกอบการพิจารณา                                                                                                    |      |                   |       | ß        |
|     |                                                                                                    |      |                   |       |          |

# ตัวอย่าง การแนบไฟล์เอกสารที่ถูกต้อง

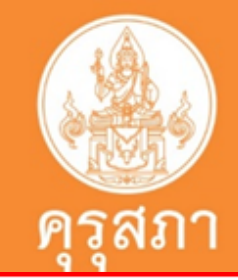

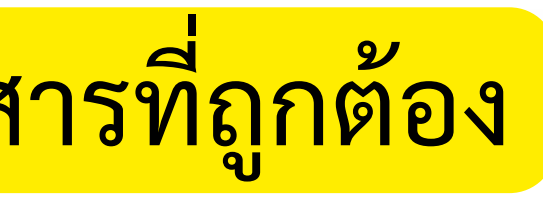

# การแนบเอกสารประกอบคำขอใน ข้อ 2

### แนบเอกสารหลักฐานประกอบแบบคำขอ (ไฟล์แนบต้องเป็นรูปแบบ PDF File เท่านั้น และมีขนาดไม่เกิน 2 MB ยกเว้นรูปถ่าย)

| ที่ | รายการ                                                                                                    | แฟ้ม | ขอเอกสารเพิ่มเดิม | สถานะ | * |
|-----|----------------------------------------------------------------------------------------------------|------|-------------------|-------|---|
| 1   | หลักฐานยืนยันตัวตนที่ออกโดยหน่วยงานราชการ เช่น บัตรประจำตัวประชาชน หรือ<br>ทะเบียนบ้าน หรือบัตรประจำตัวพนักงานของรัฐ ฯลฯ เป็นต้น                                                            |      |                   |       | ľ |
| 2   | หลักฐานแสดงคุณวุฒิ ดังนี้ ปริญญาบัตรหรือหนังสือรับรองคุณวุฒิที่สำเร็จการศึกษา<br>ซึ่งผ่านการอนุมัติจากสภามหาวิทยาลัย และใบรายงานผลการศึกษา (Transcript)                                     |      |                   |       | Ø |
| 3   | หลักฐานแสดงคุณวุฒิไม่ด่ำระดับปริญญาตรีซึ่งสำเร็จก่อนศึกษา ป.บัณฑิต หรือ<br>หนังสือรับรองคุณวุฒิที่สำเร็จการศึกษา ซึ่งผ่านการอนุมัติจากสภามหาวิทยาลัย และ<br>ใบรายงานผลการศึกษา (Transcript) |      |                   | 1     | ľ |
| 4   | หลักฐานการผ่านการรับรองคุณวุฒิจากคุรุสภา หรือหลักฐานผ่านการรับรองความรู้ตาม<br>มาตรฐานความรู้วิชาชีพของคุรุสภา (กรณีเลือกคุณวุฒิข้อ 2 และข้อ 3)                                             |      |                   |       | ľ |
| 5   | หลักฐานผ่านการรับรองการปฏิบัติการสอนในสถานศึกษาไม่น้อยกว่าหนึ่งปีตามที่คุรุ<br>สภากำหนด (กรณีเลือกคุณวุฒิข้อ 2 และข้อ 3)                                                                    |      |                   |       | ľ |
| 6   | รูปถ่ายสี หน้าตรงครึ่งตัว ชุดสุภาพ ไม่สวมแว่นตาดำ พื้นหลังไม่มีลวดลาย ถ่ายไว้ไม่<br>เกินหกเดือน ประเภทไฟล์ Jpeg เท่านั้น                                                                    |      |                   |       | ľ |
| 7   | หลักฐานอื่น ๆ เพื่อประกอบการพิจารณา                                                                                                    |      |                   |       |   |

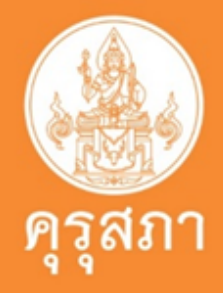

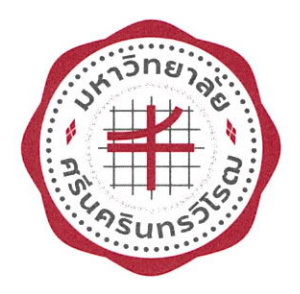

### มหาวิทยาลัยศรีนครินทรวิโรฒ กรุงเทพมหานคร คณะสังคมศาสตร์

วันที่ 11 เดือน ตุลาคม พ.ศ. 2566

ขอรับรองว่า

เลขบัตรประชาชน

ได้รับปริญญาการศึกษาบัณฑิต (กศ.บ.) เกีย สาขาวิชา สังคมศึกษา ตั้งแต่วันที่ 24 เดือน กุมภาพันธ์ พ.ศ. 2566

เกียรตินิยมอันดับ 1

โดยอนุมัติของสภามหาวิทยาลัยศรีนครินทรวิโรฒ

(นายธรรมรัตน์ ประสาทพจน์) นายทะเบียน

> รับรองสำเนาถูกต้อง ลงชื่อ

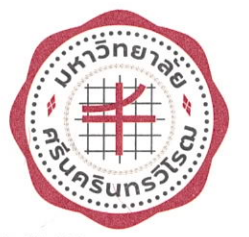

### มหาวิทยาลัยศรีนครินทรวิโรฒ

114 สุขุมวิท 23 กรุงเทพมหานคร 10110

### ใบแสดงผลการเรียน

ชื่อ : กณะ : คณะสงกมศาสตร วุฒิการศึกษา : การศึกษาบัณฑิต (กศ.บ.) (เกียรตินิยมอันดับ 1)

สาขาวิชา : สังคมศึกษา

หน้า 1 จาก 2

เลขประจำตัวนิสิต : วันเกิด : วันที่รับเข้าศึกษา : 14 สิงหาคม 2561 วันที่สำเร็จการศึกษา : 24 กุมภาพันธ์ 2566

### วุฒิก่อนเข้าศึกษา : มัธยมศึกษา ปีที่6 หมายเหตุ :

|                | รายวิชา                                                  | หน่วยกิ          | ด ระดับขั้น |                | รายวิชา                              | หน่วยกิต          | ระดับขั้น     |
|----------------|----------------------------------------------------------|------------------|-------------|----------------|--------------------------------------|-------------------|---------------|
|                | <u>ภาคต้น ปีการศึกษา 2</u>                               | .561             |             | สศ251          | พระพุทธศาสนาและศาสนาสากล             | 3                 | А             |
| ศษ111          | จิตสำนึกและจรรยาบรรณวิชาชีพครู                           | 3                | A           | สศ261          | ภาษาอังกฤษสำหรับครูสังคมศึกษา        | 3                 | Α             |
| สศ101          | มนุษย์ ทรัพยากรธรรมชาติและ                               | 3                | А           | มศว261         | พลเมืองวิวัฒน์                       | 3                 | А             |
|                | สิ่งแวดล้อม                                              |                  |             | 0.1            | ค่าระดับขั้นเถลี่ยประจำภาค 3.79      | หน่วยกิตที่ได้    | 21.00         |
| สศ102          | ภมิศาสตร์ประเทศไทยสำหรับ                                 | 3                | B+          |                | ค่าระคับขั้นเฉลี่ยสะสม 3.77          | หน่วยกิตสะสม      | 64.00         |
|                | ง<br>สังคมศึกษา                                          |                  |             |                |                                      |                   |               |
| สศ111          | ความรู้พื้นฐานทางสังคมวิทยา                              | 3                | А           |                | <u>ภาคปลาย ปีการศึกษา</u>            | 2562              |               |
|                | สำหรับสังคมศึกษา                                         |                  |             | ศษ201          | ภาษาอังกฤษเพื่อพัฒนาการเรียนรู้      | . 3               | A             |
| มศว111         | ภาษาไทยเพื่อการสื่อสาร                                   | 3                | B+          | ศษ202          | ภาษาและวัฒนธรรมไทยสำหรับคร           | 3                 | В             |
| มศว121         | ภาษาอังกฤษเพื่อประสิทธิภาพ                               | 3                | В           | สศ201          | เครื่องมือและเทคโนโลยีทาง            | 3                 | С             |
|                | การสื่อสาร 1                                             |                  |             | - Aller        | ภบิศาสตร์สำหรับสังคมศึกษา            |                   |               |
| มศว132         | สมรรถภาพส่วนบุคคล                                        | 1                | A           | สศ211          | ู<br>การเปลี่ยนแปลงทางสังคมและ       | 3                 | А             |
| มศว151         | การศึกษาทั่วไปเพื่อพัฒนามนุษย์                           | 3                | A           | 4 0 d 0        | วัฒนธรรมสำหรับสังคมศึกษา             |                   |               |
|                | ค่าระดับขั้นเฉลี่ยประจำภาค 3.73                          | หน่วยกิตที่ได้   | 22.00       | สศ222          | อารยธรรมตะวันออกและ                  | 3                 | B+            |
|                | ค่าระคับขั้นเฉลี่ยสะสม 3.73                              | หน่วยกิตสะสม     | 22.00       |                | ประวัติศาสตร์เอเชีย                  |                   | _             |
|                |                                                          |                  |             | สศ241          | ประเทศไทยกับแสรษฐกิจโลก              | 3                 | А             |
|                | ภาคปลาย ปีการศึกษา                                       | 2561             |             | มศว244         | วิทยาศาสตร์เพื่อชีวิตและ             | 3                 | A             |
| สศ103          | หลักกบิศาสตร์กายกาพสำหรับ                                | 3                | B+          | 1              | สิ่งแวดล้องเพื่อ                     |                   |               |
|                | สังคมสืบมา                                               |                  |             |                | ค่าระดับขั้นเฉลี่ยประจำภาค 3.50      | หน่วยกิตที่ได้    | 21.00         |
| สศ131          | รัฐศาสตร์เบื้องต้นสำหรับ                                 | · 3              | A           |                | ค่าระดับขั้นเฉลี่ยสะสม 3.70          | หน่วยกิตสะสม      | 85.00         |
| unist          | ส้าอนสือนา                                               | 3 53             |             |                | - 12:17                              | (                 | 00.00         |
| สศ132          | ถงกมกกษา<br>กกหบายพื้บฐาบสำหรับสังคบศึกษา                |                  | Δ           |                | ภาดต้น ปีการศึกษา                    | 2563              |               |
| สศ141          | กฎแม้เอ้าสุงานสายสายสายสาย<br>ความรัพิบสาบทางเศรษฐศาสตร์ | 3                | A           | สม221          | วิธีวิทยาในการพัฒนาหลักสตร           | 2                 | D+            |
| 611141         | สำหรับสังองเสือบา                                        | Nº Co            |             | atu251         | ารวัดและประเบินแลทางการสืดบา         | 3                 | D+            |
| <b>บศา</b> 122 | ถานาอังกกมเพื่อประสิทธิภาพ                               | •3               | B           | atu/21         | การพัฒนาแหล่งการเรียนรับละ           |                   | A             |
| N119122        | are dages 2                                              |                  | 2 72 U      | 19431          | การคุณ แกกงาน เรายน รูและ            | 2                 | A             |
| <b>ยศา</b> 133 | การวิ่งเหย่าะเพื่อสุขุกาพ                                | 1                | A           | 79112          | เครองายการเรอนรู                     | 2                 |               |
| มศา141         | สวิตในโลกดิจิทัล                                         | 3                | Δ           | am112<br>aa201 | มานุยง เทง แบงงศน                    | 3                 | A             |
| มศา161         | าบบนป้าเส้งอาแห่งการเรียบร้                              | 2                | Δ           | 011301         | มูมหาดทามูมภาคตาหรบ                  | 3                 | A             |
| SHITTOT        | ล่าระดับขั้นแกลี่ยุประจำกาด 3.70                         | หม่ายกิตที่ได้   | 21.00       | <i>สส</i> วว1  | สงคมศกษา<br>วิธีอารและหล้อตามพาห     | 2                 | D             |
|                | ล่าระดับขั้นเกลี่ยสะสน 3.76                              | หม่วยกิตสะสบ     | 43.00       | 011521         | มธการและ คลกฐานทาง<br>ประวัติเราะ รั | 3                 | B+            |
|                | 1112111 UNIKEDUI2UN 3.10                                 | 114 30111112 113 | 45.00       | ad241          | บระวิติศาสตร                         |                   |               |
|                | อาออันปีอารสื่อนา '                                      | 7567             |             | สท341          | พุทธเศรษฐศาสตรและเศรษฐกง             | 2                 | A             |
|                | <u>มาทุงห</u> ากเมา                                      | 2502             |             |                | พอเพยง                               | L.d.              |               |
| ศษ211          | กระบวนพศนพ เงการศกษา                                     | 3                | A           |                | ถนถุพแถพาวมาราในแ                    | run I             |               |
| ศษ241          | ทารเรอนรูของมนุษยและจตวทยา                               | 3                | В           | C              | 0                                    | รบรองสาเนาะ       | <b>ลูกตอง</b> |
|                | สาหรับครู 💛                                              |                  |             | 100            | (บายธรรมรัตน์ ประส                   | (าทพจน์)<br>อิง•์ | ชื่อ          |
| สค331          | บระเพณของศาสนาของ เทย                                    | 3                | A           |                | (ลายทะเทียบ                          |                   |               |
| สศ221          | ประวทศาสตร ไทยสาหรับ                                     | 3                | B+          |                | วันที่ออกหนังสือ 11 ตะ               | มาคม <b>25</b> 66 |               |
|                | สังคมศึกษา                                               |                  |             |                | )                                    |                   |               |

เอกสารไม่สมบูรณ์ ถ้าไม่ประทับตรามหาวิทยาลัย

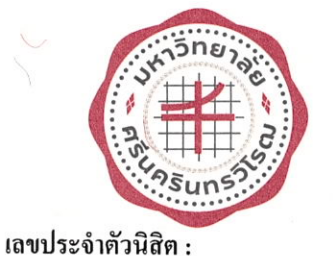

### มหาวิทยาลัยศรีนครินทรวิโรฒ

114 สุขุมวิท 23 กรุงเทพมหานคร 10110

### ใบแสดงผลการเรียน

ชื่อ :

กณะ : คณะสังคมศาสตร์ วุฒิการศึกษา : การศึกษาบัณฑิต (กศ.บ.) (เกียรตินิยมอันดับ 1) สาขาวิชา : สังคมศึกษา หน้า 2 จาก 2

วันที่รับเข้าศึกษา: 14 สิงหาคม 2561 วันที่สำเร็จการศึกษา: 24 กุมภาพันธ์ 2566

วันเกิด :

วุฒิก่อนเข้าศึกษา : มัธยมศึกษา ปีที่6 หมายเหตุ :

| 2       | รายวิชา                                                                                           | หน่วย               | กิต ระดับขั้น |                | รายวิชา                                                          | หน่วยกิต ระดับขั้น |
|---------|---------------------------------------------------------------------------------------------------|---------------------|---------------|----------------|------------------------------------------------------------------|--------------------|
| มศว354  | ความคิดสร้างสรรค์กับนวัตกรรม<br>ก่าระดับขั้นเฉลี่ยประจำภาค 3.80<br>ว่าระเวียชั้นเวลี่ยวระกาย 3.70 | 3<br>หน่วยกิตที่ได้ | B+<br>22.00   | สศ463<br>สศ467 | สัมมนาการเรียนการสอนสังคมศึกษา<br>บุคลิกภาพ การสื่อสารและกิจกรรม | 1 A<br>3 A         |
|         | ทาวะทบขนเนลขละสม 3.72                                                                             | หนวยกคสะสม          | 107.00        |                | สำหรับครู<br>ค่าระดับขั้นเฉลี่ยประจำภาก 3.91 หน่วยกิ             | โคที่ได้ 16.00     |
|         | <u>ภาคปลาย ปการศึกษา</u>                                                                          | 2563                |               |                | ค่าระคับขันเฉลียสะสม 3.77 หน่วยกิ                                | ตสะสม 155.00       |
| ศษ331   | วริวทยาการจัดการเรียนรู้                                                                          | 3                   | А             |                |                                                                  |                    |
| ศษ391   | การฝึกประสบการณ์วิชาชีพครู                                                                        | 2                   | А             | 15             | <u>ภาคต้น ปีการศึกษา 2565</u>                                    |                    |
| 27422 E | ระหว่างเรียน 1                                                                                    |                     |               | ศษ591          | การปฏิบัติการสอนและฝึก                                           | 6 A                |
| สศ311   | ความสัมพันธ์ระหว่างเศรษฐกิจ                                                                       | 3                   | А             |                | ประสบการณ์วิชาชีพครู 1                                           |                    |
|         | สังคมและการเมือง                                                                                  |                     |               | 2              | ก่าระดับขั้นเฉลี่ยประจำภาก 4.00 หน่วยกิ                          | ตที่ได้ 6.00       |
| สศ312   | พัฒนาการของสังคมสมัยไหม่                                                                          | 3                   | B+            |                | ค่าระดับขั้นเฉลี่ยสะสม 3.78 หน่วยกิ                              | ตสะสม 161.00       |
| สศ322   | อารยธรรมตะวันตกและประวัติศาสศ                                                                     | าร์ 3               | В             |                |                                                                  |                    |
|         | ยุโรป                                                                                             |                     |               |                | ภาคปลาย ปีการศึกษา 2565                                          |                    |
| สศ351   | จริยศาสตร์สำหรับสังคมศึกษา                                                                        | 2                   | A             | ศษ592          | การปฏิบัติการสอนและฝึกประสบการก์                                 | 6                  |
| สศ411   | ท้องถิ่นศึกษา                                                                                     | 3                   | A             |                | วิชาชีพคร ว                                                      | U A                |
| มศว246  | วิถีชีวิตเพื่อสุขภาพ                                                                              | 2                   | A             |                | ค่าระดับขั้นเฉลี่ยประจำภาค 4.00 หบ่วยอื                          | ตที่ได้ 600        |
|         | ค่าระดับขั้นเฉลี่ยประจำภาค 3.79                                                                   | หน่วยกิตที่ได้      | 21.00         | -0-            | ค่าระดับขั้บเฉลี่ยสะสบ 3.78 หน่วยลื                              | ตสะสม 167.00       |
|         | ค่าระดับขั้นเฉลี่ยสะสม 3.73                                                                       | หน่วยกิตสะสม        | 128.00        | 10             |                                                                  | 107.00             |
|         |                                                                                                   |                     |               |                | กิจกรรม                                                          |                    |
|         | <u>ภาคต้น ปีการศึกษา 2</u>                                                                        | 564                 |               | 1              |                                                                  | Р                  |
| ศษ471   | การวิจัยเพื่อพัฒนาการเรียนรู้                                                                     | 3                   | A             |                |                                                                  |                    |
| ศษ491   | การฝึกประสบการณ์วิชาชีพครู                                                                        | 2                   | A             |                | สถาเผ่านอารวัดสายรอบเหตุรากานกับกาน                              |                    |
|         | ระหว่างเรียน 2                                                                                    | 1:12                |               |                | ע אוואן אראט אראט אין אראט אראט אראט אראט אראט אראט אראט ארא     | Р                  |
| สศ431   | พลวัต การเมือง การปกครองไทย                                                                       | 3                   | A             | 12.27          | และการพูดดวยแบบทดสอบมาตรฐานสากล                                  |                    |
| สศ461   | การพัฒนาหลักสูตรและวิธีสอน                                                                        | 3                   | A             | me             | ว                                                                | 1                  |
|         | สังคมศึกษา 1                                                                                      |                     | • • · · ·     | I B B -        |                                                                  |                    |
|         | ค่าระดับขั้นเฉลี่ยประจำภาค 4.00 1                                                                 | หน่วยกิตที่ได้      | 11.00         | 000            | รับรองสำเนา                                                      | ถูกต้อง            |
|         | ค่าระดับขั้นเฉลี่ยสะสม 3.75 1                                                                     | หน่วยกิตสะสม        | 139.00        |                | ลงชื่อ                                                           | <b>)</b>           |
|         |                                                                                                   |                     |               |                |                                                                  |                    |
|         | ภาคปลาย ปีการศึกษา 2                                                                              | 2564                |               |                |                                                                  |                    |
| ศษ461   | การประกันคุณภาพและการจัดการ<br>การสึกมา                                                           | 3                   | А             |                |                                                                  |                    |
| ศษ481   | การออกแบบและพัฒนาสื่อ                                                                             | 2                   |               |                |                                                                  |                    |
| 112 101 |                                                                                                   | 3                   | A             |                |                                                                  |                    |
|         | นวตกรรมและเทค เน เลยสารสนเทศ                                                                      |                     |               |                |                                                                  | 1                  |
| สศ421   | เพื่อการสื่อสารการศึกษา<br>พัฒนาการของสหรัฐอเมริกาและบท1                                          | Jา <b>ท</b> 3       | B+            | 12 Ja          | Same                                                             |                    |
|         | ในโลกปัจจุบัน                                                                                     |                     |               |                | (นายธรรมรัดน์ ประสาทพจน์)                                        |                    |
| สศ462   | การพัฒนาหลักสูตรและวิธีสอน                                                                        | 3                   | Α             |                | นายทะเบียน                                                       |                    |
|         | สังคมศึกษา 2                                                                                      |                     |               |                | รษกออกทหงลย 11 ยุลาคม 2566                                       |                    |

เอกสารไม่สมบูรณ์ ถ้าไม่ประทับตรามหาวิทยาลัย

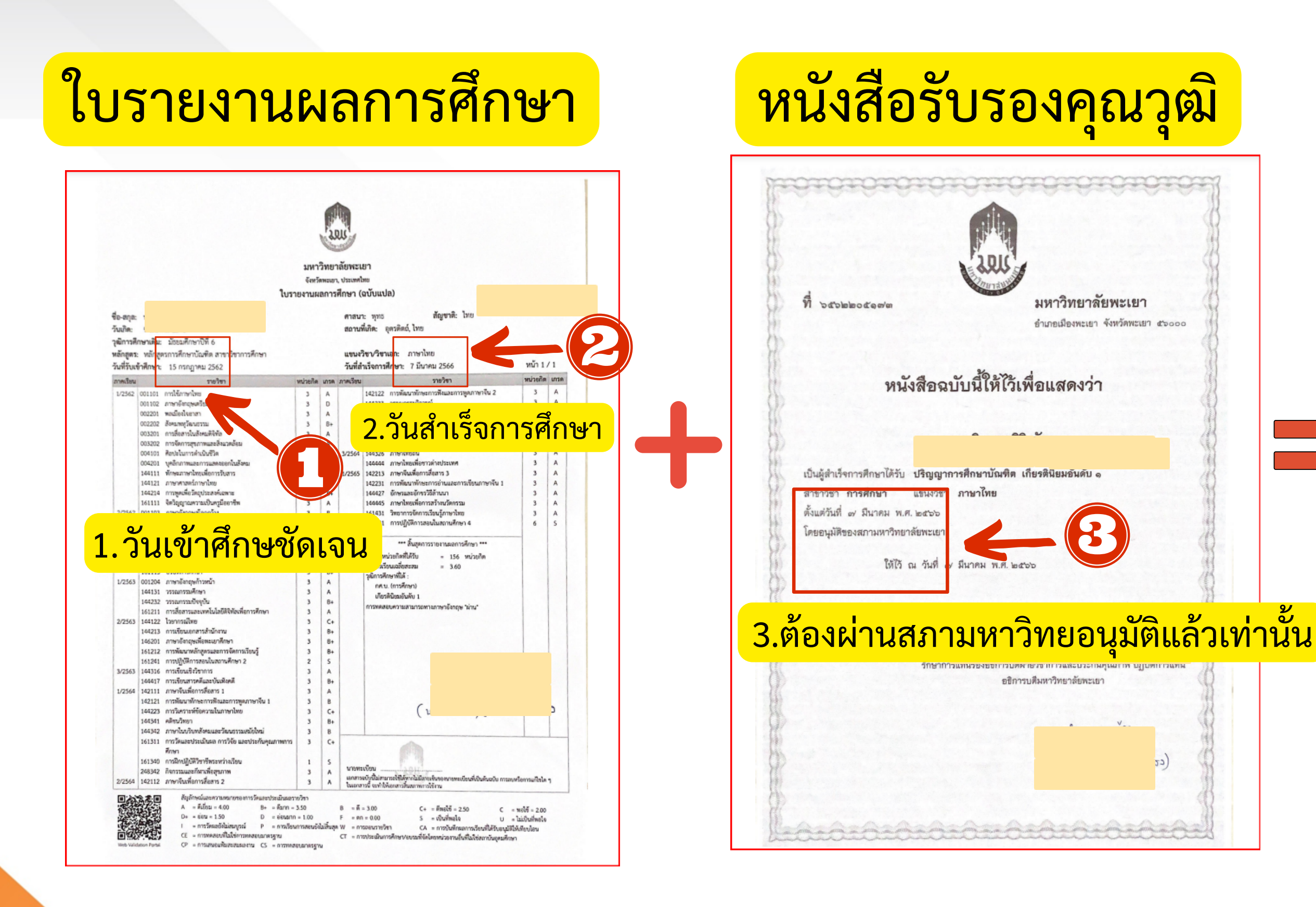

### ใช้เอกสารภาษาไทย

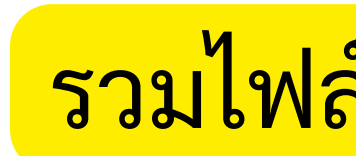

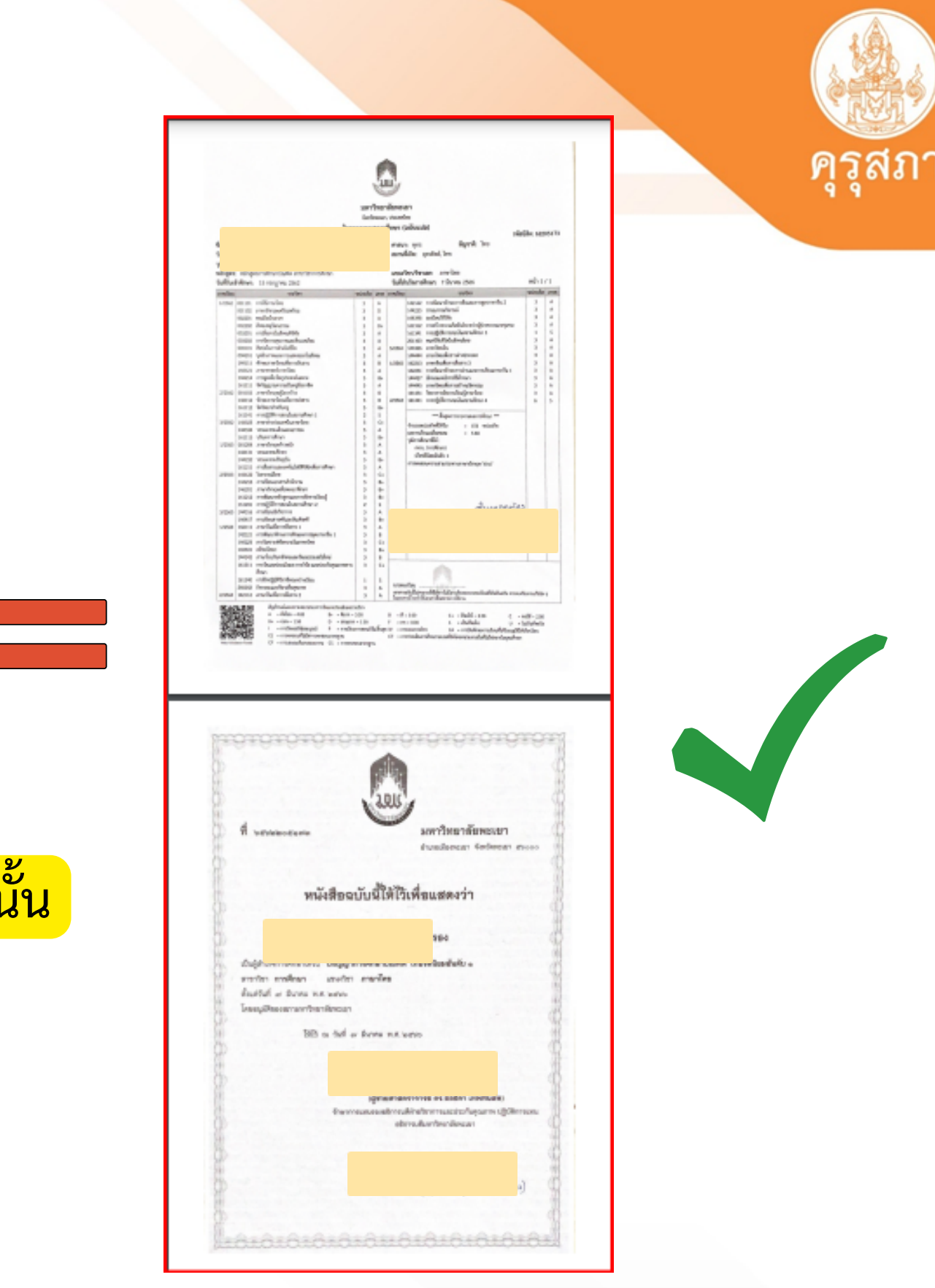

### รวมไฟล์ PDF เป็นไฟล์เดียว แนบ ในข้อ 2

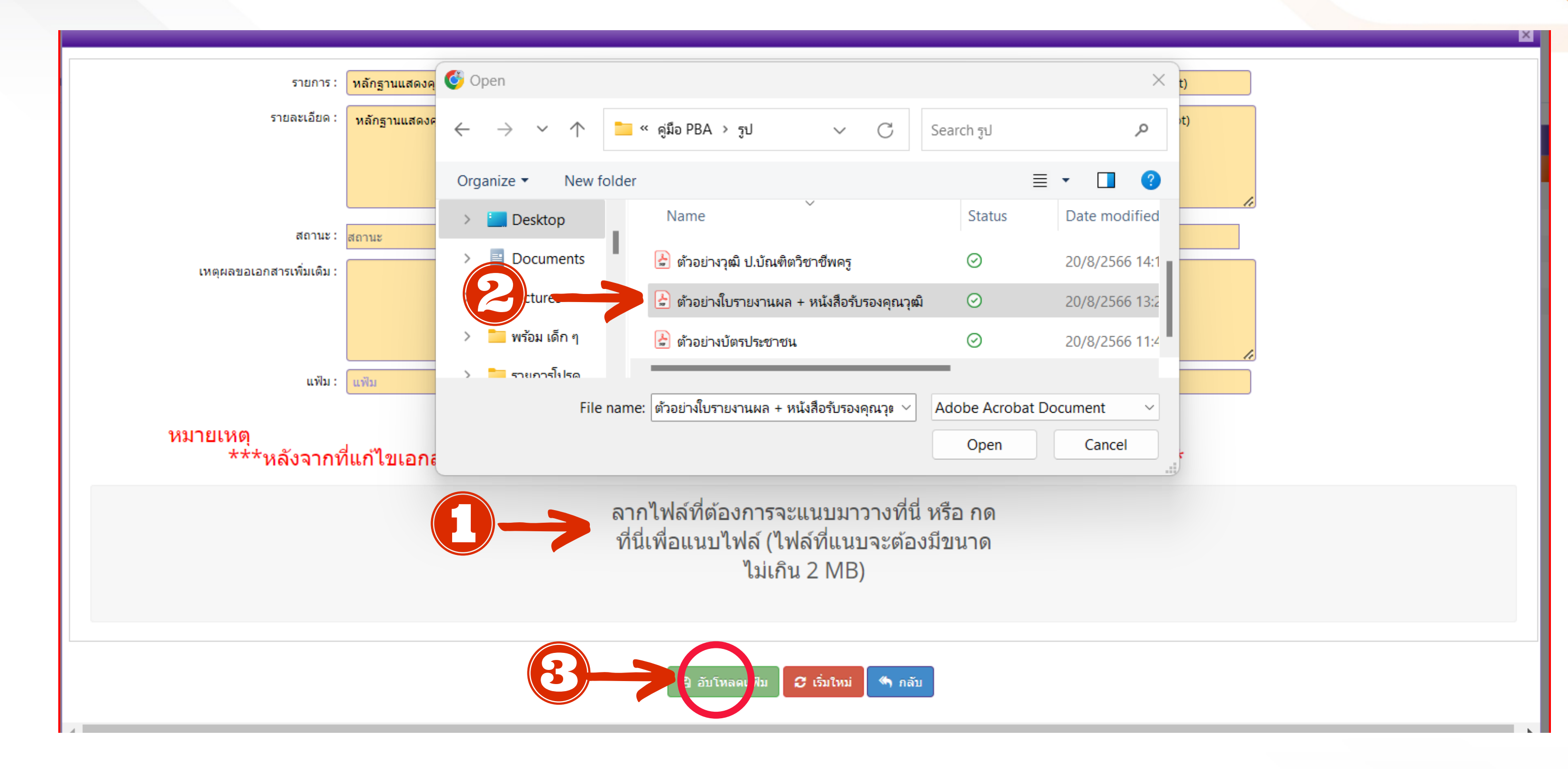

### 1.คลิก เลือกไฟล์ 2. เลือกไฟล์เอกสาร 3. Open เปิดใช้งานไฟล์เอกสาร

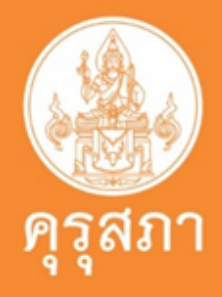

| : (1111.6                                        | หลักฐานแสดงคุณวุฒ ดังน ปรญญาบิตรหรอหนึ่งสอรับรองคุณวุฒทสาเรจการศกษา ซึ่งผ่านการอนุมิตจากสภามหาวทยาลัย และโบรายงานผลการศึกษา (Transcript)             |
|--------------------------------------------------|----------------------------------------------------------------------------------------------------|
| รายละเอียด :                                     | หลักฐานแสดงคุณวุฒิ ดังนี้ ปริญญาบัตรหรือหนังสือรับรองคุณวุฒิที่สำเร็จการศึกษา ซึ่งผ่านการอนุมัติจากสภามหาวิทยาลัย และใบรายงานผลการศึกษา (Transcript) |
| สถานะ :                                          | สถานะ                                                                                                    |
| เมตะเอยาเวอร์วะเพิ่มเดิน.                        |                                                                                                    |
| CONTRACTOR STATES                                |                                                                                                    |
| แฟ้ม :                                           | 93c3e6fe-b784-4c09-96a3-82cec4c05f9e                                                                                                    |
| หมายเหตุ<br>***หลังจากที่แ                       | ก้ไขเอกสารครบทุกข้อแล้ว อย่าลืมกดปุ่มบันทึกและส่งตรวจสอบด้วยนะคะ (ด้านล่างแบบคำขอ)***                                                                |
| ตัวอย่างใบรายงานผม +<br>หนังสือรับรองคุณวุฒิภูษร | <mark>ตัวอย่าง การแนบไฟล์เอกส</mark>                                                                                                    |
| 1.1 MiB<br>Remove file                           |                                                                                                    |
|                                                  | 🛛 🔿 💭 🕲 ວັນໂທລອມເຫັນ 📿 ເວັ້າໃນນັ                                                                                                    |

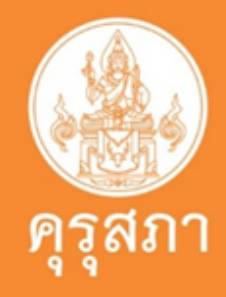

×

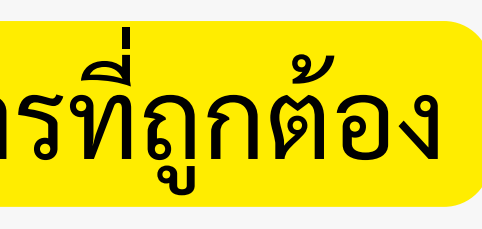

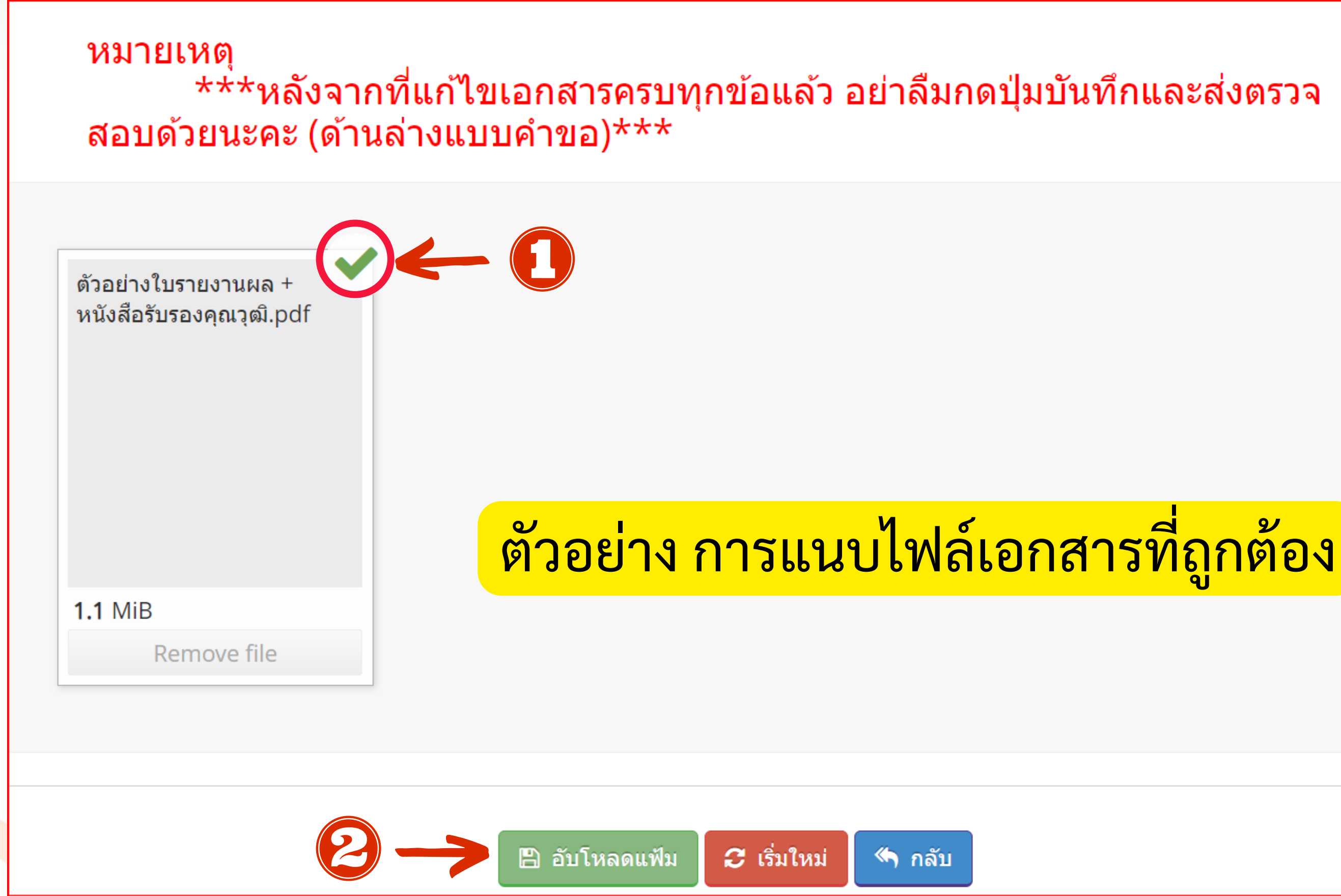

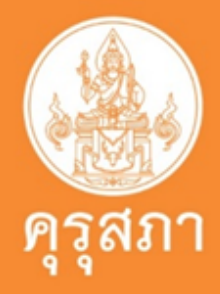

### แนบเอกสารหลักฐานประกอบแบบคำขอ (ไฟล์แนบต้องเป็นรูปแบบ PDF File เท่านั้น และมีขนาดไม่เกิน 2 MB ยกเว้นรูปถ่าย)

| ที | รายการ                                                                                                    | แฟัม | ขอเอกสารเพิ่มเติม | สถานะ | * |
|----|----------------------------------------------------------------------------------------------------|------|-------------------|-------|---|
| 1  | หลักฐานยืนยันตัวตนที่ออกโดยหน่วยงานราชการ เช่น บัตรประจำตัวประชาชน หรือทะเบียนบ้าน หรือบัตรประจำตัวพนักงานของรัฐ ฯลฯ<br>เป็นต้น                                                         |      |                   |       | ľ |
| 2  | หลักฐานแสดงคุณวุฒิ ดังนี้ ปริญญาบัตรหรือหนังสือรับรองคุณวุฒิที่สำเร็จการศึกษา ซึ่งผ่านการอนุมัติจากสภามหาวิทยาลัย และใบ<br>รายงานผลการศึกษา (Transcript)                                |      |                   |       | C |
| 3  | หลักฐานแสดงคุณวุฒิไม่ต่ำระดับปริญญาตรีซึ่งสำเร็จก่อนศึกษา ป.บัณฑิต หรือหนังสือรับรองคุณวุฒิที่สำเร็จการศึกษา ซึ่งผ่านการ<br>อนุมัติจากสภามหาวิทยาลัย และใบรายงานผลการศึกษา (Transcript) |      |                   |       | Ø |
| 4  | หลักฐานการผ่านการรับรองคุณวุฒิจากคุรุสภา หรือหลักฐานผ่านการรับรองความรู้ตามมาตรฐานความรู้วิชาชีพของคุรุสภา (กรณีเลือก<br>คุณวุฒิข้อ 2 และข้อ 3)                                         |      |                   |       | Ø |
| 5  | หลักฐานผ่านการรับรองการปฏิบัติการสอนในสถานศึกษาไม่น้อยกว่าหนึ่งปีตามที่คุรุสภากำหนด (กรณีเลือกคุณวุฒิข้อ 2 และข้อ 3)                                                                    |      |                   |       | Ø |
| 6  | รูปถ่ายสี หน้าตรงครึ่งตัว ชุดสุภาพ ไม่สวมแว่นตาดำ พื้นหลังไม่มีลวดลาย ถ่ายไว้ไม่เกินหกเดือน ประเภทไฟล์ Jpeg เท่านั้น                                                                    |      |                   |       |   |
| 7  | หลักฐานอื่น ๆ เพื่อประกอบการพิจารณา                                                                                                    |      |                   |       | Ø |

# ตัวอย่าง การแนบไฟล์เอกสารที่ถูกต้อง

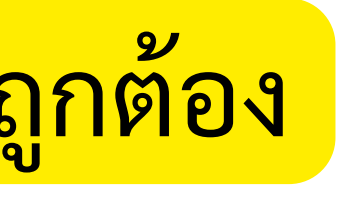

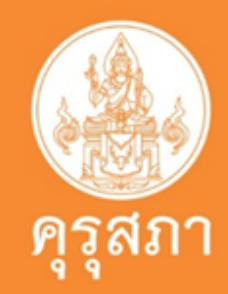

### แนบเอกสารหลักฐานประกอบแบบคำขอ (ไฟล์แนบต้องเป็นรูปแบบ PDF File เท่านั้น และมีขนาดไม่เกิน 2 MB ยกเว้นรูปถ่าย)

| ที่ | รายการ                                                                                                    | แฟัม | ขอเอกสารเพิ่ |
|-----|----------------------------------------------------------------------------------------------------|------|--------------|
| 1   | หลักฐานยืนยันตัวตนที่ออกโดยหน่วยงานราชการ เช่น บัตรประจำตัวประชาชน หรือ<br>ทะเบียนบ้าน หรือบัตรประจำตัวพนักงานของรัฐ ฯลฯ เป็นต้น                                                            |      |              |
| 2   | หลักฐานแสดงคุณวุฒิ ดังนี้ ปริญญาบัตรหรือหนังสือรับรองคุณวุฒิที่สำเร็จการศึกษา<br>ซึ่งผ่านการอนุมัติจากสภามหาวิทยาลัย และใบรายงานผลการศึกษา (Transcript)                                     |      |              |
| 3   | หลักฐานแสดงคุณวุฒิไม่ต่ำระดับปริญญาตรีซึ่งสำเร็จก่อนศึกษา ป.บัณฑิต หรือ<br>หนังสือรับรองคุณวุฒิที่สำเร็จการศึกษา ซึ่งผ่านการอนุมัติจากสภามหาวิทยาลัย และ<br>ใบรายงานผลการศึกษา (Transcript) |      |              |
| 4   | หลักฐานการผ่านการรับรองคุณวุฒิจากคุรุสภา หรือหลักฐานผ่านการรับรองความรู้ตาม<br>มาตรฐานความรู้วิชาชีพของคุรุสภา (กรณีเลือกคุณวุฒิข้อ 2 และข้อ 3)                                             |      |              |
| 5   | หลักฐานผ่านการรับรองการปฏิบัติการสอนในสถานศึกษาไม่น้อยกว่าหนึ่งปีตามที่คุรุ<br>สภากำหนด (กรณีเลือกคุณวุฒิข้อ 2 และข้อ 3)                                                                    |      |              |
| 6   | รูปถ่ายสี หน้าตรงครึ่งตัว ชุดสุภาพ ไม่สวมแว่นตาดำ พื้นหลังไม่มีลวดลาย ถ่ายไว้ไม่<br>เกินหกเดือน ประเภทไฟล์ Jpeg เท่านั้น                                                                    |      |              |
| 7   | หลักฐานอื่น ๆ เพื่อประกอบการพิจารณา                                                                                                    |      |              |

# รูปถ่ายสี หน้าตรงครึ่งตัว ชุดสุภาพ ไม่สวมแว่นตาดำ พื้นหลังไม่มีลวดลาย ถ่ายไว้ไม่เกินหกเดือน ประเภทไฟล์ Jpeg เท่านั้น

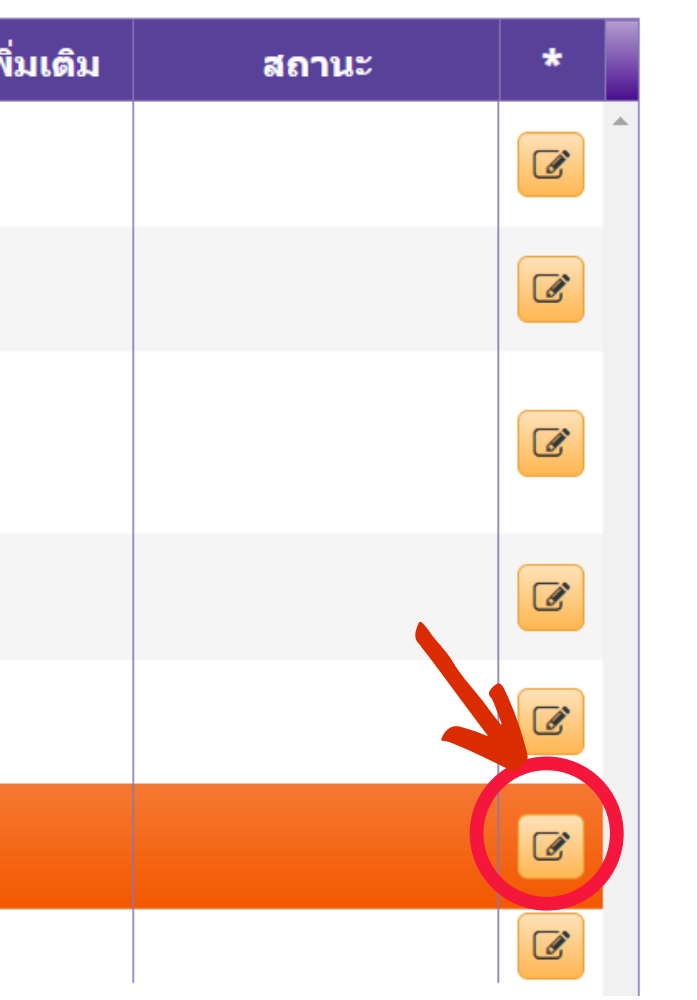

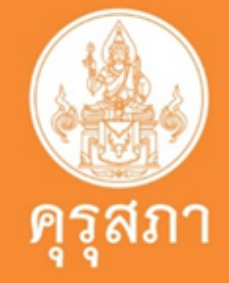

| รายการ :                  | รูปถ่ายสี หน้าตรงครึ่งด้ว ชุดสุภาพ ไม่สวมแว่นตาดำ พื้นหลังไม่มีลวดลาย ถ่ายไว้ไม่เกินหกเดือน ประเภทไฟล์ Jpeg เท่านั้น |
|---------------------------|----------------------------------------------------------------------------------------------------|
| รายละเอียด :              | รูปถ่ายสี หน้าตรงครึ่งตัว ชุดสุภาพ ไม่สวมแว่นตาคำ พื้นหลังไม่มีลวดลาย ถ่ายไว้ไม่เกินหกเดือน                          |
| a.                        |                                                                                                    |
|                           |                                                                                                    |
|                           |                                                                                                    |
| สถานะ :                   | สถานะ                                                                                                    |
| เหตุผลขอเอกสารเพิ่มเติม : |                                                                                                    |
|                           |                                                                                                    |
|                           |                                                                                                    |
|                           |                                                                                                    |
| unu:                      | 104b0U37-e1a4-4be6-90t7-d23da2ba0be0                                                                                 |
| 343175113469              |                                                                                                    |
| ***หลังจากที่แก่          | ้เไขเอกสารครบทุกข้อแล้ว อย่าลืมกดปุ่มบันทึกและส่งตรวจสอบด้วยนะคะ (ด้านล่างแบบคำขอ)***                                |
|                           | <mark>ตัวอย่าง การแนบไ</mark>                                                                                        |
| Remove file               |                                                                                                    |
|                           |                                                                                                    |
|                           | ไ อับโหลดแฟัม 🗢 เริ่มใหม่ 🦘 กลับ                                                                                     |
|                           |                                                                                                    |
| 1                         |                                                                                                    |
|                           |                                                                                                    |

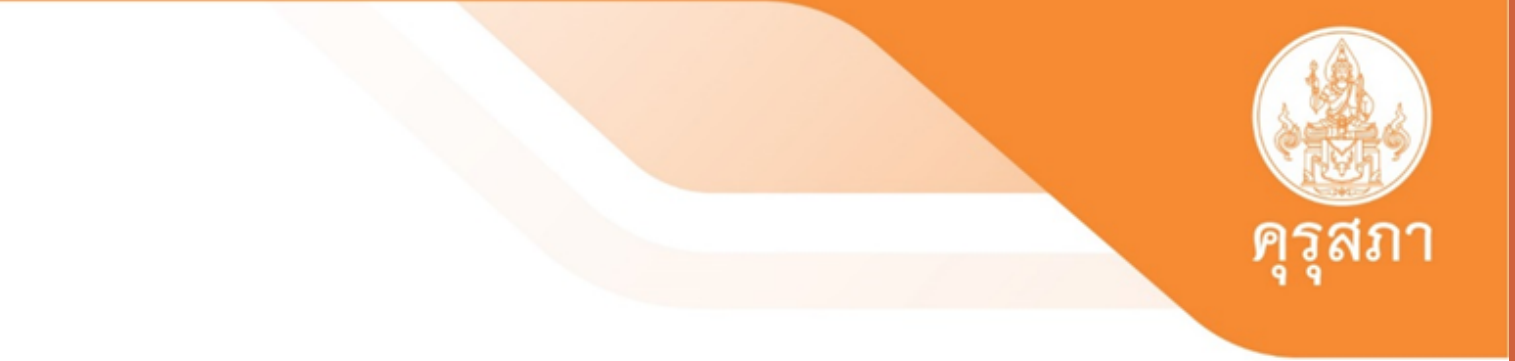

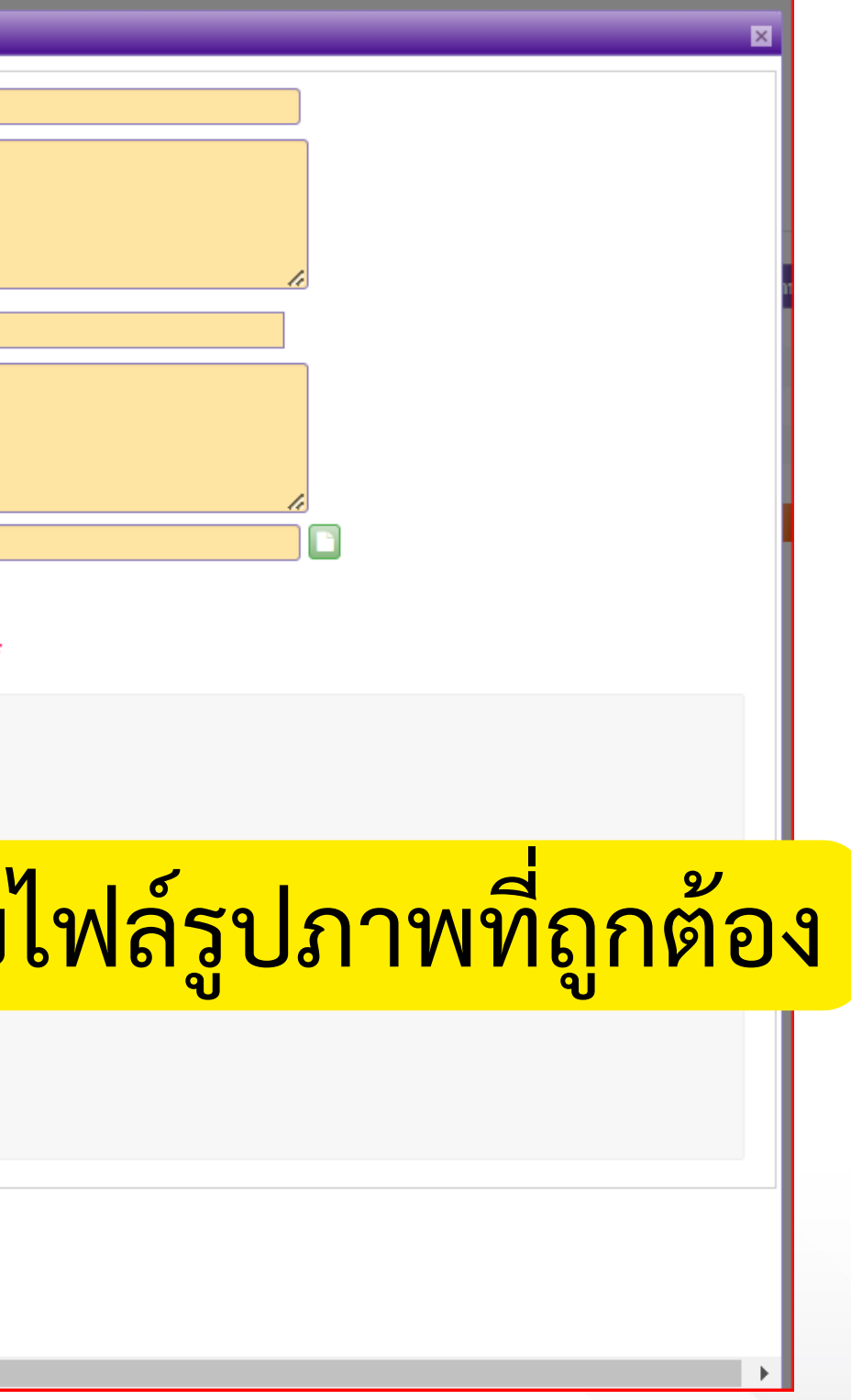

# สรุปการแนบเอกสารการขอขึ้นทะเบียนรับใบอนุญาตปฏิบัติหน้าที่ครู

| ที่ | รายการ                                                                                                    | แฟัม | ขอเอกสารเพิ่มเติม | สถานะ | * |
|-----|----------------------------------------------------------------------------------------------------|------|-------------------|-------|---|
|     | หลักฐานยืนยันตัวตนที่ออกโดยหน่วยงานราชการ เช่น บัตรประจำดัวประชาชน หรือทะเบียนบ้าน หรือบัตรประจำ<br>ตัวพนักงานของรัฐ ฯลฯ เป็นต้น                                                        |      |                   |       | Ø |
| 2   | หลักฐานแสดงคุณวุฒิ ดังนี้ ปริญญาบัตรหรือหนังสือรับรองคุณวุฒิที่สำเร็จการศึกษา ซึ่งผ่านการอนุมัติจากสภา<br>มหาวิทยาลัย และใบรายงานผลการศึกษา (Transcript)                                |      |                   |       | C |
| 3   | หลักฐานแสดงคุณวุฒิไม่ต่ำระดับปริญญาตรีซึ่งสำเร็จก่อนศึกษา ป.บัณฑิต หรือหนังสือรับรองคุณวุฒิที่สำเร็จการ<br>ศึกษา ซึ่งผ่านการอนุมัติจากสภามหาวิทยาลัย และใบรายงานผลการศึกษา (Transcript) | X    |                   |       | ß |
| 4   | หลักฐานการผ่านการรับรองคุณวุฒิจากคุรุสภา หรือหลักฐานผ่านการรับรองความรู้ตามมาตรฐานความรู้วิชาชีพ<br>ของคุรุสภา (กรณีเลือกคุณวุฒิข้อ 2 และข้อ 3)                                         | ×    |                   |       |   |
| 5   | หลักฐานผ่านการรับรองการปฏิบัติการสอนในสถานศึกษาไม่น้อยกว่าหนึ่งปีตามที่คุรุสภากำหนด (กรณีเลือก<br>คุณวุฒิข้อ 2 และข้อ 3)                                                                | ×    |                   |       | C |
| 5   | รูปถ่ายสี หน้าตรงครึ่งตัว ชุดสุภาพ ไม่สวมแว่นตาดำ พื้นหลังไม่มีลวดลาย ถ่ายไว้ไม่เกินหกเดือน ประเภทไฟล์<br>Jpeg เท่านั้น                                                                 |      |                   |       |   |
| 5   | คุณวุฒิข้อ 2 และข้อ 3)<br>รูปถ่ายสี หน้าตรงครึ่งตัว ชุดสุภาพ ไม่สวมแว่นตาดำ พื้นหลังไม่มีลวดลาย ถ่ายไว้ไม่เกินหกเดือน ประเภทไฟล์<br>Jpeg เท่านั้น                                       |      |                   |       |   |

### ปริญญาทางการศึกษาที่คุรุสภาให้การรับรองหลักสูตร 4 ปี ,5 ปี,ปริญญาโท

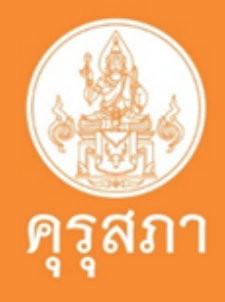

### หน้าแสดงการพิมพ์ใบแจ้งชำระเงินค่าธรรมเนียม

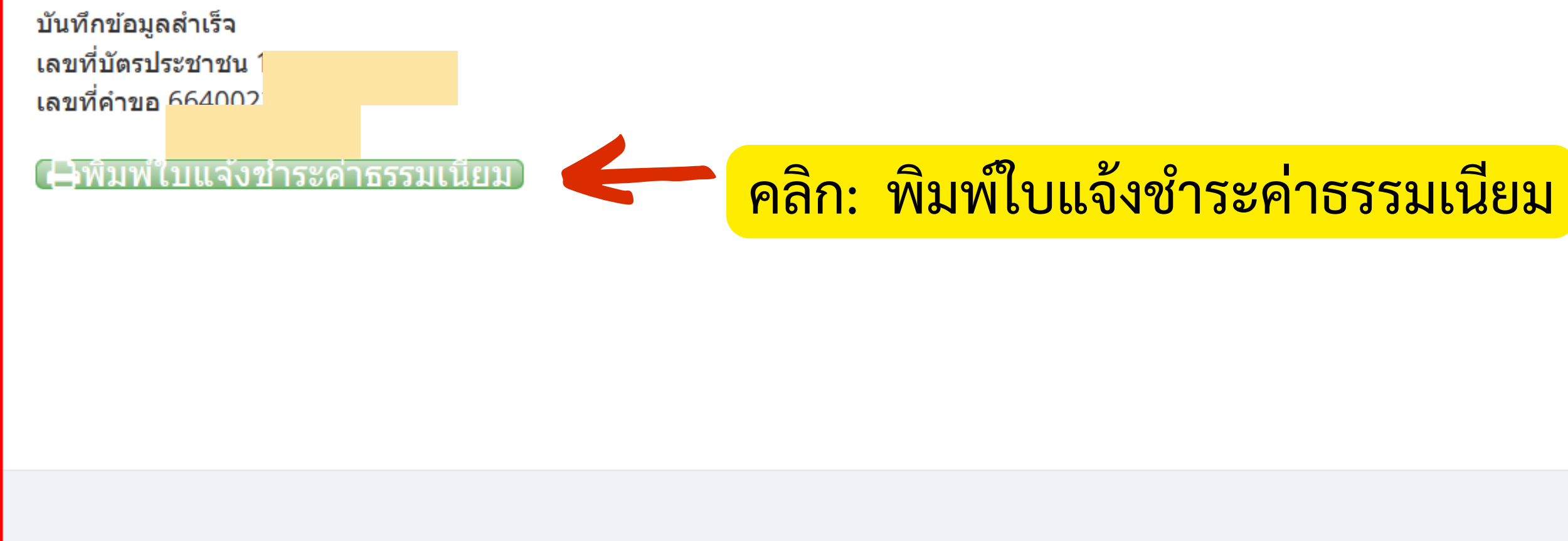

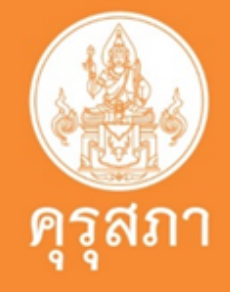

ปิดหน้าต่าง

### ตัวอย่างใบแจ้งชำระเงินค่าธรรมเนียม

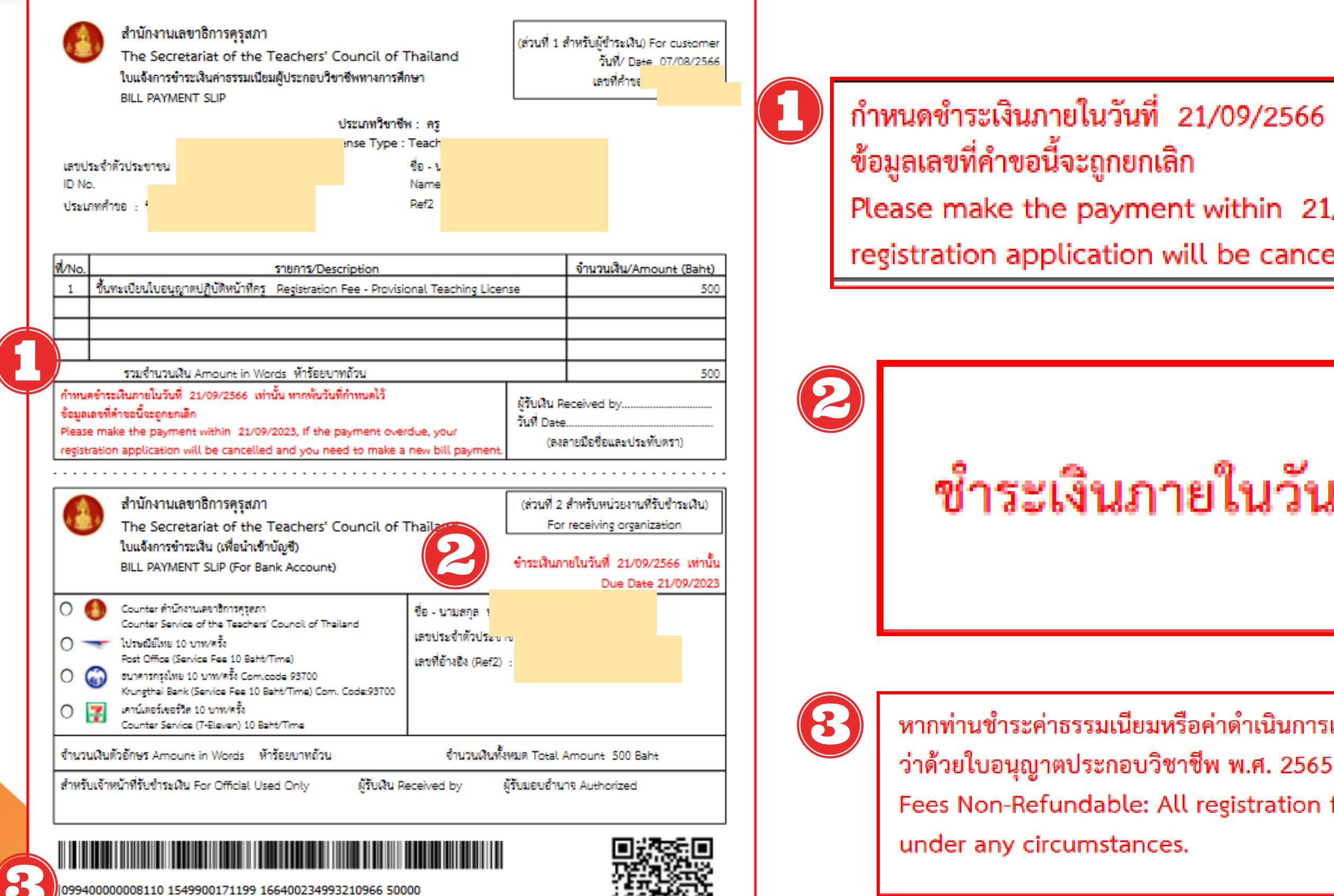

099400000008110 1549900171199 166400234993210966 50000

หากท่านขำระค่าธรรมเนียมหรือค่าดำเนินการแล้ว ไม่คืนเงินทกกรณี ตามข้อบังคับครสภา ว่าด้วยใบอนุญาตประกอบวิชาชีพ พ.ศ. 2565

Fees Non-Refundable: All registration fees and processing fees paid shall not be refundable under any circumstances.

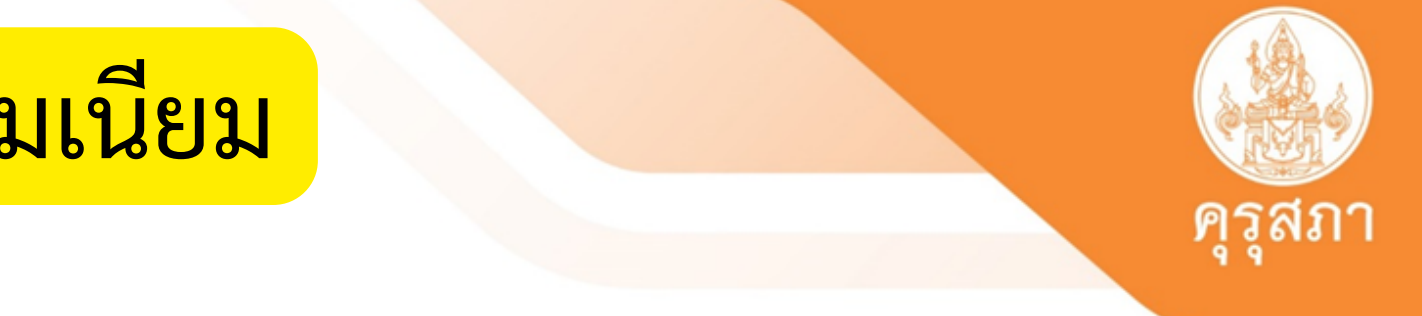

กำหนดชำระเงินภายในวันที่ 21/09/2566 เท่านั้น หากพ้นวันที่กำหนดไว้

Please make the payment within 21/09/2023, If the payment overdue, your registration application will be cancelled and you need to make a new bill payment.

ชำระเงินภายในวันที่ 21/09/2566 เท่านั้น Due Date 21/09/2023

หากท่านชำระค่าธรรมเนียมหรือค่าดำเนินการแล้ว ไม่คืนเงินทุกกรณี ตามข้อบังคับคุรุสภา

Fees Non-Refundable: All registration fees and processing fees paid shall not be refundable

# "ใบอนุญาตประกอบวิชาชีพครูชั้นต้น " Basic Teaching License : B License

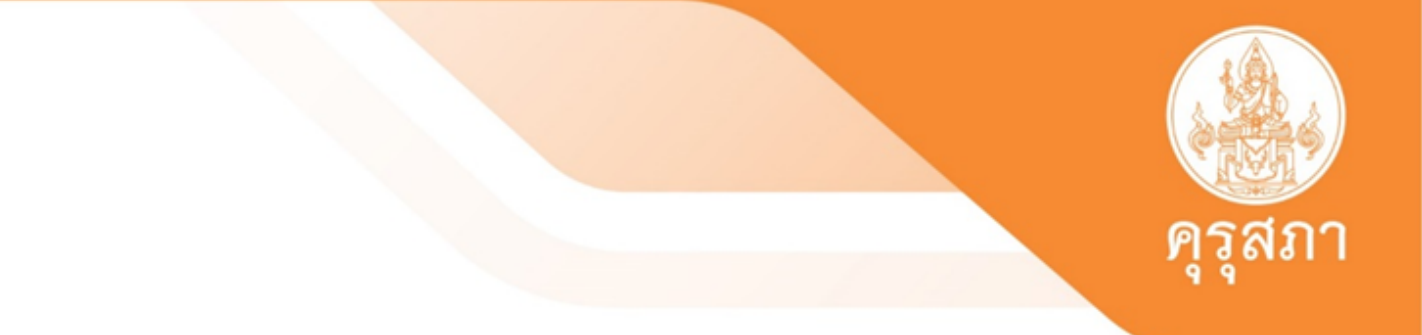

# ๒. "ใบอนุญาตประกอบวิชาชีพครูชั้นต้น " Basic Teaching License : B License มีอายุ & ปี นับแต่วันที่คุรุสภาออกใบอนุญาต

ผู้ขอรับใบอนุญาตประกอบวิชาชีพครูชั้นต้น จะต้องมีคุณวุฒิทางปริญญาทาง การศึกษาที่คุรุสภารับรอง ผ่านการปฏิบัติการสอนในสถานศึกษาตามหลักสูตรไม่น้อย กว่า ๑ ปี(ตามเกณฑ์ที่คุรุสภากำหนด) และผ่านการทดสอบและประเมินสมรรถนะทาง วิชาชีพครู โดยผู้ขอรับใบอนุญาตประกอบวิชาชีพครูชั้นต้น ต้องมีคุณสมบัติและไม่มี ลักษณะต้องห้าม ดังต่อไปนี้

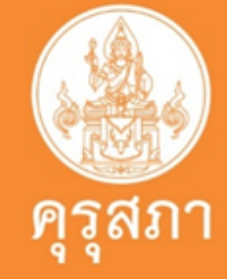

### <u>คุณสมบัติ</u>

 ๑. มีอายุไม่ต่ำกว่ายี่สิบปีบริบูรณ์ ๒. มีคุณวุฒิปริญญาทางการศึกษา หรือเทียบเท่า หรือคุณวุฒิอื่นที่คุรุสภารับรอง ๓. ผ่านการปฏิบัติการสอนในสถานศึกษาตามหลักสูตรปริญญาทางการศึกษาเป็น เวลาไม่น้อยกว่าหนึ่งปี และผ่านเกณฑ์การประเมินการปฏิบัติการสอนตาม หลักเกณฑ์ วิธีการ และเงื่อนไขที่คณะกรรมการคุรุสภากำหนด ๔. ผ่านการทดสอบและประเมินสมรรถนะทางวิชาชีพครู ไม่มีลักษณะต้องห้ามในการขอรับใบอนุญาตประกอบวิชาชีพทางการศึกษา

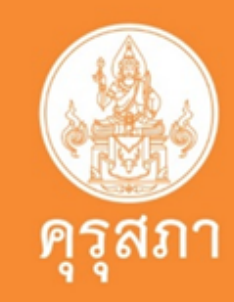

### ลักษณะต้องห้าม

 ๑. เป็นผู้มีความประพฤติเสื่อมเสียหรือบกพร่องในศีลธรรมอันดี ๒. เป็นคนไร้ความสามารถหรือคนเสมือนไร้ความสามารถ ๓. เคยต้องโทษจำคุกในคดีที่คุรุสภาเห็นว่าอาจนำมาซึ่งความเสื่อมเสียเกียรติศักดิ์ แห่งวิชาชีพ

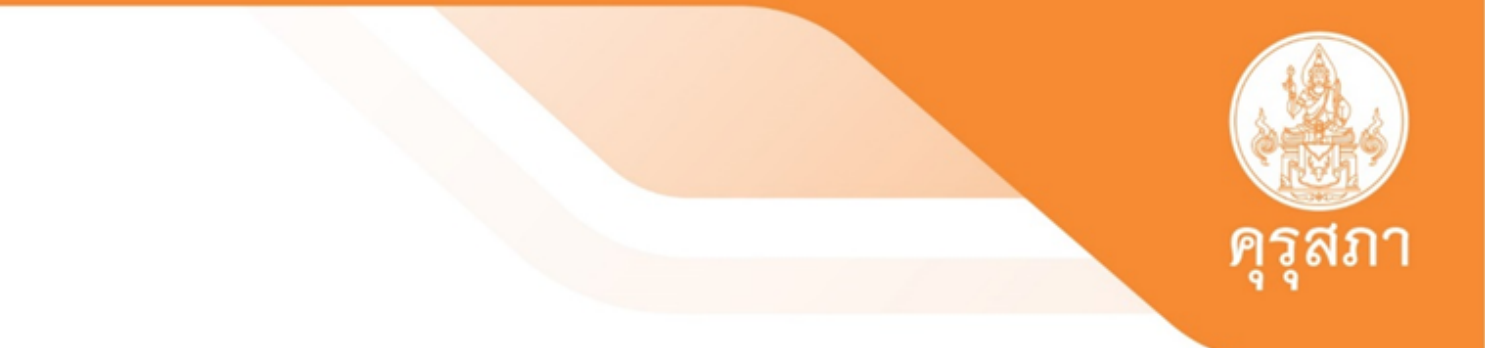

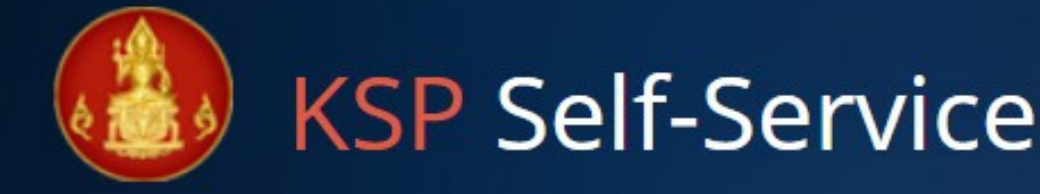

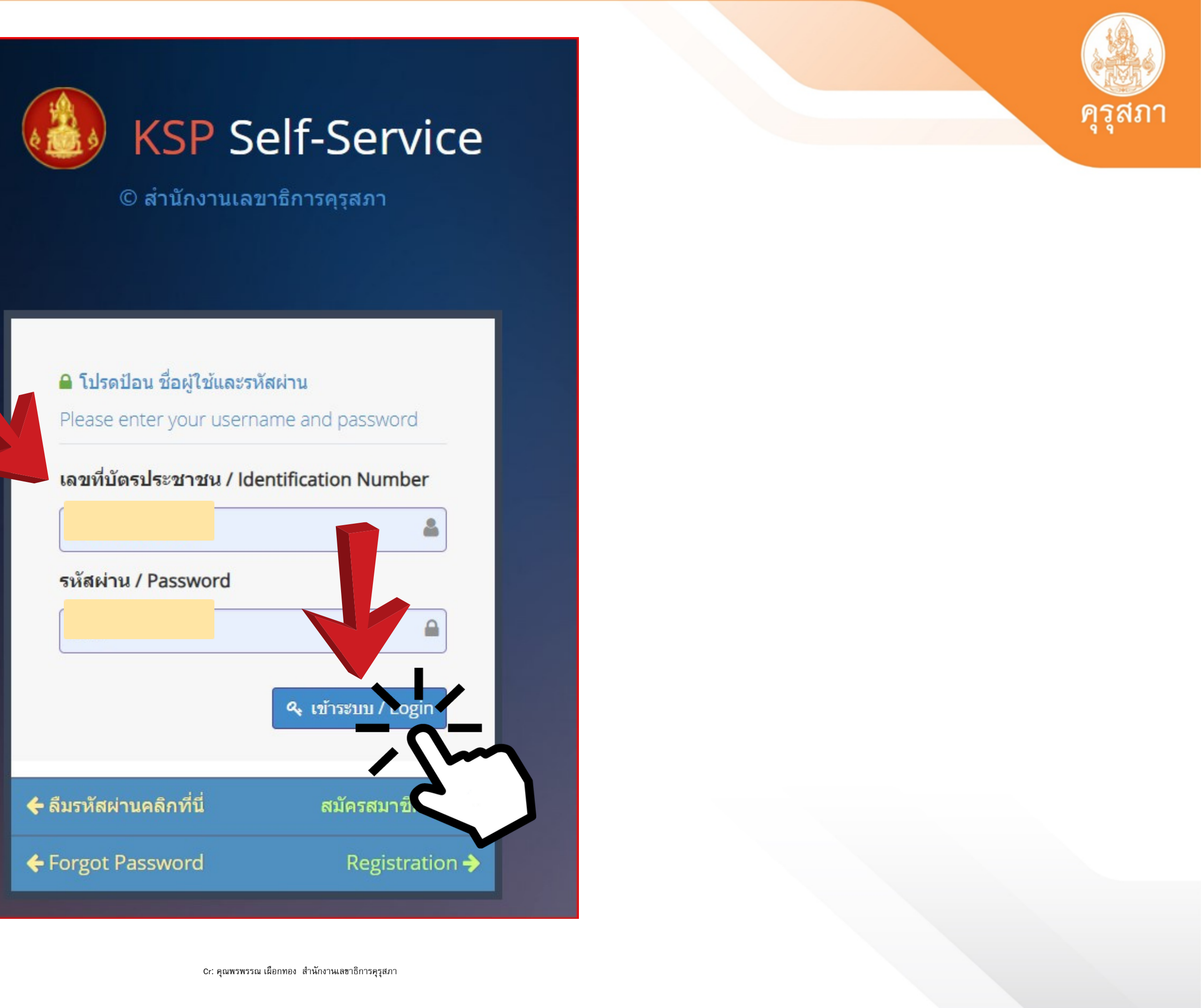

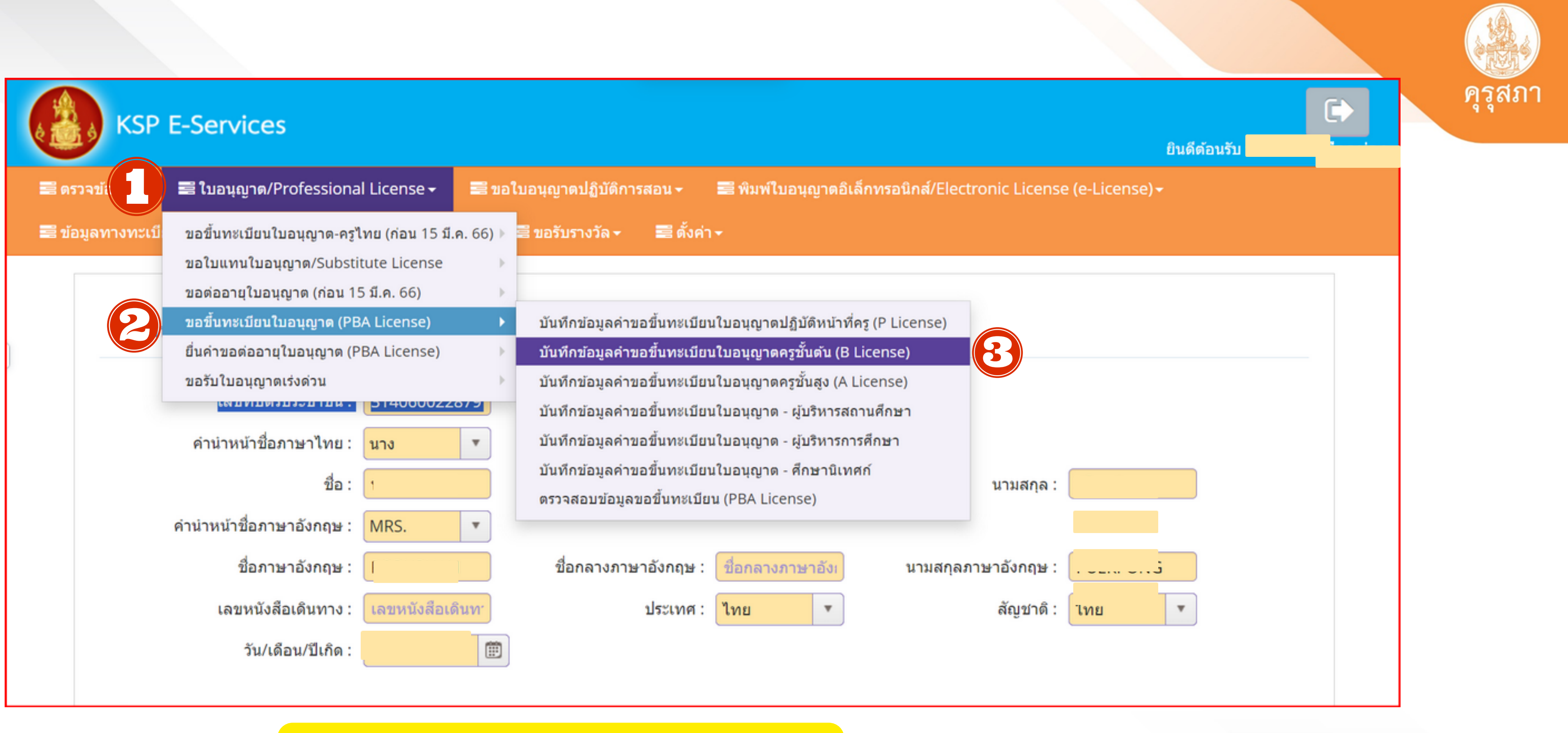

- เลือก 1.ใบอนุญาต/Professional
- 2.ขอขึ้นทะเบี้ยนใบอนุญาต (PBA Licenes) 3. บันทึกข้อมูลคำขอขึ้นทะเบียนใบอนุญาตประกอบวิชาชีพครูชั้นต้น

| KSP E-Services                                                                                                    | E<br>ยินดีต้อนรับ |
|----------------------------------------------------------------------------------------------------|-------------------|
| 🚍 ตรวจข้อมูล 🗸 🛛 🗮 ใบอนุญาต/Professional License 🗸 🚍 ขอใบอนุญาตปฏิบัติการสอน 🗸 📰 พิมพ์ใบอนุญาตอิเล็กทรอนิกส์/Electronic License (e-Licens | se) <del>•</del>  |
| 🗃 ข้อมูลทางทะเบียนผู้ได้รับใบอนุญาต - 📲 มาตรฐานวิชาชีพ - 📰 ขอรับรางวัล - 📰 ตั้งค่า -                                                      |                   |
| ESV010208100 : บันทึกข้อมูลคำขอขึ้นทะเบียนใบอนุญาตครูชั้นต้น (B License)                                                                  |                   |
|                                                                                                    |                   |
| ตรวจสอบข้อมูลเพื่อใช้ขอขึ้นทะเบียนใบอนุญาตครูชั้นต                                                                                        | กัน               |
| เลขบัตรประชาชน :                                                                                                    |                   |
| กลุ่มวิชา :                                                                                                    |                   |
| คล                                                                                                    | ลก : เลอกกลุมวชา  |
| 🖹 ตรวจสอบ                                                                                                    |                   |

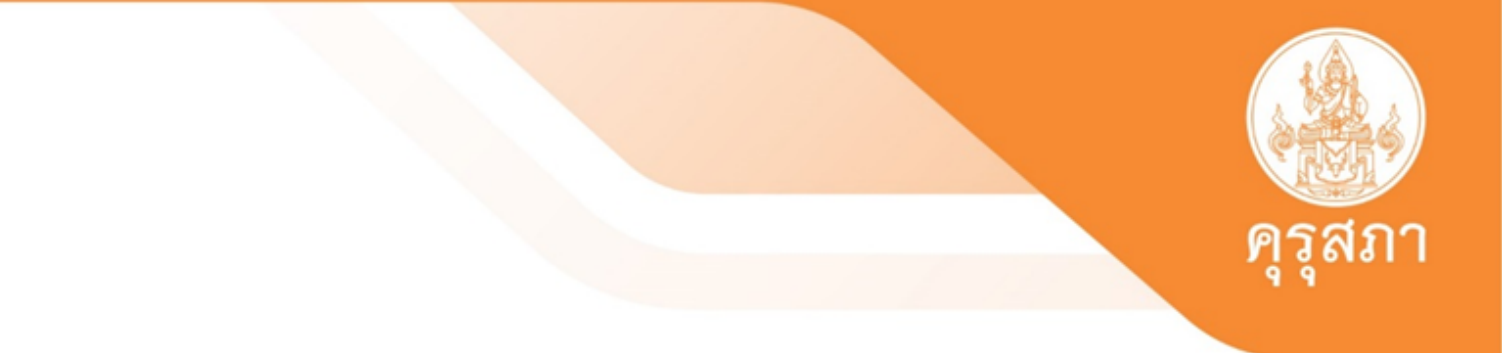

# การเลือก กลุ่มวิชา

กลุ่มวิชาที่ระบุในใบอนุญาตประกอบวิชาชีพครูชั้นต้นและใบอนุญาตประกอบวิชาชีพครู ชั้นสูงตามที่คณะกรรมการคุรุสภากำหนดสามารถขอรับใบอนุญาตประกอบวิชาชีพครู ชั้นต้น และชั้นสูง ขอได้มากกว่าหนึ่งกลุ่มวิชา

พิจารณาจาก : วิชาเอกที่สำเร็จการศึกษา หรือ วิชาโท หรือ วิชาที่ปฏิบัติการสอน

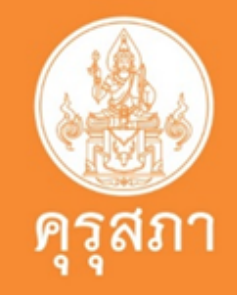

| KS KS        | บันทึกข้อมูล | <b>งคำขอขึ้นทะเบีย</b> า | นใบอนุญาดค   | รูชั้นดัน (B | License)  |                           |     |    |  |
|--------------|--------------|--------------------------|--------------|--------------|-----------|---------------------------|-----|----|--|
| 📑 ຕຽວລະ້ວຍລະ |              |                          |              |              |           |                           |     |    |  |
|              | К <          | 1/1 > >                  |              |              |           | คันหา : <mark>ค</mark> ้า | แหา |    |  |
|              | *            |                          | กลุ่มวิข     | ภา           |           |                           |     | กร |  |
| EC//         | 0            |                          | 1. การศึกษา: | ปฐมวัย       |           |                           |     |    |  |
| LJV          | Ο            |                          | 2. การประถม  | มศึกษา       |           |                           |     |    |  |
|              | $\odot$      |                          | 3. การศึกษา  | พิเศษ        |           |                           |     |    |  |
|              |              |                          |              |              |           |                           |     |    |  |
|              |              |                          |              |              |           |                           |     |    |  |
|              |              |                          | เลขบัตร      | ประชาชน :    | 314060022 | 28791                     |     |    |  |
|              |              |                          |              | กลุ่มวิชา :  |           |                           |     |    |  |
|              |              |                          |              |              |           |                           |     |    |  |
|              |              |                          |              |              |           |                           |     |    |  |
|              |              |                          |              |              |           |                           |     |    |  |
|              |              |                          |              |              |           | 🔳 ตรวจสอบ                 |     |    |  |

คลิก : เลือก<u>กลุ่มวิชา</u> ของท่านตามหมายเลข 1 แล้ว คลิก<u>ตกลง ห</u>มายเลข 2

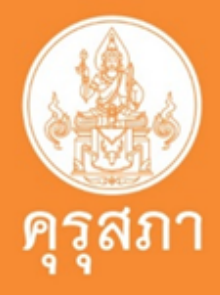

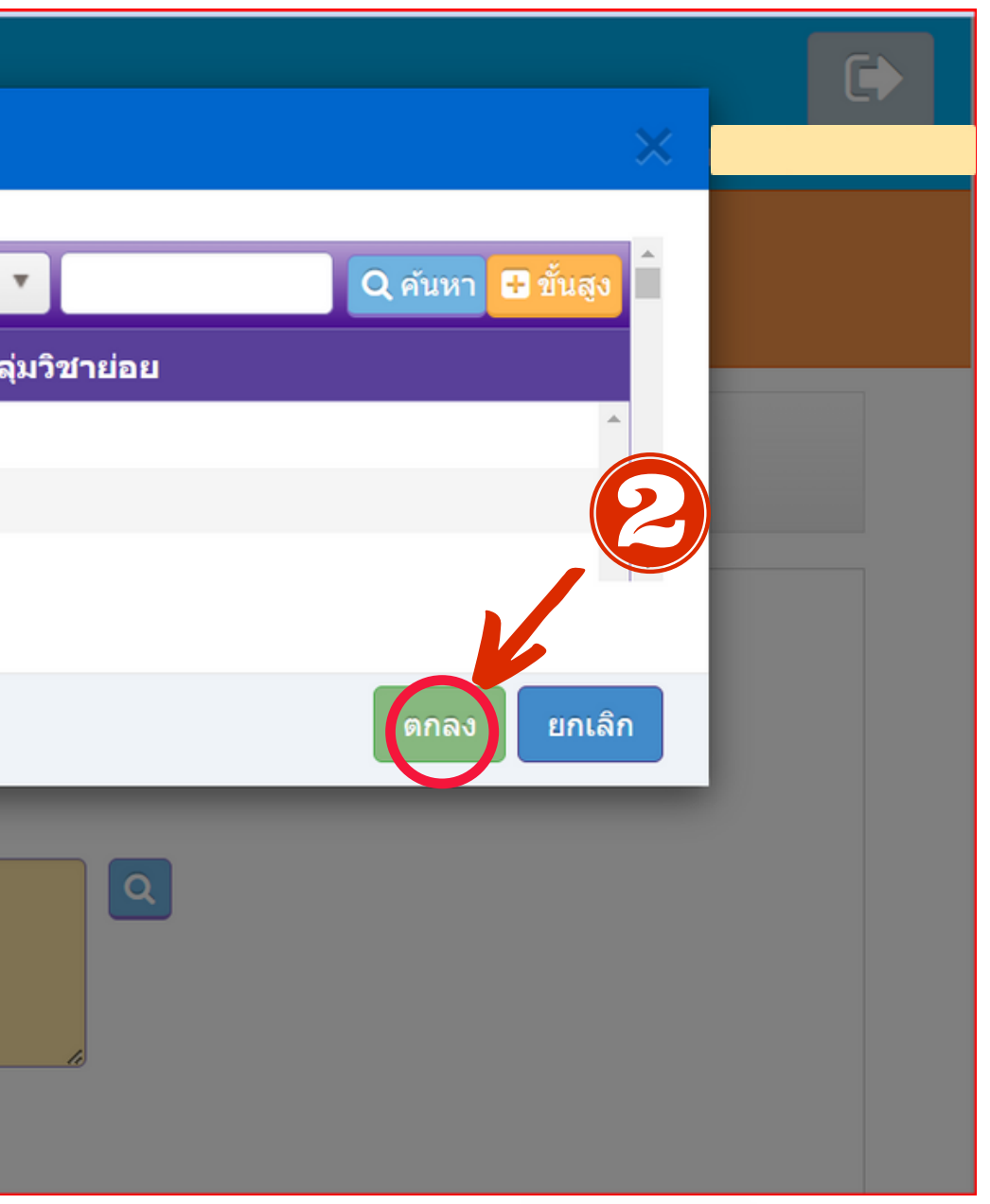

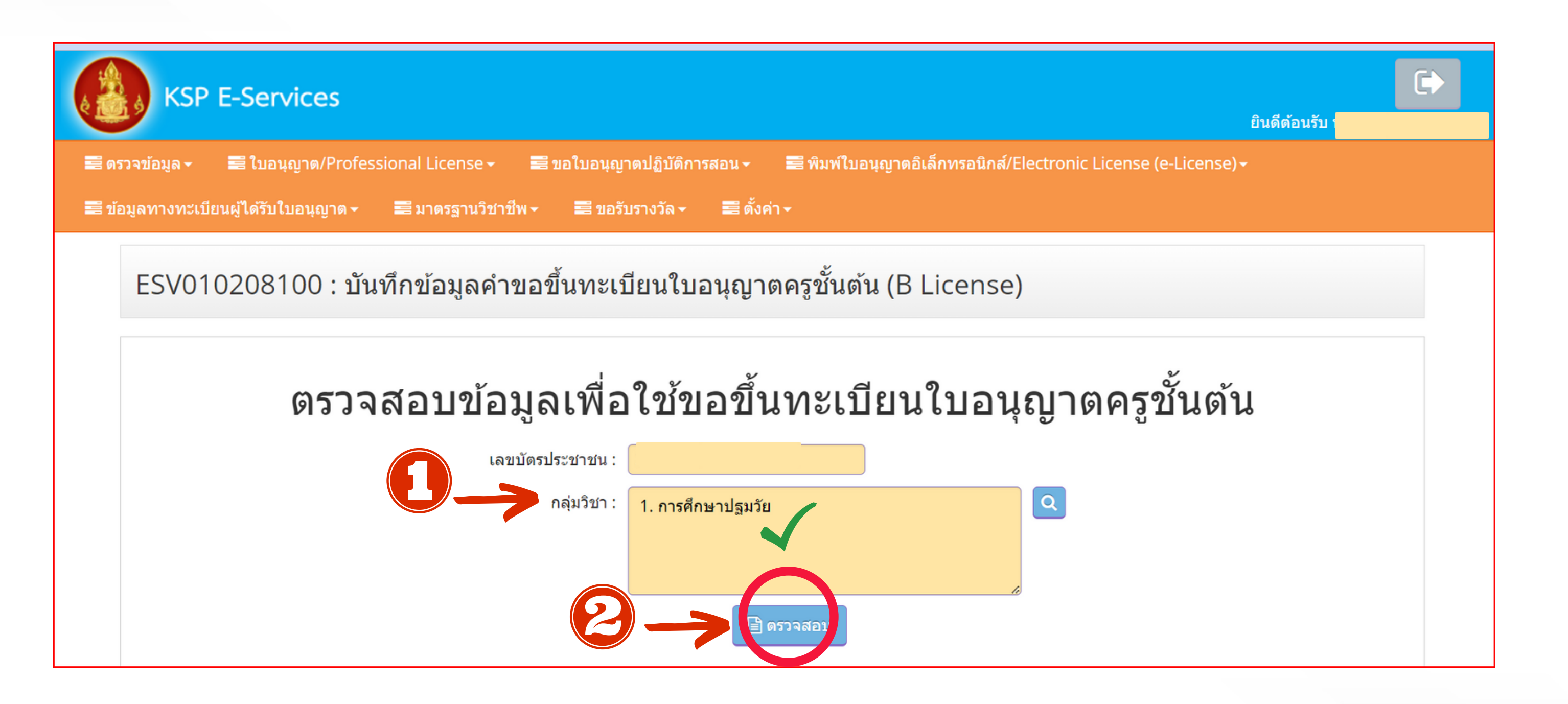

### คลิก : ข้อมูล<mark>กลุ่มวิชา</mark> ของท่านปรากฎตามหมายเลข 1 แล้ว คลิก <u>ตรวจสอบ ห</u>มายเลข 2

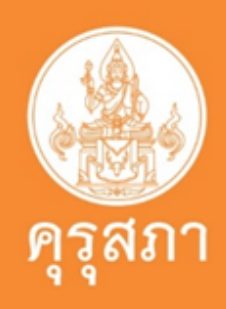

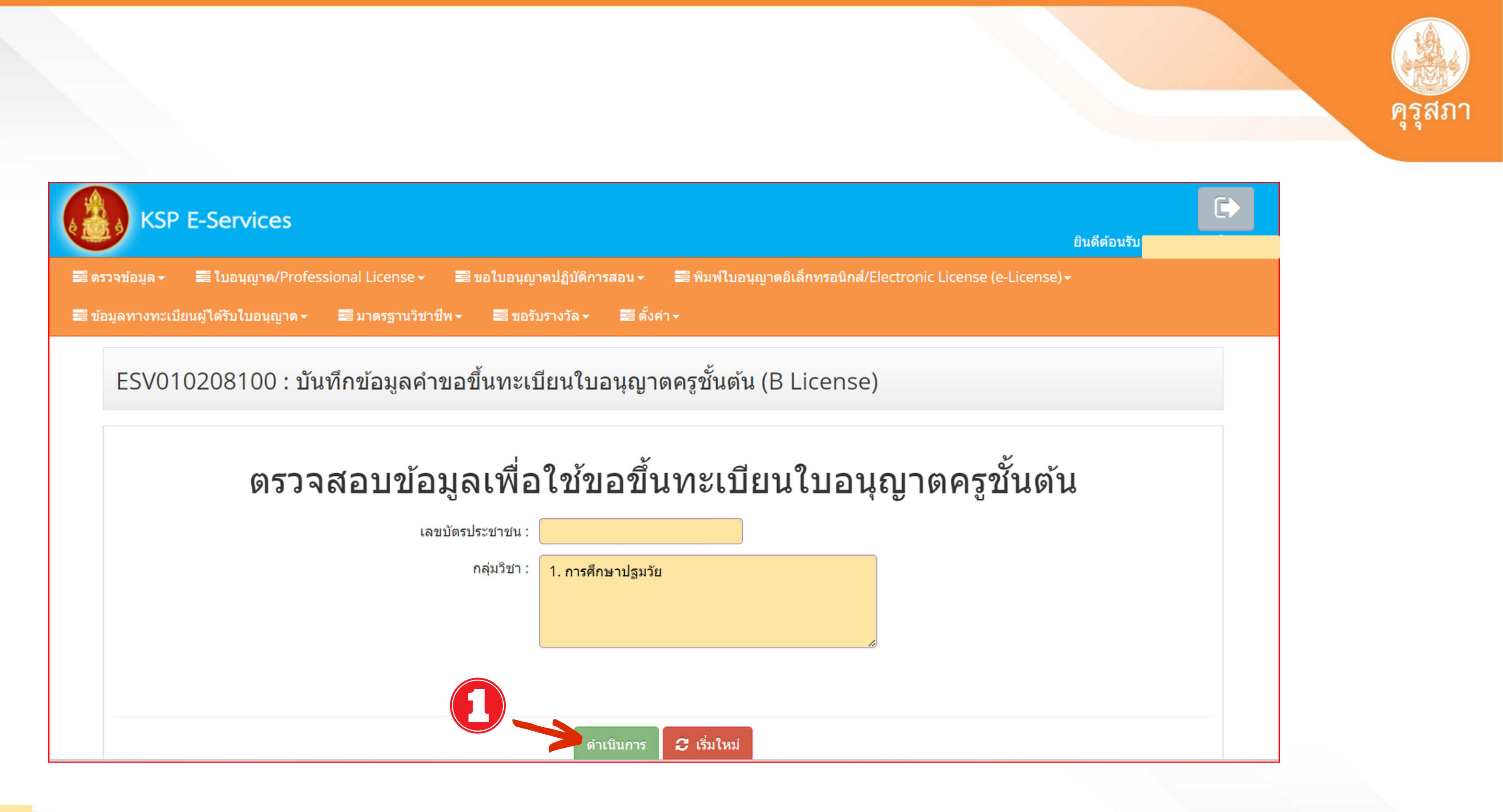

## คลิก : ดำเนินการ เป็นการยืนยัน เลือกกลุ่มวิชา

Cr: คุณพรพรรณ เผือกทอง สำนักงานเลขาธิการคุรุสภา
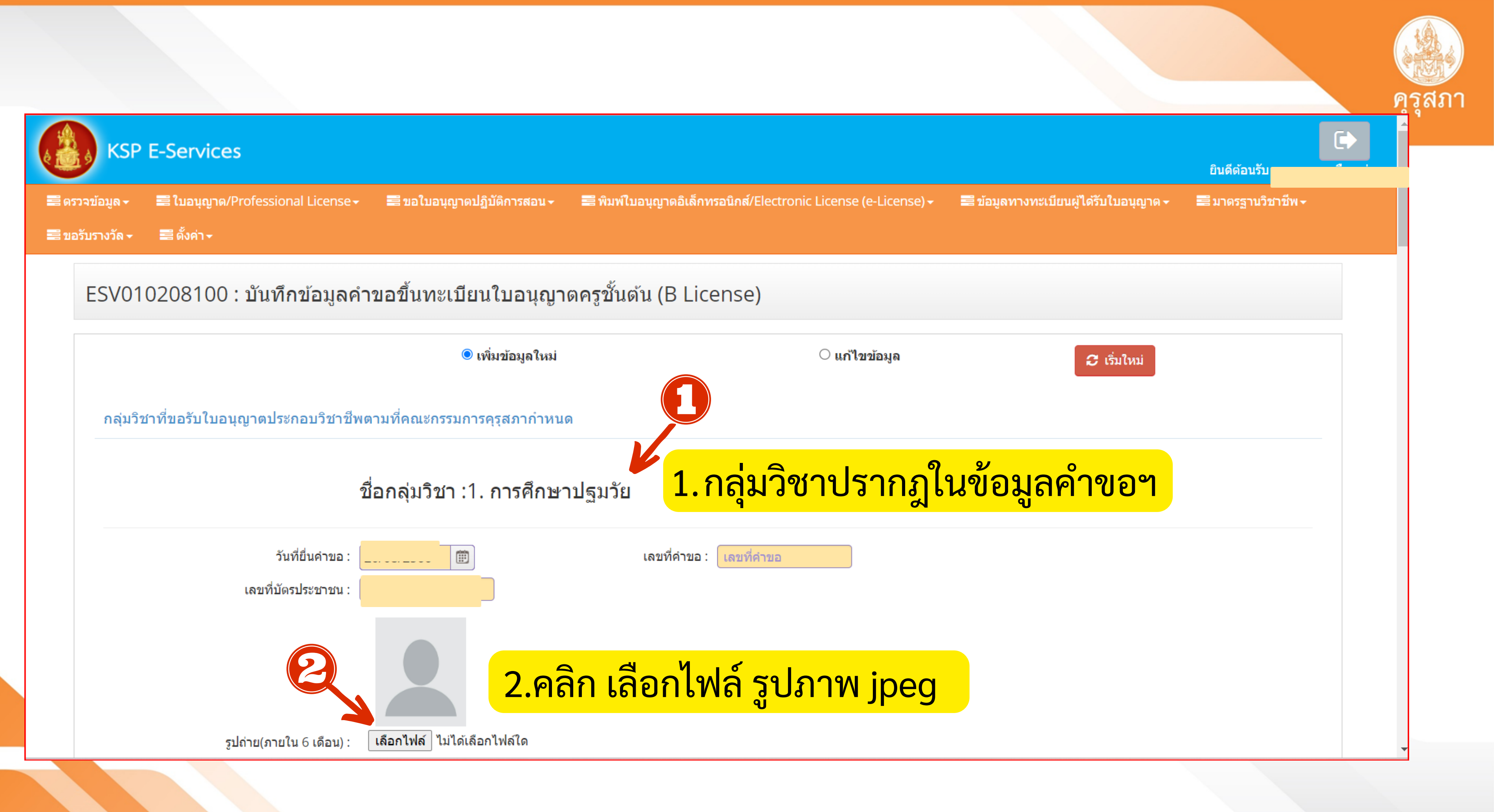

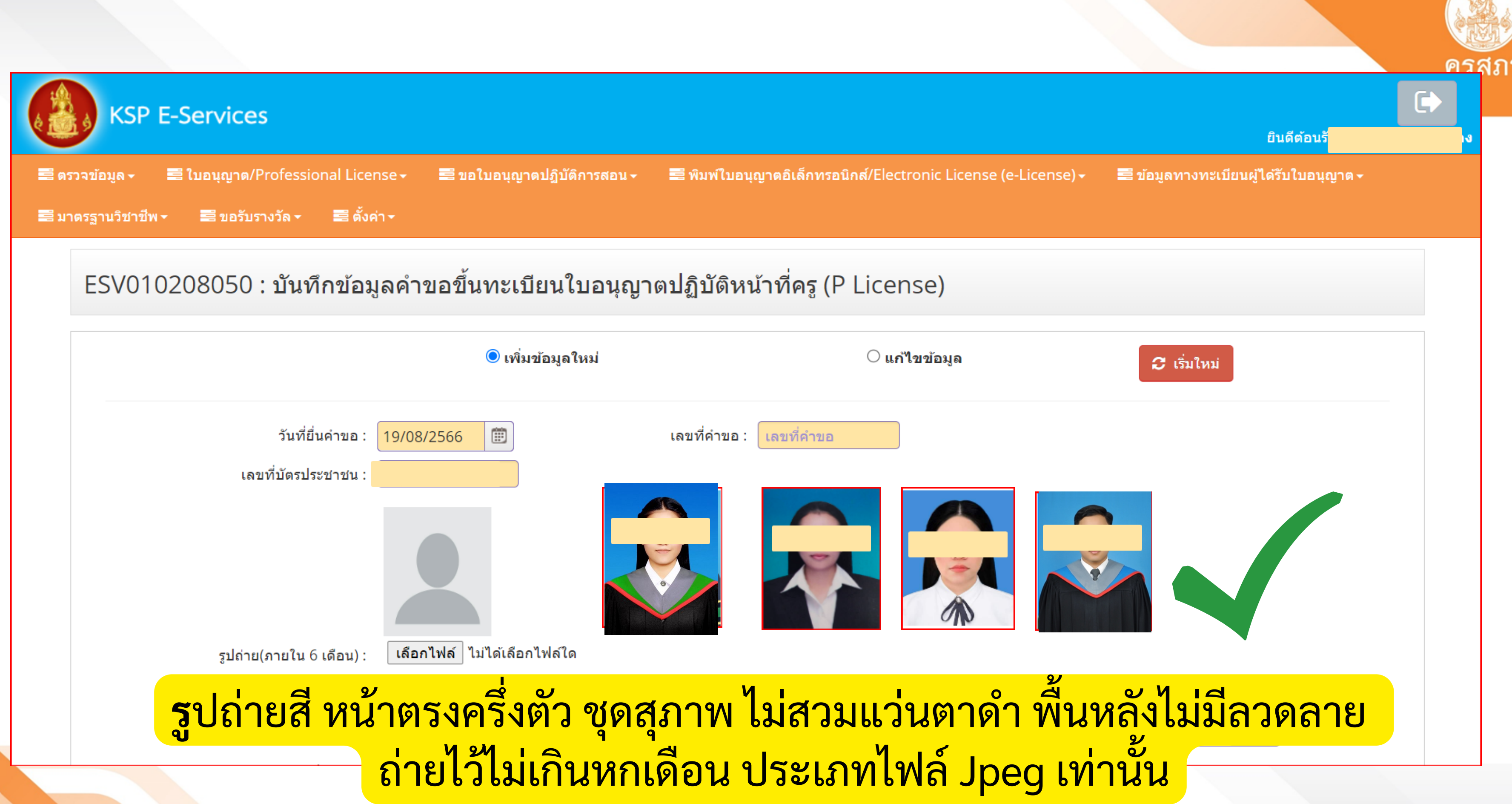

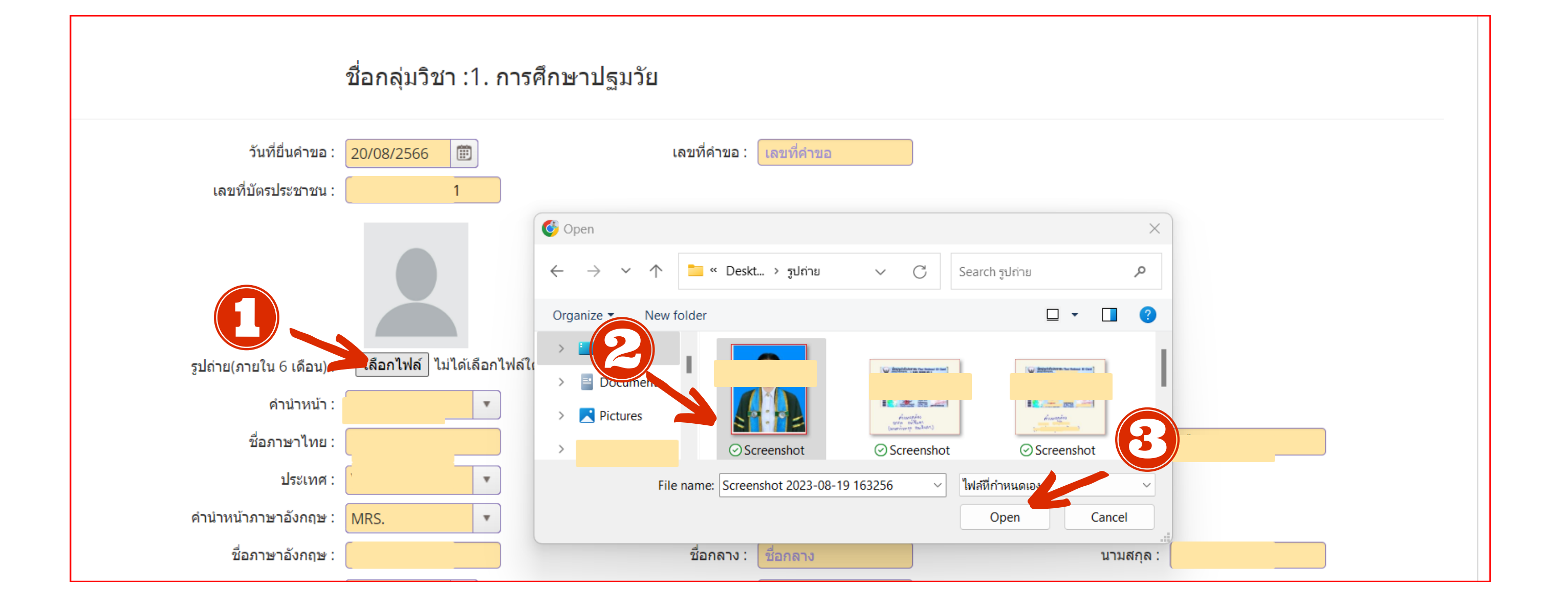

## 1.คลิก เลือกไฟล์ 2. เลือกไฟล์รูปภาพ 3. Open เปิดใช้งานไฟล์รูปภาพ

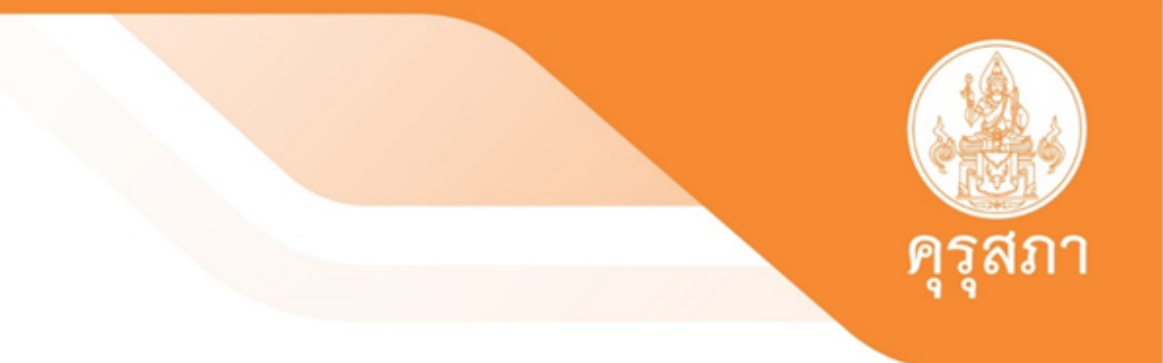

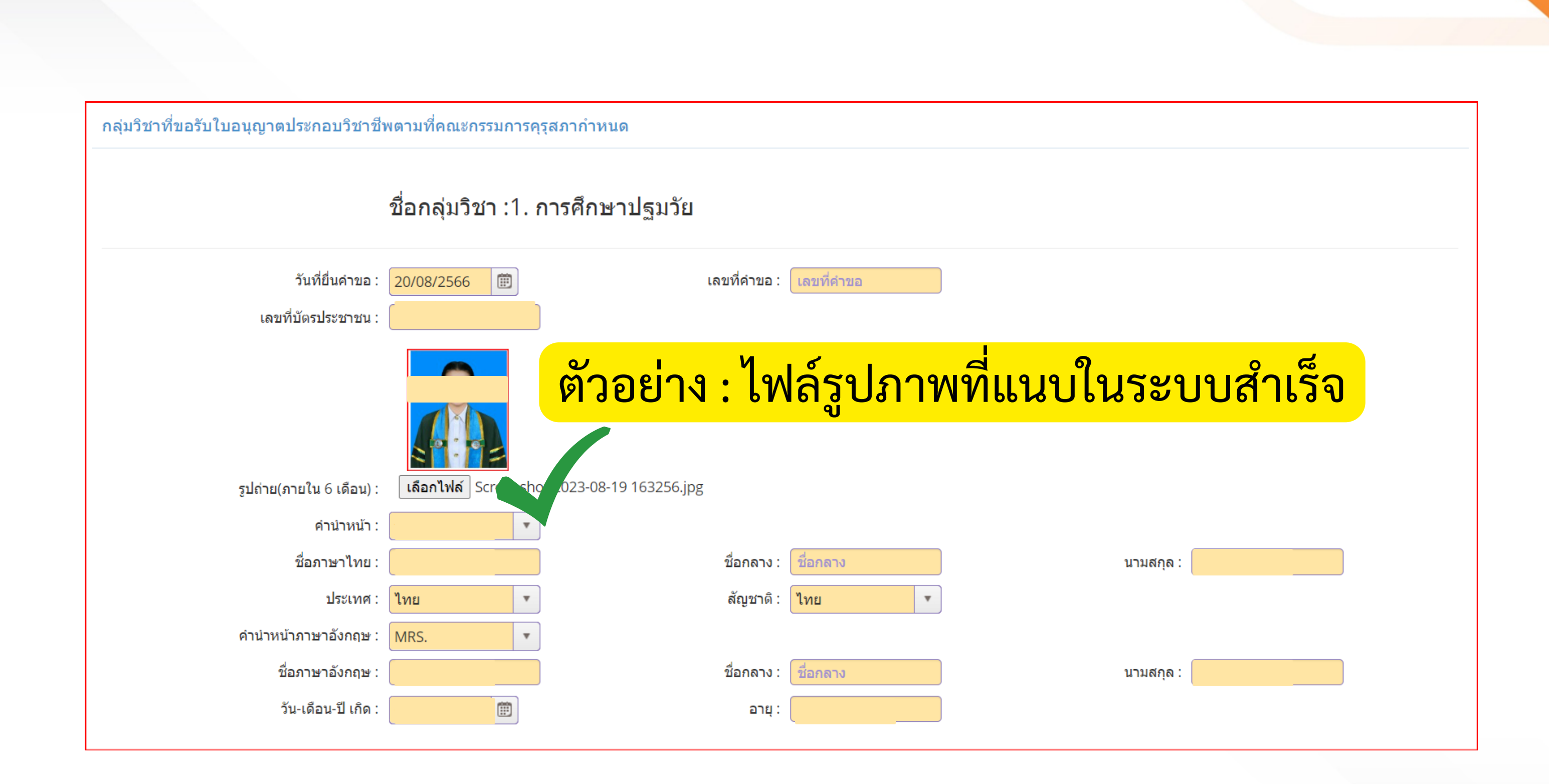

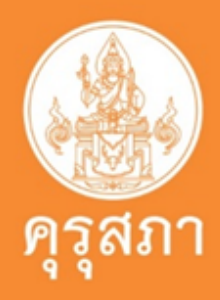

# ตรวจสอบข้อมูลของตนเองให้เรียบร้อย

|                                                                                                    | 🗆 ดัดลอกที่อยู่ตามทะเบียนบ้า                                                                                                    | น                                                      |                                      |
|----------------------------------------------------------------------------------------------------|----------------------------------------------------------------------------------------------------|--------------------------------------------------------|--------------------------------------|
| ที่อยู่สะดวกในการติดต่อ :                                                                                   | 🖲 ที่อยู่ปัจจุบัน                                                                                                    | ⊖ ที่ทำงาน                                             |                                      |
| อาคาร/สถานที่ :                                                                                             | อาคาร/สถานที่                                                                                                    |                                                        |                                      |
| ที่อยู่ :                                                                                                   | ที่อยู่                                                                                                    | หมู่ที่ :                                              | หมู่ที่                              |
| ชอย :                                                                                                    |                                                                                                    | ถนน :                                                  | ถนน                                  |
| ຈັงหวัด :                                                                                                   | กรุงเทพมหานคร 🔪                                                                                                    | อำเภอ :                                                |                                      |
| รหัสไปรษณีย์ :                                                                                              | 10300                                                                                                    | โทรศัพท์ :                                             |                                      |
|                                                                                                    |                                                                                                    |                                                        |                                      |
| E-mail :                                                                                                    |                                                                                                    |                                                        |                                      |
| E-mail :<br>สถานที่ทำงาน<br>สังกัด :                                                                        | ผู้ประสงค์ประกอบวิชาชีพทางกา                                                                                                    | รศึกษา                                                 |                                      |
| E-mail :<br>สถานที่ทำงาน<br>สังกัด :<br>หน่วยงาน/สถานศึกษา :                                                | ผู้ประสงค์ประกอบวิชาชีพทางกา<br>หน่วยงาน/สถานศึกษา                                                                                          | รศึกษา                                                 |                                      |
| E-mail :<br>สถานที่ทำงาน<br>สังกัด :<br>หน่วยงาน/สถานศึกษา :<br>ที่อยู่ :                                   | <ul> <li>ผู้ประสงค์ประกอบวิชาชีพทางกา</li> <li>หน่วยงาน/สถานศึกษา</li> <li>ที่อยู่</li> </ul>                                               | รศึกษา<br>หมู่ที่ :                                    | หมู่ที่                              |
| E-mail :<br><mark>สถานที่ทำงาน</mark><br>สังกัด :<br>หน่วยงาน/สถานศึกษา :<br>ที่อยู่ :<br>ถนน :             | <ul> <li>ผู้ประสงค์ประกอบวิชาชีพทางกา</li> <li>หน่วยงาน/สถานศึกษา</li> <li>ที่อยู่</li> <li>ถนน</li> </ul>                                  | รศึกษา<br>หมู่ที่ :<br>ดำบล :                          | หมู่ที่<br>ดำบล                      |
| E-mail :<br>สถานที่ทำงาน<br>สังกัด :<br>หน่วยงาน/สถานศึกษา :<br>ที่อยู่ :<br>ถนน :<br>อำเภอ :               | ผู้ประสงค์ประกอบวิชาชีพทางกา<br>หน่วยงาน/สถานศึกษา<br>ที่อยู่<br>ถนน<br>อำเภอ                                                               | รศึกษา<br>หมู่ที่ :<br>ดำบล :<br>จังหวัด :             | หมู่ที่<br>ดำบล<br>จังหวัด           |
| E-mail :<br>สถานที่ทำงาน<br>สังกัด :<br>หน่วยงาน/สถานศึกษา :<br>ที่อยู่ :<br>ถนน :<br>อำเภอ :<br>โทรศัพท์ : | <ul> <li>ผู้ประสงค์ประกอบวิชาชีพทางกา</li> <li>หน่วยงาน/สถานศึกษา</li> <li>ที่อยู่</li> <li>ถนน</li> <li>อำเภอ</li> <li>โทรศัพท์</li> </ul> | รศึกษา<br>หมู่ที่ :<br>ดำบล :<br>จังหวัด :<br>โทรสาร : | หมู่ที่<br>ดำบล<br>จังหวัด<br>โทรสาร |

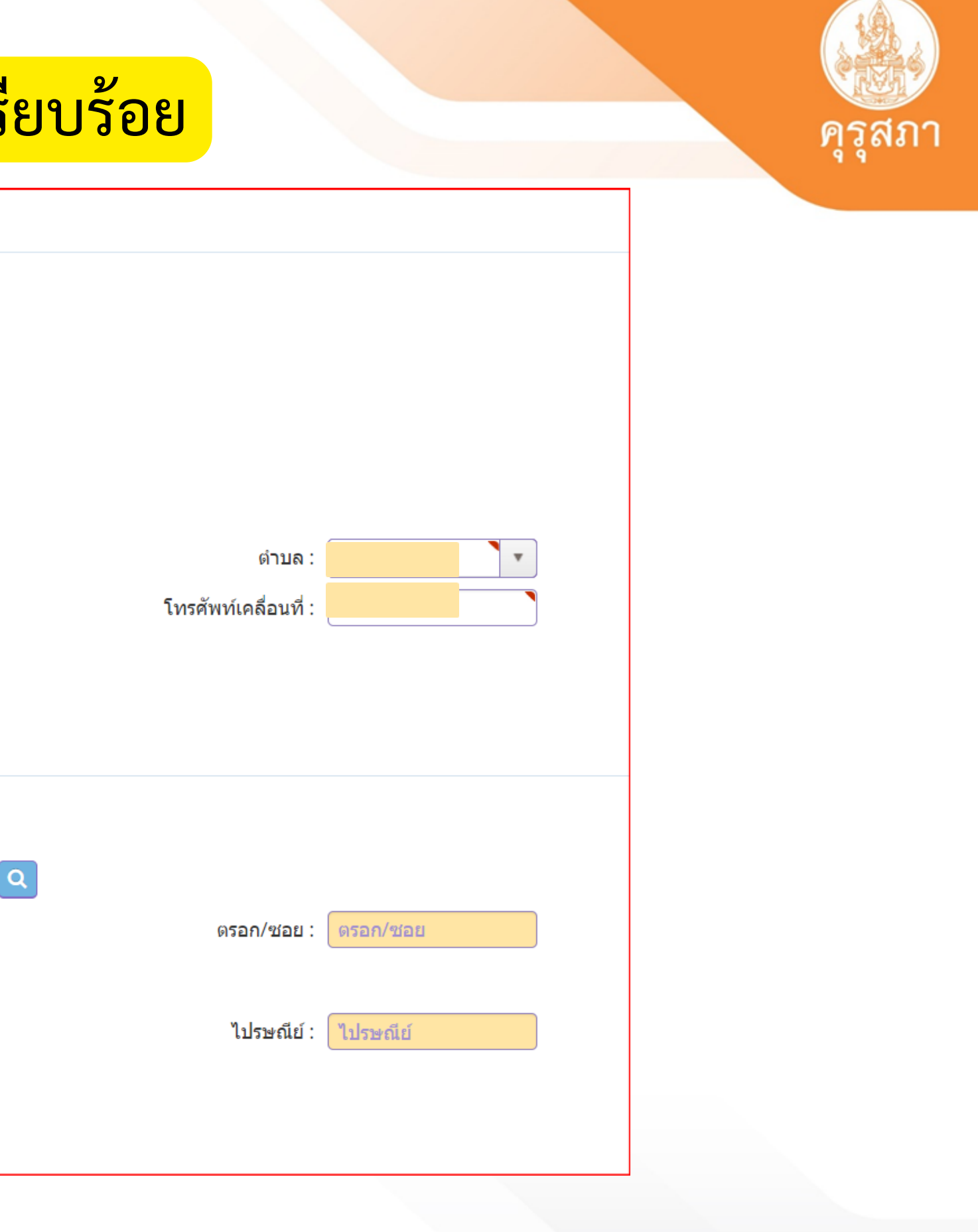

## ้คุณสมบัติข้อ 1 มีคุณวุฒิไม่ต่ำกว่าปริญญาทางการศึกษา หรือเทียบเท่าที่คุรุสภารับรอง

ี่ 1. คุณสมบัติตามมาตรฐานวิชาชีพครูชั้นต้นเพื่อขอขึ้นทะเบียนรับใบอนุญาตประกอบวิชาชีพ ข้อใดข้อหนึ่ง ดังนี้

### • 1. มีคุณวุฒิไม่ต่ำกว่าปริญญาทางการศึกษา หรือเทียบเท่าที่คุรุสภารับรอง

- 🔾 1.1 ผู้เข้าศึกษาในหลักสูตรปริญญาทางการศึกษาที่คุรุสภารับรองตั้งแต่ปีการศึกษา 2562 เป็นต้นไป (ต้องผ่านการทดสอบและประเมินผลสมรรถนะวิชาชีพครู) รูหัส 62 รูหัส 63 รูหัส 64 ...
- 🔾 1.2 ผู้ที่เข้าศึกษาในหลักสูตรปริญญาทางการศึกษาที่คุรุสภารับรองก่อนปีการศึกษา 2562 🛛 ธุหัส 61 ธุหัส 60 ธุหัส 59 ...
- 🔿 1.3 ปริญญาทางการศึกษาหลักสูตร 4 ปี เข้าศึกษาก่อน 12 มิ.ย.2546 และสำเร็จการศึกษาหลังวันที่ 12 มิ.ย.2546 หรือปริญญาทางการศึกษาหลักสูตร 2 ปีต่อเนื่อง เข้าศึกษาภายในภาคเรียนที่ 1/2548
- ◯ 1.4 ผู้ที่เป็นครูอยู่ก่อนวันที่พระราชบัญญัติ สภาครูและบุคลากรทางการศึกษา พ.ศ. 2546 มีผลบังคับใช้

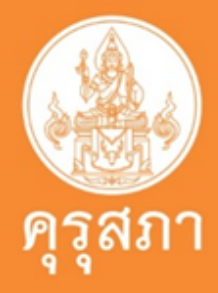

## ข้อ1.1 สำหรับผู้ที่เข้าศึกษาตั้งแต่ปี 2562 เป็นต้นไป

ี่ 1. คุณสมบัติตามมาตรฐานวิชาชีพครูชั้นต้นเพื่อขอขึ้นทะเบียนรับใบอนุญาตประกอบวิชาชีพ ข้อใดข้อหนึ่ง ดังนี้ มีคุณวุฒิไม่ต่ำกว่าปริญญาทางการศึกษา หรือเทียบเท่าที่คุรุสภารับรอง 🕽 1.1 นี้เข้าศึกษาในหลักสูตรปริญญาทางการศึกษาที่คุรุสภารับรองตั้งแต่ปีการศึกษา 2562 เป็นต้นไม่ (ต้องผ่านการทดสอบและประเมินผลสมรรถนะวิชาชีพครู) 1.2 ผู้ที่เข้าศึกษาในหลักสูตรปริญญาทางการศึกษาที่คุรุสภารับรองก่อนปีการศึกษา 2562 ○ 1.3 ปริญญาทางการศึกษาหลักสูตร 4 ปี เข้าศึกษาก่อน 12 มิ.ย.2546 และสำเร็จการศึกษาหลังวันที่ 12 มิ.ย.2546 หรือปริญญาทางการศึกษาหลักสูตร 2 ปีต่อเนื่อง เข้าศึกษาภายในภาคเรียนที่ 1/2548 🗢 1.4 ผู้ที่เป็นครูอยู่ก่อนวันที่พระราชบัญญัติ สภาครูและบุคลากรทางการศึกษา พ.ศ. 2546 มีผลบังคับใช้

## ข้อ1.2 สำหรับผู้ที่เข้าศึกษา <mark>ก่อน</mark>ตั้งแต่ปี 2562 เป็นต้นไป

่ 1. คุณสมบัติตามมาตรฐานวิชาชีพครูชั้นต้นเพื่อขอขึ้นทะเบียนรับใบอนุญาตประกอบวิชาชีพ ข้อใดข้อหนึ่ง ดังนี้

มีคุณวุฒิไม่ต่ำกว่าปริญญาทางการศึกษา หรือเทียบเท่าที่คุรุสภารับรอง

1.1 ผู้เข้าศึกษาในหลักสูตรปริญญาทางการศึกษาที่คุรุสภารับรองตั้งแต่ปีการศึกษา 2562 เป็นต้นไป (ต้องห่วนการพอสองและประเมินผอสบรรณะวิชาชีพอร).

1.2 งู้ที่เข้าศึกษาในหลักสูตรปริญญาทางการศึกษาที่คุรุสภารับรองก่อนปีการศึกษา 2562

○ 1.3 ปริญญาทางการศึกษาหลักสูตร 4 ปี เข้าศึกษาก่อน 12 มิ.ย.2546 และสำเร็จการศึกษาหลังวันที่ 12 มิ.ย.2546 หรือปริญญาทางการศึกษาหลักสูตร 2 ปีต่อเนื่อง เข้าศึกษาภายในภาคเรียนที่ 1/2548

○ 1.4 ผู้ที่เป็นครูอยู่ก่อนวันที่พระราชบัญญัติ สภาครูและบุคลากรทางการศึกษา พ.ศ. 2546 มีผลบังคับใช้

\*ไม่ต้องผ่านการทดสอบและประเมินผลสมรรถนะทางวิชาชีพครู\*

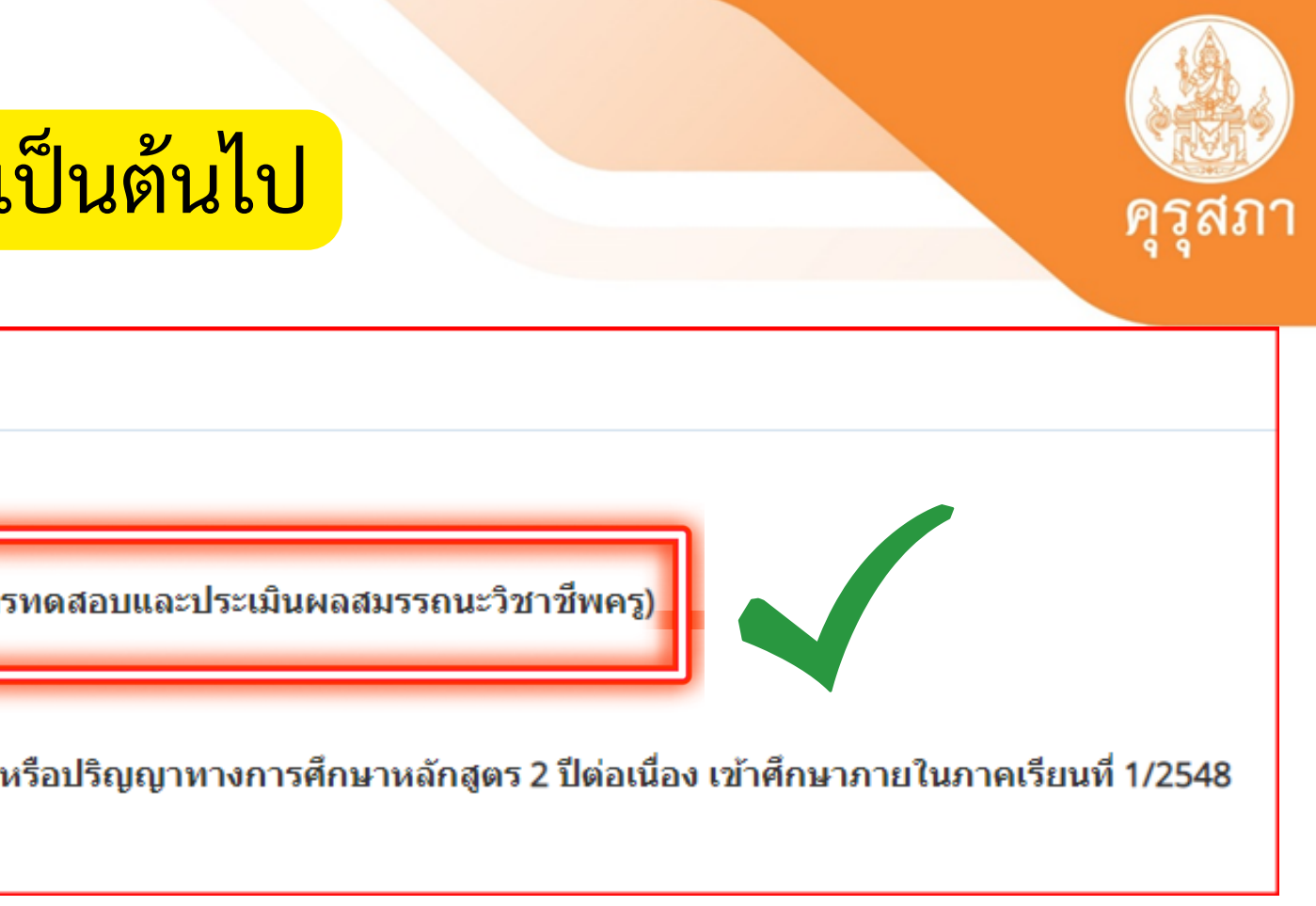

### เช่น เข้าศึกษาปี 2561/2560/2559 ลงไป

# คุณสมบัติข้อ 1.1 และ 1.2 เป็นข้อคุณสมบัติหลักๆ ที่ผู้ยื่นคำขอจากสถาบันผลิตครู จะใช้ในการยื่นคำขอเข้ามาในระบบฯ

่ 1. คุณสมบัติตามมาตรฐานวิชาชีพครูชั้นต้นเพื่อขอขึ้นทะเบียนรับใบอนุญาตประกอบวิชาชีพ ข้อใดข้อหนึ่ง ดังนี้

์ ◉ 1. มีคุณวุฒิไม่ต่ำกว่าปริญญาทางการศึกษา หรือเทียบเท่าที่คุรุสภารับรอง

🔾 1.1 ผู้เข้าศึกษาในหลักสูตรปริญญาทางการศึกษาที่คุรุสภารับรองตั้งแต่ปีการศึกษา 2562 เป็นต้นไป (ต้องผ่านการทดสอบและประเมินผลสมรรถนะวิชาชีพครู)

◯ 1.2 ผู้ที่เข้าศึกษาในหลักสูตรปริญญาทางการศึกษาที่คุรุสภารับรองก่อนปีการศึกษา 2562

คุณสมบัติข้อ 1.1 เป็นผู้ที่เข้าศึกษาในปีการศึกษา 2562 ที่ต้องผ่านการทดสอบและประเมินผล สมรรถนะวิชาชีพครู เช่น หลักสูตร 4 ปี และ 5 ปี เข้าศึกษาปี 2562

คุณสมบัติข้อ 1.2 เป็นผู้ที่เข้าศึกษา **ก่อน** ปีการศึกษา 2562 และเป็นปริญญาทางการศึกษาหลักสูตร ที่คุรุสภารับรองให้ได้รับใบประกอบวิชาชีพ

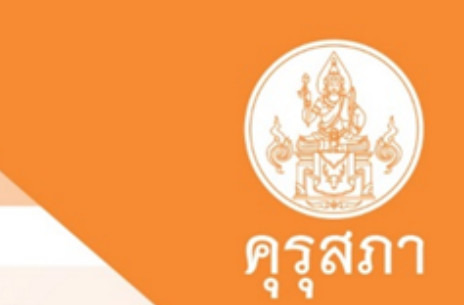

## ข้อ1.1 สำหรับผู้ที่เข้าศึกษาตั้งแต่ปี 2562 เป็นต้นไป

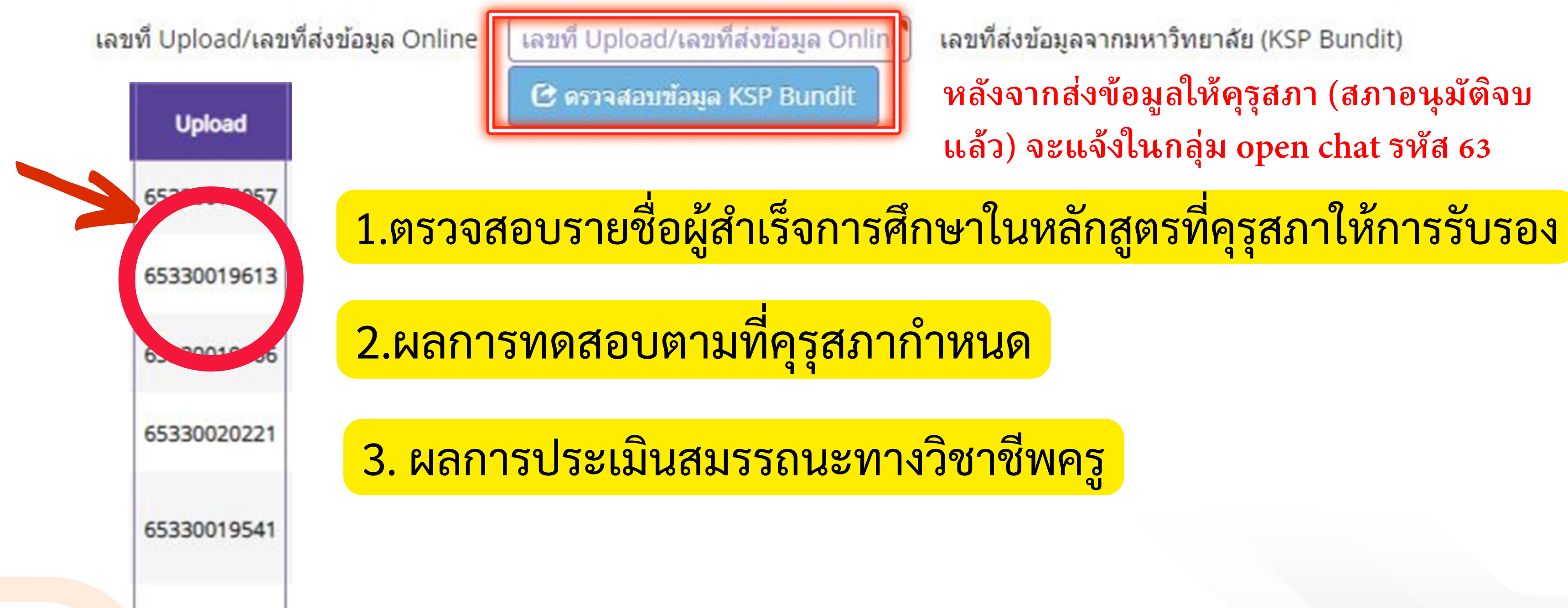

เลขที่ส่งข้อมูลจากมหาวิทยาลัย (KSP Bundit) หลังจากส่งข้อมูลให้คุรุสภา (สภาอนุมัติจบ แล้ว) จะแจ้งในกลุ่ม open chat รหัส 63

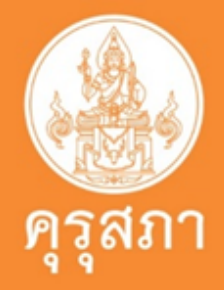

# ตัวอย่าง : แสดงข้อมูล เมื่อ กดตรวจสอบข้อมูลหลักสูตร 4 ปี 5 ปี

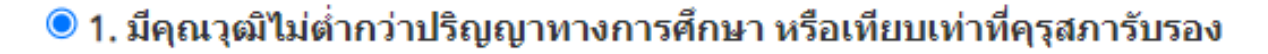

- 🔍 1.1 ผู้เข้าศึกษาในหลักสูตรปริญญาทางการศึกษาที่คุรุสภารับรองตั้งแต่ปีการศึกษา 2562 เป็นต้นไป (ต้องผ่านการทดสอบและประเมินผลสมรรถนะวิชาชีพครู)
- 1.2 ผู้ที่เข้าศึกษาในหลักสูตรปริญญาทางการศึกษาที่คุรุสภารับรองก่อนปีการศึกษา 2562
- 1.3 ปริญญาทางการศึกษาหลักสูตร 4 ปี เข้าศึกษาก่อน 12 มิ.ย.2546 และสำเร็จการศึกษาหลังวันที่ 12 มิ.ย.2546 หรือปริญญาทางการศึกษาหลักสูตร 2 ปีต่อเนื่อง เข้าศึกษาภายในภาคเรียนที่ 1/2548
- 1.4 ผู้ที่เป็นครูอยู่ก่อนวันที่พระราชบัญญัติ สภาครูและบุคลากรทางการศึกษา พ.ศ. 2546 มีผลบังคับใช้

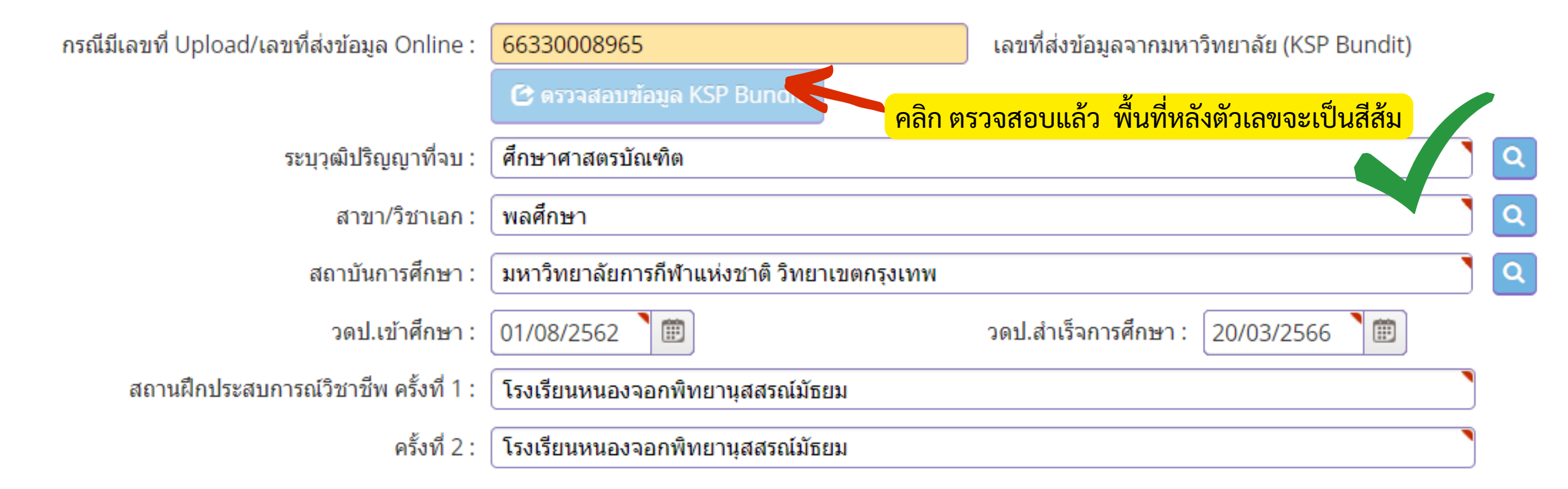

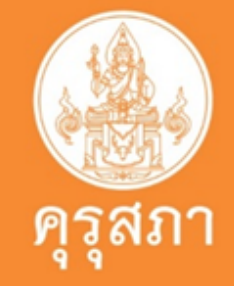

## ปริญญาทางการศึกษาที่คุรุสภารับรองหลักสูตร 4 ปี/5 ปี/ป.โท

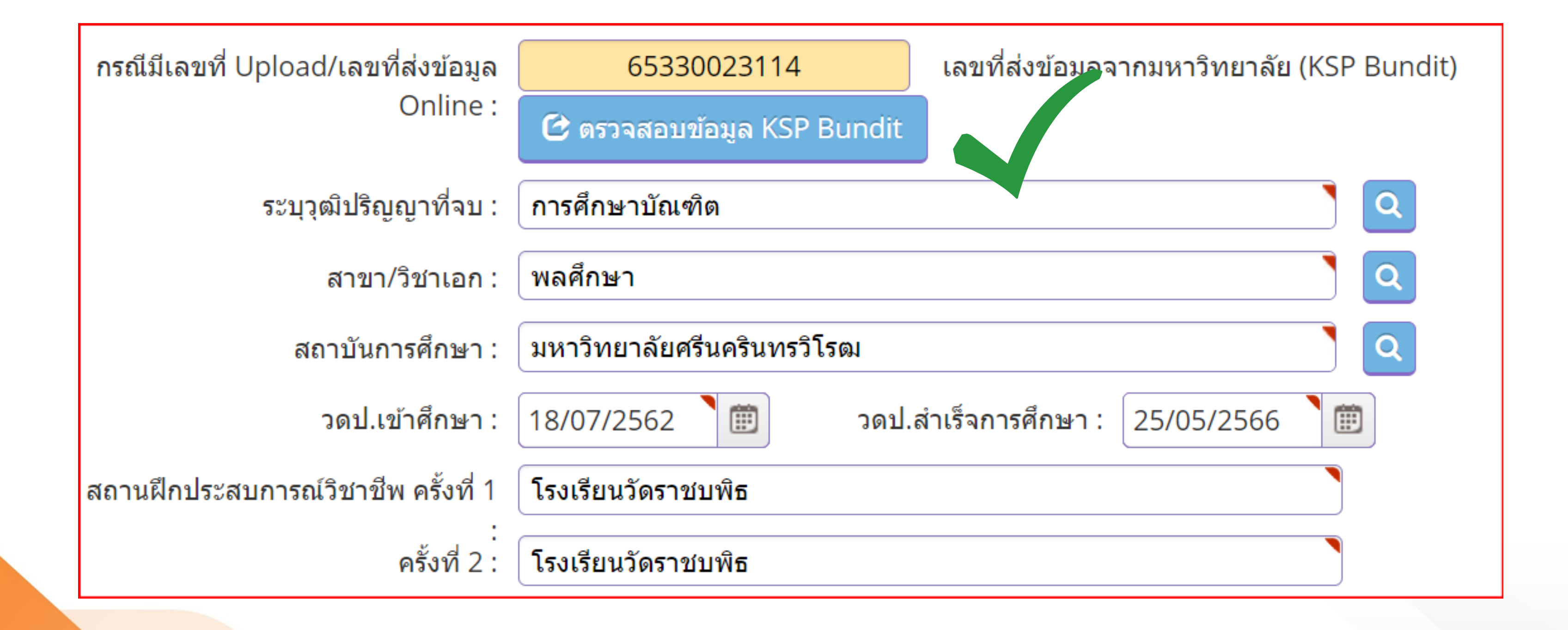

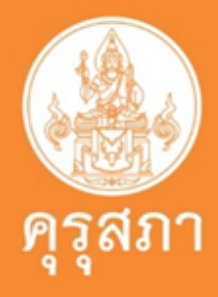

# ภาพแสดงการที่ไม่ผ่านการตรวจสอบข้อมูลจากระบบคุรุสภา

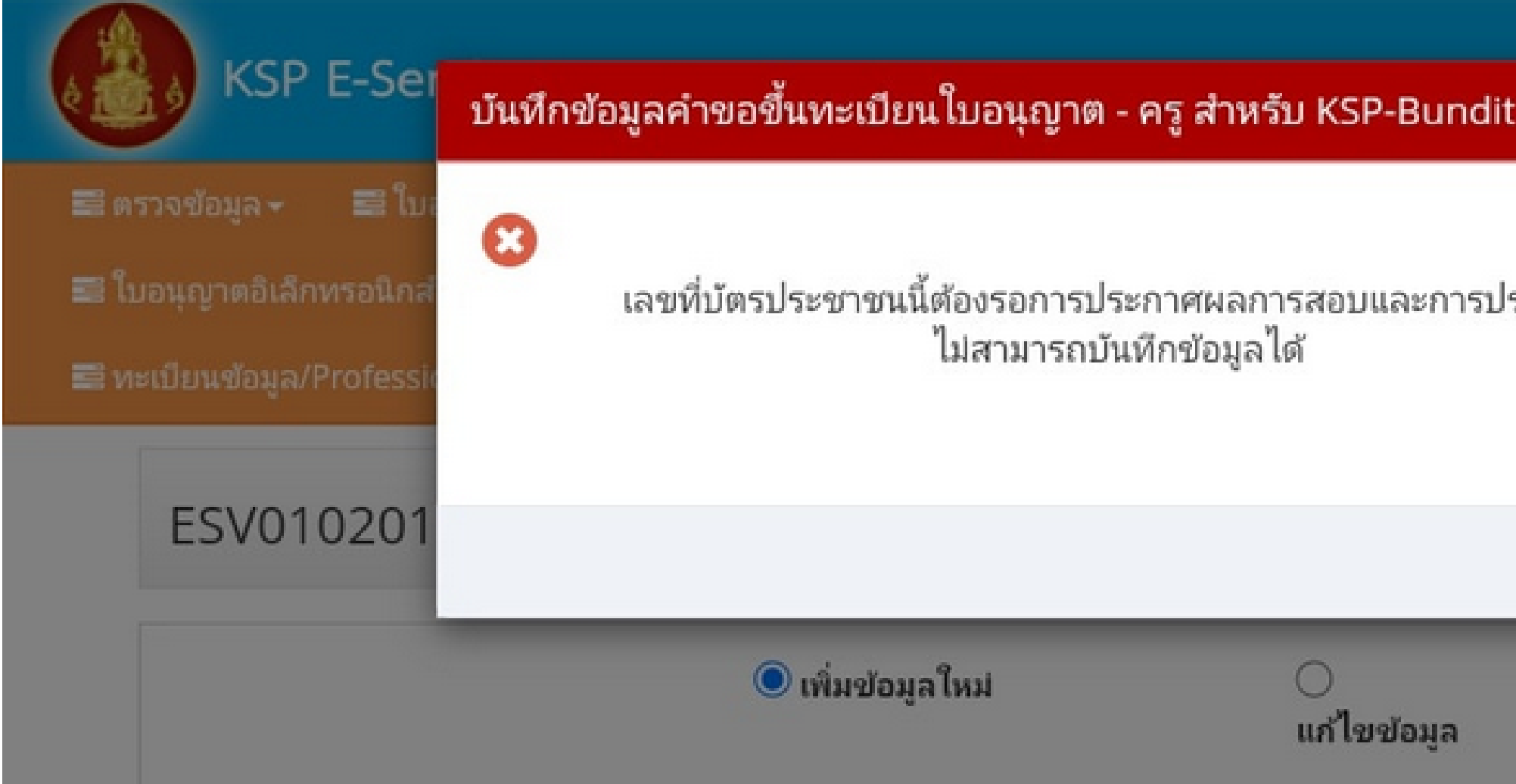

# ตรวจสอบข้อมูลว่ามีครบทั้ง 3 ข้อหรือไม่

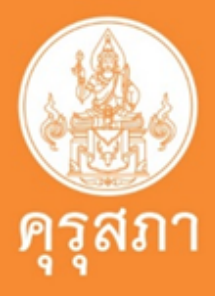

| $\times$ | งต่อนรับ เสาวลักษณ์ ลันไธสง |
|----------|-----------------------------|
| ระเมินฯ  |                             |
|          |                             |
| ຫກລນ     | -Bundit                     |
| ே க்     | มใหม่                       |

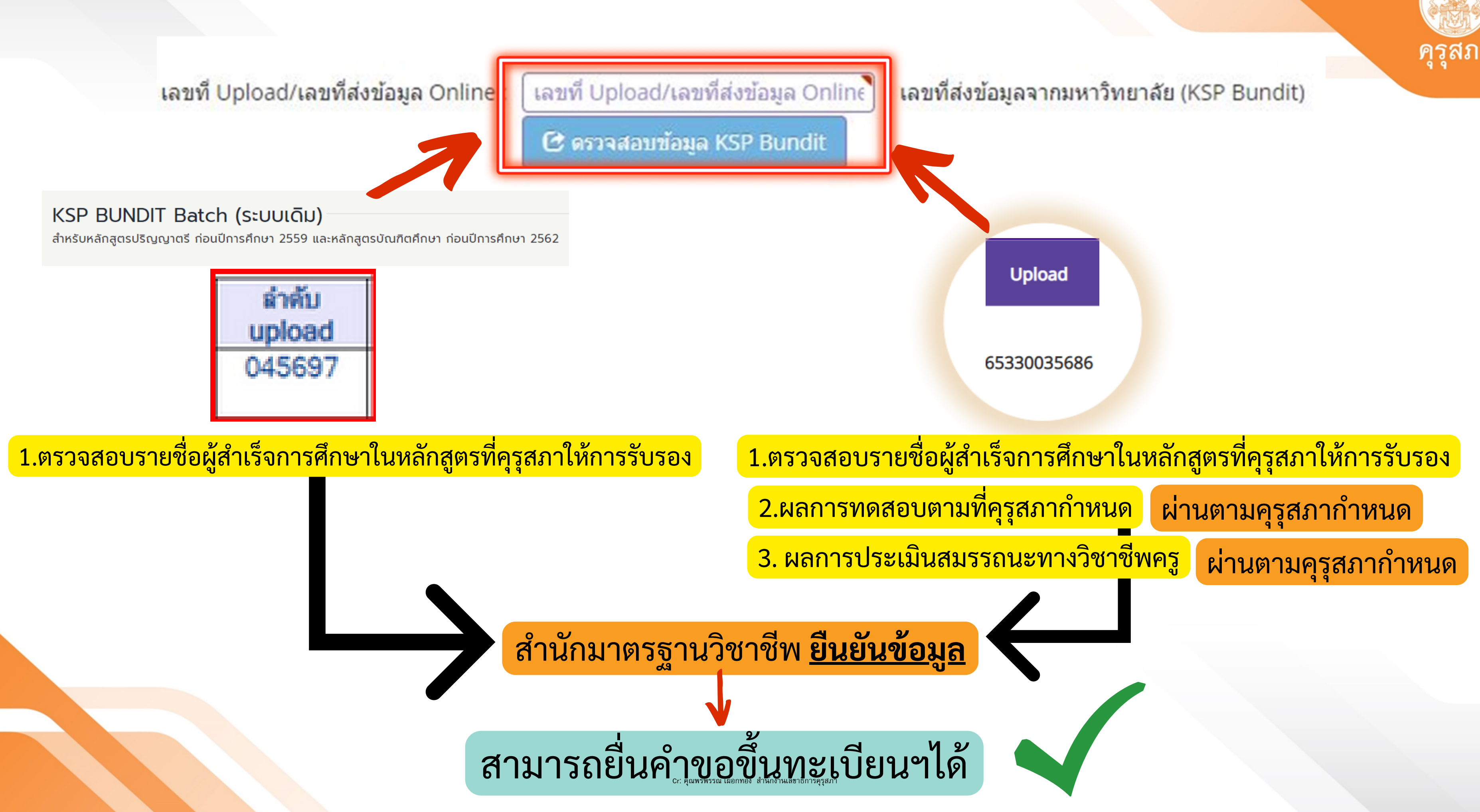

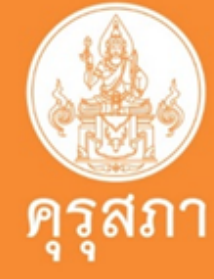

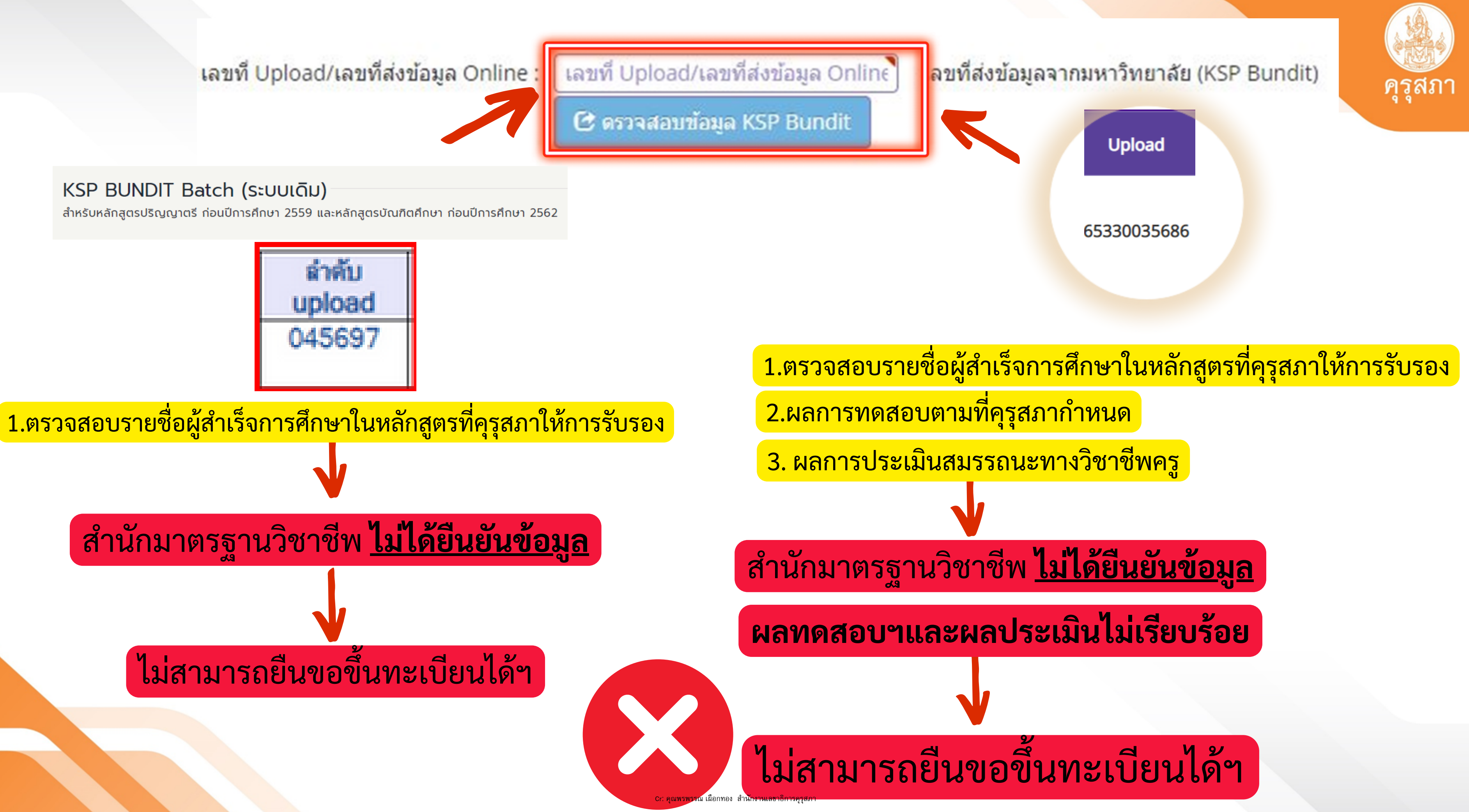

## ตัวอย่าง การตอบคำถาม 3 ข้อ

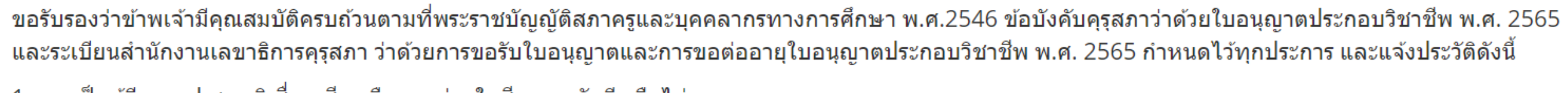

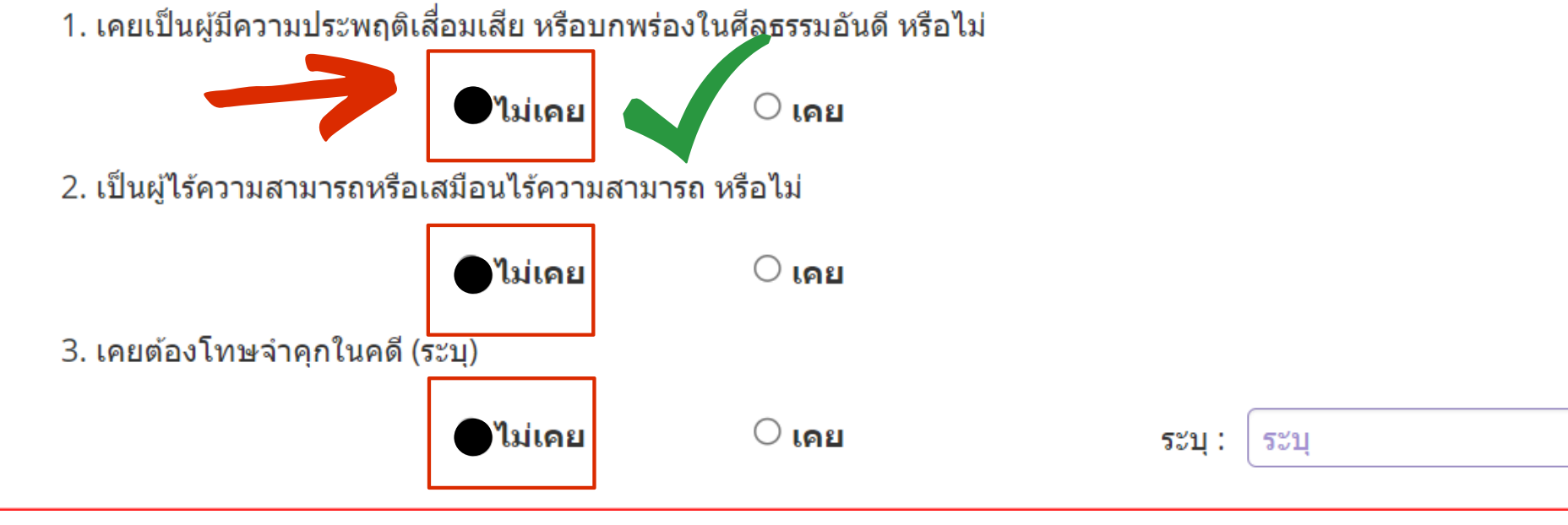

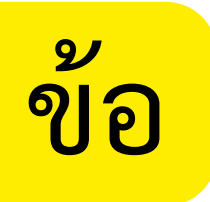

# การแนบเอกสารประกอบคำขอขึ้นทะเบียนฯ ในข้อ 1

### แนบเอกสารหลักฐานประกอบแบบคำขอ (ไฟล์แนบต้องเป็นรูปแบบ PDF File เท่านั้น และมีขนาดไม่เกิน 2 MB ยกเว้นรูปถ่าย)

| ที่ | รายการ                                                                                                    |
|-----|----------------------------------------------------------------------------------------------------|
| 1   | หลักฐานยืนยันตัวดนที่ออกโดยหน่วยงานราชการ เช่น บัตรประจำตัวประชาชน หรือทะเบียนบ้าน หรือบัตรประจำตัวพนักงานของรัฐ ฯล<br>เป็นด้น                                                          |
| 2   | หลักฐานแสดงคุณวุฒิ ดังนี้ ปริญญาบัตรหรือหนังสือรับรองคุณวุฒิที่สำเร็จการศึกษาซึ่งผ่านการอนุมัติจากสภามหาวิทยาลัย และใบ<br>รายงานผลการศึกษา (Transcript)                                 |
| 3   | หลักฐานแสดงคุณวุฒิไม่ต่ำระดับปริญญาตรีซึ่งสำเร็จก่อนศึกษา ป.บัณฑิต หรือหนังสือรับรองคุณวุฒิที่สำเร็จการศึกษา ซึ่งผ่านการ<br>อนุมัติจากสภามหาวิทยาลัย และใบรายงานผลการศึกษา (Transcript) |
| 4   | หลักฐานการผ่านการรับรองคุณวุฒิจากคุรุสภา หรือหลักฐานผ่านการรับรองความรู้ตามมาตรฐานความรู้วิชาชีพของคุรุสภา (กรณีเลือก<br>คุณวุฒิข้อ 2 และข้อ 3)                                         |
| 5   | หลักฐานผ่านการรับรองการปฏิบัติการสอนในสถานศึกษาไม่น้อยกว่าหนึ่งปีตามที่คุรุสภากำหนด (กรณีเลือกคุณวุฒิข้อ 2 และข้อ 3)                                                                    |
| 6   | หลักฐานผ่านการทดสอบและประเมินสมรรถนะทางวิชาชีพครูตามหลักเกณฑ์และวิธีการที่คุรุสภากำหนด                                                                                                  |
| 7   | หลักฐานแสดงกลุ่มวิชาตามที่คณะกรรมการคุรุสภากำหนด                                                                                                    |
| 8   | รูปถ่ายสี หน้าตรงครึ่งตัว ชุดสุภาพ ไม่สวมแว่นตาดำ พื้นหลังไม่มีลวดลาย ซึ่งถ่ายไว้ไม่เกินหกเดือน ประเภทไฟล์ Jpeg เท่านั้น                                                                |
| 9   | หลักฐานอื่น ๆ เพื่อประกอบการพิจารณา                                                                                                    |

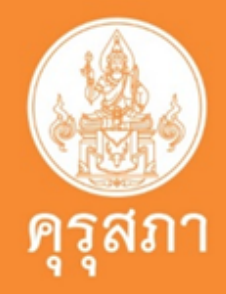

|   | แฟัม | ขอเอกสารเพิ่มเติม | สถานะ |   |
|---|------|-------------------|-------|---|
|   |      |                   |       | Ø |
|   |      |                   |       | C |
|   |      |                   |       | C |
|   |      |                   |       |   |
| I |      |                   |       |   |
|   |      |                   |       |   |
|   |      |                   |       |   |
|   |      |                   |       |   |
| Ι |      |                   |       |   |

## ตัวอย่าง : บัตรประชาชน

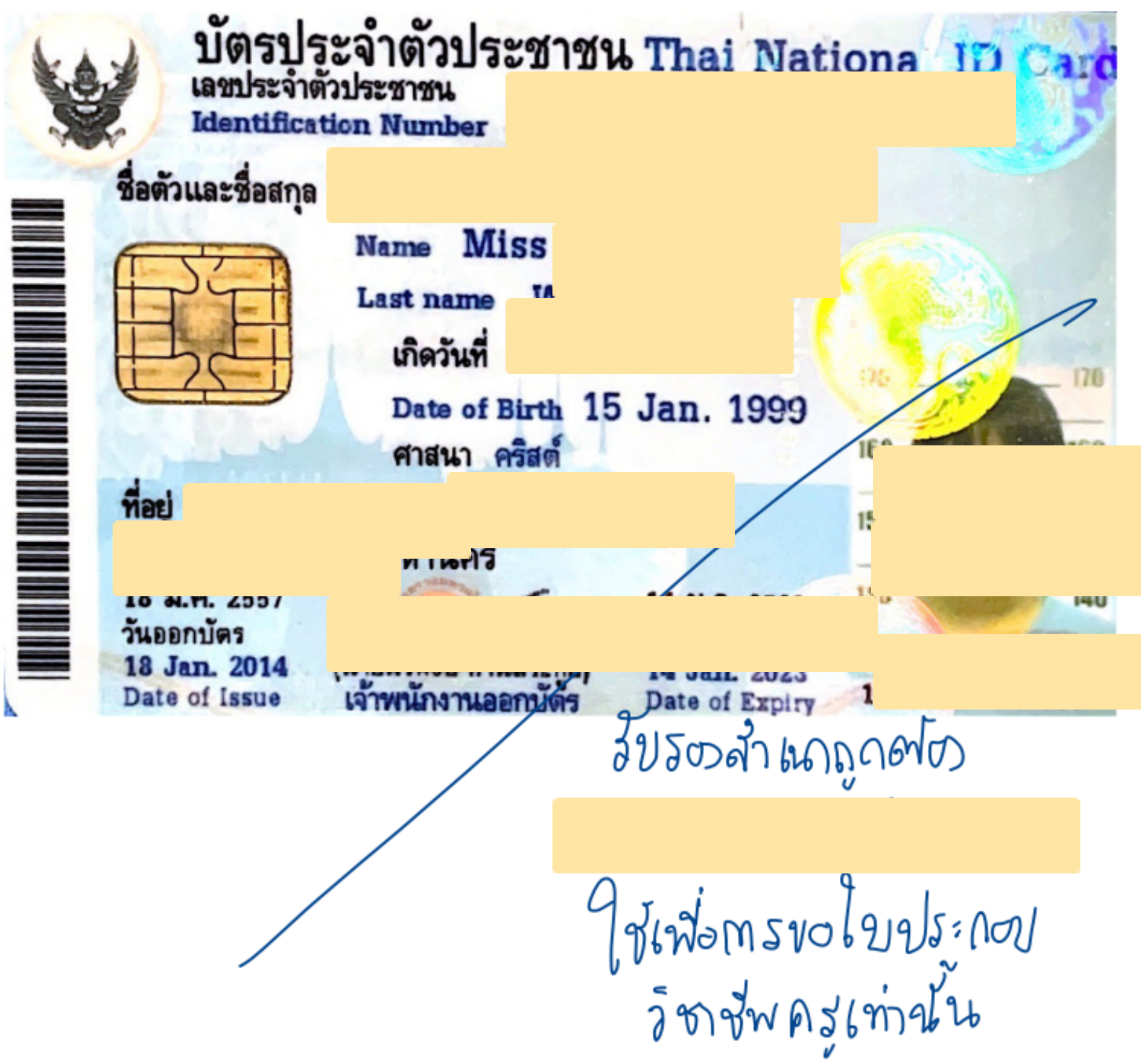

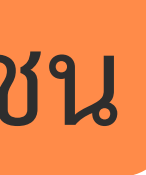

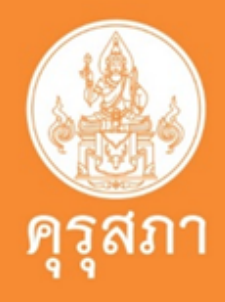

# หลักฐานการเปลี่ยนชื่อ - นามสกล

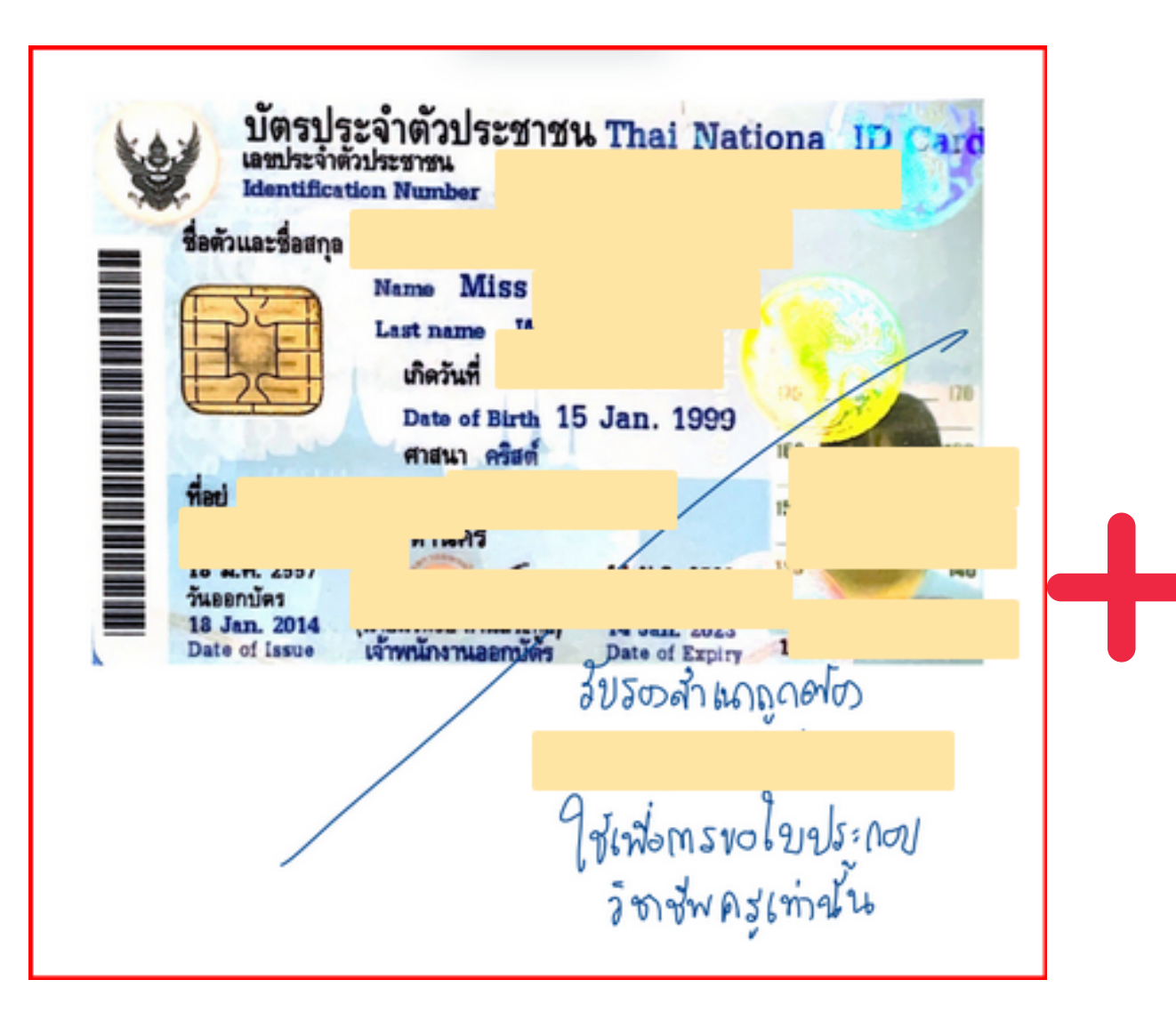

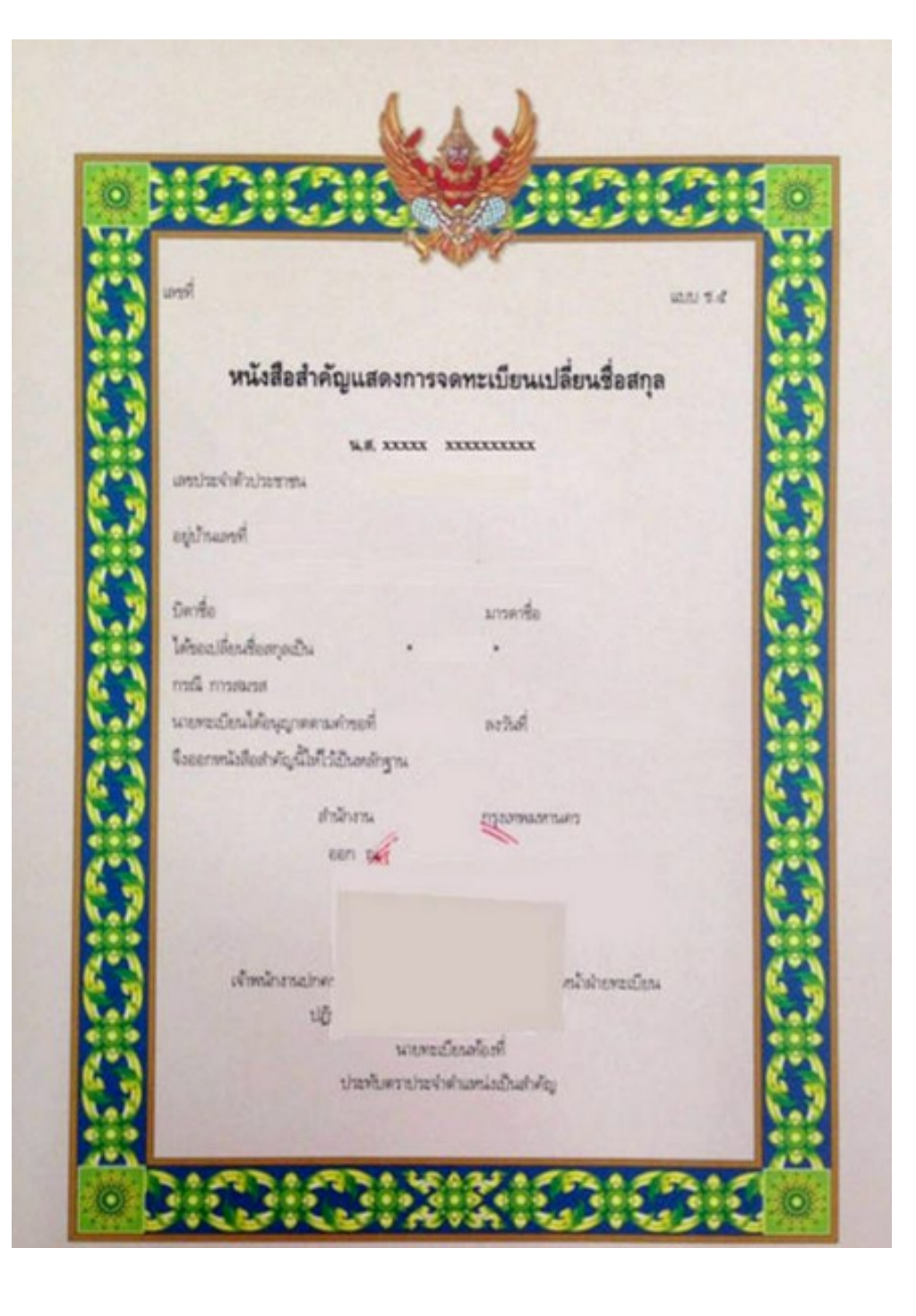

## รวมไฟล์ PDF เป็นไฟล์เดียว แนบ ในข้อ 1

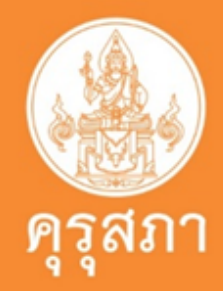

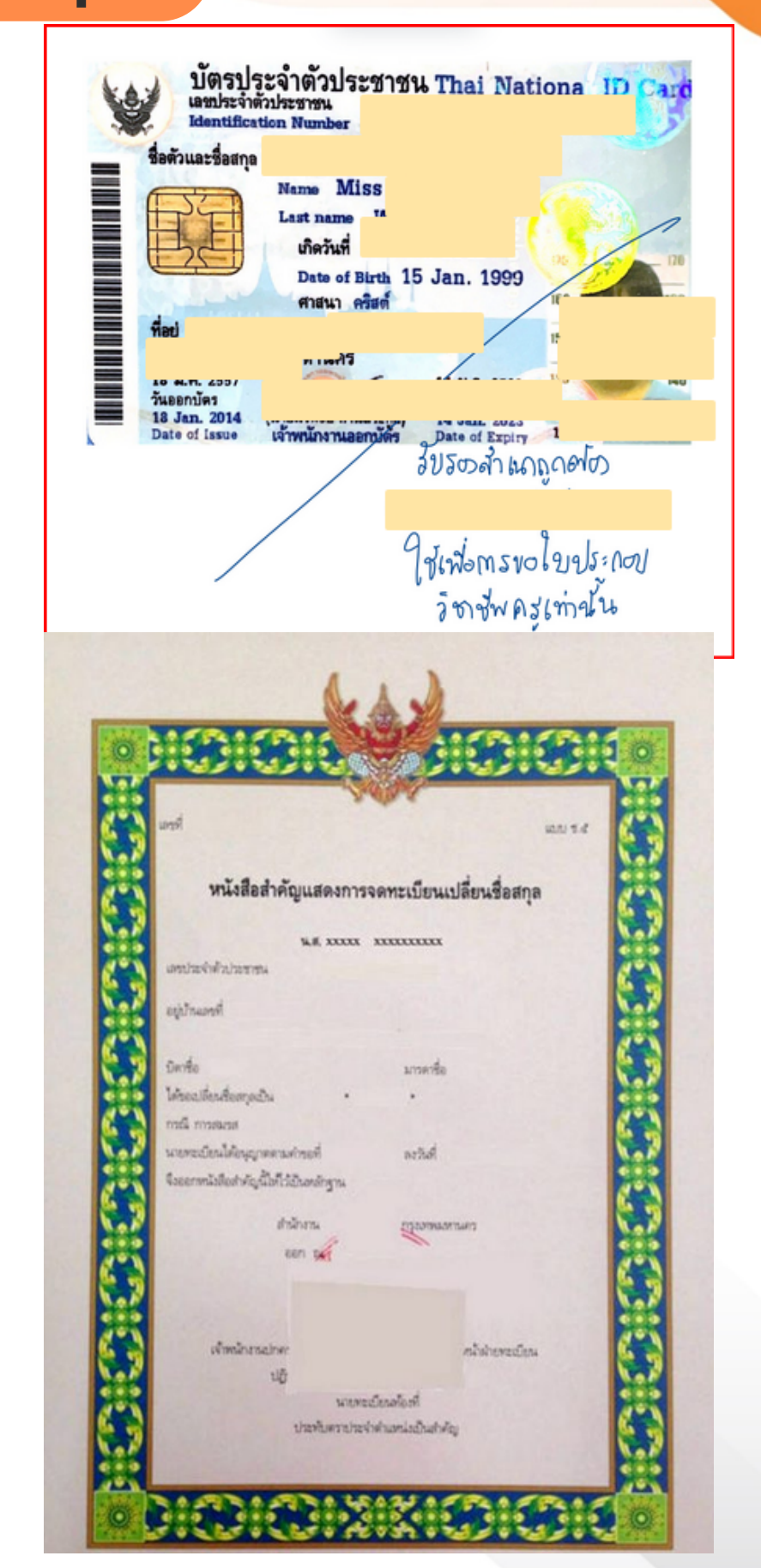

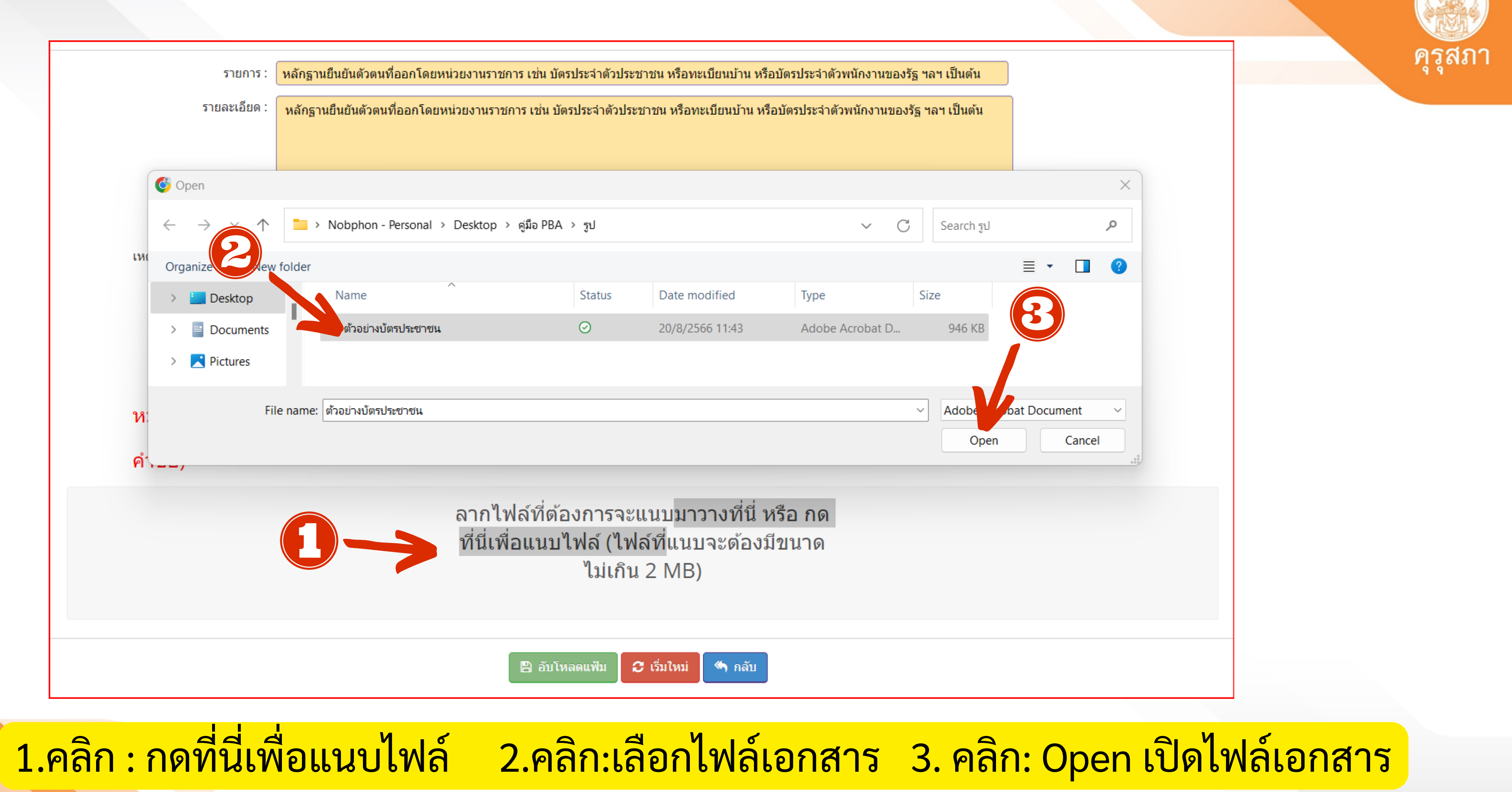

| รายการ :                  | ้หลักฐานยืนยันด้วตนที่ออกโดยหน่วยงานราชการ เช่น บัตรประจำด้วประชาชน หรือทะเบียนบ้าน หรือบัตรประจำด้วพนักงานข |
|---------------------------|----------------------------------------------------------------------------------------------------|
| รายละเอียด :              | หลักฐานยืนยันตัวตนที่ออกโดยหน่วยงานราชการ เช่น บัตรประจำตัวประชาชน หรือทะเบียนบ้าน หรือบัตรประจำตัวพนักงานข  |
|                           |                                                                                                    |
|                           |                                                                                                    |
| สถานะ :                   | สถานะ                                                                                                    |
| เหตุผลขอเอกสารเพิ่มเติม : |                                                                                                    |
|                           |                                                                                                    |
|                           |                                                                                                    |
| แฟ้ม :                    | 5fb18206-3ad9-4420-9470-f53d15a7f0ba                                                                         |
| างบายแหต                  |                                                                                                    |
| ***หลังจากท์              | าี่แก้ไขเอกสารครบทุกข้อแล้ว อย่าลืมกดปุ่มบันทึกและส่งตรวจสอบด้วยนะคะ                                         |
|                           |                                                                                                    |
| ตัวอย่างบัตรประชาช.pdf 💙  |                                                                                                    |
|                           |                                                                                                    |
|                           | ต้าอย่าง การแบบไฟล์เช                                                                                        |
|                           |                                                                                                    |
|                           |                                                                                                    |
| 0.9 MiB                   |                                                                                                    |
| Remove file               |                                                                                                    |
|                           |                                                                                                    |
|                           | 🖹 อับโหลดแฟ็ม 🛛 เริ่มใหม่ 🦘 กลับ                                                                             |
|                           |                                                                                                    |
|                           |                                                                                                    |
|                           |                                                                                                    |
|                           |                                                                                                    |

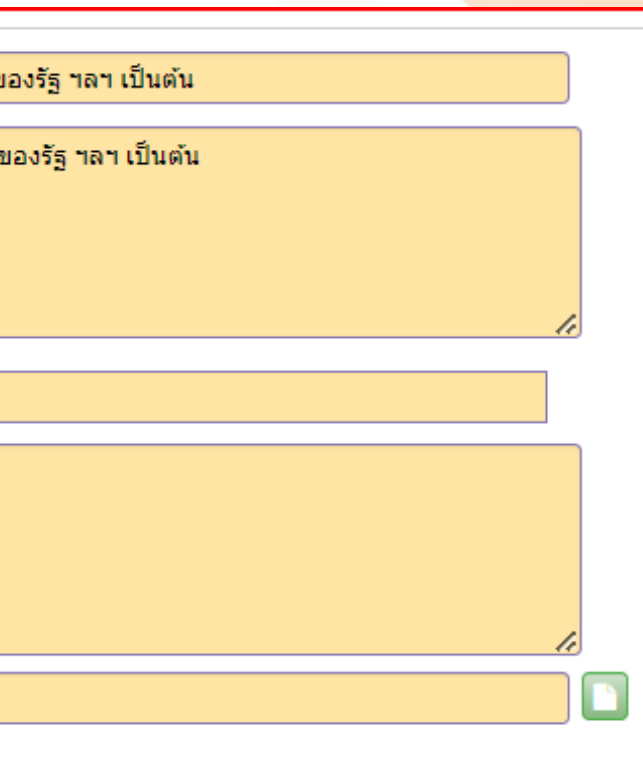

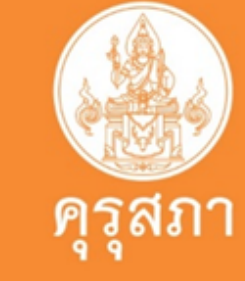

(ด้านล่างแบบคำขอ)\*\*\*

# อกสารที่ถูกต้อง

# ตัวอย่าง การแนบไฟล์เอกสารที่ถูกต้อง

### แนบเอกสารหลักฐานประกอบแบบคำขอ (ไฟล์แนบต้องเป็นรูปแบบ PDF File เท่านั้น และมีขนาดไม่เกิน 2 MB ยกเว้นรูปถ่าย)

| ที่ | รายการ                                                                                                    | แฟัม | ขอเอกสารเพิ่มเติม | สถานะ | * |
|-----|----------------------------------------------------------------------------------------------------|------|-------------------|-------|---|
| 1   | หลักฐานยืนยันดัวดนที่ออกโดยหน่วยงานราชการ เช่น บัตรประจำตัวประชาชน หรือทะเบียนบ้าน หรือบัตรประจำตัวพนักงานของรัฐ ฯลฯ<br>เป็นต้น                                                         |      |                   |       | C |
| 2   | หลักฐานแสดงคุณวุฒิ ดังนี้ ปริญญาบัตรหรือหนังสือรับรองคุณวุฒิที่สำเร็จการศึกษาซึ่งผ่านการอนุมัติจากสภามหาวิทยาลัย และใบ<br>รายงานผลการศึกษา (Transcript)                                 |      |                   |       | I |
| 3   | หลักฐานแสดงคุณวุฒิไม่ต่ำระดับปริญญาตรีซึ่งสำเร็จก่อนศึกษา ป.บัณฑิต หรือหนังสือรับรองคุณวุฒิที่สำเร็จการศึกษา ซึ่งผ่านการ<br>อนุมัติจากสภามหาวิทยาลัย และใบรายงานผลการศึกษา (Transcript) |      |                   |       | ľ |
| 4   | หลักฐานการผ่านการรับรองคุณวุฒิจากคุรุสภา หรือหลักฐานผ่านการรับรองความรู้ตามมาตรฐานความรู้วิชาชีพของคุรุสภา (กรณีเลือก<br>คุณวุฒิข้อ 2 และข้อ 3)                                         |      |                   |       | ľ |
| 5   | หลักฐานผ่านการรับรองการปฏิบัติการสอนในสถานศึกษาไม่น้อยกว่าหนึ่งปีตามที่คุรุสภากำหนด (กรณีเลือกคุณวุฒิข้อ 2 และข้อ 3)                                                                    |      |                   |       | I |
| 6   | หลักฐานผ่านการทดสอบและประเมินสมรรถนะทางวิชาชีพครูตามหลักเกณฑ์และวิธีการที่คุรุสภากำหนด                                                                                                  |      |                   |       | ľ |
| 7   | หลักฐานแสดงกลุ่มวิชาตามที่คณะกรรมการคุรุสภากำหนด                                                                                                    |      |                   |       | ľ |
| 8   | รูปถ่ายสี หน้าตรงครึ่งตัว ชุดสุภาพ ไม่สวมแว่นตาดำ พื้นหลังไม่มีลวดลาย ซึ่งถ่ายไว้ไม่เกินหกเดือน ประเภทไฟล์ Jpeg เท่านั้น                                                                |      |                   |       | ľ |
| 9   | หลักฐานอื่น ๆ เพื่อประกอบการพิจารณา                                                                                                    |      |                   |       | ľ |

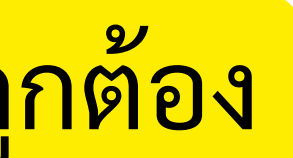

ครสภ

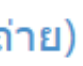

# การแนบเอกสารประกอบคำขอขึ้นทะเบียนฯ ในข้อ 2

| ที | รายการ                                                                                                    | แฟัม | ขอเอกสารเพิ่มเติม | สถานะ | * |
|----|----------------------------------------------------------------------------------------------------|------|-------------------|-------|---|
| 1  | หลักฐานยืนยันตัวตนที่ออกโดยหน่วยงานราชการ เช่น บัตรประจำตัวประชาชน หรือทะเบียนบ้าน หรือบัตรประจำตัวพนักงานของรัฐ ฯลฯ<br><mark>เ</mark> ป็นต้น                                           |      |                   |       | I |
| 2  | หลักฐานแสดงคุณวุฒิ ดังนี้ ปริญญาบัตรหรือหนังสือรับรองคุณวุฒิที่สำเร็จการศึกษาซึ่งผ่านการอนุมัติจากสภามหาวิทยาลัย และใบ<br>รายงานผลการศึกษา (Transcript)                                 |      |                   |       | C |
| 3  | หลักฐานแสดงคุณวุฒิไม่ด่ำระดับปริญญาตรีซึ่งสำเร็จก่อนศึกษา ป.บัณฑิต หรือหนังสือรับรองคุณวุฒิที่สำเร็จการศึกษา ซึ่งผ่านการ<br>อนุมัติจากสภามหาวิทยาลัย และใบรายงานผลการศึกษา (Transcript) |      |                   |       |   |
| 4  | หลักฐานการผ่านการรับรองคุณวุฒิจากคุรุสภา หรือหลักฐานผ่านการรับรองความรู้ตามมาตรฐานความรู้วิชาชีพของคุรุสภา (กรณีเลือก<br>คุณวุฒิข้อ 2 และข้อ 3)                                         |      |                   |       | C |
| 5  | หลักฐานผ่านการรับรองการปฏิบัติการสอนในสถานศึกษาไม่น้อยกว่าหนึ่งปีตามที่คุรุสภากำหนด (กรณีเลือกคุณวุฒิข้อ 2 และข้อ 3)                                                                    |      |                   |       | ľ |
| 6  | หลักฐานผ่านการทดสอบและประเมินสมรรถนะทางวิชาชีพครูตามหลักเกณฑ์และวิธีการที่คุรุสภากำหนด                                                                                                  |      |                   |       | I |
| 7  | หลักฐานแสดงกลุ่มวิชาตามที่คณะกรรมการคุรุสภากำหนด                                                                                                    |      |                   |       | I |
| 8  | รูปถ่ายสี หน้าตรงครึ่งตัว ชุดสุภาพ ไม่สวมแว่นตาดำ พื้นหลังไม่มีลวดลาย ซึ่งถ่ายไว้ไม่เกินหกเดือน ประเภทไฟล์ Jpeg เท่านั้น                                                                |      |                   |       | I |
| 8  | รูปถายส หนาตรงครงตว ชุดสุภาพ ใมสวมแวนตาดา พนหลงใมมลวดลาย ซงถายไวไมเกนหกเดอน ประเภทไพล Jpeg เทานน<br>หลักรานอื่น ๆ เพื่อประกอบการพิจารณา                                                 |      |                   |       |   |

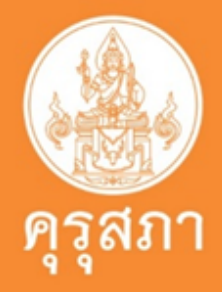

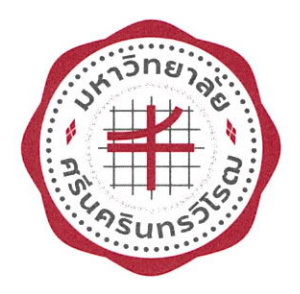

### มหาวิทยาลัยศรีนครินทรวิโรฒ กรุงเทพมหานคร คณะสังคมศาสตร์

วันที่ 11 เดือน ตุลาคม พ.ศ. 2566

ขอรับรองว่า

เลขบัตรประชาชน

ได้รับปริญญาการศึกษาบัณฑิต (กศ.บ.) เกีย สาขาวิชา สังคมศึกษา ตั้งแต่วันที่ 24 เดือน กุมภาพันธ์ พ.ศ. 2566

เกียรตินิยมอันดับ 1

โดยอนุมัติของสภามหาวิทยาลัยศรีนครินทรวิโรฒ

(นายธรรมรัตน์ ประสาทพจน์) นายทะเบียน

> รับรองสำเนาถูกต้อง ลงชื่อ

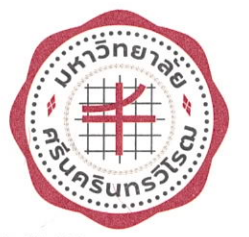

### มหาวิทยาลัยศรีนครินทรวิโรฒ

114 สุขุมวิท 23 กรุงเทพมหานคร 10110

### ใบแสดงผลการเรียน

ชื่อ : กณะ : คณะสงกมศาสตร วุฒิการศึกษา : การศึกษาบัณฑิต (กศ.บ.) (เกียรตินิยมอันดับ 1)

สาขาวิชา : สังคมศึกษา

หน้า 1 จาก 2

เลขประจำตัวนิสิต : วันเกิด : วันที่รับเข้าศึกษา : 14 สิงหาคม 2561 วันที่สำเร็จการศึกษา : 24 กุมภาพันธ์ 2566

### วุฒิก่อนเข้าศึกษา : มัธยมศึกษา ปีที่6 หมายเหตุ :

|                | รายวิชา                                                  | หน่วยกิ          | ด ระดับขั้น |                | รายวิชา                                               | หน่วยกิต          | ระดับขั้น     |
|----------------|----------------------------------------------------------|------------------|-------------|----------------|-------------------------------------------------------|-------------------|---------------|
|                | <u>ภาคต้น ปีการศึกษา 2</u>                               | .561             |             | สศ251          | พระพุทธศาสนาและศาสนาสากล                              | 3                 | А             |
| ศษ111          | จิตสำนึกและจรรยาบรรณวิชาชีพครู                           | 3                | A           | สศ261          | ภาษาอังกฤษสำหรับครูสังคมศึกษา                         | 3                 | Α             |
| สศ101          | มนุษย์ ทรัพยากรธรรมชาติและ                               | 3                | А           | มศว261         | พลเมืองวิวัฒน์                                        | 3                 | А             |
|                | สิ่งแวดล้อม                                              |                  |             | ( ) ( )        | ค่าระดับขั้นเถลี่ยประจำภาค 3.79                       | หน่วยกิตที่ได้    | 21.00         |
| สศ102          | ภมิศาสตร์ประเทศไทยสำหรับ                                 | 3                | B+          |                | ค่าระคับขั้นเฉลี่ยสะสม 3.77                           | หน่วยกิตสะสม      | 64.00         |
|                | ง<br>สังคมศึกษา                                          |                  |             |                |                                                       |                   |               |
| สศ111          | ความรู้พื้นฐานทางสังคมวิทยา                              | 3                | А           |                | <u>ภาคปลาย ปีการศึกษา</u>                             | 2562              |               |
|                | สำหรับสังคมศึกษา                                         |                  |             | ศษ201          | ภาษาอังกฤษเพื่อพัฒนาการเรียนรู้                       | . 3               | A             |
| มศว111         | ภาษาไทยเพื่อการสื่อสาร                                   | 3                | B+          | ศษ202          | ภาษาและวัฒนธรรมไทยสำหรับคร                            | 3                 | В             |
| มศว121         | ภาษาอังกฤษเพื่อประสิทธิภาพ                               | 3                | В           | สศ201          | เครื่องมือและเทคโนโลยีทาง                             | 3                 | С             |
|                | การสื่อสาร 1                                             |                  |             | 13000          | ภบิศาสตร์สำหรับสังคมศึกษา                             |                   |               |
| มศว132         | สมรรถภาพส่วนบุคคล                                        | 1                | A           | สศ211          | ู<br>การเปลี่ยนแปลงทางสังคมและ                        | 3                 | А             |
| มศว151         | การศึกษาทั่วไปเพื่อพัฒนามนุษย์                           | 3                | A           | 4 0 d 0        | วัฒนธรรมสำหรับสังคมศึกษา                              |                   |               |
|                | ค่าระดับขั้นเฉลี่ยประจำภาค 3.73                          | หน่วยกิตที่ได้   | 22.00       | สศ222          | อารยธรรมตะวันออกและ                                   | 3                 | B+            |
|                | ค่าระคับขั้นเฉลี่ยสะสม 3.73                              | หน่วยกิตสะสม     | 22.00       |                | ประวัติศาสตร์เอเชีย                                   |                   | _             |
|                |                                                          |                  |             | สศ241          | ประเทศไทยกับแสรษฐกิจโลก                               | 3                 | А             |
|                | ภาคปลาย ปีการศึกษา                                       | 2561             |             | มศว244         | วิทยาศาสตร์เพื่อชีวิตและ                              | 3                 | A             |
| สศ103          | หลักกบิศาสตร์กายกาพสำหรับ                                | 3                | B+          | 1              | สิ่งแวดล้องเพื่อ                                      |                   |               |
|                | สังคมสืบมา                                               |                  |             |                | ค่าระดับขั้นเฉลี่ยประจำภาค 3.50                       | หน่วยกิตที่ได้    | 21.00         |
| สศ131          | รัฐศาสตร์เบื้องต้นสำหรับ                                 | · 3              | A           |                | ค่าระดับขั้นเฉลี่ยสะสม 3.70                           | หน่วยกิตสะสม      | 85.00         |
| unist          | ส้าอนสือนา                                               | 3 53             |             |                | - 12:17                                               | (                 | 00.00         |
| สศ132          | ถงกมกกษา<br>กกหบายพื้บฐาบสำหรับสังคบศึกษา                |                  | Δ           |                | ภาดต้น ปีการศึกษา                                     | 2563              |               |
| สศ141          | กฎแม้เอ้าสุงานสายสายสายสาย<br>ความรัพิบสาบทางเศรษฐศาสตร์ | 3                | A           | สม221          | วิธีวิทยาในการพัฒนาหลักสตร                            | 2                 | D+            |
| 611141         | สำหรับสังองเสือบา                                        | Nº Co            |             | ศษ321<br>ศษ251 | ารวัดและประเบินแลทางการสืดบา                          | 3                 | D+            |
| <b>บศา</b> 122 | ถานาอังกกมเพื่อประสิทธิภาพ                               | • • • •          | B           | atu/21         | การพัฒนาแหล่งการเรียนรับละ                            |                   | A             |
| N119122        | are dages 2                                              |                  | 2 × U       | 19431          | การการเกิด เม็น เป็น เป็น เป็น เป็น เป็น เป็น เป็น เป | 2                 | A             |
| <b>ยศา</b> 133 | การวิ่งเหย่าะเพื่อสุขุกาพ                                | 1                | A           | 79112          | เครองายการเรอนรู                                      | 2                 |               |
| มศา141         | สวิตในโลกดิจิทัล                                         | 3                | Δ           | am112<br>aa201 | ม ในยองทอ แบองศาน<br>อมีสาสตร์อมีอาอสำหรับ            | 3                 | A             |
| มศา161         | าบบนป้าเส้งอาแห่งการเรียบร้                              | 2                | Δ           | 011501         | มูมหาดทามูมภาคตาหรบ                                   | 3                 | A             |
| SHITTOT        | ล่าระดับขั้นแกลี่ยุประจำกาด 3.70                         | หม่ายกิตที่ได้   | 21.00       | <i>สส</i> วว1  | สงคมศกษา<br>วิธีอารและหล้อตามพาห                      | 2                 | D             |
|                | ล่าระดับขั้นเกลี่ยสะสน 3.76                              | หม่วยกิตสะสม     | 43.00       | 011521         | มธการและ คลกฐานทาง<br>ประวัติเราะ รั                  | 3                 | B+            |
|                | 1112111 UNIKEDUI2UN 3.10                                 | 114 30111112 113 | 45.00       | ad241          | บระวิติศาสตร                                          |                   |               |
|                | อาออันปีอารสื่อนา '                                      | 7567             |             | สท341          | พุทธเศรษฐศาสตรและเศรษฐกง                              | 2                 | A             |
|                | <u>มาทุงห</u> ากเมา                                      | 2502             |             |                | พอเพยง                                                | L.d.              |               |
| ศษ211          | กระบวนพศนพ เงการศกษา                                     | 3                | A           |                | ถนถุพแถพาวมาราในแ                                     | run I             |               |
| ศษ241          | ทารเรอนรูของมนุษยและจตวทยา                               | 3                | В           | (              | 0                                                     | รบรองสาเนาะ       | <b>ลูกตอง</b> |
|                | สาหรับครู 💛                                              |                  |             | 100            | (บายธรรมรัตน์ ประส                                    | (าทพจน์)<br>อิง•์ | ชื่อ          |
| สค331          | บระเพณของศาสนาของ เทย                                    | 3                | A           |                | (ลายทะเทียบ                                           |                   |               |
| สศ221          | ประวทศาสตร ไทยสาหรับ                                     | 3                | B+          |                | วันที่ออกหนังสือ 11 ตะ                                | มาคม <b>25</b> 66 |               |
|                | สังคมศึกษา                                               |                  |             |                | )                                                     |                   |               |

เอกสารไม่สมบูรณ์ ถ้าไม่ประทับตรามหาวิทยาลัย

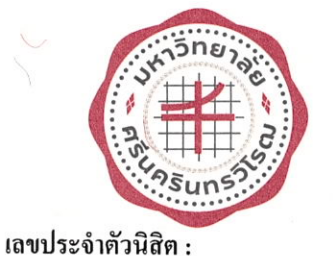

### มหาวิทยาลัยศรีนุครินทรวิโรฒ

114 สุขุมวิท 23 กรุงเทพมหานคร 10110

### ใบแสดงผลการเรียน

ชื่อ :

กณะ : คณะสังคมศาสตร์ วุฒิการศึกษา : การศึกษาบัณฑิต (กศ.บ.) (เกียรตินิยมอันดับ 1) สาขาวิชา : สังคมศึกษา หน้า 2 จาก 2

วันที่รับเข้าศึกษา: 14 สิงหาคม 2561 วันที่สำเร็จการศึกษา: 24 กุมภาพันธ์ 2566

วันเกิด :

วุฒิก่อนเข้าศึกษา : มัธยมศึกษา ปีที่6 หมายเหตุ :

| -       | รายวิชา                                                                                           | หน่วย               | กิต ระดับขั้น |                | รายวิชา                                                          | หน่วยกิต ระดับขั้น |
|---------|---------------------------------------------------------------------------------------------------|---------------------|---------------|----------------|------------------------------------------------------------------|--------------------|
| มศว354  | ความคิดสร้างสรรค์กับนวัตกรรม<br>ก่าระดับขั้นเฉลี่ยประจำภาค 3.80<br>ว่าระเวียชั้นเวลี่ยวระกาย 3.70 | 3<br>หน่วยกิตที่ได้ | B+<br>22.00   | สศ463<br>สศ467 | สัมมนาการเรียนการสอนสังคมศึกษา<br>บุคลิกภาพ การสื่อสารและกิจกรรม | 1 A<br>3 A         |
|         | ทาวะทบขนเนลขละสม 3.72                                                                             | หนวยกคสะสม          | 107.00        |                | สำหรับครู<br>ค่าระดับขั้นเฉลี่ยประจำภาก 3.91 หน่วยกิ             | โคที่ได้ 16.00     |
|         | <u>ภาคปลาย ปการศึกษา</u>                                                                          | 2563                |               |                | ค่าระคับขันเฉลียสะสม 3.77 หน่วยกิ                                | ตสะสม 155.00       |
| ศษ331   | วริวทยาการจัดการเรียนรู้                                                                          | 3                   | A             |                |                                                                  |                    |
| ศษ391   | การฝึกประสบการณ์วิชาชีพครู                                                                        | 2                   | А             | 15             | <u>ภาคต้น ปีการศึกษา 2565</u>                                    |                    |
| 27422 E | ระหว่างเรียน 1                                                                                    |                     |               | ศษ591          | การปฏิบัติการสอนและฝึก                                           | 6 A                |
| สศ311   | ความสัมพันธ์ระหว่างเศรษฐกิจ                                                                       | 3                   | А             |                | ประสบการณ์วิชาชีพครู 1                                           |                    |
|         | สังคมและการเมือง                                                                                  |                     |               | 2              | ก่าระดับขั้นเฉลี่ยประจำภาก 4.00 หน่วยกิ                          | ตที่ได้ 6.00       |
| สศ312   | พัฒนาการของสังคมสมัยไหม่                                                                          | 3                   | B+            |                | ค่าระดับขั้นเฉลี่ยสะสม 3.78 หน่วยกิ                              | ตสะสม 161.00       |
| สศ322   | อารยธรรมตะวันตกและประวัติศาสศ                                                                     | าร์ 3               | В             |                |                                                                  |                    |
|         | ยุโรป                                                                                             |                     |               |                | ภาคปลาย ปีการศึกษา 2565                                          |                    |
| สศ351   | จริยศาสตร์สำหรับสังคมศึกษา                                                                        | 2                   | A             | ศษ592          | การปฏิบัติการสอนและฝึกประสบการก์                                 | 6                  |
| สศ411   | ท้องถิ่นศึกษา                                                                                     | 3                   | A             |                | วิชาชีพคร ว                                                      | U A                |
| มศว246  | วิถีชีวิตเพื่อสุขภาพ                                                                              | 2                   | A             |                | ค่าระดับขั้นเฉลี่ยประจำภาค 4.00 หบ่วยอื                          | ตที่ได้ 600        |
|         | ค่าระดับขั้นเฉลี่ยประจำภาค 3.79                                                                   | หน่วยกิตที่ได้      | 21.00         | -0-            | ค่าระดับขั้บเฉลี่ยสะสบ 3.78 หน่วยลื                              | ตสะสม 167.00       |
|         | ค่าระดับขั้นเฉลี่ยสะสม 3.73                                                                       | หน่วยกิตสะสม        | 128.00        | 10             |                                                                  | 107.00             |
|         |                                                                                                   |                     |               |                | กิจกรรม                                                          |                    |
|         | <u>ภาคต้น ปีการศึกษา 2</u>                                                                        | 564                 |               | 1              |                                                                  | Р                  |
| ศษ471   | การวิจัยเพื่อพัฒนาการเรียนรู้                                                                     | 3                   | A             |                |                                                                  |                    |
| ศษ491   | การฝึกประสบการณ์วิชาชีพครู                                                                        | 2                   | A             |                | สถาเผ่านอารวัดสมธรรมแพวงอานจังออน                                |                    |
|         | ระหว่างเรียน 2                                                                                    | 1:12                |               |                | ע אוואן אראט אראט אראט אראט אראט אראט אראט אר                    | Р                  |
| สศ431   | พลวัต การเมือง การปกครองไทย                                                                       | 3                   | A             | 12.27          | และการพูดดวยแบบทดสอบมาตรฐานสากล                                  |                    |
| สศ461   | การพัฒนาหลักสูตรและวิธีสอน                                                                        | 3                   | A             | me             | ว                                                                | 1                  |
|         | สังคมศึกษา 1                                                                                      |                     | • • · · ·     | I B B -        |                                                                  |                    |
|         | ค่าระดับขั้นเฉลี่ยประจำภาค 4.00 1                                                                 | หน่วยกิตที่ได้      | 11.00         | 000            | รับรองสำเนา                                                      | ถูกต้อง            |
|         | ค่าระดับขั้นเฉลี่ยสะสม 3.75 1                                                                     | หน่วยกิตสะสม        | 139.00        |                | ลงชื่อ                                                           | <b>)</b>           |
|         |                                                                                                   |                     |               |                |                                                                  |                    |
|         | ภาคปลาย ปีการศึกษา 2                                                                              | 2564                |               |                |                                                                  |                    |
| ศษ461   | การประกันคุณภาพและการจัดการ<br>การสึกมา                                                           | 3                   | А             |                |                                                                  |                    |
| ศษ481   | การออกแบบและพัฒนาสื่อ                                                                             | 2                   |               |                |                                                                  |                    |
| 112 101 |                                                                                                   | 3                   | A             |                |                                                                  |                    |
|         | นวตกรรมและเทค เน เลยสารสนเทศ                                                                      |                     |               |                |                                                                  | 1                  |
| สศ421   | เพื่อการสื่อสารการศึกษา<br>พัฒนาการของสหรัฐอเมริกาและบท1                                          | Jา <b>ท</b> 3       | B+            | 12 Ju          | Same                                                             |                    |
|         | ในโลกปัจจุบัน                                                                                     |                     |               |                | (นายธรรมรัดน์ ประสาทพจน์)                                        |                    |
| สศ462   | การพัฒนาหลักสูตรและวิธีสอน                                                                        | 3                   | Α             |                | นายทะเบียน                                                       |                    |
|         | สังคมศึกษา 2                                                                                      |                     |               |                | รษกออกทหงลย 11 ยุลาคม 2566                                       |                    |

เอกสารไม่สมบูรณ์ ถ้าไม่ประทับตรามหาวิทยาลัย

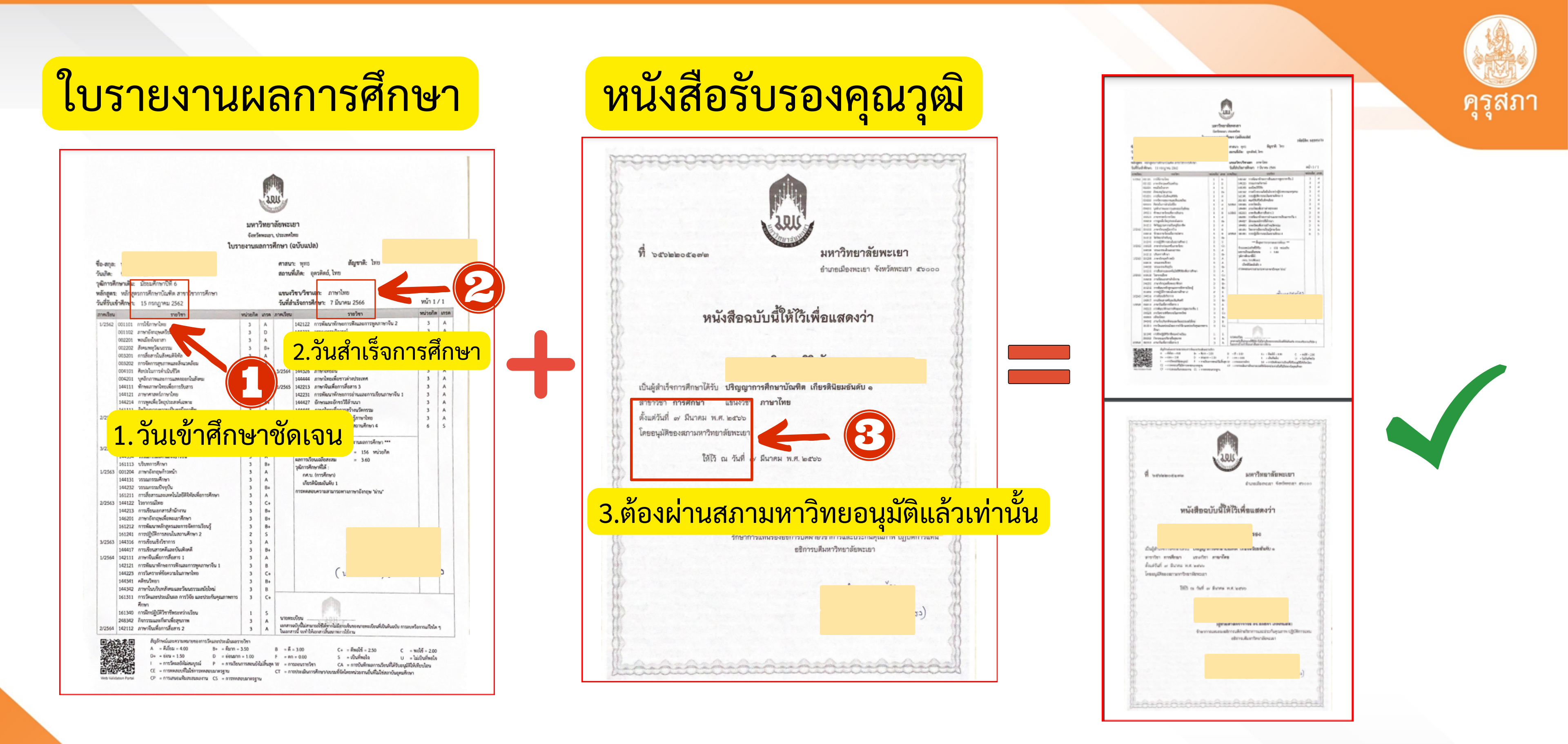

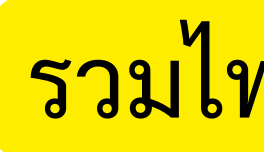

### รวมไฟล์ PDF เป็นไฟล์เดียว แนบ ในข้อ 2

| \$e 1/2                                                                                                    | เพศ หญิง เกษประจำดัวนิสิต 804 39167 27                                                                                           |                                                                                                    | 4*2                                                                                                    |
|----------------------------------------------------------------------------------------------------|----------------------------------------------------------------------------------------------------|----------------------------------------------------------------------------------------------------|----------------------------------------------------------------------------------------------------|
| เตชบระจ<br>ชัญชาสิ                                                                                                    | มันกด 10 พาราทม 2042 คาสพา ควาศท<br>เพิ่ด กระเทศเมศานคร                                                                          | ชื่อ นางสารสานๆ                                                                                                    |                                                                                                    |
| August August                                                                                                    | 24 June 21 June 10 2565                                                                                                    | เตยประจำด้วประช                                                                                                    | 16                                                                                                    |
|                                                                                                    |                                                                                                    | พัญหาติ                                                                                                    | w.                                                                                                    |
|                                                                                                    |                                                                                                    | สัมสิกษา                                                                                                    | 21                                                                                                    |
| จฬาลงกรณ์มหาวิทยาลัย กาะวิทาไ                                                                                                    |                                                                                                    | าสมการศึกษาเสิน                                                                                                    |                                                                                                    |
| กรุงเทพมหานคร 10330 สาขาวิศา                                                                                                    |                                                                                                    | T ens                                                                                                    |                                                                                                    |
| ประเทศไทย สายางอา ครอาสอรโอเชือ เกือรอิโอเวอ์เล้                                                                                                    | ม ข ข ส ข                                                                                                    | จุฬาลงกรณ์มหาวิทยาลัย ภาครองโปรแกรม                                                                                                    |                                                                                                    |
| สายเราะสาย การการการการการการการการการการการการการก                                                                                                    | 1 วั๋าแต้วสถางเวชัดเวา                                                                                                    | ประเทศไทย สาธาริยา                                                                                                    |                                                                                                    |
| สมัสขายวิชา ซีอวิชาเรียน หน่วยกิ                                                                                                    |                                                                                                    | รื่องวิญญา ครูสายสายมาณคล (กระสสมอนสมพระ)                                                                                                    |                                                                                                    |
| ภาคการศึกษาคัน ปีการศึกษา 2560                                                                                                    |                                                                                                    | สมายสายการ เกรียน เกรียน เกร | รพัดราควิชา ซึ่ดวิชาเวียน พน่วนศิล เกร                                                                         |
| 2305100 หรัพยากระองชาติ 30                                                                                                    | 0 A 2110191 การศิศษิสมบัตกรรม 3.00 A                                                                                             | manalmentu Breathan (1664                                                                                                    |                                                                                                    |
| 2601115 การปัญชีการเงิน 3.0                                                                                                    | 0 W 2601111 การบัญชีธุรกิจ 3.00 A                                                                                                | 2700510 ปกับโการวิชาชีพธร 3 600 A                                                                                                    |                                                                                                    |
| 2719111 กาษาไพย 2.0                                                                                                    | 0 A Decuses conductiveness 800 Re                                                                                                | 8.00 8.00 4.00 166.00 166.00 8.80 630.50                                                                                                    |                                                                                                    |
| 2751154 การสอนการใช้แป้นพิมพ์และไปรแกรมคอมพิวเตอร์ 2.0                                                                                                    | ີ <b>ບໍ່</b> ເຊັ່                                                                                                    |                                                                                                    |                                                                                                    |
| 2900111 UR36genaes 1 30                                                                                                    | 0 าแส่วเรออารสองเก                                                                                                    | anemoditiendere Omsiditien 2564                                                                                                    |                                                                                                    |
| 2000106 กรกรรมกราชบุศมณฑม 11.<br>1000300 ติดกรรมซึ่งไรเพลิตต์ 1.0                                                                                                    |                                                                                                    | 2700511 ปฏิบัติการวิชาชีพศา 4 8:00 A                                                                                                    |                                                                                                    |
| 1006302 (hassonastinia) 21                                                                                                    |                                                                                                    | 8.00 8.00 4.00 T/4.00 174.00 3.41 662.50                                                                                                    |                                                                                                    |
| 5500111 ภาษาอังกฤษเพื่อการเรียนวิโมชีวิตจริง 1 50                                                                                                    | 0 C+ 19.00 19.00 3.82 100.00 100.00 3.70 369.50                                                                                  | CA CO OMA CAA CBA OMAS OM                                                                                                    |                                                                                                    |
| 17:00 17:00 3.68 17:00 17:00 3:68 62.5                                                                                                    |                                                                                                    | หน่วยกิดที่สดระเป็ดน 174.00                                                                                                    |                                                                                                    |
|                                                                                                    | ภาคการศึกษาปลาย ปีการศึกษา 2562                                                                                                  | หน่วยกิดที่พรบได้ 174.00                                                                                                    |                                                                                                    |
| ภาพการศึกษาปลาย ปีการศึกษา 2560                                                                                                    | 2603244 ความรู้ทั่วไปเที่ยวกับการประกันกัย 3.00 A                                                                                | A CON 182 Manual                                                                                                    |                                                                                                    |
| เราระเรา การก่ายภาพพิพิทัล 3.0                                                                                                    | 0 A 2700300 ปฏิบัติการวิชาชีพครู 2 100 B+                                                                                        | tributs                                                                                                    |                                                                                                    |
| 2001115 การบัญชีการเสีย 3.0                                                                                                    | 0 A 2716302 การออกแบบและการจัดการเรียนการสอน 2.00 B+                                                                             | where when some set of the set about                                                                                                    | and the second state and the second state of the                                                               |
| 1746191 หลักการศึกษาและความเป็นครู 3.0                                                                                                    | 0 A 2750178 การเรียนรู้คลยศชีวิต 3.00 A                                                                                          |                                                                                                    |                                                                                                    |
| 2759214 จิตวิทยาทีมฐานการศึกษา 3.0                                                                                                    | 0 B+ 2751304 วิชีวิทยาการละมรุงกิจศึกษา 3 00 A                                                                                   |                                                                                                    |                                                                                                    |
| 1900112 IASHARINA 2 3.0                                                                                                    | 0 B 2751312 การรดการสามสรรมต่อมและยาคนและ 2.00 A                                                                                 |                                                                                                    |                                                                                                    |
| ระบบเปล่าการศูลตรุณการแบบบูรณาการตาทรบการุณทรม 31.<br>1500112 การครณภูมิตกรรมศึญษาให้เพื่อจะไป 2                                                                                                    | 0.4 2751385 การรมศราชพระสุรรณชระการราชมรูชุราชศกษา<br>200 A<br>0.7568505 การรัชมเอาชริมิเพื่อพัฒนาการเรียนรู้ชุราชศกษา<br>3.00 A |                                                                                                    |                                                                                                    |
| 21.00 21.00 3.50 38.00 38.00 3.58 138.0                                                                                                    | 2765214 การของของการเรียนการสอนผ่านเว็บ 3.00 A                                                                                   | ALL THE PLACE REAL PLACE AND ALL THE PLACE ALL THE PLACE                                                                                                    | CONTRACTOR CLEAN OF THE POST OF                                                                                |
|                                                                                                    | 22.00 22:00 3.93 122.00 122.00 3.74 456.00                                                                                       |                                                                                                    | /                                                                                                    |
| ภาคการศึกษาดัน ปีการศึกษา 2561                                                                                                    |                                                                                                    |                                                                                                    |                                                                                                    |
| 0123101 การเป็นหล่อหน้า                                                                                                    | 0 8+ ภาพการศึกษาต้น ปีการศึกษา 2563                                                                                              |                                                                                                    |                                                                                                    |
| 1601116 การบัญชีขั้นกลาง 3.0                                                                                                    | 0 A 2222111 ภาษาจีนเพื่อการสื่อสาร 1                                                                                             | a second second s                                                                                                    |                                                                                                    |
| 1602121 ความรู้เบื้องดันเกี่ยวกับธุรกิจ 3.0                                                                                                    | 0 8+ 2602354 การจัดการขมส่งเพื่อการท่องเพียว 3.00 A                                                                              |                                                                                                    |                                                                                                    |
| 1736210 สุนทรียนิยม 2.0                                                                                                    | 0 8+ 2602371 พลักการจัดการธุรกิจระหว่างประเทศ 3.00 8+                                                                            |                                                                                                    |                                                                                                    |
| (751123 การศึกษาตาหรืบผู้บริเภค 2.0                                                                                                    | 0 B+ 2602416 กลยุทย์หางธุรกิจ 3.00 A                                                                                             |                                                                                                    |                                                                                                    |
| (75)357 พรกธุรกรศกษา<br>2,0<br>1750316 ซิตภิณชาติชาติชาติสามารถเสียนกรณิสามา<br>1750316 ซิตภิณชาติชาติชาติชาติชาติชาติชาติชาติ<br>1750316 ซิตภิณชาติชาติชาติชาติชาติชาติชาติชาติชาติ<br>1750316 ซิตภิณชาติชาติชาติชาติชาติชาติชาติชาติชาติ<br>1750316 ซิตภิณชาติชาติชาติชาติชาติชาติชาติชาติชาติ<br>1750316 ซิตภิณชาติชาติชาติชาติชาติชาติชาติชาติชาติชาติ                                                                                                    | 0 A 2602417 การณณฐบระกรมหารรรกร<br>0 A 2747406 คณาะที่มักโบการเรียกระกรรมครั้งคณาราสโตษา<br>200 A                                |                                                                                                    |                                                                                                    |
| และเอิราคากเลาทางการูและการทางการ (1000)<br>(40)254 ความรับโคงตันเรื่อวกับการบายครริต 51                                                                                                    | 200 A                                                                                                    |                                                                                                    |                                                                                                    |
| 2100 2100 3.76 59:00 59:00 3:64 215:0                                                                                                    | 4000208 เศรษฐศาสตร์เกษตรเบื้องสิน 3.00 A                                                                                         |                                                                                                    | 11                                                                                                    |
|                                                                                                    | 22.00 22.00 3.93 144.00 144.09 3.77 542.50                                                                                       |                                                                                                    | / รับร้องลำเหลงกัดละ                                                                                           |
| ภาคการศึกษาปลาย ปีการศึกษา 2561                                                                                                    |                                                                                                    |                                                                                                    |                                                                                                    |
| 1802313 การจัดการและองค์การ 3.0                                                                                                    | D A ภาคการศึกษาปลาย ปีการศึกษา 2563                                                                                              |                                                                                                    |                                                                                                    |
| 8605311 หลักการคลาด 3 (                                                                                                    | 0 A 2751305 นวัตกรรมการสะพรุรกิจศึกษา 8.00 A                                                                                     |                                                                                                    | 1653 A 1653                                                                                                    |
| 10 100000 ปฏิบัติการวิราชีพครู 1                                                                                                    | A 2751311 กลุริธีการสอบวิชาธุรกิจ 2.00 A                                                                                         |                                                                                                    |                                                                                                    |
| 1719112 ภาษาโทยสำหรับครู 2.0                                                                                                    | 0 A 2751494 ธุรกิจศึกษาเพื่อการพัฒนาเศรษฐกิจรุมชน 3.00 A                                                                         |                                                                                                    |                                                                                                    |
| 137308 ทรทรวพสุนตรหาหรุบครู 2.0<br>1748301 การสื่อนารับกระบบพรัตโอกระโตแกนได้เป็น                                                                                                    | 2 A 27265261 01501001005515 010101597001 200 A                                                                                   |                                                                                                    | The second second second second second second second second second second second second second second second s |
| 146291 11126113 111261260 128 129 129 129 129 129 129 129 129 129 129                                                                                                    | 3.4 2785306 เพลโมโลซีสัสสารรับบริสารรษณารอีกษา 100 A                                                                             |                                                                                                    |                                                                                                    |
| 1765201 นวัตกรรมและเทคโนโลยีสารสนเทศทางการศึกษา 3 (                                                                                                    | 0 B+ 14.00 1440 4.00 158.00 158.00 3.79 598.50                                                                                   |                                                                                                    |                                                                                                    |
| 500252 พิฒนาทักษะกาษาอังกฤษ 50                                                                                                    | 2.32%                                                                                                    | a set a desta de la set de la desta de la set de la set de la set de la set de la set de la set de la set de la                                                                                                    |                                                                                                    |
| 22.00 22.00 3.73 81.00 81.00 3.67 297.0                                                                                                    | THERE STRONG AND AND AND AND AND AND AND AND AND AND                                                                             |                                                                                                    |                                                                                                    |
|                                                                                                    |                                                                                                    |                                                                                                    |                                                                                                    |
|                                                                                                    |                                                                                                    | A PARTY REPORT READER OF BUILDING                                                                                                    |                                                                                                    |
|                                                                                                    |                                                                                                    |                                                                                                    |                                                                                                    |
| A = 4.00 POINTS I - THOMPS ITE CA - CALDUT ATTRACTOR                                                                                                    |                                                                                                    | A 24.00 PELMTS I = INCENDELETE ON = CREDIT ATTEMPTED<br>B+ = 3.38 " M = NESSING OS = CREDIT SHORTED                                                                                                    |                                                                                                    |
| R+ = 3,50 M = HISSING CU = CREDIT GRAMT                                                                                                    | SA SSAR                                                                                                    | 8 = 3.00 * P = 38 PROCESS GPA = CAME PETER ANTRACE<br>Cr = 3.10 * E = GATESPACTORY CAX = CAME ATTVE CA                                                                                                    |                                                                                                    |
| CH = 2.50 P = 14 MADGRESS GPA = GRADE POINT AVERAGE<br>CH = 2.50 S = SATISPACTORY CAX = CURULATIVE CA                                                                                                    |                                                                                                    | C = 3.00 " U = UNUNTERPACTORY CEX = CURRENTING DO<br>0+ = 1.50 " V = VERTER CARA = CURRENTING DOR                                                                                                    |                                                                                                    |
| C = 2.00 U = GAGATISFACTORY CEX = CUMULATIVE CG<br>0+ = 1.50 V = VISITOR GPAX = CUMULATIVE GPA                                                                                                    |                                                                                                    | 0 - 1.00 " H - HETHERAM OFX - CUMELATIVE BODGE POINT<br>5 - 0.00 " Y - 10 BEENT                                                                                                    |                                                                                                    |
| 0 - 1.00 W = WITHORNMAN GPX = CUMULATIVE GRADE P<br>F = 0.00 K = NO REPORT                                                                                                    |                                                                                                    |                                                                                                    |                                                                                                    |
|                                                                                                    |                                                                                                    | BINZUATION GIVAX OF 3 06 IS REQUIRED<br>BRET CLARE HONORS GIVAX NOT LESS TWAN 3 60 6 NO F U                                                                                                    | 4W10                                                                                                    |
| GRADUATION OF ALL OF ALL OF AL | ด้นุรษณะสายหวามสมขุณ ก็ได้มะเบื้อก                                                                                               | SECOND CLASS HONORS GRAX NOT LESS THAN 3.35 & NO F.U                                                                                                    | วันที่ 29 เมษายน 2565                                                                                          |
| SECOND CLASS HONORS . BPAX NOT LESS THAN 3.25 & NO F.U                                                                                                    | วันที่ 29 เมษายน 2565                                                                                                    | ารมายกรรมการที่สามาร์พระสมุ                                                                                                    | รณ์มีอย่ายพันตราของมหาวิทยาลัย หน้า 2/2                                                                        |
| งอา <sup>1</sup> 2166472 ในประมวลผลการศึกษา                                                                                                    | จะสมบูรณ์เมื่อประทับคราของมหาวิทยาลัย หน้า 1 / 2                                                                                 | kotian.                                                                                                    |                                                                                                    |
| logar.                                                                                                    |                                                                                                    |                                                                                                    |                                                                                                    |

รวมไฟล์ PDF เป็นไฟล์เดียว แนบ ในข้อ 2

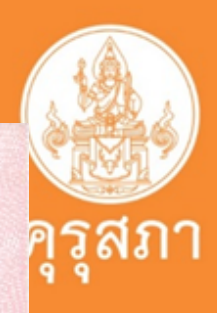

91126

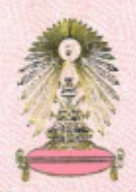

สำนักงานการทะเบียน จุฬาลงกรณ์มหาวิทยาลัย

1 602401/2565

หนังสือสำคัญฉบับนี้ให้ไว้เพื่อแสดงว่า

**เลขประจำตัวนิสิต** 604 39167 27

เลขประจำตัวประชาชน

ครุศาสตรบัณฑิต (เกียรตินิยมอันดับห

สาขาวิชา ธุรกิจศึกษา วิชาเอกธุรกิจศึกษา

ยอนุมัติของสภาจุฬาลงกรณ์มหา

เบได้ตามหลักสูตร ครุศาสตรบัถ

นแต่วันที่ 21 เมษายน 2565

3.ต้องผ่านสภามหาวิทยอนุมัติแล้วเท่านั้น

ออกให้ ณ วันที่ 29 เมษายน 2565

23 2nm (ศาสตราจารย์ ดร.มานะ ศรียุทธศักดิ์) นายทะเบียน

หนังสือรับรองฉบับนี้จะสมบูรณ์เมื่อประทับตราของมหาวิทยาลัย

1530192156472 lin

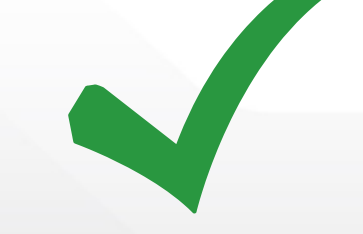

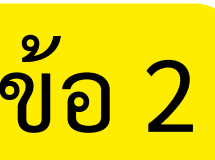

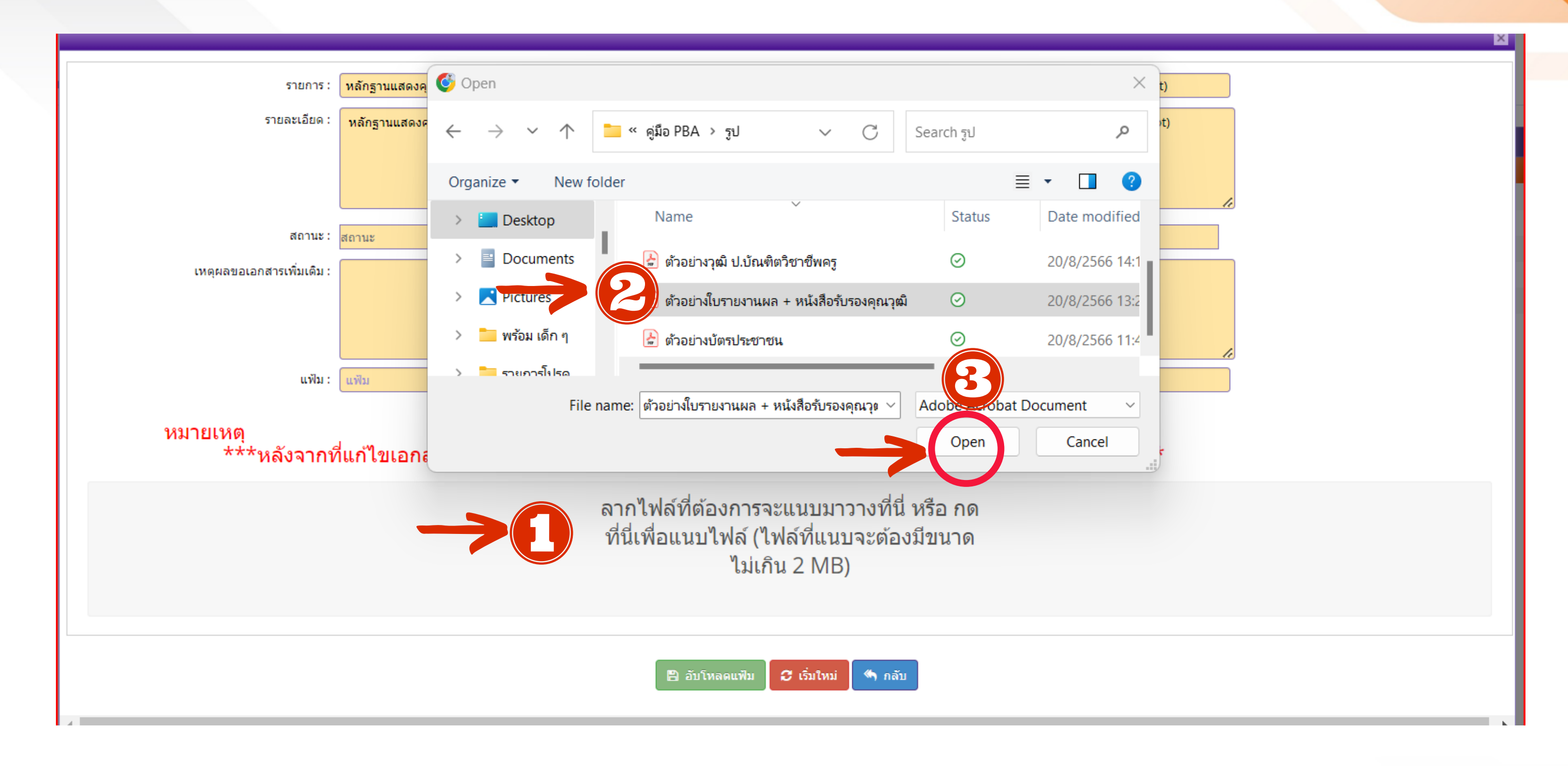

# 1.คลิก : กดที่นี่เพื่อแนบไฟล์ 2.เลือกไฟล์ที่จะแนบ 3. คลิก : Open

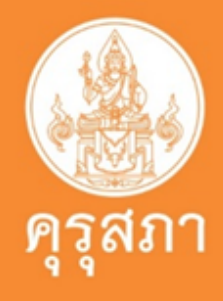

| รายการ :                                    | หลักฐานแสดงคุณวุฒิ ดังนี้ ปริญญาบัตรหรือหนังสือรับรองคุณวุฒิที่สำเร็จการศึกษา ซึ่งผ่านการอนุมัติจากสภามหาวิทยาลัย และใบรายงานผลการศึกษา (Transcript) |
|---------------------------------------------|----------------------------------------------------------------------------------------------------|
| รายละเอียด :                                | หลักฐานแสดงคุณวุฒิ ดังนี้ ปริญญาบัตรหรือหนังสือรับรองคุณวุฒิที่สำเร็จการศึกษา ซึ่งผ่านการอนุมัติจากสภามหาวิทยาลัย และใบรายงานผลการศึกษา (Transcript) |
| สถานะ :                                     | สถานะ                                                                                                    |
| เหตุผลขอเอกสารเพิ่มเติม :                   |                                                                                                    |
| แฟ้ม :                                      | 93c3e6fe-b784-4c09-96a3-82cec4c05f9e                                                                                                    |
| หมายเหต<br>** ากที่แ<br>ตัวอย่างใบรายงานณ + | ก้ไขเอกสารครบทุกข้อแล้ว อย่าลืมกดปุ่มบันทึกและส่งตรวจสอบด้วยนะคะ (ด้านล่างแบบคำขอ)***                                                                |
| หนงสอรบรองคุณวุฒภุ จะ                       | ตัวอย่าง การแนบไฟล์เอกสา                                                                                                    |
| 1.1 MiB<br>Remove file                      |                                                                                                    |
|                                             | 😰 🎫 อับโหลดแฟ็ม 🖉 เริ่มใหม่ 🦱 กลับ                                                                                                    |

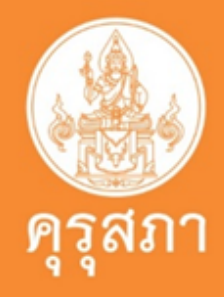

×

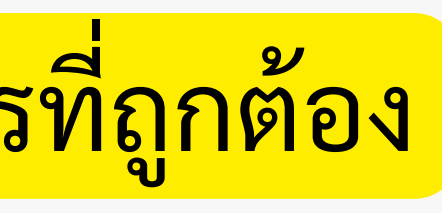

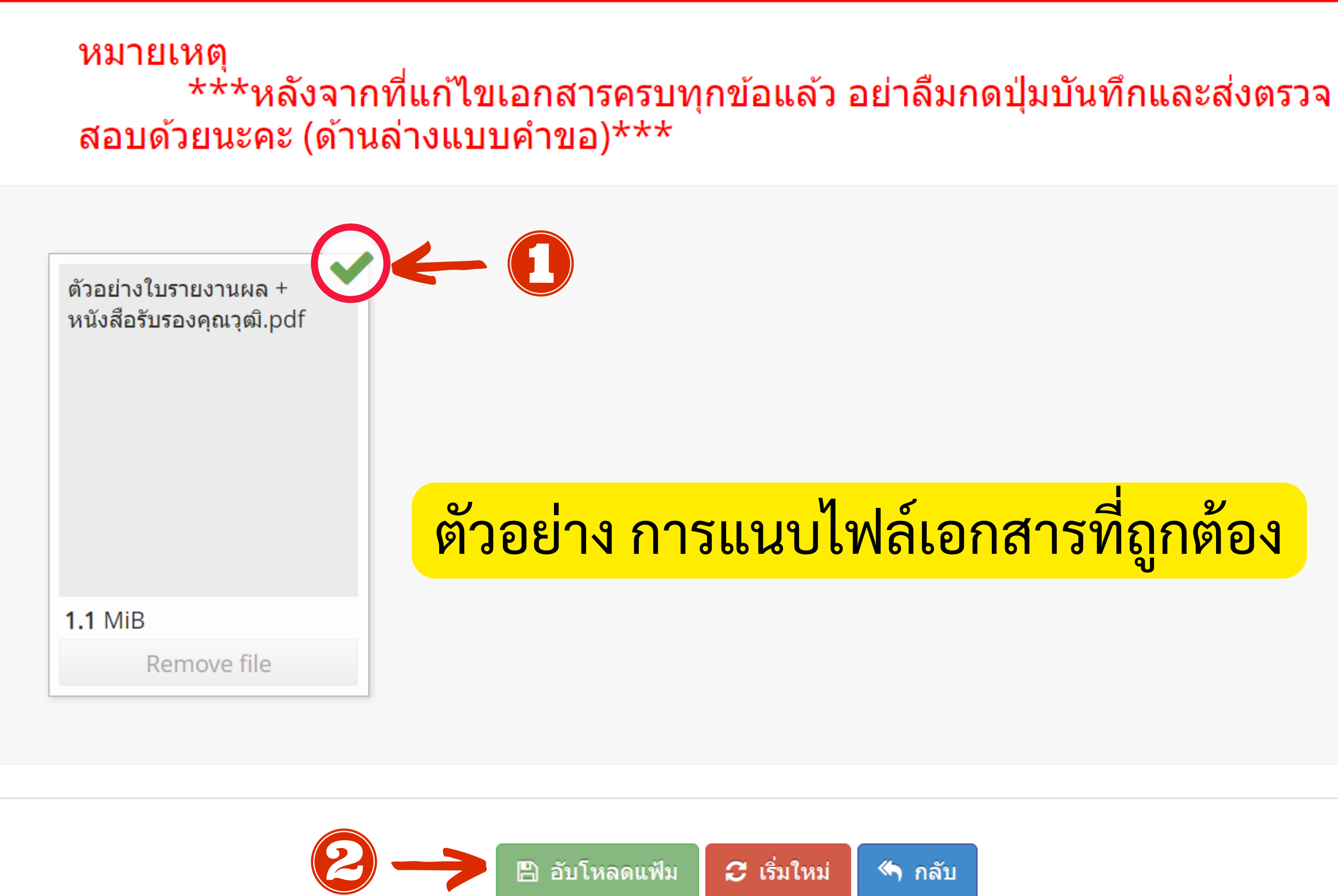

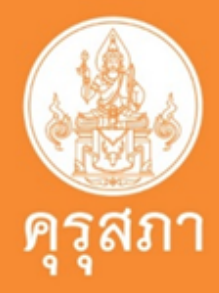

# ตัวอย่าง : แนบเอกสารประกอบคำขอขึ้นทะเบียนฯ ในข้อ 2

### แนบเอกสารหลักฐานประกอบแบบคำขอ (ไฟล์แนบต้องเป็นรูปแบบ PDF File เท่านั้น และมีขนาดไม่เกิน 2 MB ยกเว้นรูปถ่าย)

| ที่ | รายการ                                                                                                    | แฟ้ม | ขอเอกสารเพิ่มเดิม | สถานะ | *  |
|-----|----------------------------------------------------------------------------------------------------|------|-------------------|-------|----|
| 1   | หลักฐานยืนยันตัวตนที่ออกโดยหน่วยงานราชการ เช่น บัตรประจำตัวประชาชน หรือทะเบียนบ้าน หรือบัตรประจำตัวพนักงานของรัฐ ฯลฯ<br>เป็นต้น                                                         |      |                   |       | ľ  |
| 2   | หลักฐานแสดงคุณวุฒิ ดังนี้ ปริญญาบัตรหรือหนังสือรับรองคุณวุฒิที่สำเร็จการศึกษาซึ่งผ่านการอนุมัติจากสภามหาวิทยาลัย และใบ<br>รายงานผลการศึกษา (Transcript)                                 |      |                   |       | C  |
| 3   | หลักฐานแสดงคุณวุฒิไม่ต่ำระดับปริญญาตรีซึ่งสำเร็จก่อนศึกษา ป.บัณฑิต หรือหนังสือรับรองคุณวุฒิที่สำเร็จการศึกษา ซึ่งผ่านการ<br>อนุมัติจากสภามหาวิทยาลัย และใบรายงานผลการศึกษา (Transcript) |      |                   |       | ľ  |
| 4   | หลักฐานการผ่านการรับรองคุณวุฒิจากคุรุสภา หรือหลักฐานผ่านการรับรองความรู้ตามมาตรฐานความรู้วิชาชีพของคุรุสภา (กรณีเลือก<br>คุณวุฒิข้อ 2 และข้อ 3)                                         |      |                   |       | Ø  |
| 5   | หลักฐานผ่านการรับรองการปฏิบัติการสอนในสถานศึกษาไม่น้อยกว่าหนึ่งปีตามที่คุรุสภากำหนด (กรณีเลือกคุณวุฒิข้อ 2 และข้อ 3)                                                                    |      |                   |       | I  |
| 6   | หลักฐานผ่านการทดสอบและประเมินสมรรถนะทางวิชาชีพครูตามหลักเกณฑ์และวิธีการที่คุรุสภากำหนด                                                                                                  |      |                   |       | I  |
| 7   | หลักฐานแสดงกลุ่มวิชาตามที่คณะกรรมการคุรุสภากำหนด                                                                                                    |      |                   |       | I. |
| 8   | รูปถ่ายสี หน้าตรงครึ่งตัว ชุดสุภาพ ไม่สวมแว่นตาดำ พื้นหลังไม่มีลวดลาย ซึ่งถ่ายไว้ไม่เกินหกเดือน ประเภทไฟล์ Jpeg เท่านั้น                                                                |      |                   |       | I  |
| 9   | หลักฐานอื่น ๆ เพื่อประกอบการพิจารณา                                                                                                    |      |                   |       | I  |

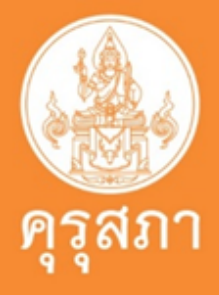

# สรุปการแนบเอกสารการขอขึ้นทะเบียนรับใบอนุญาตประกอบวิชาชีพครูชั้นต้น

| ที่ | รายการ                                                                                                    | แฟัม | ขอเอกสารเพิ่มเติม | สถานะ | * |        |
|-----|----------------------------------------------------------------------------------------------------|------|-------------------|-------|---|--------|
| 1   | หลักฐานยืนยันตัวตนที่ออกโดยหน่วยงานราชการ เช่น บัตรประจำตัวประชาชน หรือทะเบียนบ้าน หรือบัตรประจำ<br>ตัวพนักงานของรัฐ ฯลฯ เป็นต้น                                                        |      |                   |       | C | ^<br>• |
| 2   | หลักฐานแสดงคุณวุฒิ ดังนี้ ปริญญาบัตรหรือหนังสือรับรองคุณวุฒิที่สำเร็จการศึกษาซึ่งผ่านการอนุมัติจากสภา<br>มหาวิทยาลัย และใบรายงานผลการศึกษา (Transcript)                                 |      |                   |       | ľ |        |
| 3   | หลักฐานแสดงคุณวุฒิไม่ต่ำระดับปริญญาตรีซึ่งสำเร็จก่อนศึกษา ป.บัณฑิต หรือหนังสือรับรองคุณวุฒิที่สำเร็จการ<br>ศึกษา ซึ่งผ่านการอนุมัติจากสภามหาวิทยาลัย และใบรายงานผลการศึกษา (Transcript) | ×    |                   |       | ľ |        |
| 4   | หลักฐานการผ่านการรับรองคุณวุฒิจากคุรุสภา หรือหลักฐานผ่านการรับรองความรู้ตามมาตรฐานความรู้วิชาชีพ<br>ของคุรุสภา (กรณีเลือกคุณวุฒิข้อ 2 และข้อ 3)                                         | ×    |                   |       | ľ |        |
| 5   | หลักฐานผ่านการรับรองการปฏิบัติการสอนในสถานศึกษาไม่น้อยกว่าหนึ่งปีตามที่คุรุสภากำหนด (กรณีเลือก<br>คุณวุฒิข้อ 2 และข้อ 3)                                                                | ×    |                   |       | ľ |        |
| 6   | หลักฐานผ่านการทดสอบและประเมินสมรรถนะทางวิชาชีพครูตามหลักเกณฑ์และวิธีการที่คุรุสภากำหนด                                                                                                  |      |                   |       |   |        |
| 7   | หลักฐานแสดงกลุ่มวิชาตามที่คณะกรรมการคุรุสภากำหนด                                                                                                    | X    |                   |       |   |        |
| 8   | หลักฐานแสดงกลุ่มวิชาตามที่คณะกรรมการคุรุสภากาหนด<br>รูปถ่ายสี หน้าตรงครึ่งตัว ชุดสุภาพ ไม่สวมแว่นตาดำ พื้นหลังไม่มีลวดลาย ซึ่งถ่ายไว้ไม่เกินหกเดือน ประเภทไฟล์<br>Jpeg เท่านั้น         |      |                   |       |   |        |
| 9   | หลักฐานอื่น ๆ เพื่อประกอบการพิจารณา                                                                                                    |      |                   |       |   |        |

# 1.ปริญญาทางการศึกษาหลักสูตร 5 ปี ทคุรุสภารับรอง <mark>ก่อน ปี 25</mark>62

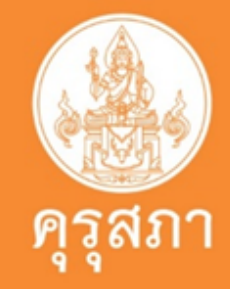

# สรุปการแนบเอกสารการขอขึ้นทะเบียนรับใบอนุญาตประกอบวิชาชีพครูชั้นต้น

### แนบเอกสารหลักฐานประกอบแบบคำขอ (ไฟล์แนบต้องเป็นรูปแบบ PDF File เท่านั้น และมีขนาดไม่เกิน 2 MB ยกเว้นรูปถ่าย) 🕺 🐴 1 🖏 2 🖏 8

| ที่ | รายการ                                                                                                    | แฟัม | ขอเอกสารเพิ่มเติม | สถานะ | * |
|-----|----------------------------------------------------------------------------------------------------|------|-------------------|-------|---|
| 1   | หลักฐานยืนยันตัวตนที่ออกโดยหน่วยงานราชการ เช่น บัตรประจำตัวประชาชน หรือทะเบียนบ้าน หรือบัตรประจำ<br>ตัวพนักงานของรัฐ ฯลฯ เป็นต้น                                                        |      |                   |       | C |
| 2   | หลักฐานแสดงคุณวุฒิ ดังนี้ ปริญญาบัตรหรือหนังสือรับรองคุณวุฒิที่สำเร็จการศึกษาซึ่งผ่านการอนุมัติจากสภา<br>มหาวิทยาลัย และใบรายงานผลการศึกษา (Transcript)                                 |      |                   |       | I |
| 3   | หลักฐานแสดงคุณวุฒิไม่ต่ำระดับปริญญาตรีซึ่งสำเร็จก่อนศึกษา ป.บัณฑิต หรือหนังสือรับรองคุณวุฒิที่สำเร็จการ<br>ศึกษา ซึ่งผ่านการอนุมัติจากสภามหาวิทยาลัย และใบรายงานผลการศึกษา (Transcript) | ×    |                   |       | I |
| 4   | หลักฐานการผ่านการรับรองคุณวุฒิจากคุรุสภา หรือหลักฐานผ่านการรับรองความรู้ตามมาตรฐานความรู้วิชาชีพ<br>ของคุรุสภา (กรณีเลือกคุณวุฒิข้อ 2 และข้อ 3)                                         | ×    |                   |       | I |
| 5   | หลักฐานผ่านการรับรองการปฏิบัติการสอนในสถานศึกษาไม่น้อยกว่าหนึ่งปีตามที่คุรุสภากำหนด (กรณีเลือก<br>คุณวุฒิข้อ 2 และข้อ 3)                                                                | ×    |                   |       | I |
| 6   | หลักฐานผ่านการทดสอบและประเมินสมรรถนะทางวิชาชีพครูตามหลักเกณฑ์และวิธีการที่คุรุสภากำหนด                                                                                                  |      |                   |       | I |
| 7   | หลักฐานแสดงกลุ่มวิชาตามที่คณะกรรมการคุรุสภากำหนด                                                                                                    | X    |                   |       | I |
| 8   | รูปถ่ายสี หน้าตรงครึ่งตัว ชุดสุภาพ ไม่สวมแว่นตาดำ พื้นหลังไม่มีลวดลาย ซึ่งถ่ายไว้ไม่เกินหกเดือน ประเภทไฟล์<br>Jpeg เท่านั้น                                                             |      |                   |       | I |
| 9   | หลักฐานอื่น ๆ เพื่อประกอบการพิจารณา                                                                                                    |      |                   |       | I |

### 2.ปริญญาทางการศึกษาที่คุรุสภารับรองเข้าศึกษา ปี 2562 และต้องผ่านการทดสอบและประเมินผลสมรรถนะวิชาชีพครู

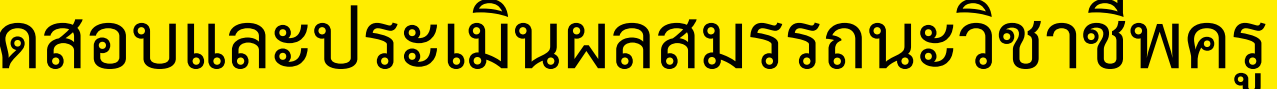

ดุรุสภา

## หน้าแสดงการพิมพ์ใบแจ้งชำระเงินค่าธรรมเนียม

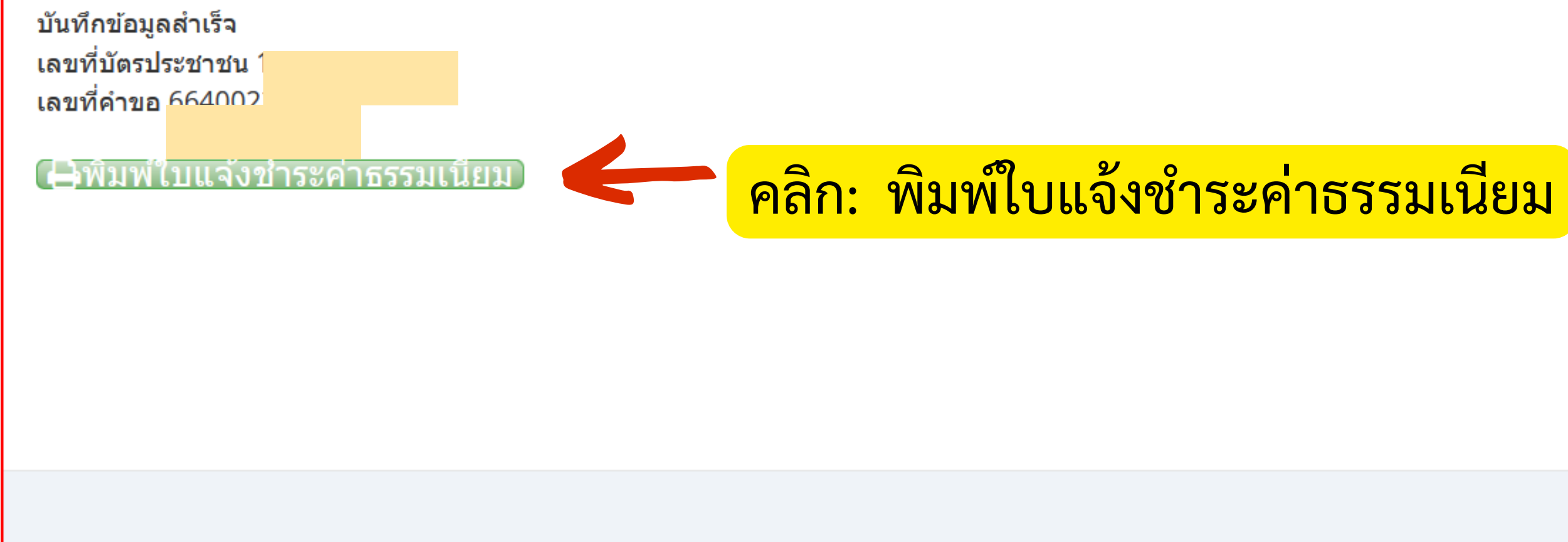

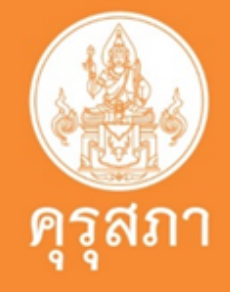

ปิดหน้าต่าง

## ตัวอย่างใบแจ้งชำระเงินค่าธรรมเนียม

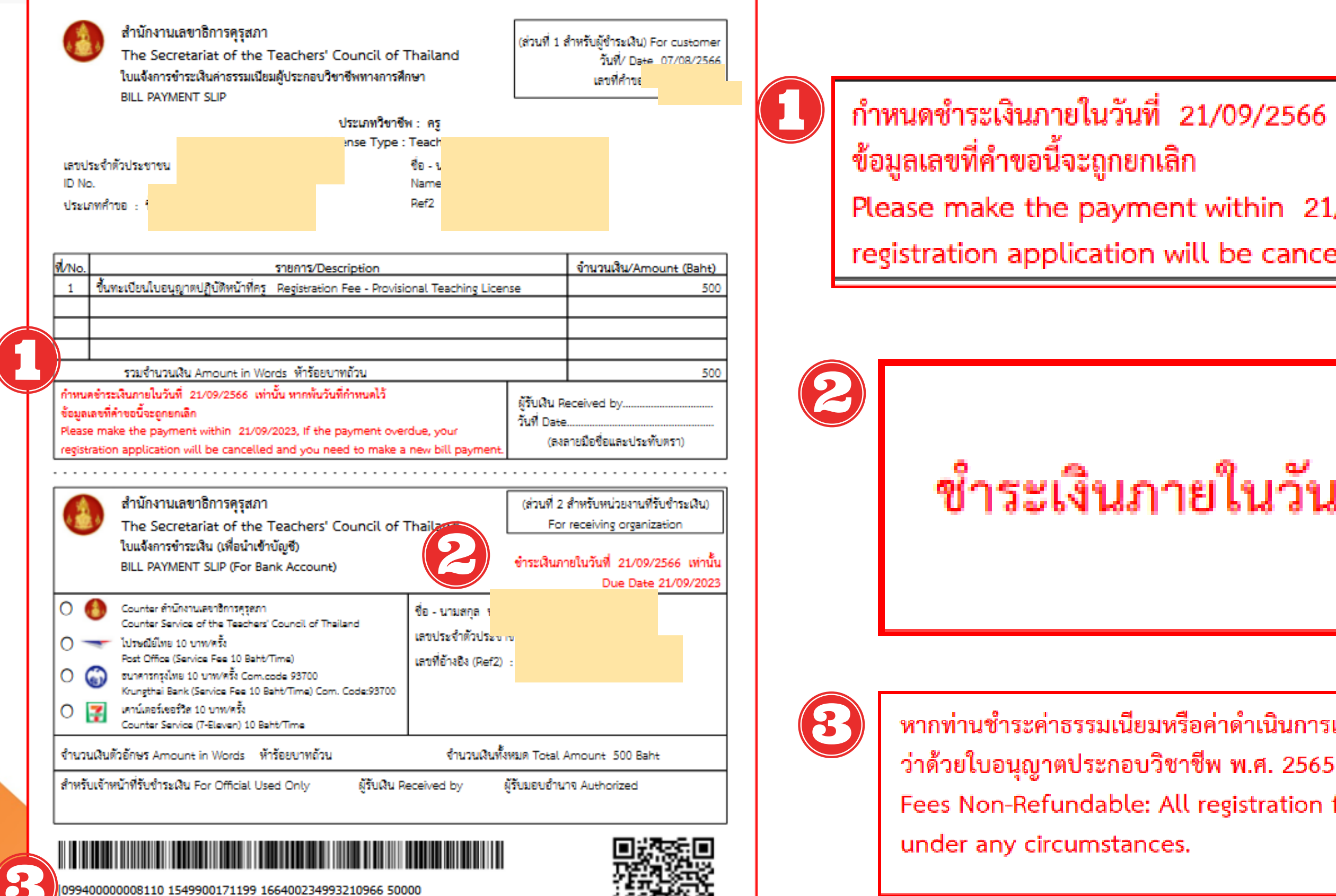

099400000008110 1549900171199 166400234993210966 50000

หากท่านขำระค่าธรรมเนียมหรือค่าดำเนินการแล้ว ไม่คืนเงินทกกรณี ตามข้อบังคับครสภา ว่าด้วยใบอนุญาตประกอบวิชาชีพ พ.ศ. 2565

Fees Non-Refundable: All registration fees and processing fees paid shall not be refundable under any circumstances.

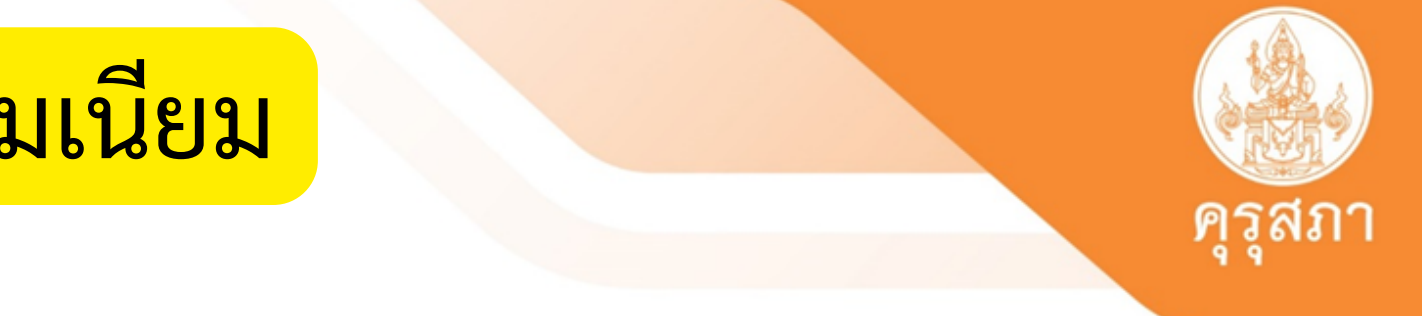

กำหนดชำระเงินภายในวันที่ 21/09/2566 เท่านั้น หากพ้นวันที่กำหนดไว้

Please make the payment within 21/09/2023, If the payment overdue, your registration application will be cancelled and you need to make a new bill payment.

ชำระเงินภายในวันที่ 21/09/2566 เท่านั้น Due Date 21/09/2023

หากท่านชำระค่าธรรมเนียมหรือค่าดำเนินการแล้ว ไม่คืนเงินทุกกรณี ตามข้อบังคับคุรุสภา

Fees Non-Refundable: All registration fees and processing fees paid shall not be refundable

## เมื่อกดบันทึกเสร็จแล้ว ระบบจะแจ้ง : รอเจ้าหน้าที่ตรวจสอบ

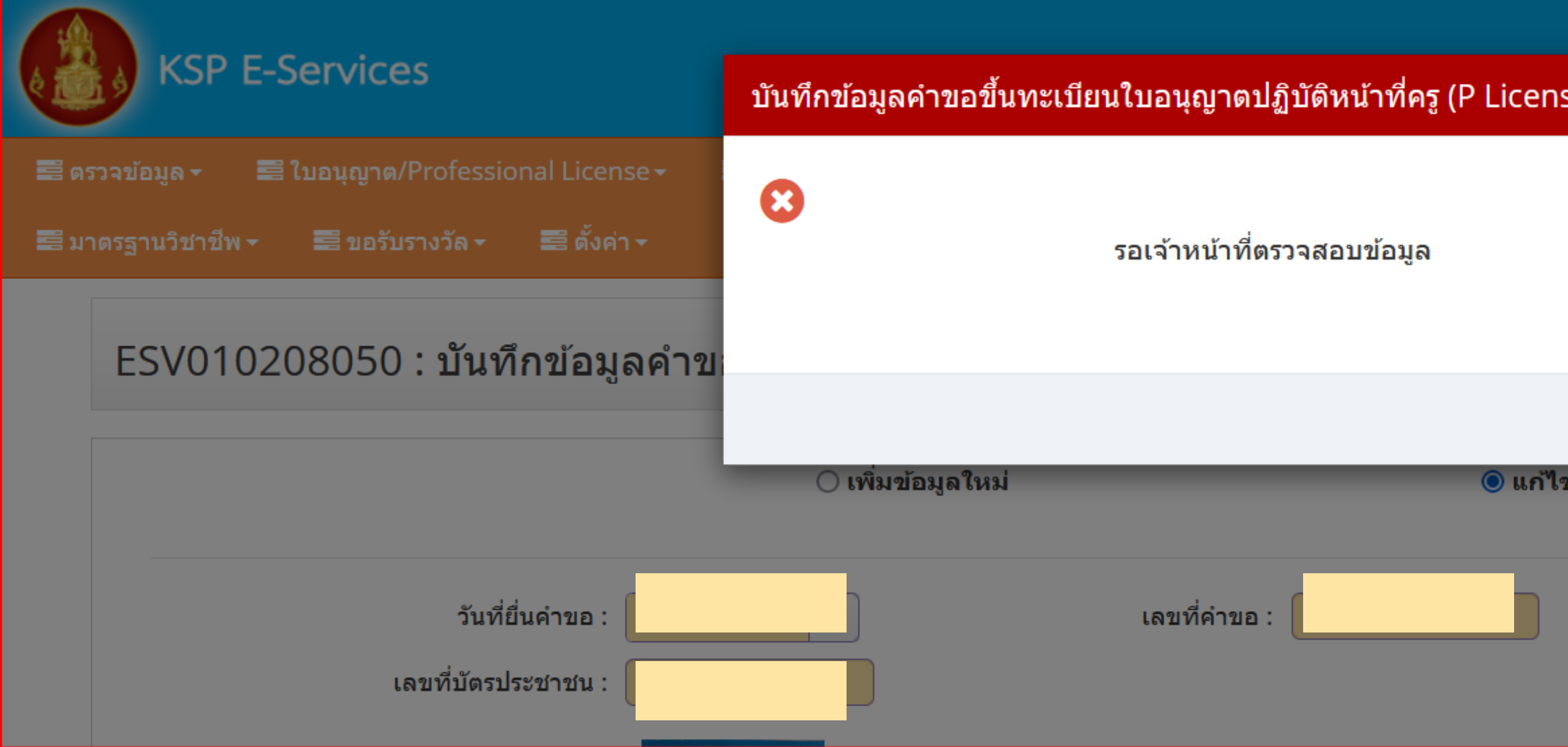

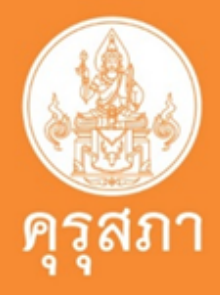

| se) 🛛 🖂 | ยินส์                                 |
|---------|---------------------------------------|
|         | 🖻 ข้อมูลทางทะเบียนผู้ได้รับใบอนุญาต 🗸 |
|         |                                       |
|         |                                       |
|         |                                       |
| ດກລູ    |                                       |
| ขข้อมูล | 😂 เริ่มใหม่                           |
|         |                                       |
|         |                                       |
|         |                                       |
# วิธีตรวจสอบสถานะคำขอในระบบฯ

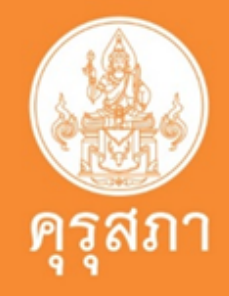

### **KSP E-Services** ยินดีด้อนรั 🚍 ใบอนุญาต/Professional License 🗸 🔜 ขอใบอนุญาตปฏิบัติการสอน 🚽 📰 พิมพ์ใบอนุญาตอิเล็กทรอนิกส์/Electronic License (e-License) 🗸 📰 ທຽວຈ 🔜 ข้อมูลทางทะเบี ขอขึ้นทะเบียนใบอนุญาต-ครูไทย (ก่อน 15 มี.ค. 66) ⊩ 🗏 ขอรับรางวัล 👻 📰 ตั้งค่า 🗸 ขอใบแทนใบอนุญาต/Substitute License ขอต่ออายุใบอนุญาต (ก่อน 15 มี.ค. 66) ขอขึ้นทะเบียนใบอนุญาต (PBA License) บันทึกข้อมูลคำขอขึ้นทะเบียนใบอนุญาตปฏิบัติหน้าที่ครู (P License) Þ ยื่นคำขอต่ออายุใบอนุญาด (PBA License) บันทึกข้อมูลคำขอขึ้นทะเบียนใบอนุญาตครูขั้นต้น (B License) บันทึกข้อมูลคำขอขึ้นทะเบียนใบอนุญาตครูขั้นสูง (A License) ขอรับใบอนุญาตเร่งด่วน FRENENDATION TOP . บันทึกข้อมูลคำขอขึ้นทะเบียนใบอนุญาต - ผู้บริหารสถานศึกษา ดำนำหน้าชื่อภาษาไทย : บันทึกข้อมูลคำขอขึ้นทะเบียนใบอนุญาต - ผู้บริหารการศึกษา บันทึกข้อมูลคำขอขึ้นทะเบียนใบอนุญาต - ศึกษานิเทศก์ ชื่อ : <u>na</u> : ตรวจสอบข้อมูลขอขึ้นทะเบียน (PBA License) คำนำหน้าชื่อภาษาอังกฤษ : MISS ชื่อภาษาอังกฤษ : ชื่อกลางภาษาอังกฤษ : นามสกุลภาษาอังกฤษ : ชื่อกลางภาษาอั เลขหนังสือเดินทาง : เลขหนังสือเดินา ประเทศ : ไทย สัญชาดิ : ไทย วัน/เดือน/ปีเกิด : 22/01/2532 เลือก 1.ใบอนุญาต/Professional 2.ขอขึ้นทะเบียนใบอนุญาต (PBA Licenes) 3. ตรวจสอบข้อมูลขอขึ้นทะเบียน (PBA Licenes)

Cr: คุณพรพรรณ เผือกทอง สำนักงานเลขาธิการคุรุสภา

## หน้าแสดงคำขอขึ้นทะเบียนๆที่รอการชำระค่าธรรมเนียม

| เลขที่คำขอ : | เลขที่คำขอ | <b>เ</b> ลขบัตรประชาชน :   |         |
|--------------|------------|----------------------------|---------|
| ประเภทคำขอ : | ประเภทคำขอ | การแสดงข้อมูล :            | ทั้งหมด |
|              |            | Q แสดงรายการ 🛛 😂 เริ่มใหม่ |         |
|              |            |                            |         |

| ESVO  | ESV010208350 : ตรวจสอบข้อมูลขอขึ้นทะเบียน (PBA License) |            |                          |                            |              |                                     |                                     |           |                   |                               |   |
|-------|---------------------------------------------------------|------------|--------------------------|----------------------------|--------------|-------------------------------------|-------------------------------------|-----------|-------------------|-------------------------------|---|
|       |                                                         |            | เลขที่คำขอ<br>ประเภทคำขอ | : เลขที่คำขอ<br>ประเภทคำขอ |              |                                     | เลขบัตรประชาชน :<br>การแสดงข้อมูล : | ทั้งหมด   |                   |                               |   |
|       | Q แสดงรายการ 📿 เริ่มใหม่                                |            |                          |                            |              |                                     |                                     |           |                   |                               |   |
| KK    | 1/1 >                                                   | N          |                          |                            |              |                                     |                                     |           |                   |                               |   |
| ลำดับ | เลขที่<br>คำขอ                                          | วันที่ยื่น | ลำดับที่<br>ตรวจสอบ      | เลขบัตรประชา               | ชื่อ-นามสกุล | ประเภท<br>คำขอ                      |                                     | กลุ่มวิชา | ขั้นดอน           | สถานะ                         | * |
| 1     | 66420436036                                             | 2          |                          |                            |              | ใบอนุญาตประกอบ<br>วิชาชีพครูชั้นต้น | 1. การศึกษาปฐมวัย                   |           | ส่งตรวจสอบ<br>เปป | รอการ<br>ชำระ/ประมว<br>ผลเงิน | ß |

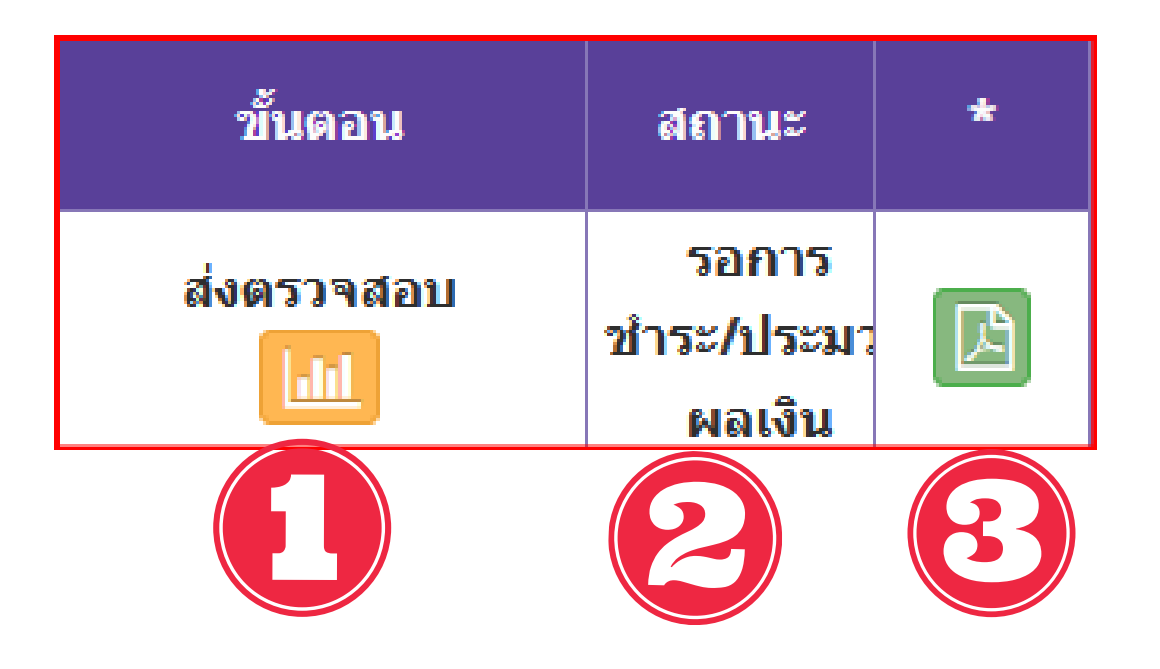

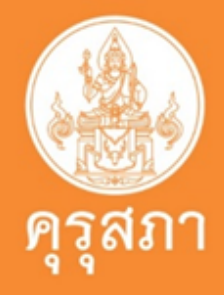

## หน้าแสดงคำขอขึ้นทะเบียนๆที่รอการชำระค่าธรรมเนียม

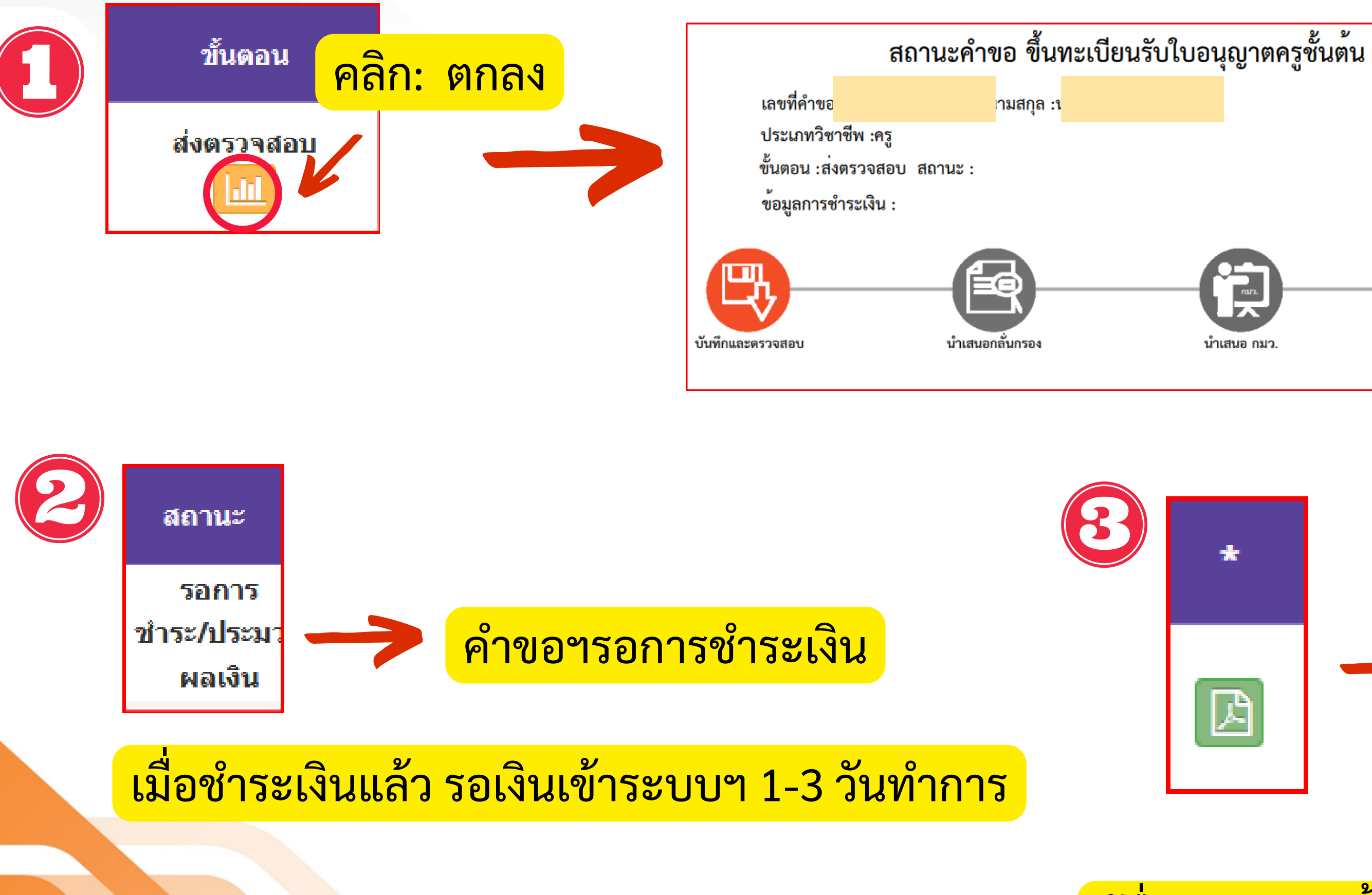

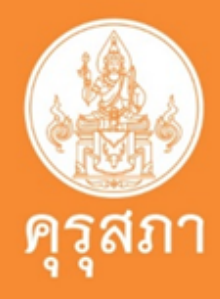

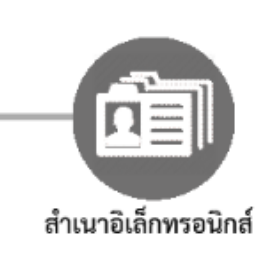

|    |   | ด้ำนักงาบแลงาธิการสุรสภา<br>The Secretariat of the Teachers' Council of Thailand<br>ในแจ้การจำระมีเป็นผู้ประกอบโลงชิดมา<br>BLL FXMMUT SUP                                                                                                    |
|----|---|----------------------------------------------------------------------------------------------------|
| ŧ  |   |                                                                                                    |
|    |   | รามกับงานใน Amount in Works         500           กักแนก้าระเป็นการใบรับส์ 21:00:2566 เก่านั้น พากับรับก็กายแล้ว         500           กักแนก้าระเป็นการใบรับส์ 21:00:2523, if the payment overdue, your<br>Resea make the payment rithin: 21:00:2523, if the payment overdue, your<br>Researched by                                                                                                    |
| B  |   | The Sectorelariate of the Teachers' Council of Thailand     Forreceiving organization     loudemoins and (flock individual)     BLL DWNMENT SUP (for Bank Account)     Center discretering organization     Center discretering organization     Center discretering     Center discretering     Center |
| =) |   |                                                                                                    |
|    | - | 10994000000000010 1549900171199 166400234993210966 50000<br>mminuufraskressudaavtarinindurmulin taikutuynnal arafoürikugann<br>orkreitunggrantaneutvrilm sin. 2565<br>Fees Non-Refundable: All registration fees and processing fees paid shall not be refundable                                                                                                    |

ผู้ยื่นสามารถปริ้นใบแจ้งชำระเงินได้จากที่นี่

## วิธีการตรวจสอบข้อมูลการชำระค่าธรรมเนียม

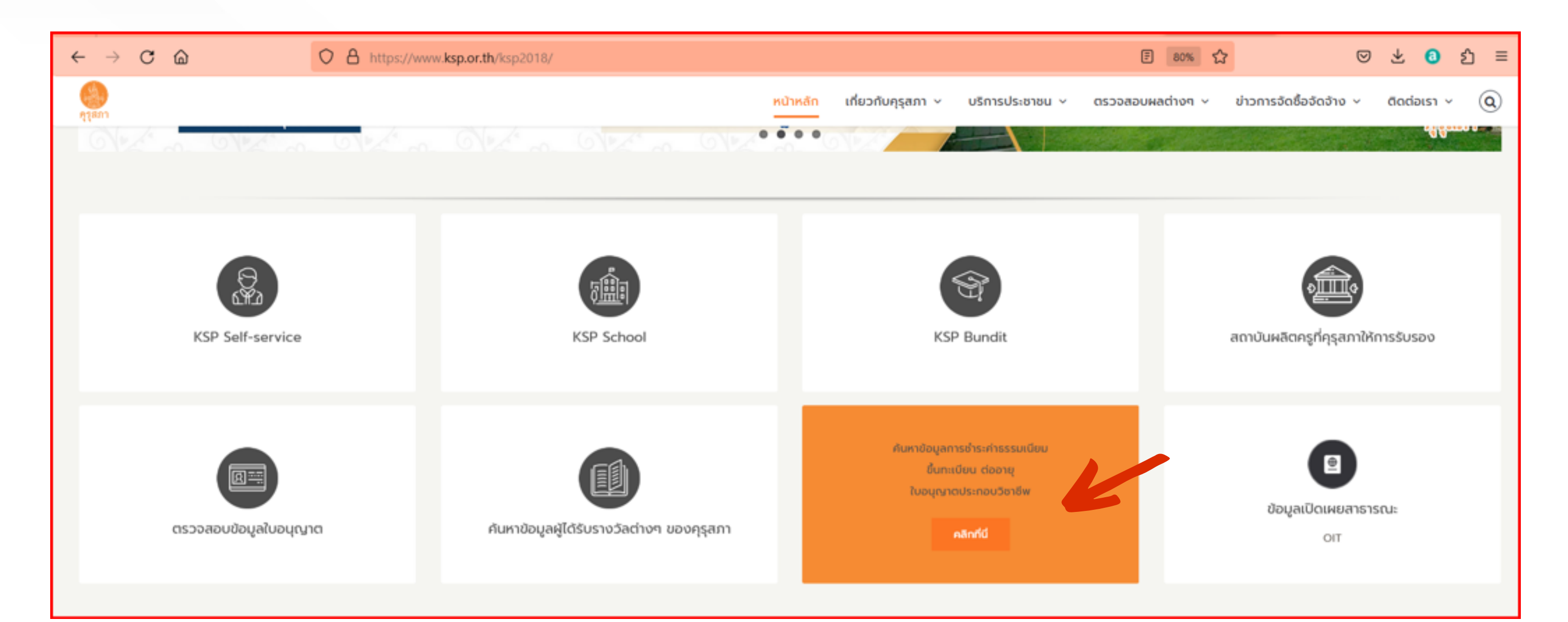

## คลิก : ค้นหาข้อมูลการชำระค่าธรรมเนียม ขึ้นทะเบียน ต่ออายุ ใบอนุญาตประกอบวิชาชีพ

Cr: คุณพรพรรณ เผือกทอง สำนักงานเลขาธิการคุรุสภา

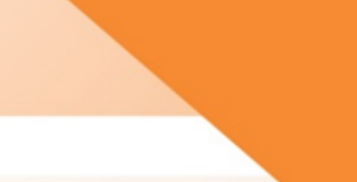

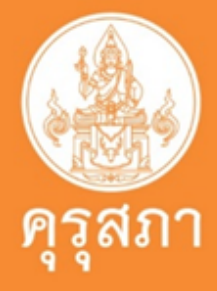

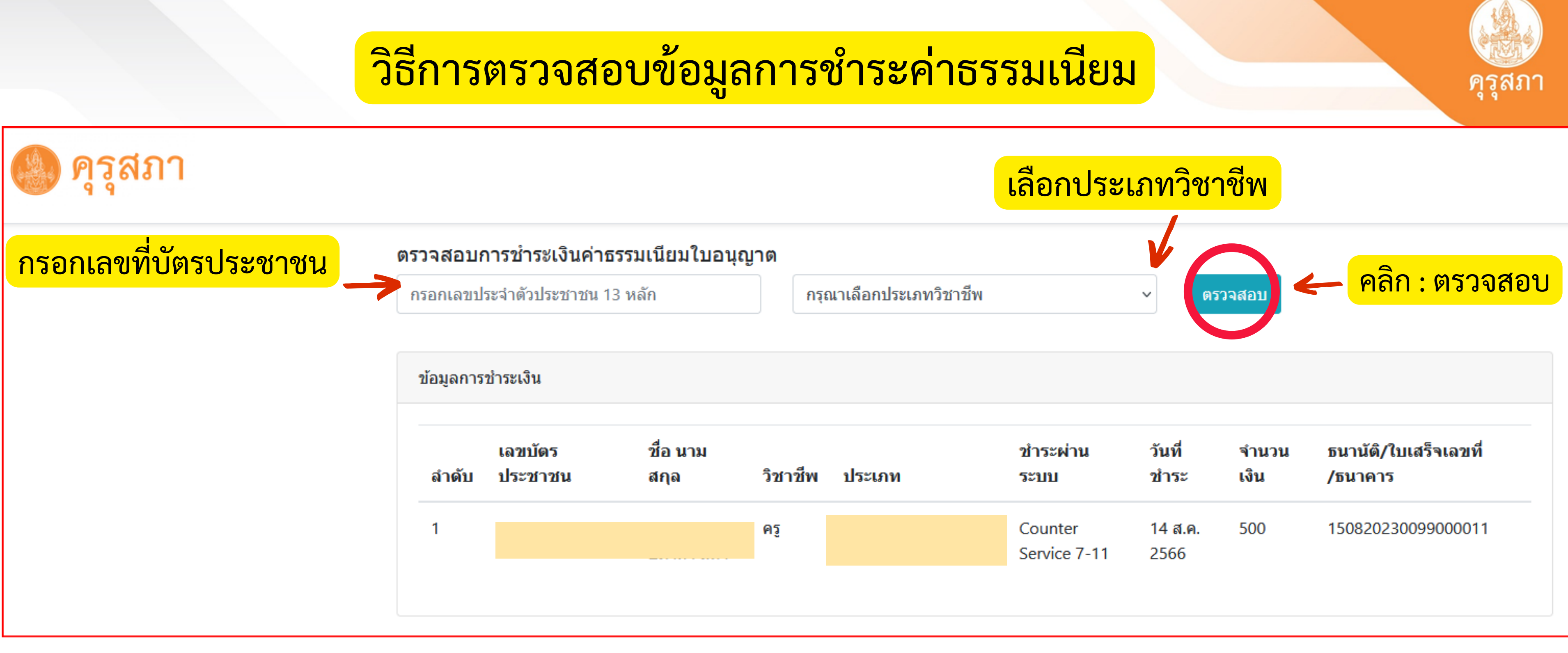

การชำระค่าธรรมเนียมใบอนุญาตและค่าดำเนินการ ขอมูลการเงินจะเข้าระบบสารสนเทศของคุรุสภาภายใน 1-3 วันทำการ

Cr: คุณพรพรรณ เผือกทอง สำนักงานเลขาธิการคุรุสภา

## การแนบขอเอกสารเพิ่มเติมในระบบการขอขึ้นทะเบียนรับใบอนุญาตประกอบวิชาชีพ

ให้นิสิตเข้าไปตรวจสอบสถานะบ่อย ๆ เพื่อจะได้ทราบว่าเจ้าหน้าที่ตรวจแล้วต้องการเอกสารเพิ่มเติมหรือไม่

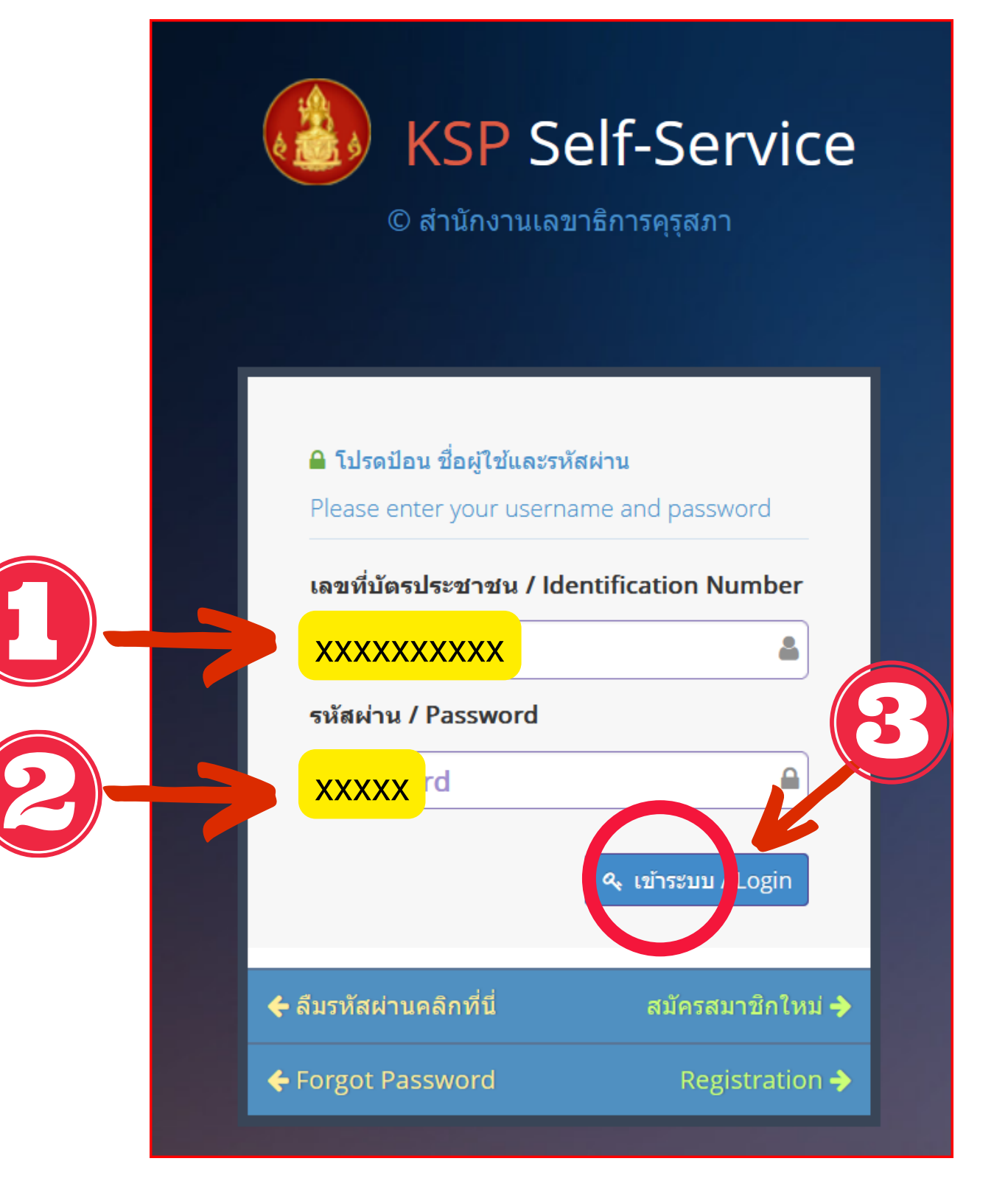

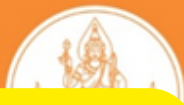

# 1.กรอกข้อมูล U<u>sername</u> 2.กรอกข้อมูล P<u>assword</u> 3. คลิก : เข้าสู่ระบบ

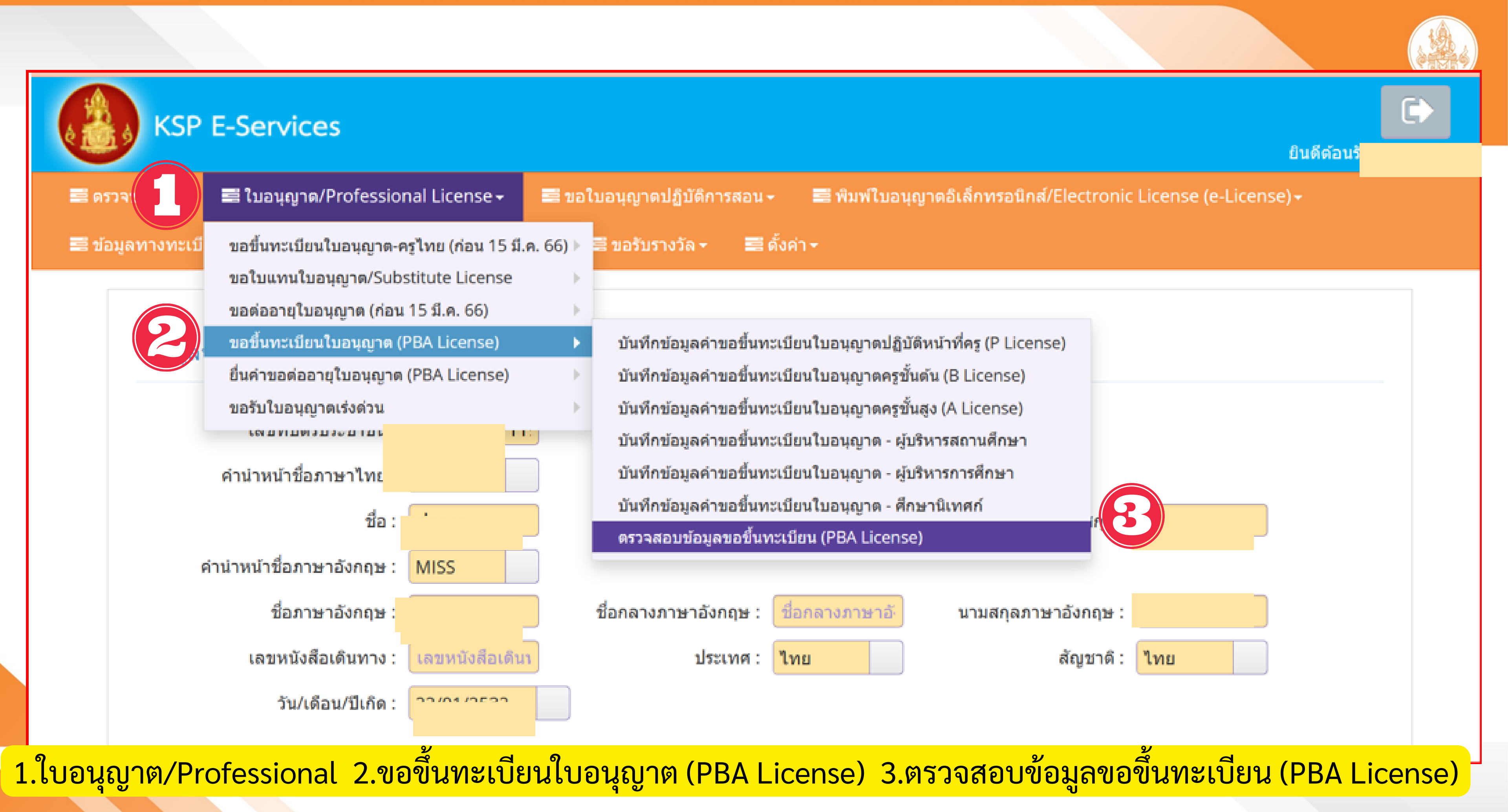

## หน้าแสดงข้อมูลการขอเอกสารเพิ่มเติมจากเจ้าหน้าที่

### ESV010208350 : ตรวจสอบข้อมูลขอขึ้นทะเบียน (PBA License)

|       | :             | เลขที่คำขอ :<br>ประเภทคำขอ : | ี เลขที่คำขอ<br>ประเภทคำขอ |              | เลขบัตรบ<br>การแส | ไระชาชน :<br>ดงข้อมูล :  | ทั้งหมด                 |
|-------|---------------|------------------------------|----------------------------|--------------|-------------------|--------------------------|-------------------------|
|       |               |                              |                            |              | Q แสดงรายการ      | ; เริ่มใหม่              |                         |
| КК    | 1/1           | K                            | C                          |              |                   | _                        | _                       |
| ลำดับ | เลขที<br>คำขอ | วันที่ยื่น                   | ลำดับที่<br>ตรวจสอบ        | เลขบัตรประชา | ชื่อ-นามสกุล      | 1                        | ไระเภท<br>คำขอ          |
| 1     |               | 22/08/2566                   | -                          | 1            |                   | ใบอนุ <i>เ</i><br>วิชาช์ | บาตประกอ<br>ไพครูชั้นตั |
| 2     |               | 07/08/2566                   | -                          | 1            |                   | ใบอนุญ <sup>-</sup>      | าตปฏิบัติห<br>ครู       |

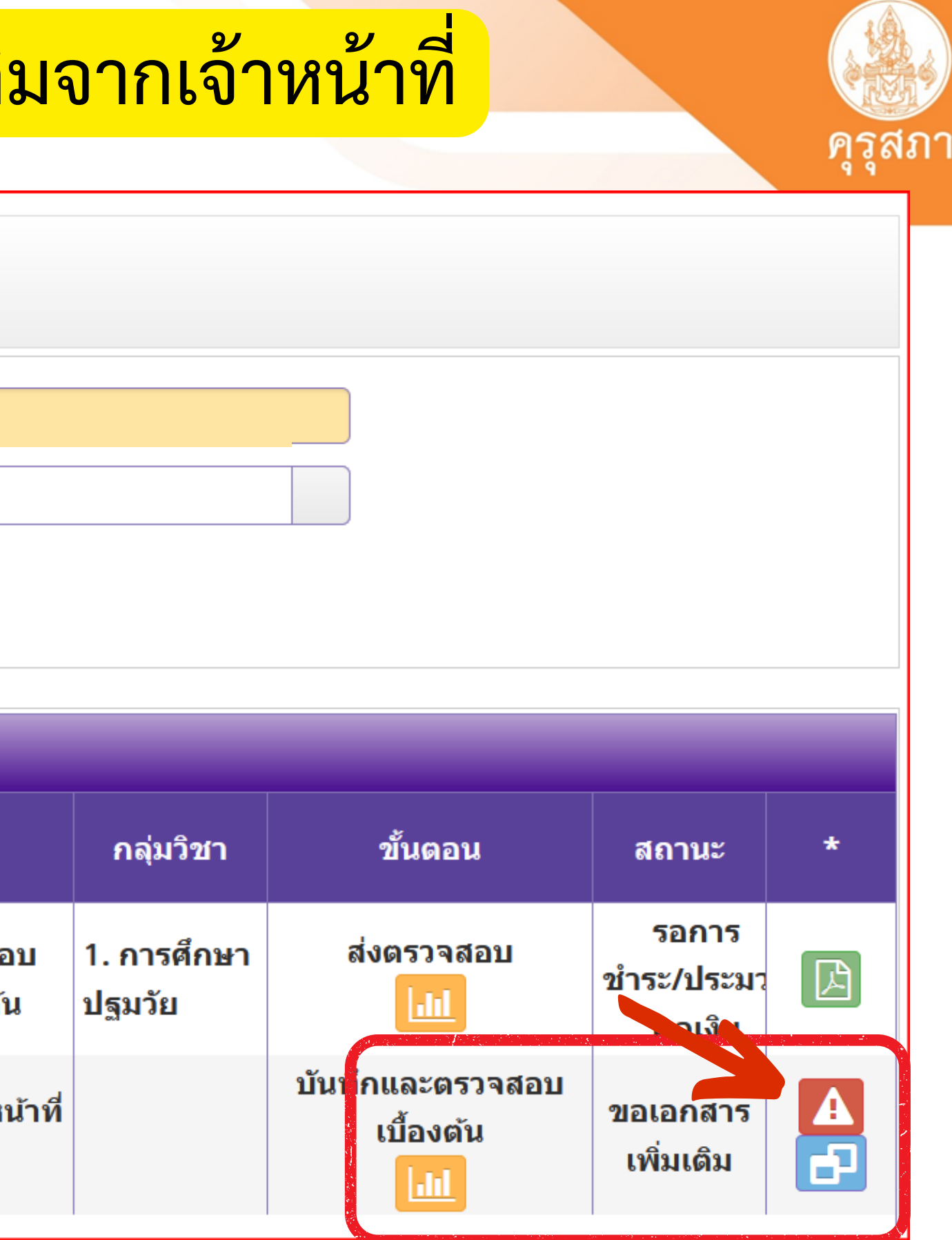

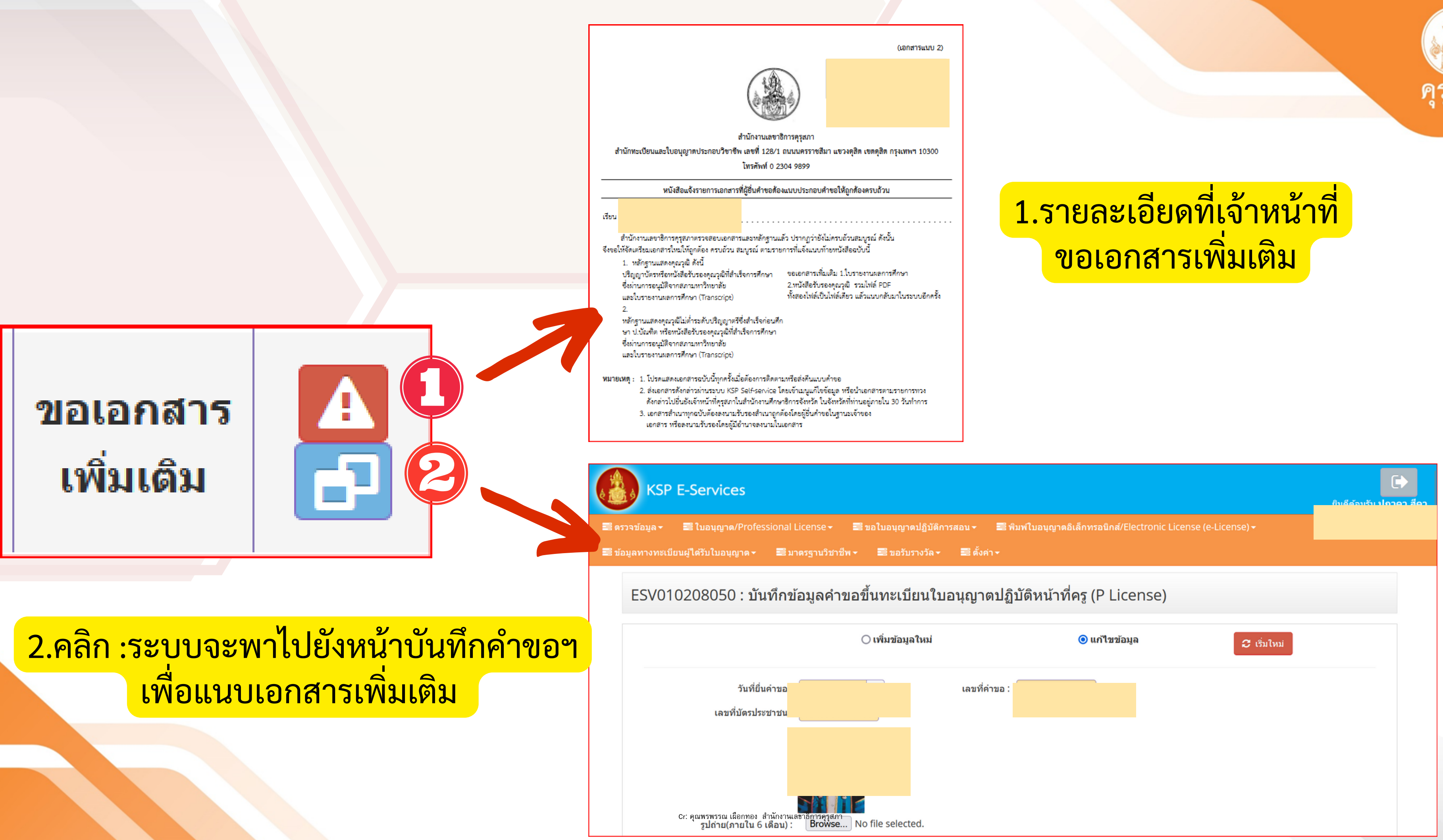

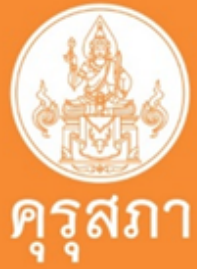

## หน้าแสดงข้อมูลการขอเอกสารเพิ่มเติมจากเจ้าหน้าที่

์ แนบเอกสารหลักฐานประกอบแบบคำขอ (ไฟล์แนบต้องเป็นรูปแบบ PDF File เท่านั้น และมีขนาดไม่เกิน 2 MB ยกเว้นรูปถ่าย)

| ที่ | รายการ                                                                                                    |   |
|-----|----------------------------------------------------------------------------------------------------|---|
| 1   | หลักฐานยืนยันดัวตนที่ออกโดยหน่วยงานราชการ เช่น บัตรประจำตัวประชาชน หรือทะเบียนบ้าน หรือบัตรประจำตัว<br>พนักงานของรัฐ ฯลฯ เป็นต้น                                                       |   |
| 2   | หลักฐานแสดงคุณวุฒิ ดังนี้ ปริญญาบัตรหรือหนังสือรับรองคุณวุฒิที่สำเร็จการศึกษา ซึ่งผ่านการอนุมัติจากสภา<br>มหาวิทยาลัย และใบรายงานผลการศึกษา (Transcript)                               |   |
| 3   | หลักฐานแสดงคุณวุฒิไม่ต่ำระดับปริญญาตรีซึ่งสำเร็จก่อนศึกษา ป.บัณฑิต หรือหนังสือรับรองคุณวุฒิที่สำเร็จการศึกษา<br>ซึ่งผ่านการอนุมัติจากสภามหาวิทยาลัย และใบรายงานผลการศึกษา (Transcript) |   |
| 4   | หลักฐานการผ่านการรับรองคุณวุฒิจากคุรุสภา หรือหลักฐานผ่านการรับรองความรู้ตามมาตรฐานความรู้วิชาชีพของคุรุ<br>สภา (กรณีเลือกคุณวุฒิข้อ 2 และข้อ 3)                                        |   |
| 5   | หลักฐานผ่านการรับรองการปฏิบัติการสอนในสถานศึกษาไม่น้อยกว่าหนึ่งปีตามที่คุรุสภากำหนด (กรณีเลือกคุถ อัพโร<br>และข้อ 3)                                                                   | ห |
| 6   | รูปถ่ายสี หน้าตรงครึ่งตัว ชุดสุภาพ ไม่สวมแว่นตาดำ พื้นหลังไม่มีลวดลาย ถ่ายไว้ไม่เกินหกเดือน ประเภทไฟล์ Jpeg เท่า<br>นั้น                                                               |   |
| 7   | หลักฐานอื่น ๆ เพื่อประกอบการพิจารณา                                                                                                    |   |

🕑 บันทึกและส่งคำขอ

\sub เริ่มใหม่

คลิก : บันทึกและส่งคำขอ

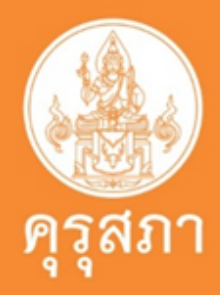

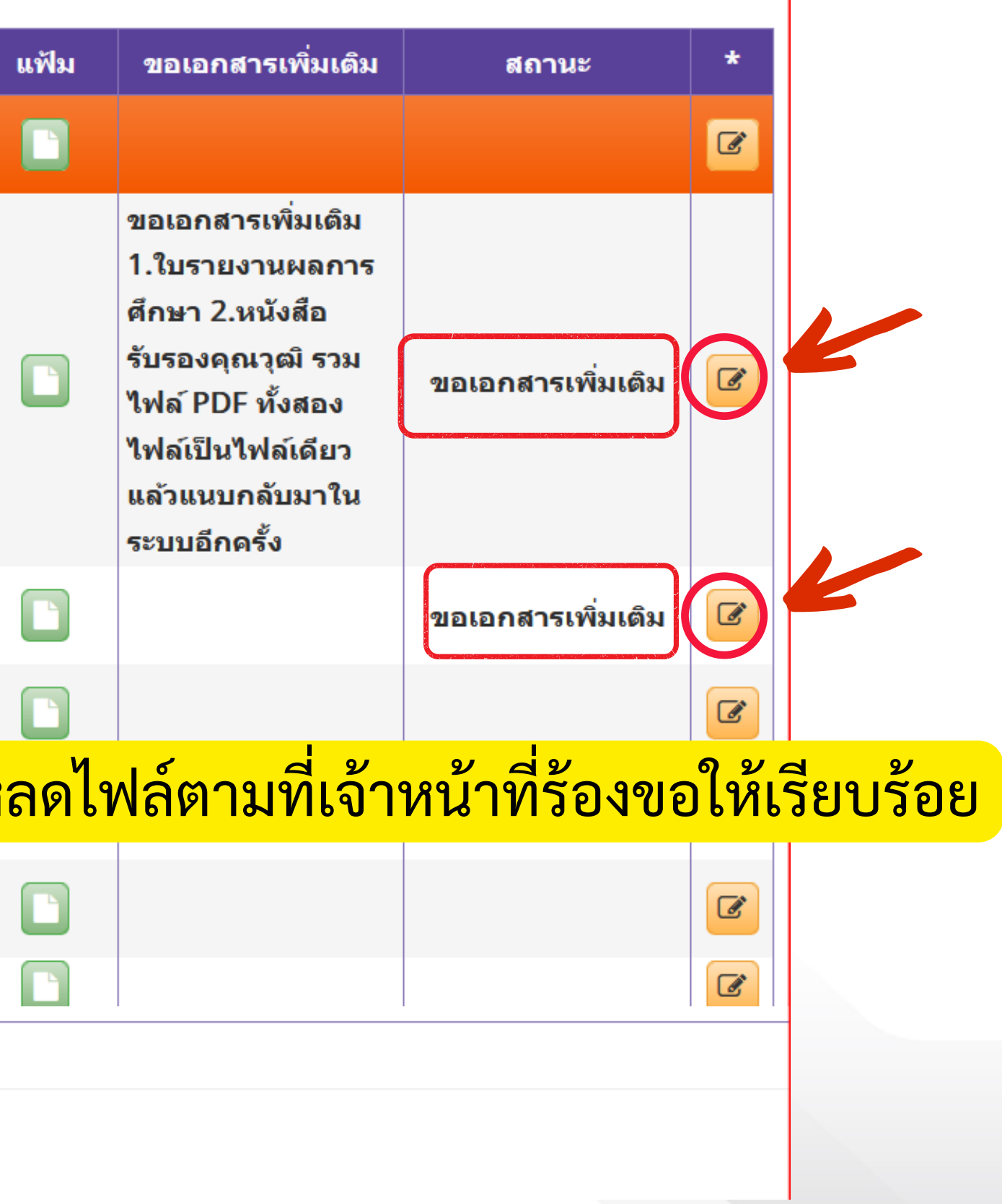

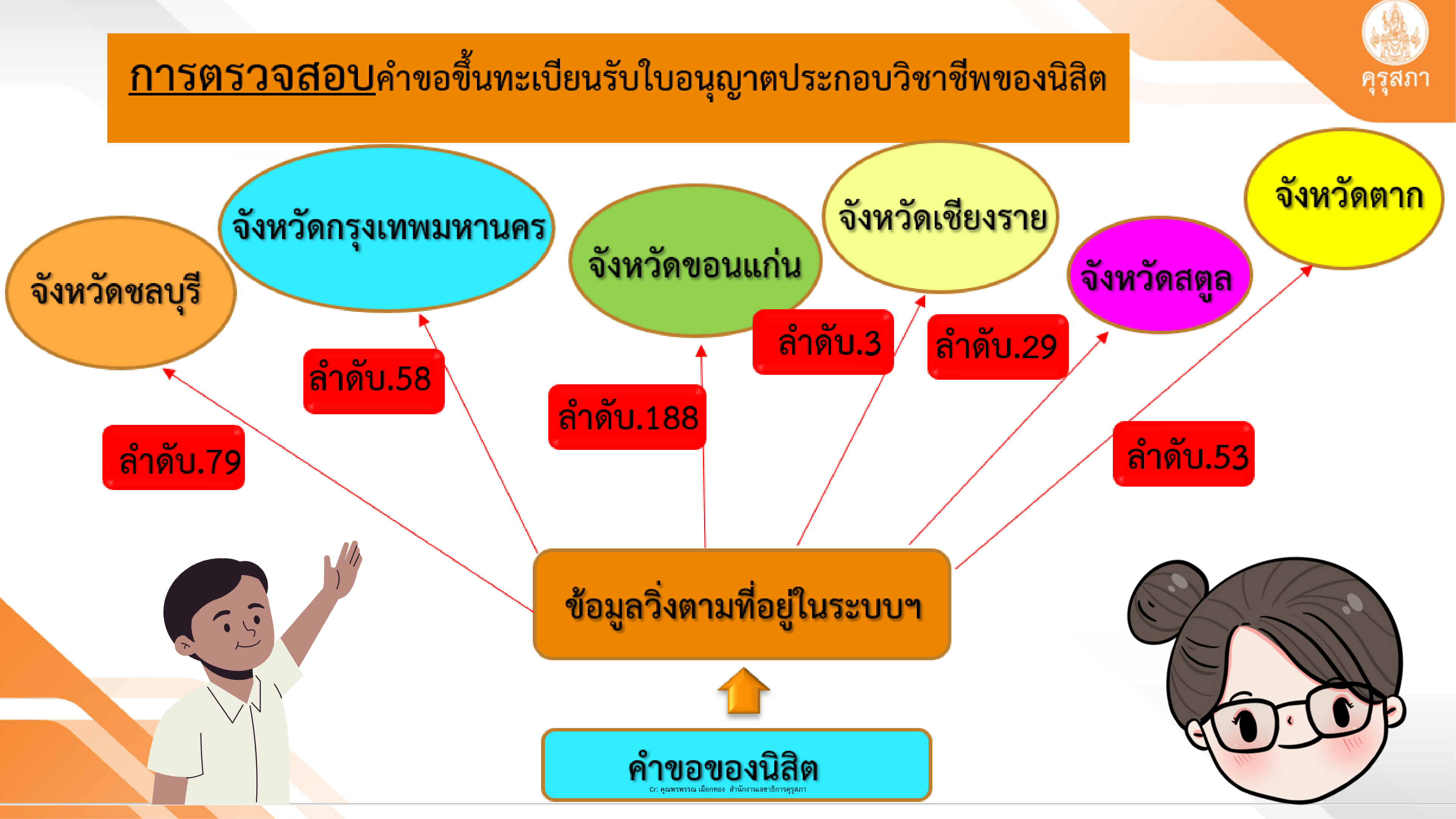

# ช่องทางการติดต่อคุรุสภา

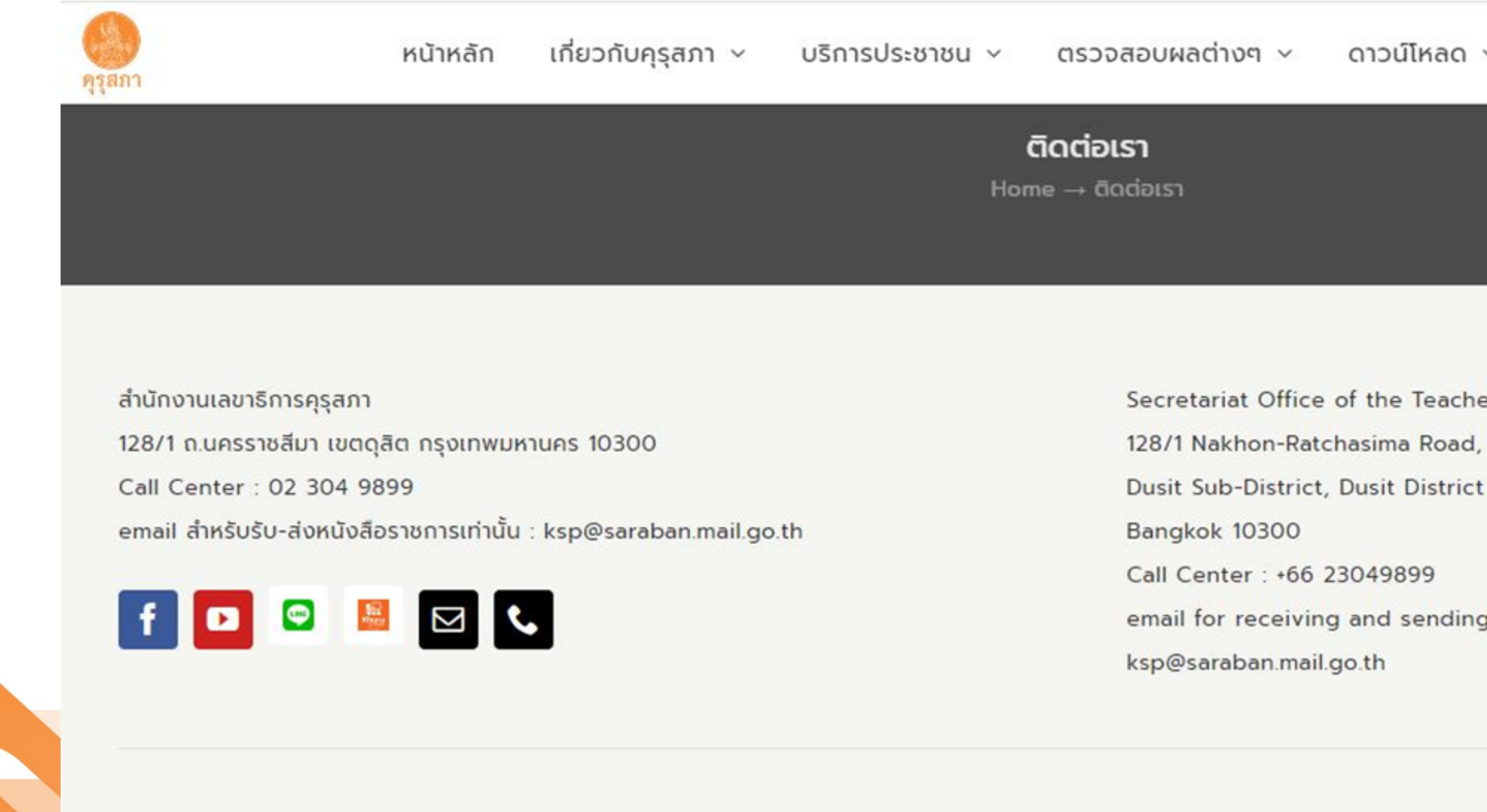

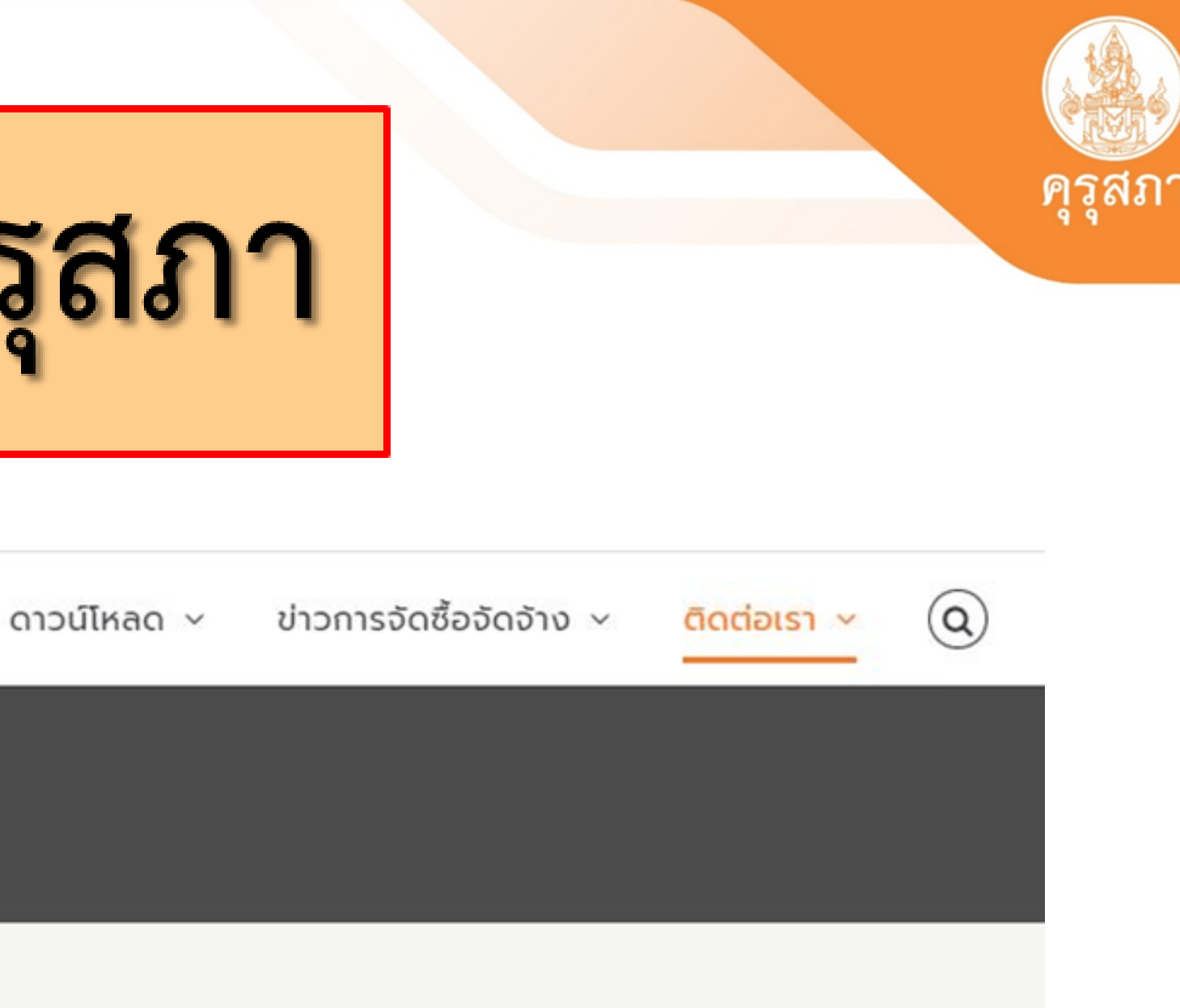

- Secretariat Office of the Teachers' Council of Thailand
- email for receiving and sending government documents only :

## ช่องทางการติดต่อเจ้าหน้าที่คุรุสภาประจำศึกษาธิการจังหวัด

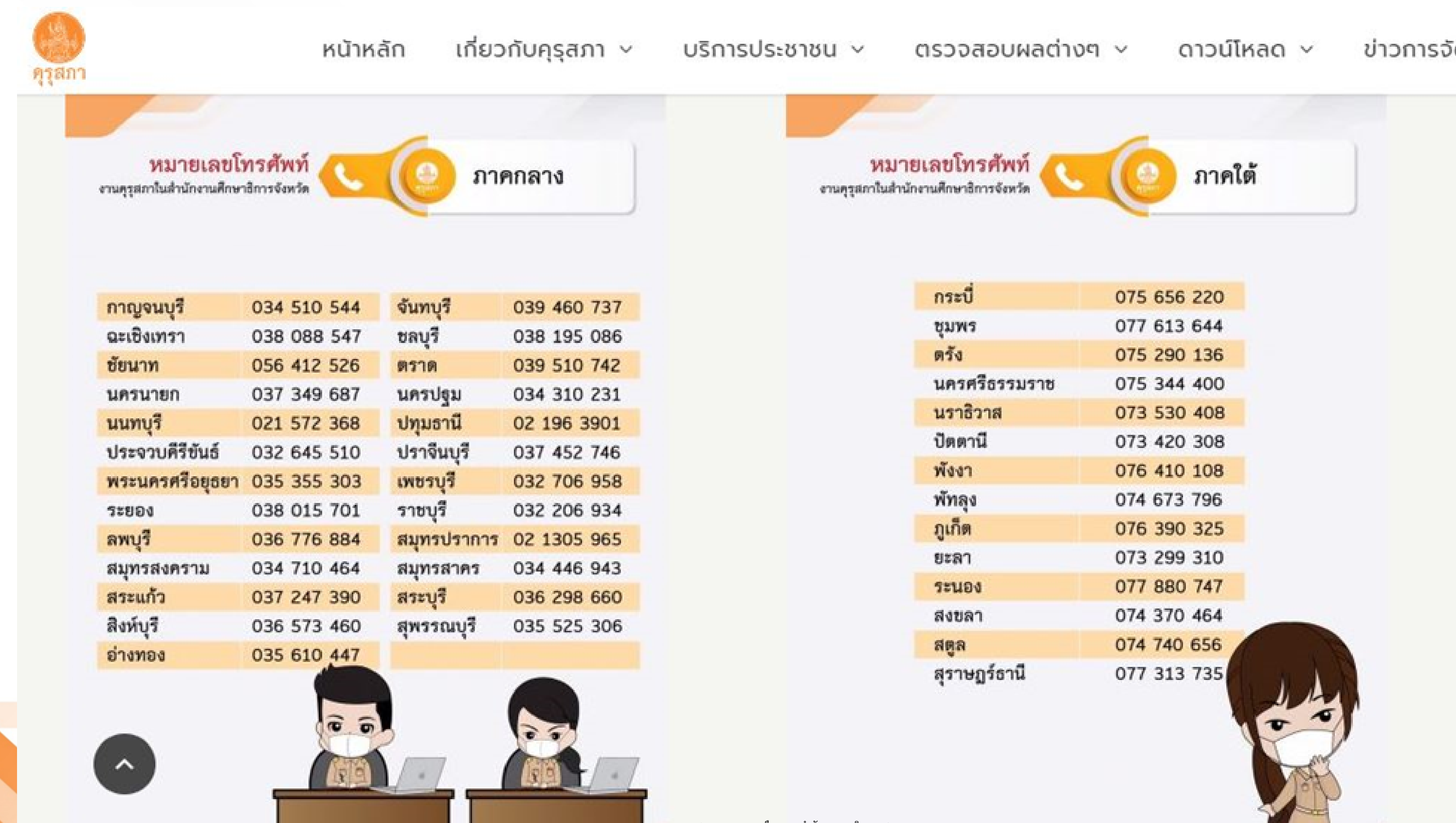

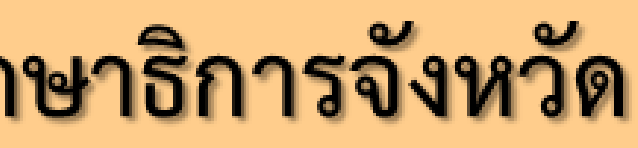

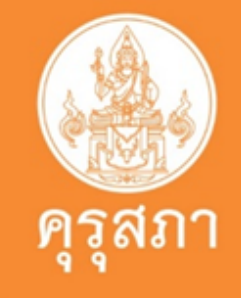

ข่าวการจัด

## ช่องทางการติดต่อเจ้าหน้าที่คุรุสภาประจำศึกษาธิการจังหวัด

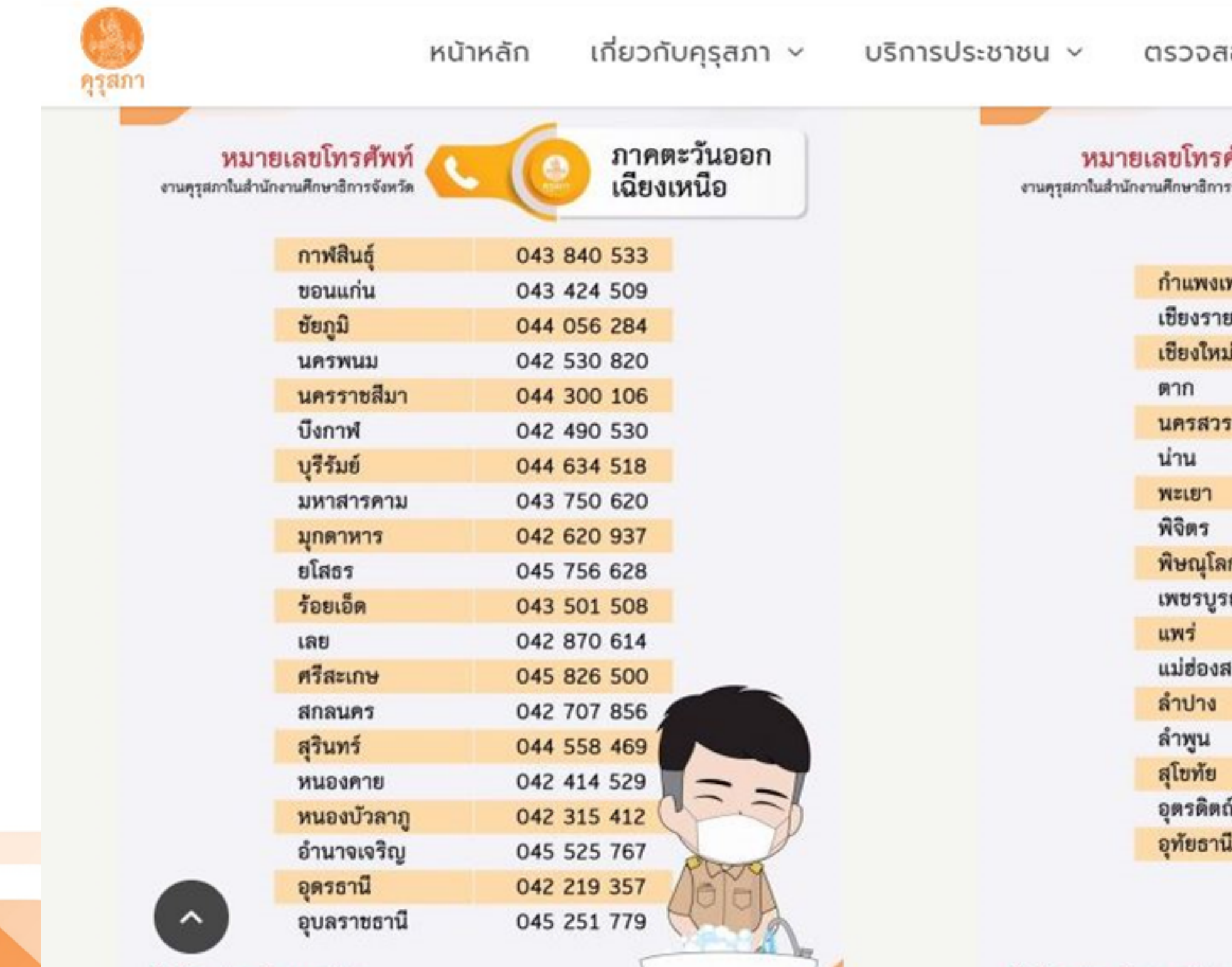

สำนักงานเลขาธิการคูรุสภา ---- A

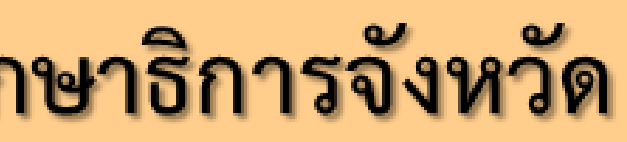

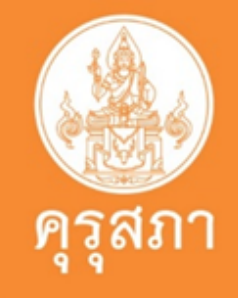

ดาวน์โหลด ~ j' ตรวจสอบผลต่างๆ ~

| ศัพท์ 🔇 | (0) ภาคเหนือ    |
|---------|-----------------|
| พชร     | 055 741 833     |
| U       | 053 727 230     |
| J       | 053 111 612     |
|         | 055 508 520     |
| รรค์    | 056 200 617     |
|         | 054 718 946     |
|         | 054 430 931     |
|         | 056 619 683     |
| n       | 055 906 423     |
| ณ์      | 056 713 342     |
|         | 054 520 807     |
| สอน     | 053 615 933     |
|         | 054 260 306     |
|         | 053 096 286     |
|         | 056 615 675     |
| ń       | 055 479 646     |
| 1       | 056 510 667 🗟 🔍 |
|         | 100             |

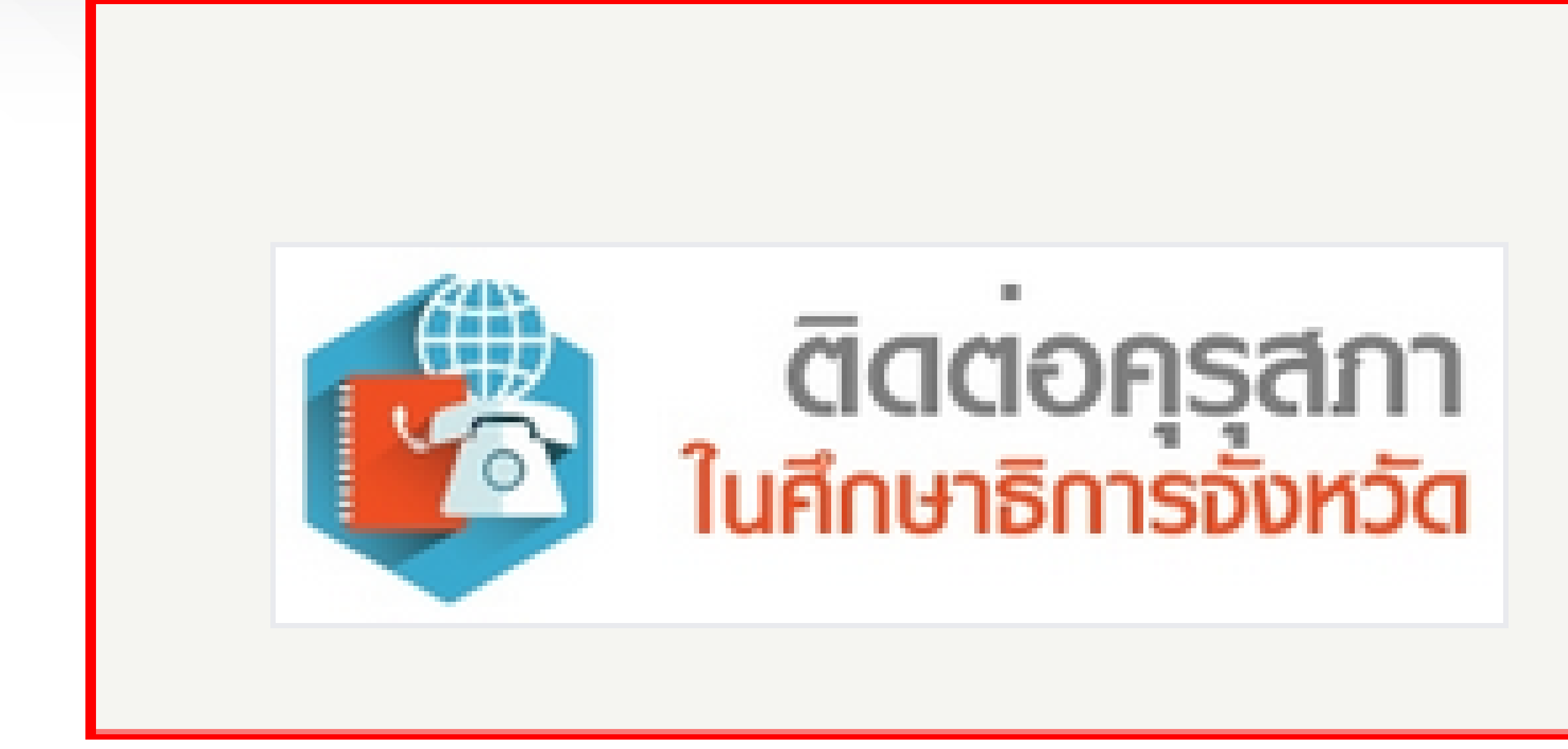

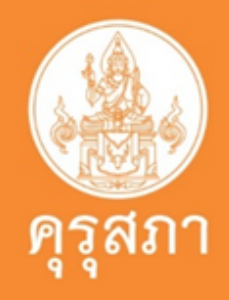

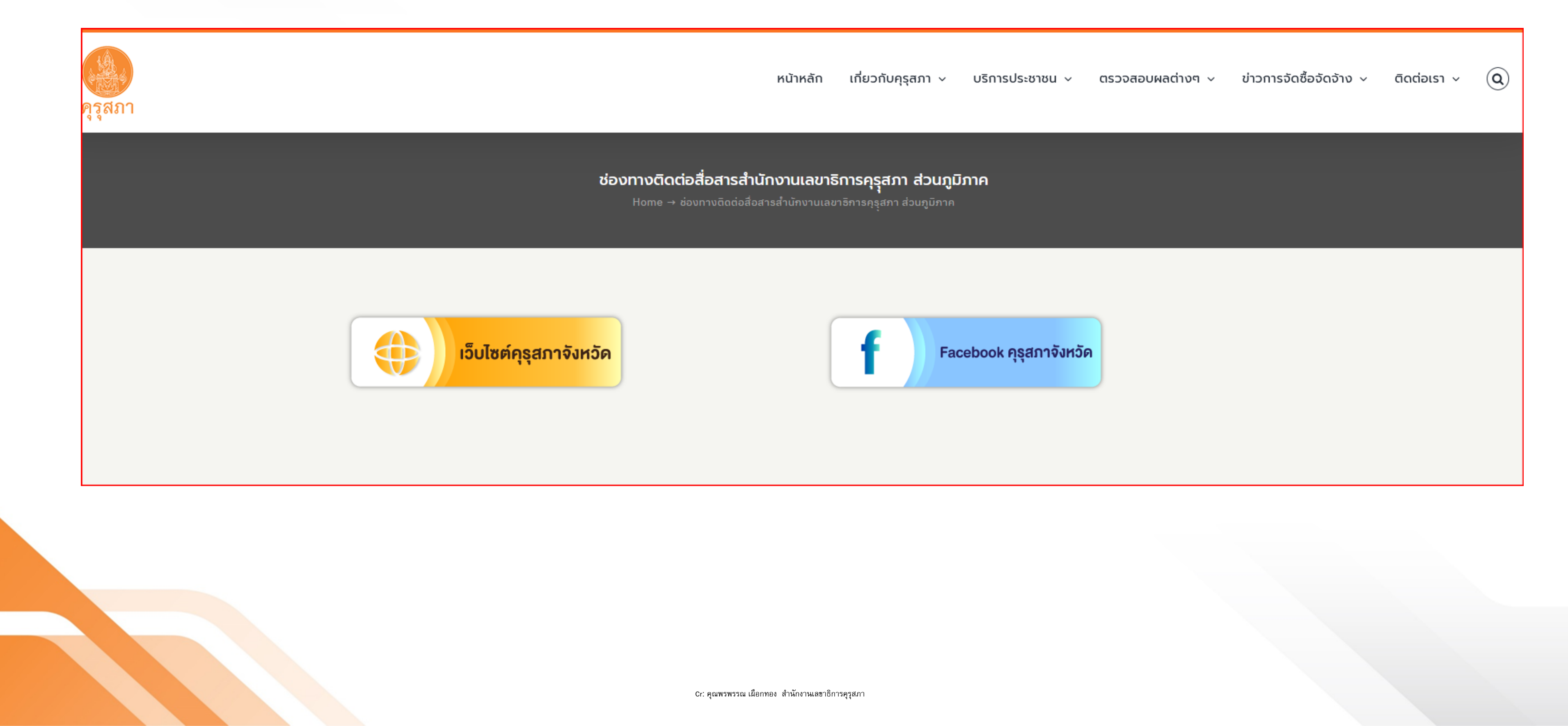

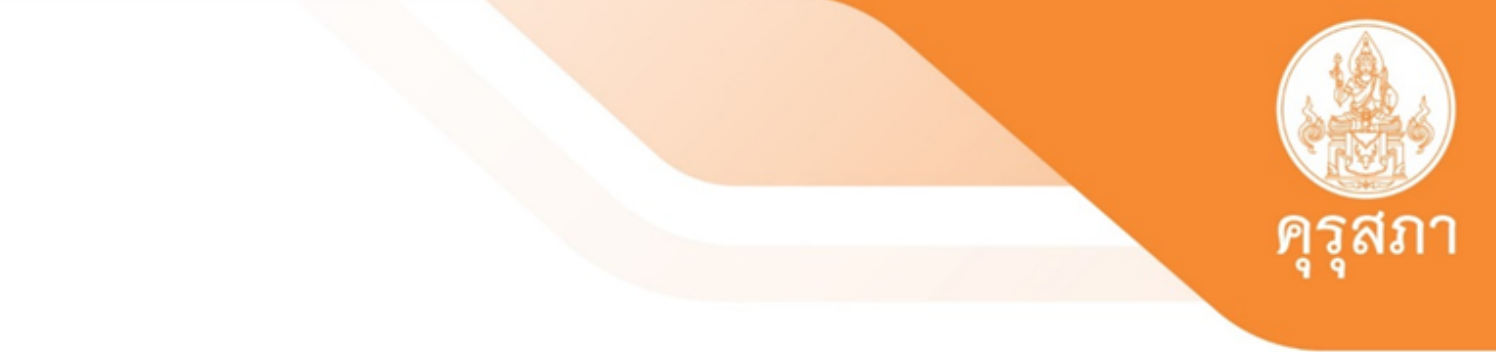

# Facebook งานคุรุสภาในสำนักงานศึกษาธิการจังหวัด

+

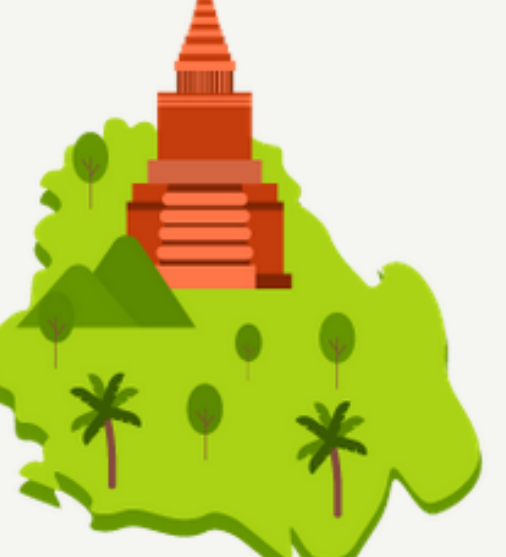

## FACEBOOK คุรุสภาภาคเหนือ

Cr: คุณพรพรรณ เผือกทอง สำนักงานเลขาธิการคุรุสภา

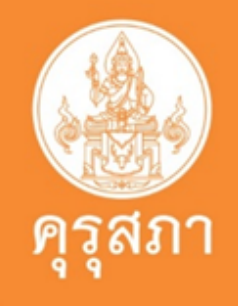

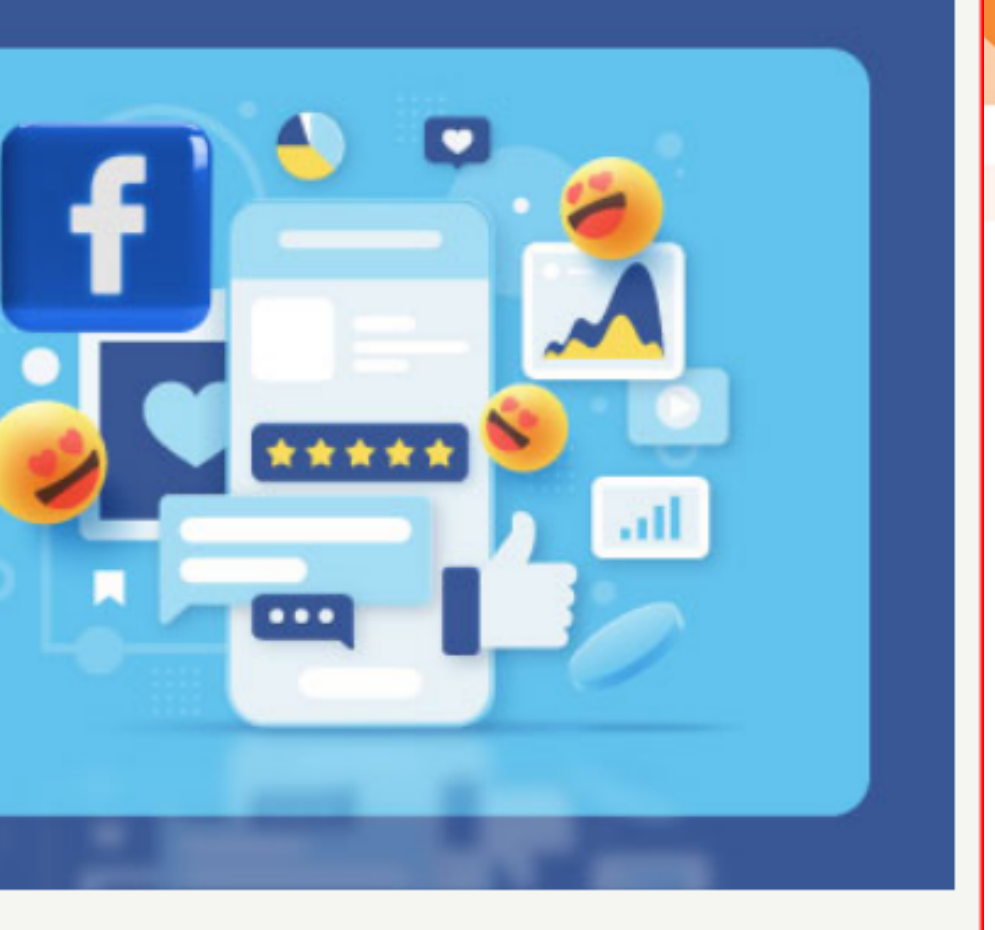

### Facebook คุรุสภาจังหวัด ภาคเหนือ จำนวน 17 จังหวัด

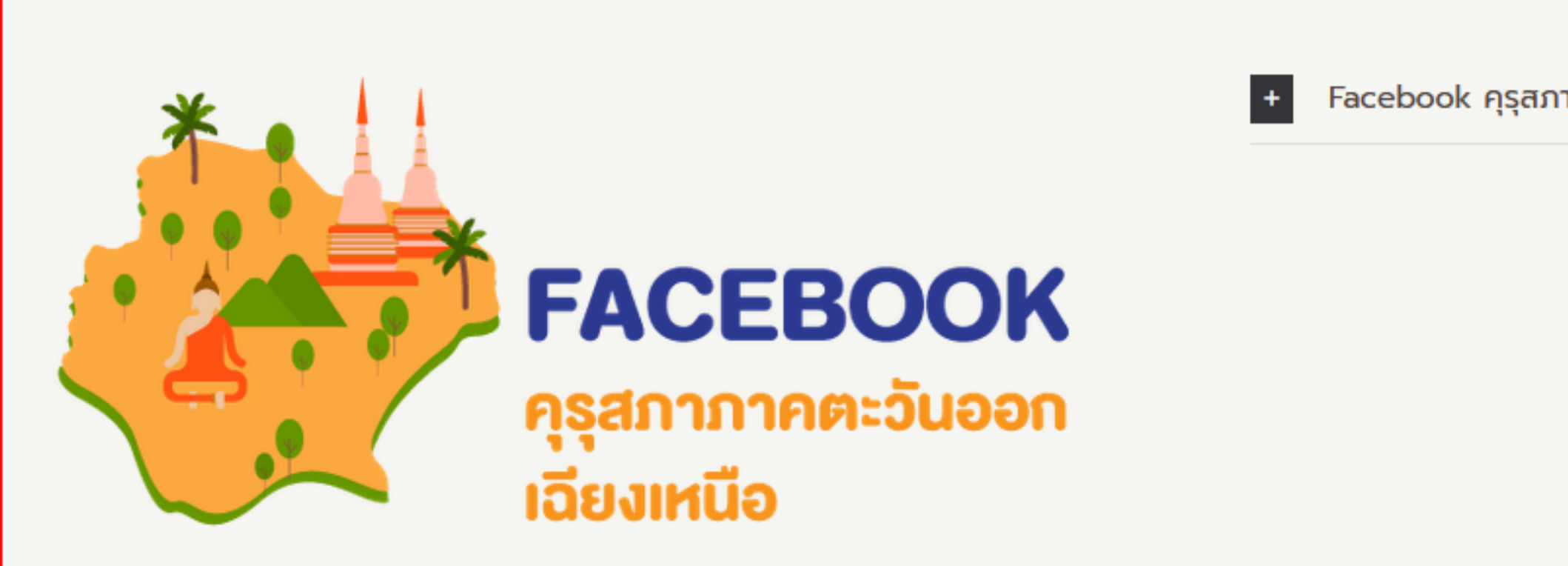

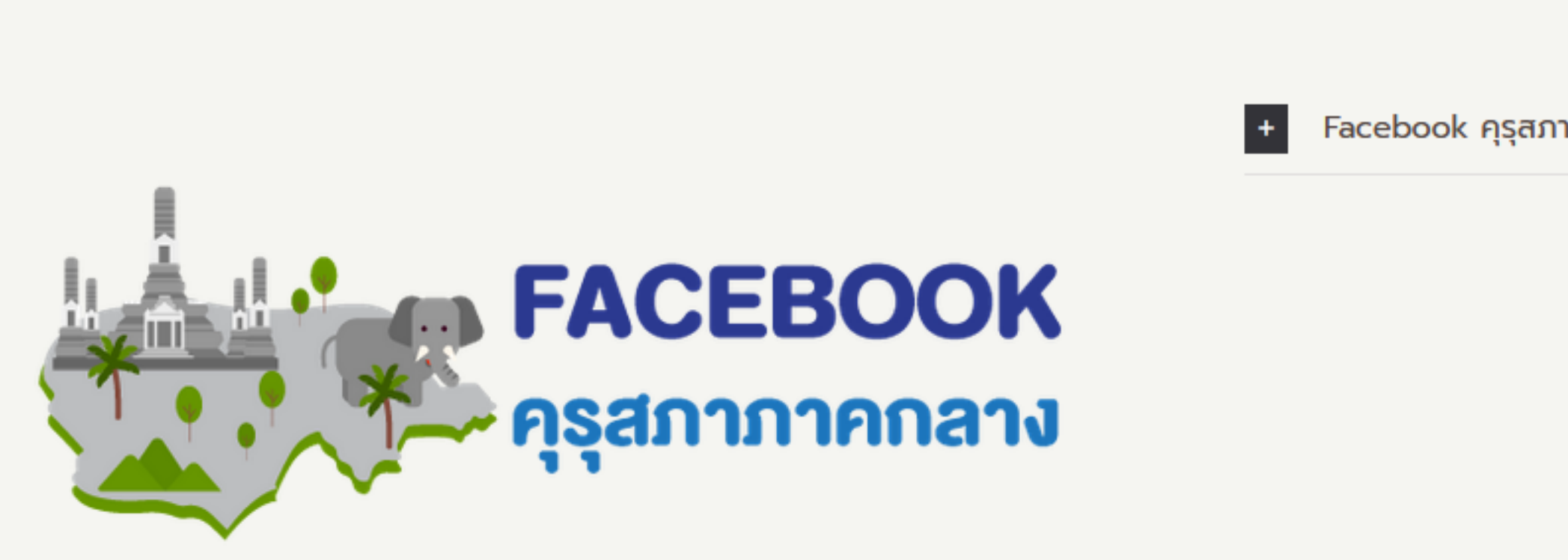

Cr: คุณพรพรรณ เผือกทอง สำนักงานเลขาธิการคุรุสภา

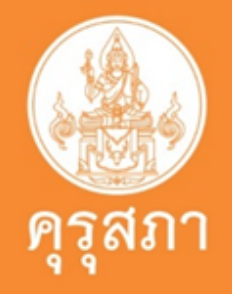

### Facebook คุรุสภาจังหวัด ภาคตะวันออกเฉียงเหนือ จำนวน 20 จังหวัด

### Facebook คุรุสภาจังหวัด ภาคกลาง จำนวน 25 จังหวัด

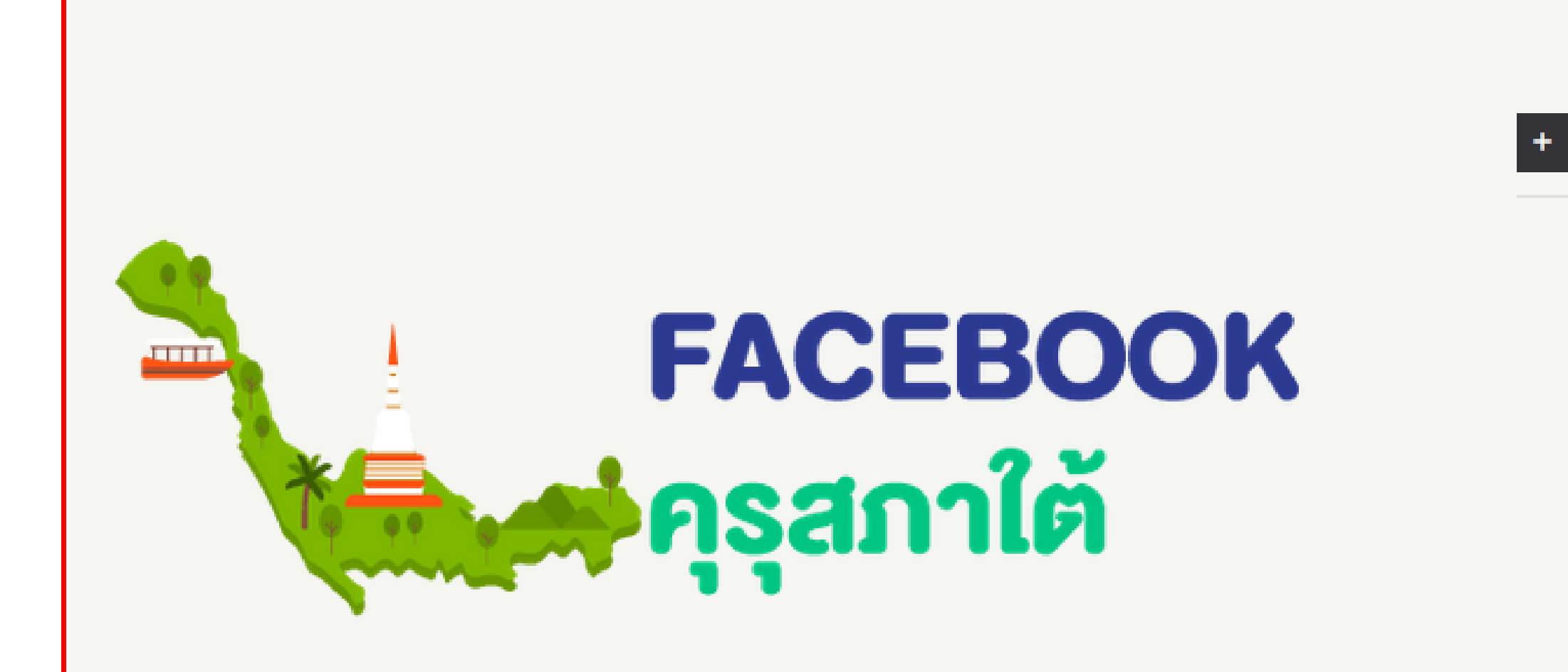

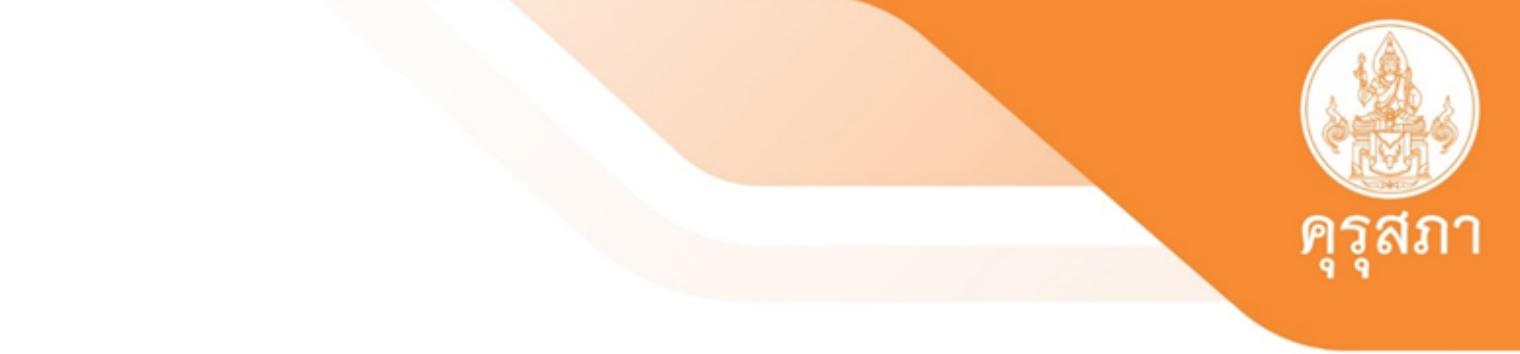

### Facebook คุรุสภาจังหวัด ภาคใต้ จำนวน 14 จังหวัด

## พิมพ์ใบอนุญาตอิเล็กทรอนิกส์

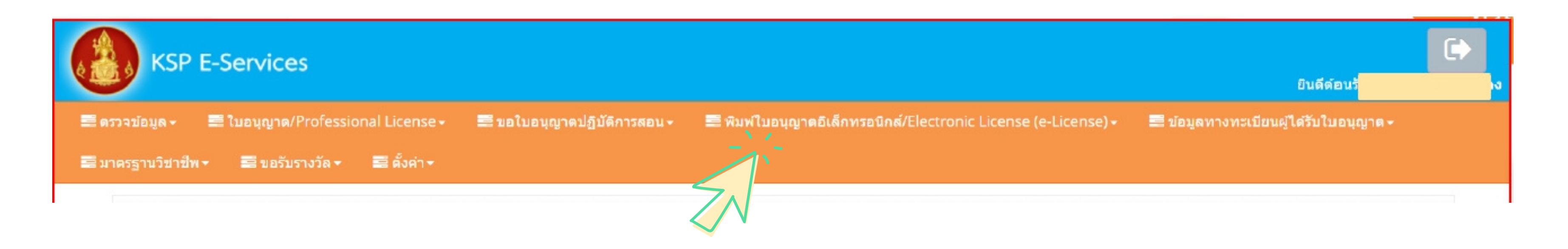

### ้เลือกเมนู พิมพ์ใบอนุญาตอิเล็กทรอนิกส์ (ตั้งแต่ 16 ต.ค.63) เลือกไอคอน เครื่องพิมพ์

### ้จะแสดงไฟล์ PDF ใบอนุญาตประกอบวิชาชีพทางการศึกษาอิเล็กทรอนิกส์ สามารถพิมพ์ เพื่อใช้เป็นหลักฐานในการประกอบวิชาชีพทางการศึกษาได้ ตามประกาศคณะกรรมการคุรุสภา ้เรื่อง กำหนดแบบใบอนุญาตประกอบ วิชาชีพทางการศึกษา พ.ศ. 2563

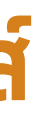

## ตัวอย่าง: ใบอนุญาตปฏิบัติหน้าที่ครู

ใบอนุญาตเลขที่ License No.

P66

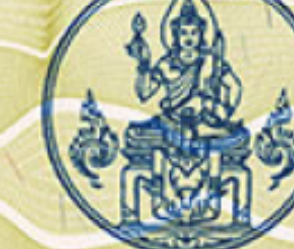

สมาชิกประเภทสามัญ เลขที่ Ordinary Member No.

ครสภา

The Teachers' Council of Thailand อาศัยอำนาจตามความในพระราชบัญญัติสภาครูและบุคลากรทางการศึกษา พ.ศ. ๒๙๙๖ ออกใบอนุญาตนี้ให้ By virtue of the Teachers and Educational Personnel Council Act B.E. 2546 (2003) Issues this License to

ประเภทใบอนุญาต ใบอนุญาตปฏิบัติหน้าที่ครู

### มีสิทธิประกอบวิชาชีพภายใต้บทบังคับแห่งกฎหมายและข้อบังคับของคุรุสภา

ตั้งแต่ วันที่ ๒๘ มีนาคม ๒๕๖๖ ถึง วันที่ ๒๗ มีนาคม ๒๕๖๘ Type of License: Provisional Teaching License Be entitled to practice the profession under the law and regulations of the Teachers' Council of Thailand Issued on 28 March 2023 Valid until 27 March 2025

> ประธานกรรมการมาตรฐานวิชาชีพ Chairperson of the Professional Standards Committee Cr: คุณพรพรรณ เผือกทอง สำนักงานเลขาธิการครล

or.

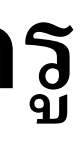

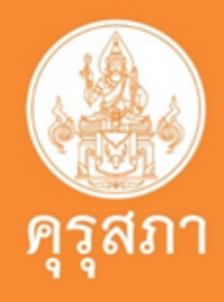

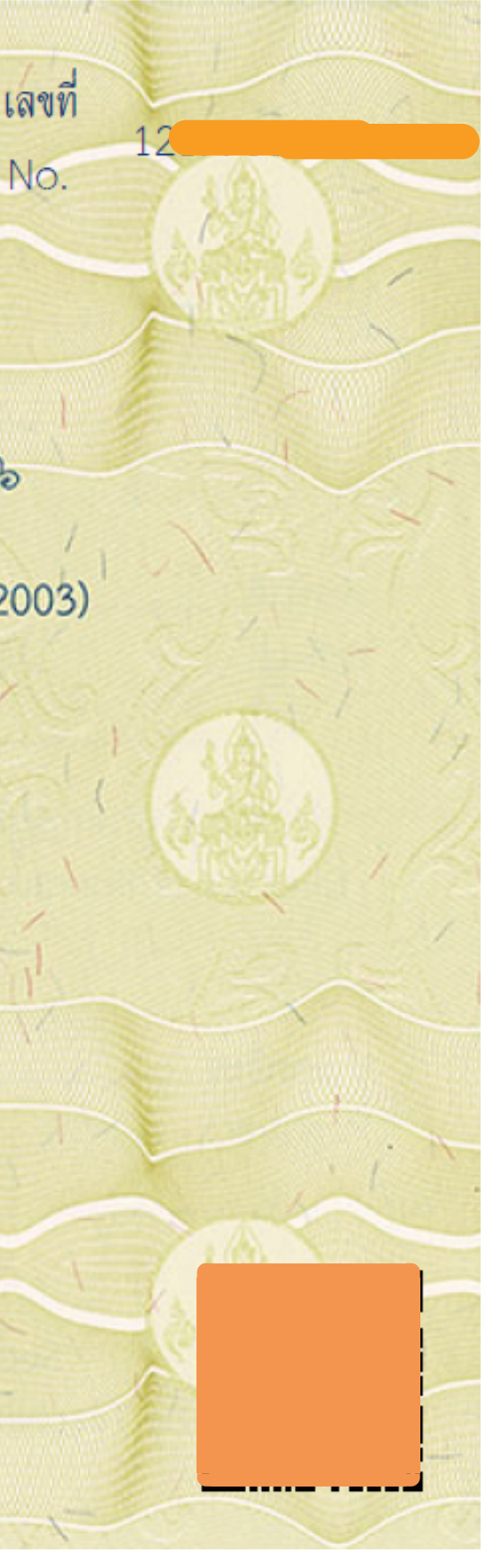

# ตัวอย่าง : ใบอนุญาตประกอบวิชาชีพครูชั้นต้น

ใบอนุญาตเลขที่ License No.

B6

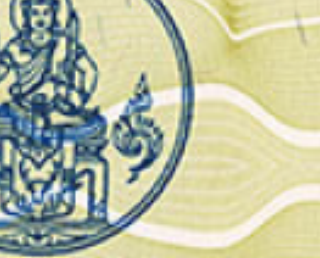

สมาชิกประเภทสามัญ เลขที่ Ordinary Member No.

The Teachers' Council of Thailand อาศัยอำนาจตามความในพระราชบัญญัติสภาครูและบุคลากรทางการศึกษา พ.ศ. ๒๕๔๖ ออกใบอนุญาตนี้ให้ By virtue of the Teachers and Educational Personnel Council Act B.E. 2546 (2003) Issues this License to

ครสภา

ประเภทใบอนุญาต ใบอนุญาตประกอบวิชาชีพครูชั้นต้น กลุ่มวิชา วิชาเฉพาะ ตามหลักสูตรการศึกษาขั้นพื้นฐาน (๗)

### . มีสิทธิประกอบวิชาชีพภายใต้บทบังคับแห่งกฎหมายและข้อบังคับของคุรุสภา

ตั้งแต่ วันที่ ๒๐ มีนาคม ๒๕๖๖ ถึง วันที่ ๑๙ มีนาคม ๒๕๗๑ Type of License: Basic Teaching License Subject Group: Specific Subjects Based on the Basic Education Curriculum (7) Be entitled to practice the profession as a teacher under the law and regulations of the Teachers' Council of Thailand

Issued on 20 Mar

7320 309;

ประธานกรรมการมาตรฐานวิชาชีพ Chairperson of the Professional Standards Committee

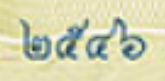

2028

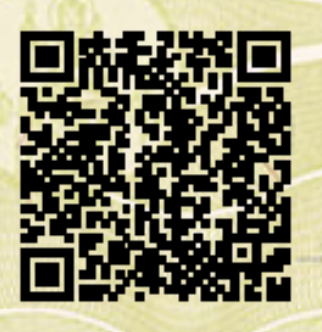

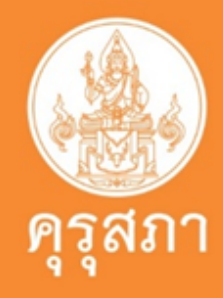

# ตัวอย่าง: กรณีไม่ผ่านการตรวจสอบจากเจ้าหน้าที่

1.เลือกข้อคุณสมบัติไม่ถูกต้อง เช่น ต้องเลือกข้อ ข้อ 1 และ ข้อ 1.1 ย่อย แต่ไปเลือกกรอกข้อมูล ในข้อ 2 และ ข้อ 3

2.เอกสารที่แนบมาไม่เรียบร้อย ขาดความสมบรณ์ของเอกสาร ไม่มีข้อมูลแสดงวันที่ในใบรายงานผลการศึกษา เช่น วันเข้าศึกษา - วันสำเร็จการศึกษา

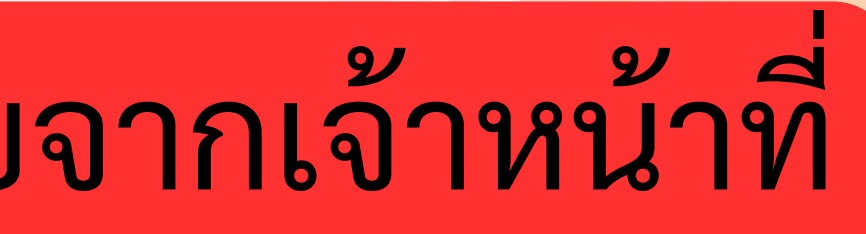

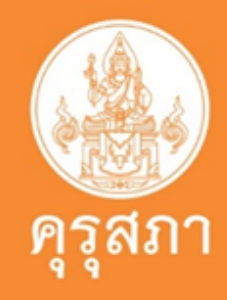

# ตัวอย่าง: กรณีไม่ผ่านการตรวจสอบจากเจ้าหน้าที่

## 3.บันทึกข้อมูล เลขที่บัตรประชาชนไม่ถูกต้อง ทำให้ไม่ สามารถยื่นค้าขอในระบบฯได้

## 4. วันที่เข้าศึกษา - วันที่สำเร็จการศึกษา ไม่ตรงกันระหว่างในระบบ รายชื่อผู้สำเร็จการศึกษาที่มหาวิทยาลัยอัพโหลดมากับ เอกสารใบ รายงานผลการศึกษา

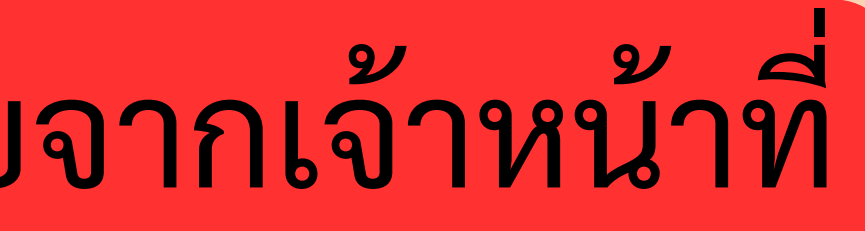

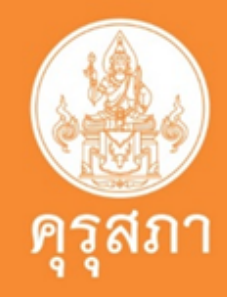

# ตัวอย่าง: กรณีไม่ผ่านการตรวจสอบจากเจ้าหน้าที่

# 5.เอกสารสำคัญ หนังสือรับรองคุณวุฒิ เป็นฉบับที่ยังไม่ผ่าน สภาอนุมัติ ต้องเป็น ฉบับที่ผ่านสภามหาวิทยาลัยอนุมัติเท่านั้น

## วันที่เข้าศึกษา - วันที่สำเร็จการศึกษา ไม่ตรงกันระหว่างใน ระบบๆที่มหาวิทยาลัยส่งมากับ เอกสารใบรายงานผลการศึกษา

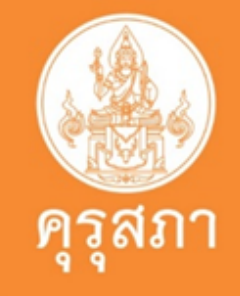

## ข้อสังเกตุและข้อควรระวัง

1.คำขอขึ้นทะเบียนรับใบอนุญาตที่ยื่นเข้ามาในระบบสารสนเทศ ของคุรุสภา จะมีอายุในระบบฯ<u>ประมาณ 30 วัน</u>หลังจากนั้นต้อง ดำเนินการยื่นคำขอเข้ามาอีกครั้ง

2.ใบแจ้งค่าธรรมเนียมผู้ประกอบวิชาชีพ **มีอายุ 45 วัน** นับจากวันที่ยื่น ในระบบฯ หากไม่ดำเนินการชำระค่าธรรมเนียมภายในเวลาที่กำหนด ไม่สามารถจ่ายค่าธรรมเนียมได้ ต้องติดต่อเจ้าหน้าที่ครุสภาเพื่อดำเนิน การขยายอายุใบแจ้งในระบบา

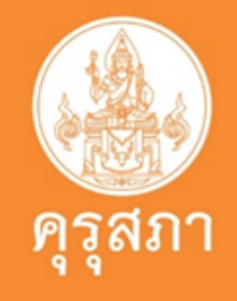

## คำถามที่พบบ่อยๆ

4. คุรุสภาจะจัดส่งบัตรและใบอนุญาตวิชาชีพครู -ไม่มีการจัดส่งบัตรและใบอนุญาตประกอบวิชาชีพครูให้แล้ว เพราะเป็น .."ใบอนุญาตประกอบวิชาชีพครูอิเล็กทรอนิกส์"

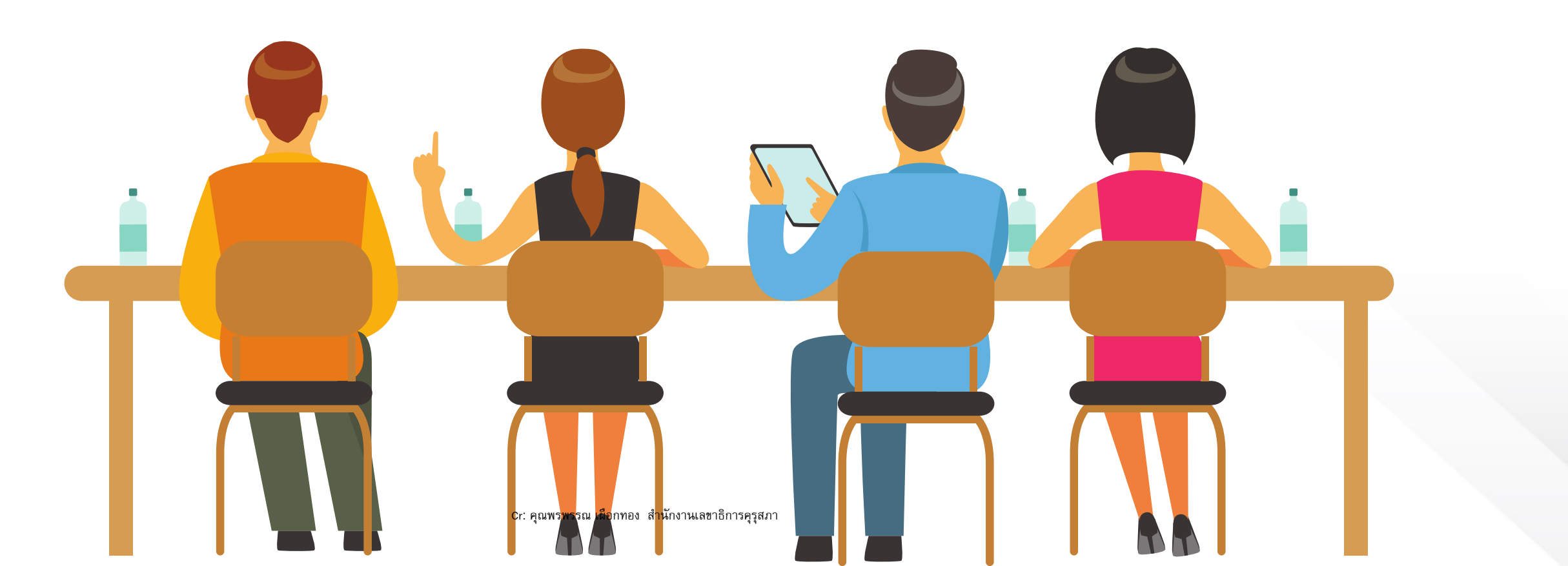

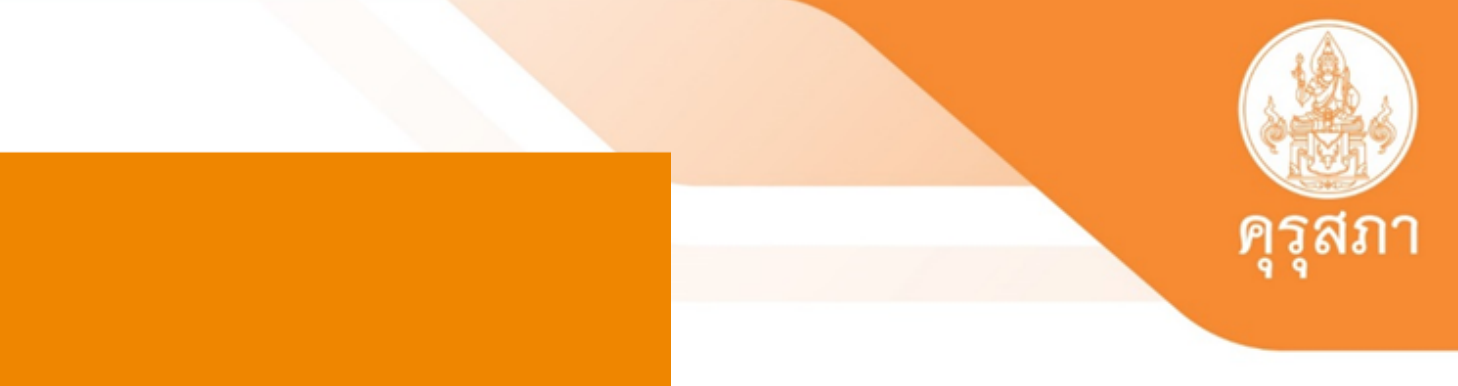

# การขอกรณีเร่งด่วน

Cr: คุณพรพรรณ เผือกทอง สำนักงานเลขาธิการคุรุสภา

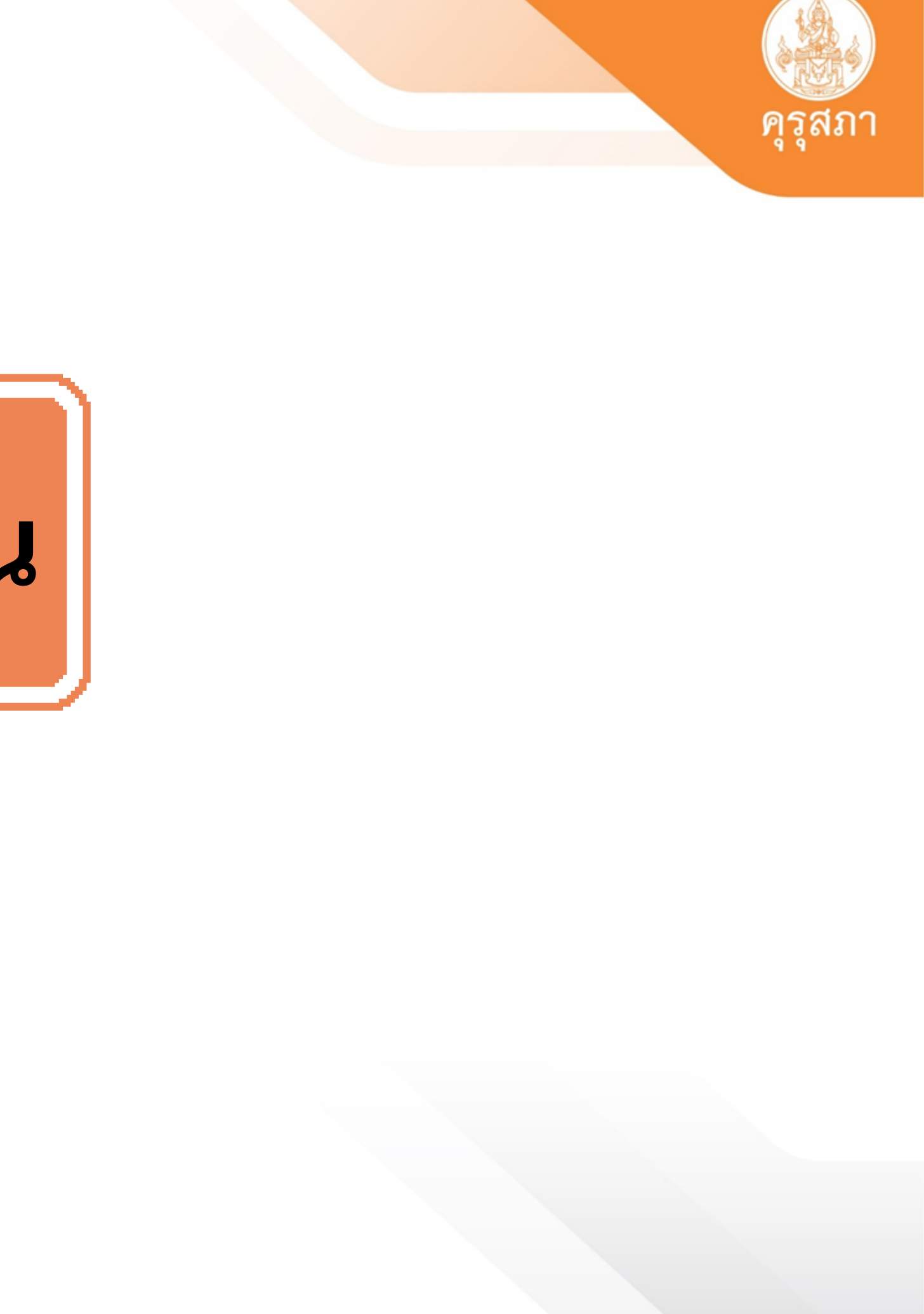

# ใช้สมัครสอบ ใช้บรรจุแต่งตั้งๆ กรณี เร่งด่วน ใช้ต่อสัญญาจ้าง

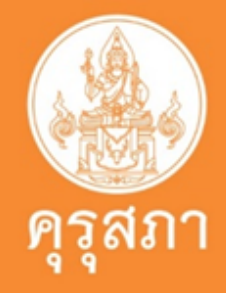

## เหตุผลและเงื่อนไขในการยื่นคำร้องขออนุมัติในกรณีเร่งด่วน

เหตุผลและเงื่อนไขในการยื่นคำร้องขออนุมัติในกรณีเร่งด่วน

- การใช้สมัครสอบและจะหมดระยะเวลารับสมัคร โดยมีเงื่อนไขและมีหลักฐาน ดังนี้ (1) ประกาศรับสมัครจะต้องระบุชัดเจนว่าต้องใช้ใบอนุญาตประกอบวิชาชีพในการสมัครสอบ และจะต้องมีคุณสมบัติในการสมัครสอบ
  - (2) การยื่นคำร้องขอเร่งด่วนต้องอยู่ในระยะเวลาวันเปิดรับสมัครจนถึงวันปิดรับสมัคร
  - (3) หากวันรับสมัครสอบอยู่ในช่วงวันหยุดราชการและวันหยุดนักขัตถุกษ์ จะไม่ดำเนินการออกใบอนุญาตในกรณีเร่งด่วน
- 2. การเรียกบรรจุแต่งตั้งที่ต้องใช้ใบอนุญาตในวันที่บรรจุ มีหลักฐานในการเรียกรายงานตัวและบรรจุแต่งตั้ง การยื่นคำร้องขอเร่งด่วนต้องไม่พ้นกำหนดในการเรียก รายงานตัว
- 3. การทำหรือต่อสัญญาจ้างเป็นการเร่งด่วน มีหลักฐานในการทำหรือต่อสัญญาจ้างจากหน่วยงาน/สถานศึกษา การยื่นคำร้องขอเร่งด่วนต้องไม่พ้นกำหนดในการทำหรือ ต่อสัญญาจ้าง

\*\*\* ในกรณีไม่เป็นตามเงื่อนไขที่กำหนด ให้อนุมัติใบอนุญาตประกอบวิชาชีพ ตามระยะเวลาดำเนินการปกติ และไม่คืนเงินค่าดำเนินการ \*\*\*

กรณีสถานะคำขอ "ผ่านตรวจสอบก่อนนำเสนอกลั่นกรอง" หรือกรณียังไม่แน่ใจว่าตนเองอยู่ในเงื่อนไขในการขออนุมัติในกรณีเร่งด่วนได้หรือไม่นั้น ให้ติดต่อเจ้า หน้าที่คุรุสภา ในสำนักงานศึกษาธิการจังหวัดของท่าน (ยกเว้นกรุงเทพมหานคร) พร้อมแสดงเอกสารและหลักฐานในการยื่นคำร้องขอเร่งด่วนเพื่อให้เจ้าหน้าที่ตรวจสอบ เบืองต้นก่อน

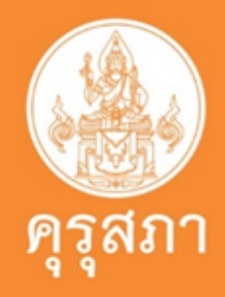

| KSP             | E-Services                              |                                                   |               |                                    |
|-----------------|-----------------------------------------|---------------------------------------------------|---------------|------------------------------------|
| 📑 ดรวจข้เ       | 🔜 ใบอนุญาด/Prof                         | fessional License <del>-</del>                    | 📰 ນວ່         | ใบอนุญาตปฏิบัติการสอน <del>-</del> |
| 🔜 พิมพ์ใบอนุญาด | ขอขึ้นทะเบียนใบอน<br>ขอใบแทนใบอนญา      | ุเญาด-ครูไทย (ก่อน 15 มี.<br>ด/Substitute License | .ค. 66) 🕨     | 🔜 ข้อมูลทางทะเบียนผู้ได้รับใบอนุถุ |
| 🔜 ตั้งค่า 🗸     | ขอต่ออายุใบอนุญา                        | ต (ก่อน 15 มี.ค. 66)                              | ·             |                                    |
| ESV01           | ขอขึ้นทะเบียนใบอน<br>ยื่นคำขอด่ออายุใบอ | ุ่ญาด (PBA License)<br>วนุญาด (PBA License)       | ►<br>►        | เทะเบียน (PBA Licens               |
|                 | ขอรับใบอนุญาดเร่ง                       | ด่วน                                              | •             | บันทึกขอรับใบอนุญาตเร่งด่วน        |
|                 | เลขที่คำขอ :                            | เลขที่คำขอ                                        |               | ดรวจสอบขอรับใบอนุญาตเร่งด่วน       |
|                 | ประเภทคำขอ :                            | ประเภทคำขอ                                        |               | การแสดงข้อมูล : ทั้งหมด            |
|                 |                                         |                                                   | Q             | แสดงรายการ 🏾 😂 เริ่มใหม่           |
|                 | 1/1 <b>&gt; )</b><br>เลขที่             | <ul> <li>เลือก 1</li> <li>2.ขอรัช</li> </ul>      | L.ใบอ<br>บใบอ | วนุญาต/Professior<br>วนฌาตเร่งด่วน |

3.บันทึกขอรับคำขอเร่งด่วน

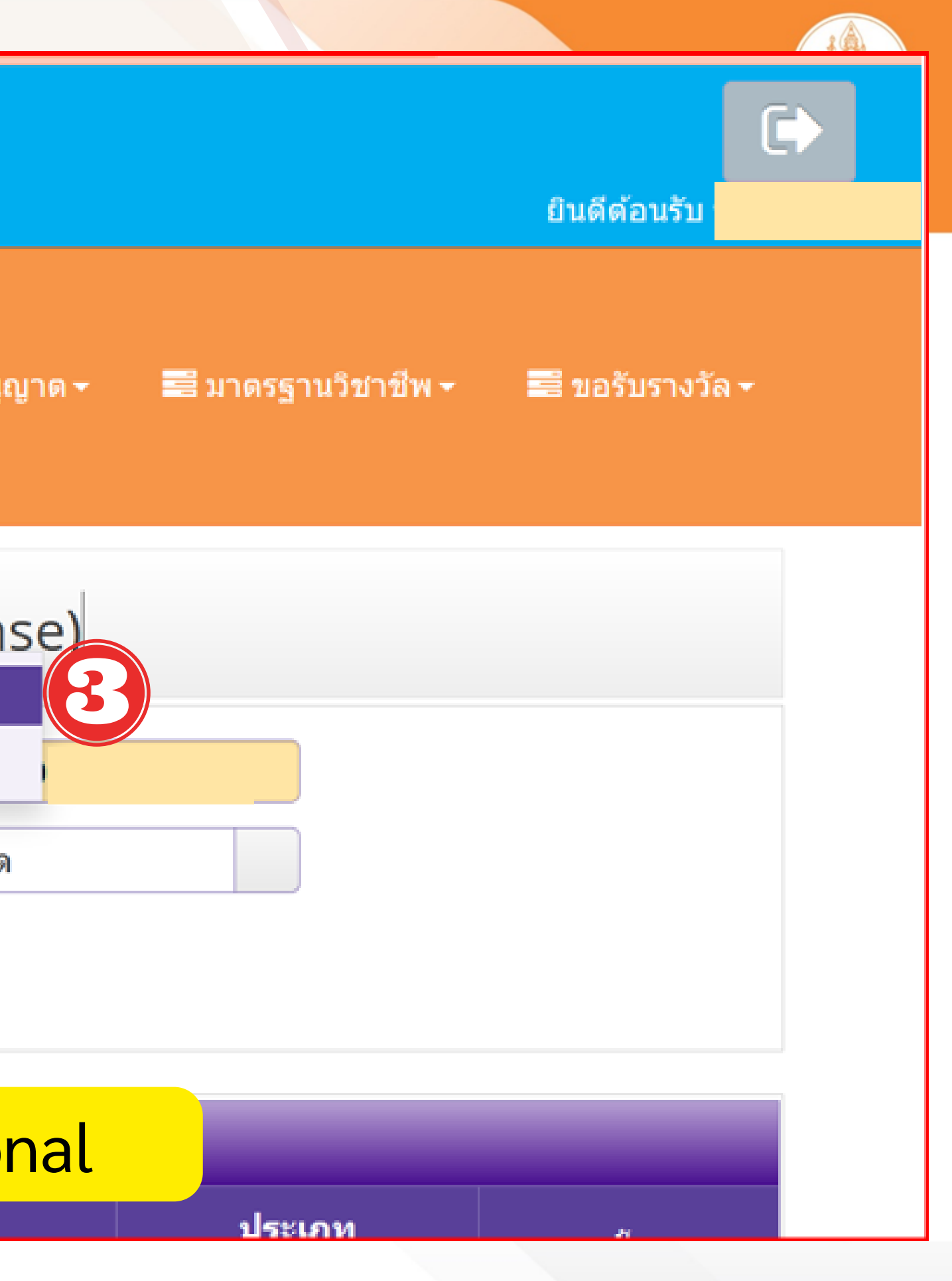

## หน้าแสดงระบบการยื่นคำขอาเร่ง

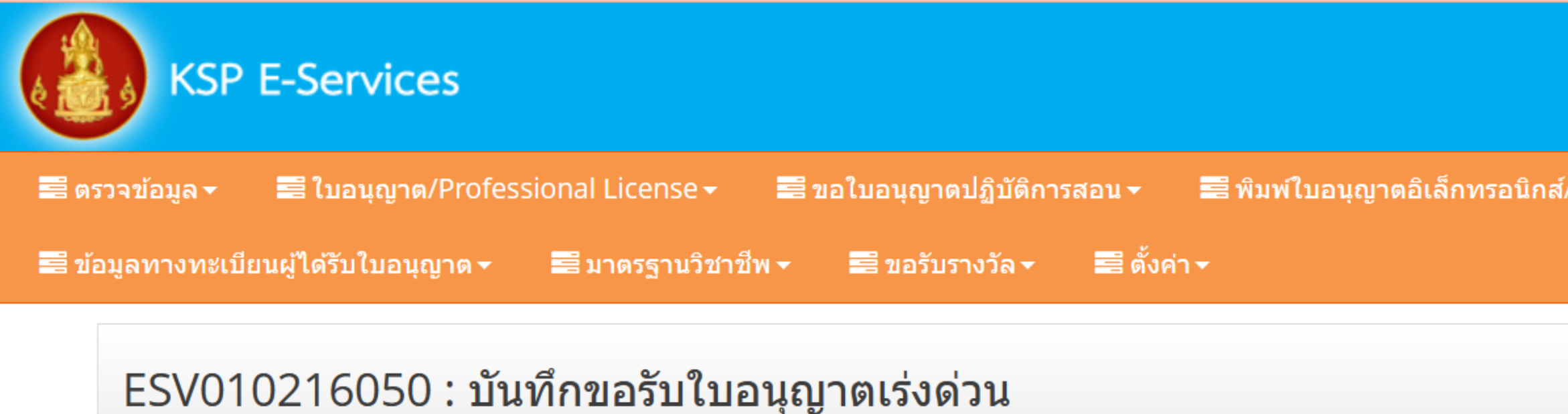

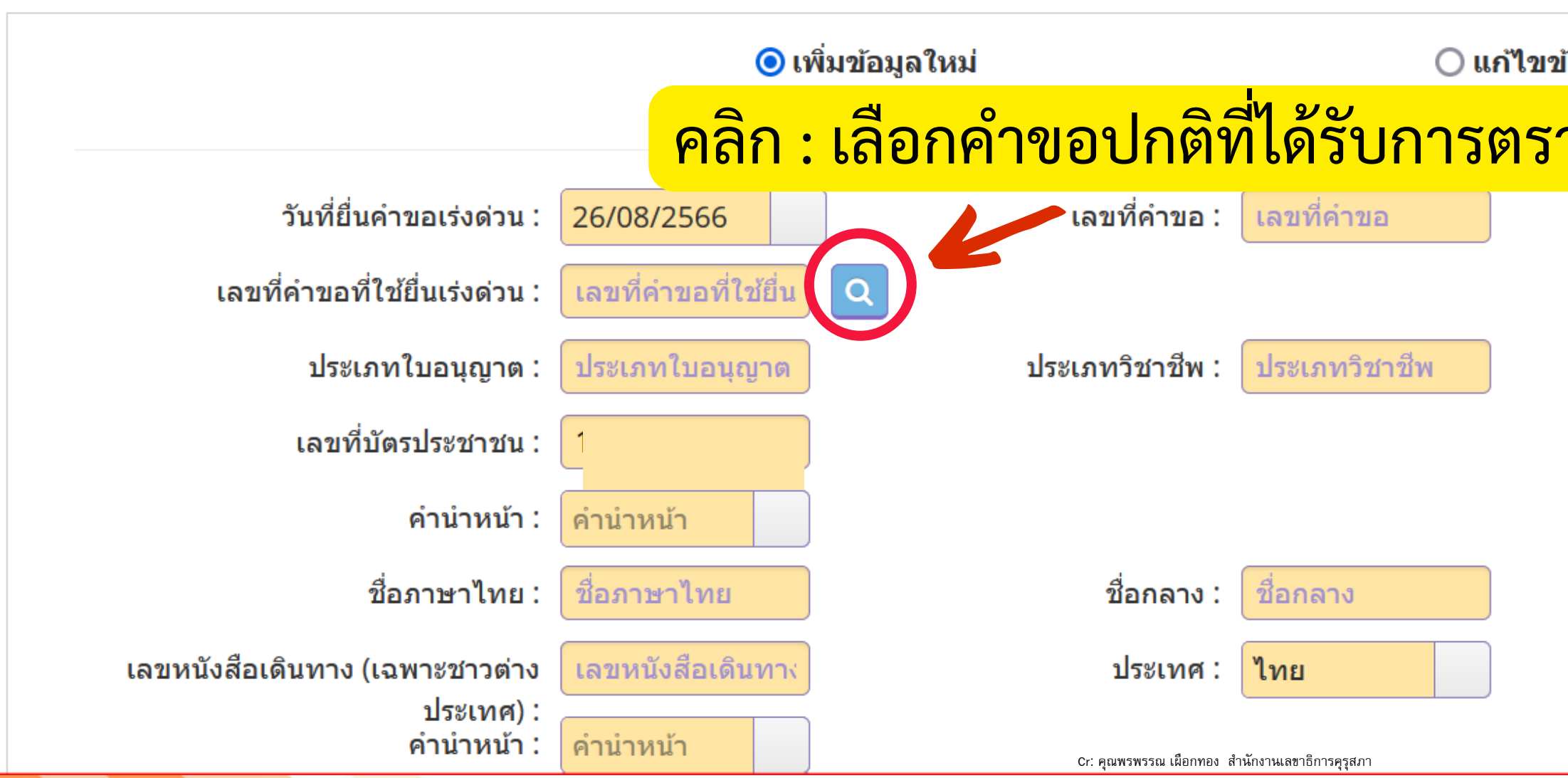

| <mark>งด่วน</mark>                           |           | <b>คุรุสภา</b> |
|----------------------------------------------|-----------|----------------|
|                                              |           |                |
|                                              | ยินดีต้อเ |                |
| /Electronic License (e-License) <del>-</del> |           |                |
|                                              |           |                |
|                                              |           |                |
| อมุ<br>วจสอบจากเจ้าหน้าที่แล้ว               |           |                |
|                                              |           |                |
|                                              |           |                |
|                                              |           |                |
|                                              |           |                |
|                                              |           |                |
| นามสกุล :                                    |           |                |
| สัญชาติ : ไทย                                |           |                |
|                                              |           |                |

# เลือกเหตุผลและแนบเอกสารหลักฐานประกอบคำขอขึ้นทะเบียนๆ

### ขอรับใบอนุญาตประกอบวิชาชีพ กรณีมีความจำเป็นเร่งด่วน

| เหตุผลการขอเร่งด่วน :    | เหตุผลการขอเร่งด่วน                                                                                                    |
|--------------------------|----------------------------------------------------------------------------------------------------|
| วันที่ :<br>รายละเอียด : | การใช้สมัครสอบและจะหมดระยะเวลารับสมัคร<br>การเรียกบรรจุแต่งตั้งที่ต้องใช้ใบอนุญาตในวันที่บรรจุ<br>การทำหรือต่อสัญญาจ้างเป็นการเร่งด่วน |

### แนบเอกสารหลักฐานประกอบแบบคำขอ (ไฟล์แนบต้องเป็นรูปแบบ PDF File เท่านั้น และมีขนาดไม่เกิน 2 MB ยกเว้นรูปถ่าย)

| ที | รายการ                                                                                                    |
|----|----------------------------------------------------------------------------------------------------|
| 1  | หลักฐานยืนยันตัวตนที่ออกโดยหน่วยงานราชการ เช่น บัตรประจำตัวประชาชน หรือทะเบียนบ้าน หรือบัตรประจำตัวพนักงานของรัฐ ฯลฯ เป็นต้น                                   |
| 2  | หลักฐานเพื่อประกอบการพิจารณากรณีมีความจำเป็นเร่งด่วน เช่น ประกาศรับสมัครสอบและอยู่ระหว่างวันที่รับสมัคร หรือคำสั่งเรียกตัวบรรจุแต่งตั้ง ห<br>สัญญาจ้าง เป็นต้น |
| 3  | เอกสารอื่น ๆ ประกอบการพิจารณา                                                                                                    |

🕑 บันทึกและส่งคำขอ

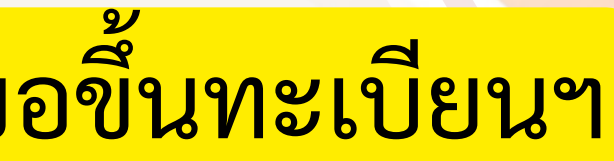

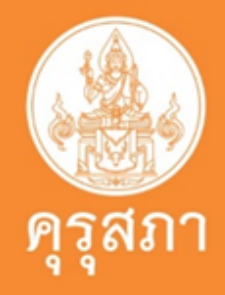

|                      |      | 1                 |       |   |  |
|----------------------|------|-------------------|-------|---|--|
|                      | แฟ้ม | ขอเอกสารเพิ่มเดิม | สถานะ | * |  |
|                      |      |                   |       |   |  |
| หรือคำสั่งเรียกตัวทำ |      |                   |       | Ø |  |
|                      |      |                   |       |   |  |
|                      |      |                   |       |   |  |

# ตัวอย่างหน้าแสดงข้อมูลคำขอกรณีเร่งด่วน

### ขอรับใเ

| เหตุผลการขอเร่งด่วน : | การใช้สมัครสอบและจะหมดระยะเวลารับสมัคร                                 |
|-----------------------|------------------------------------------------------------------------|
| วันที่ :              | 26/08/2566                                                             |
| รายละเอียด :          | สมัครสอบบรรจุตำแหน่งครูผู้ช่วย สังกัด กทม. ตั้งแต่ 22- 29 สิงหาคม 2566 |

แนบเอ*เ* 

| อนุญาต        | ประกอบวิชาชีพ กรณีมีความจำเป็นเร่งด่วน                                                                                                    |                                                                                                    |                  |                   |       |   |
|---------------|----------------------------------------------------------------------------------------------------|----------------------------------------------------------------------------------------------------|------------------|-------------------|-------|---|
|               | เหตุผลการขอเร่งด่วน :                                                                                                    | การใช้สมัครสอบและจะหมดระยะเวลารับสมัคร                                                                                                    |                  |                   |       |   |
|               | วันที่ :                                                                                                    | 26/08/2566                                                                                                    |                  |                   |       |   |
|               | รายละเอียด :                                                                                                    | สมัครสอบบรรจุดำแหน่งครูผู้ช่วย สังกัด กทม. ตั้งแต่ 22- 29 สิงหาคม 2566                                                                                                    |                  |                   |       |   |
| สารหลัก<br>หี | าฐานประกอบแบบคำขอ (ไฟล์แนบต้องเป็นรูปแบบ                                                                                                    | i PDF File เท่านั้น และมีขนาดไม่เกิน 2 MB ยกเว้นรูปถ่าย)                                                                                                    |                  |                   |       |   |
|               |                                                                                                    | รายการ                                                                                                    | แฟ้ม             | ขอเอกสารเพิ่มเติม | สถานะ | * |
| 1             | หลักฐานยืนยันดัวตนที่ออกโดยหน่วยงานราชการ เช่น บัต                                                                                                    | รายการ<br>รประจำดัวประชาชน หรือทะเบียนบ้าน หรือบัตรประจำตัวพนักงานของรัฐ ฯลฯ เป็นต้น                                                                                                    | แฟัม             | ขอเอกสารเพิ่มเติม | สถานะ | * |
| 1<br>2        | หลักฐานยืนยันตัวตนที่ออกโดยหน่วยงานราชการ เช่น บัต<br>หลักฐานเพื่อประกอบการพิจารณากรณีมีความจำเป็นเร่งด่<br>สัญญาจ้าง เป็นต้น                                  | รายการ<br>รประจำดัวประชาชน หรือทะเบียนบ้าน หรือบัตรประจำตัวพนักงานของรัฐ ฯลฯ เป็นต้น<br>วน เช่น ประกาศรับสมัครสอบและอยู่ระหว่างวันที่รับสมัคร หรือคำสั่งเรียกตัวบรรจุแต่งตั้ง หรือคำสั่งเรียกตัวทำ | แฟัม<br>[]<br>[] | ขอเอกสารเพิ่มเติม | สถานะ | * |
| 1<br>2<br>3   | หลักฐานยืนยันตัวตนที่ออกโดยหน่วยงานราชการ เช่น บัต<br>หลักฐานเพื่อประกอบการพิจารณากรณีมีความจำเป็นเร่งด่<br>สัญญาจ้าง เป็นต้น<br>เอกสารอื่น ๆ ประกอบการพิจารณา | รายการ<br>รประจำตัวประชาชน หรือทะเบียนบ้าน หรือบัตรประจำตัวพนักงานของรัฐ ฯลฯ เป็นต้น<br>วน เช่น ประกาศรับสมัครสอบและอยู่ระหว่างวันที่รับสมัคร หรือคำสั่งเรียกตัวบรรจุแต่งตั้ง หรือคำสั่งเรียกตัวทำ | แฟัม<br>[]<br>[] | ขอเอกสารเพิ่มเติม | สถานะ | * |
| 1<br>2<br>3   | หลักฐานยืนยันตัวตนที่ออกโดยหน่วยงานราชการ เช่น บัด<br>หลักฐานเพื่อประกอบการพิจารณากรณีมีความจำเป็นเร่งด่<br>สัญญาจ้าง เป็นต้น<br>เอกสารอื่น ๆ ประกอบการพิจารณา | รประจำดัวประชาชน หรือทะเบียนบ้าน หรือบัตรประจำตัวพนักงานของรัฐ ฯลฯ เป็นต้น<br>วน เช่น ประกาศรับสมัครสอบและอยู่ระหว่างวันที่รับสมัคร หรือคำสั่งเรียกตัวบรรจุแต่งตั้ง หรือคำสั่งเรียกตัวทำ           | แฟ้ม<br>[]<br>[] | ขอเอกสารเพิ่มเดิม | สถานะ | * |

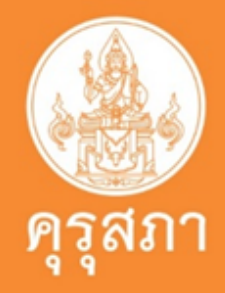

## ตัวอย่าง : ประกาศรับสมัครสอ

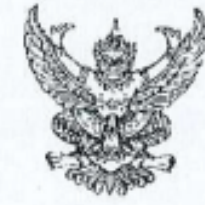

ประกาศสำนักงานปลัดกระทรวงการอุดมศึกษา วิทยาศาสตร์ วิจัยและนวัตกรรม เรื่อง การส่งหลักฐานยืนยันการเข้าร่วมโครงการผลิตครูเพื่อพัฒนาท้องถิ่น กรณีคัดเลือกบุคคลเข้าร่วมโครงการผลิตครูเพื่อพัฒนาท้องถิ่น ประจำปีการศึกษา ๒๕๖๑ เพื่อเข้าศึกษาหลักสูตรวิชาชีพครูระดับปริญญาตรี (๕ ปี)

ตามที่ได้มีประกาศสำนักงานคณะกรรมการการอุดมศึกษา กระทรวงศึกษาธิการ เรื่อง รายชื่อผู้ผ่านการคัดเลือกเข้าร่วมโครงการผลิตครูเพื่อพัฒนาท้องถิ่น ประจำปีการศึกษา ๒๕๖๑ เพื่อเข้าศึกษา หลักสูตรวิชาชีพครูระดับปริญญาตรี (๕ ปี) ลงวันที่ ๒๐ เมษายน ๒๕๖๑ ประกาศฯ เรื่อง รายชื่อผู้ผ่านการ คัดเลือกเข้าร่วมโครงการผลิตครูเพื่อพัฒนาท้องถิ่นฯ เพิ่มเติม ลงวันที่ ๘ มิถุนายน ๒๕๖๑ และประกาศฯ เรื่อง รายชื่อผู้ผ่านการคัดเลือกเข้าร่วมโครงการผลิตครูเพื่อพัฒนาท้องถิ่นฯ เพิ่มเติม ลงวันที่ ๒ ตุลาคม ๒๕๖๑ นั้น

สำนักงานปลัดกระทรวงการอุดมศึกษา วิทยาศาสตร์ วิจัยและนวัตกรรม ขอแจ้งให้ผู้ผ่าน การคัดเลือกเข้าร่วมโครงการผลิตครูเพื่อพัฒนาท้องถิ่น กรณีคัดเลือกบุคคลเข้าร่วมโครงการผลิตครูเพื่อพัฒนา ท้องถิ่น ประจำปีการศึกษา ๒๕๖๑ เพื่อเข้าศึกษาหลักสูตรวิชาชีพครูระดับปริญญาตรี (๕ ปี) ที่สำเร็จการศึกษา และมีคุณสมบัติครบถ้วนตามที่โครงการกำหนด ส่งเอกสารหลักฐานยืนยันการเข้าร่วมโครงการผ่านระบบ ออนไลน์ และผ่านทางไปรษณีย์ ตั้งแต่วันที่ ๑ กรกฎาคม ๒๕๖๖ ถึงวันที่ ๑ กันยายน ๒๕๖๖ เพื่อสำนักงานปลัดกระทรวงการอุดมศึกษาฯ จะได้รวบรวมรายชื่อส่งให้กับหน่วยงานผู้ใช้ครูบรรจุเข้ารับ ราชการในช่วงเดือนตุลาคม ๒๕๖๖ ดังมีรายละเอียดตามเอกสารแนบท้ายประกาศนี้

ทั้งนี้ หากท่านไม่ส่งเอกสารหลักฐานยืนยันการเข้าร่วมโครงการตามระยะเวลาที่กำหนด หรือเอกสารหลักฐานไม่ครบถ้วน/ไม่ถูกต้อง/เป็นเท็จ จะถือว่าท่านหมดสิทธิ์การเข้าร่วมโครงการ และสำนักงานปลัดกระทรวงการอุดมศึกษาฯ จะไม่ส่งรายชื่อท่านให้กับหน่วยงานผู้ใช้ครูบรรจุเข้ารับราชการ

กรณีที่เกิดปัญหา หรือมีข้อจำกัดที่ไม่สามารถดำเนินการตามประกาศนี้ได้ สำนักงาน ปลัดกระทรวงการอุดมศึกษาฯ โดยคณะอนุกรรมการเฉพาะกิจเพื่อบริหารโครงการผลิตครูเพื่อพัฒนาท้องถิ่น จะพิจารณาดำเนินการตามควรแก่กรณี และการวินิจฉัยของสำนักงานปลัดกระทรวงการอุดมศึกษาฯ ให้เป็นที่สิ้นสุด

ประกาศ ณ วันที่ 🔊 มิถุนายน พ.ศ. ๒๕๖๖

(ศาสตราจารย์สิริฤกษ์ ทรงศิวิโล) ปลัดกระทรวงการอุดมศึกษา วิทยาศาสตร์ วิจัยและนวัตกรรม

| ang.    | PLANTIN IN THE      | the second second                                                                                                    | 10.10                                                                                                    |
|---------|---------------------|----------------------------------------------------------------------------------------------------|----------------------------------------------------------------------------------------------------|
|         | ปฐมวัย              | สพบ.กระบ                                                                                                    | 1138                                                                                                    |
|         | ภาษาอังกฤษ          | สพม.13 กระบ                                                                                                    | นาย                                                                                                    |
|         | สังคมศึกษา          | สพป.กระบ                                                                                                    | นางสา                                                                                                    |
| สหฐ.    | เกษตรกรรม           | สพม.1 กรุงเทพมหานคร                                                                                                    | นางสา                                                                                                    |
|         |                     | สพม.2 กรุงเทพมหานคร                                                                                                    | นางส.                                                                                                    |
|         | คนกรรมศาสตร์        | สพม.1 กรุงเทพมหานคร                                                                                                    | นาย                                                                                                    |
|         |                     | สพม.2 กรุงเทพมหานคร                                                                                                    | นางส'                                                                                                    |
|         | ภาษาไทย             | กรุงธนเหนือ                                                                                                    | นางส                                                                                                    |
|         |                     | สพม.1 กรุงเทพมหานคร                                                                                                    | นางส                                                                                                    |
|         | สุขศึกษา            | สพม.1 กรุงเทพมหานคร                                                                                                    | นางส                                                                                                    |
|         |                     | สพม.2 กรุงเทพมหานคร                                                                                                    | นางส                                                                                                    |
|         |                     |                                                                                                    | นางส                                                                                                    |
| สพร.    | ปฐมวัย              | สหป.กาฬสินธุ์ เขต 1                                                                                                    | นางส                                                                                                    |
| -       | วิทยาศาสตร์(ทั่วไป) | สหม.24 กาฬสินธุ์                                                                                                    | นาย                                                                                                    |
|         | สังคมศึกษา          | สพป.กาฬสินธุ์ เขต 2                                                                                                    | . นาย                                                                                                    |
| สพร.    | ประถมศึกษา          | สพป.ก่านพงเพชร เชต 1                                                                                                    | นางส                                                                                                    |
|         | ¥                   | สพป.กำแพงเพชร เชด 2                                                                                                    | นางส                                                                                                    |
|         |                     |                                                                                                    | นางส                                                                                                    |
| -       |                     |                                                                                                    | นางส                                                                                                    |
|         | ภาษาอังกณษ          | สพม.41 กำแพงเพชร                                                                                                    | นางส                                                                                                    |
|         | สังคมสึกษา          | สพป.กำแพงเพชร เขต 2                                                                                                    | นางส                                                                                                    |
|         | สะสักษา             | สพป.กำแพงเพชร เขต 1                                                                                                    | นางส                                                                                                    |
| 2141-12 | การสึกษาพิเศษ       | สศศ. (ສ່ວນຄອງຈ)                                                                                                    | นางส                                                                                                    |
| orig.   |                     | and (a man of                                                                                                    | นางส                                                                                                    |
| -       |                     |                                                                                                    | นางส                                                                                                    |
|         |                     |                                                                                                    | นางส                                                                                                    |
| -       |                     |                                                                                                    | นางส                                                                                                    |
| -       |                     |                                                                                                    | นางส                                                                                                    |
| -       | -                   |                                                                                                    | นางส                                                                                                    |
|         |                     |                                                                                                    | นางส                                                                                                    |
| -       |                     |                                                                                                    | นางส                                                                                                    |
| -       |                     |                                                                                                    | นาย                                                                                                    |
| -       | 1011050501          | สพาป ของเมต์น เสด 3                                                                                                    | บางส                                                                                                    |
| 6715.   | CLIENS11334         | away 25 separation                                                                                                    | 1170                                                                                                    |
| -       | a Andadad           | (1) 125 12 10 10 10 10 10 10 10 10 10 10 10 10 10                                                                                                    | มาสส                                                                                                    |
|         | 1912 40 91 108 91 3 | WINDLES DEMAILIN                                                                                                    |                                                                                                    |
|         | สพฐ.                | <ul> <li>มัญมาร์อ</li> <li>มัญมาร์อ</li> <li>ภาษาอังกฤษ</li> <li>สังคมศึกษา</li> <li>สหฐ.</li> <li>กาษตรกรรม</li> <li>ศษศึกษา</li> <li>สหฐ.</li> <li>มัฐมาัย</li> <li>รัทยาศาสตร์(ทั่งไป)</li> <li>สังคมศึกษา</li> <li>สหฐ.</li> <li>มระถมศึกษา</li> <li>สาหฐ.</li> <li>มระถมศึกษา</li> <li>สาหฐ.</li> <li>การศึกษาที่เศษ</li> <li>สารศึกษาที่เศษ</li> <li>สารศึกษา</li> <li>สารศึกษา</li> <li>สารศึกษา</li> <li>สารศึกษา</li> <li>สารศึกษา</li> <li>สารศึกษา</li> <li>สารศึกษา</li> <li>สารศึกษา</li> <li>สารศึกษาที่เศษ</li> <li>สารศึกษาที่เศษ</li> <li>สารศึกษาที่เศษ</li> <li>สารศึกษาร์</li> <li>สารศึกษาที่เศษ</li> </ul> | <ul> <li>มันสายเราะ</li> <li>มันสายเราะ</li> <li>มันสายเราะ</li> <li>มันสายเราะ</li> <li>มันสายเราะ</li> <li>มาษาสังกฤษ</li> <li>สพม.13 กระบี</li> <li>สพม.1 กระบี</li> <li>สพม.2 กรุงเทพมหานคร</li> <li>สพม.2 กรุงเทพมหานคร</li> <li>สพม.2 กรุงเทพมหานคร</li> <li>สพม.2 กรุงเทพมหานคร</li> <li>สพม.2 กรุงเทพมหานคร</li> <li>สพม.1 กรุงเทพมหานคร</li> <li>สพม.1 กรุงเทพมหานคร</li> <li>สพม.1 กรุงเทพมหานคร</li> <li>สพม.1 กรุงเทพมหานคร</li> <li>สพม.2 กรุงเทพมหานคร</li> <li>สพม.1 กรุงเทพมหานคร</li> <li>สพม.1 สุมที่ไป เมต 1</li> <li>สพม.2 สุม.1 สุม.1 สุม</li> <li>สพม.2 สุม.1 สุม.1 สุม.1 สุม</li> <li>สพม.2 สุม.1 สุม</li> </ul> |

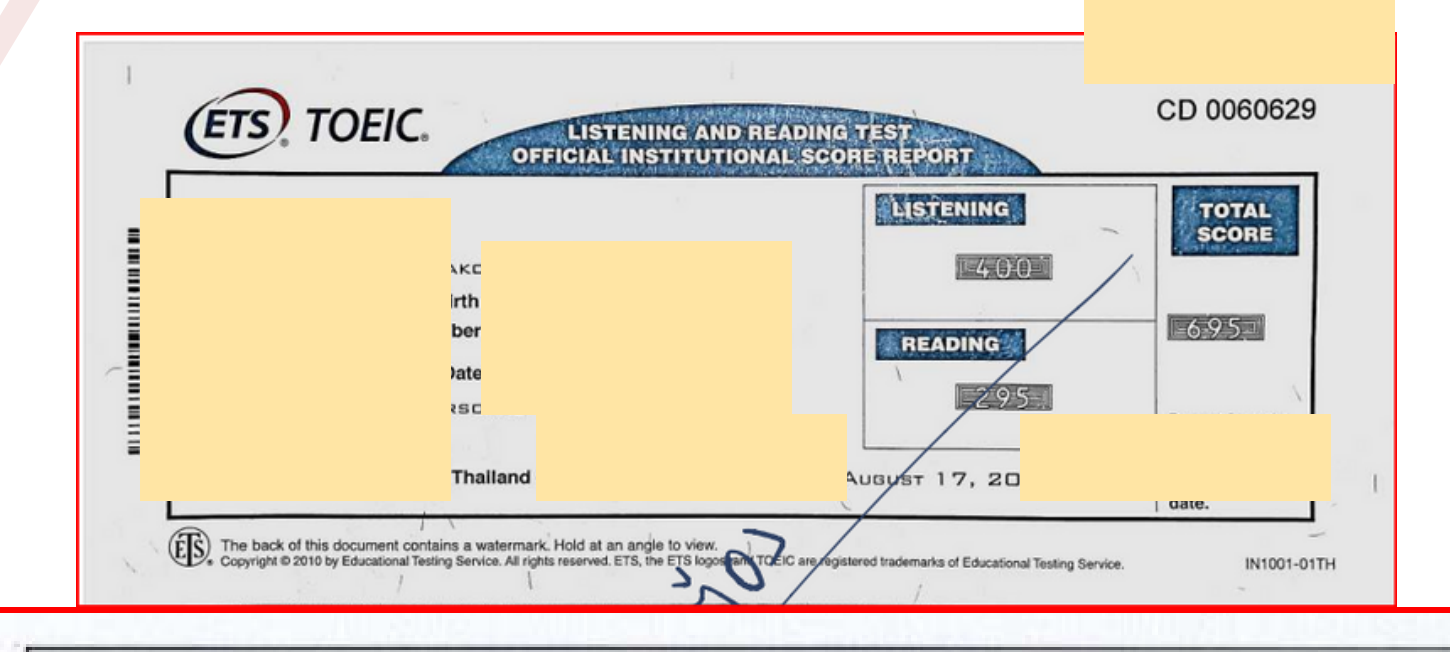

การส่งเอกสารเพื่อยืนยันการเข้าร่วมโครงการ ให้จัดส่งได้ตั้งแต่วันที่ 1 กรกฎาคม 2566 ถึงวันที่ 1 กันยายน 2566 โดยใช้วันที่ไปรษณีย์ประทับตรารับเป็นหลักฐานในการนับวันที่จัดส่งเอกสารให้กับ โครงการฯ

|   | Q |  |
|---|---|--|
|   |   |  |
| , | U |  |

| าบันฝ่ายผลิต                                           |
|--------------------------------------------------------|
| ุศราษฎร์ธานี                                           |
| หาวิทยาลัยราชภัฏสุราษฎร์ธานี                           |
| หาวิทยาลัยราชภัฏสุราษฎร์ธานี                           |
| หาวิทยาลัยราชภัฏสุราษฎร์ธานี                           |
| ถาบันเทคโนโลยีพระจอมเกล้าเจ้าคุณทหารลาดกระบัง          |
| ถาบันเทคโนโลธีพระจอมเกล้าเจ้าคุณทหารลาดกระบัง          |
| หาวิทยาลัยเกษตรศาสตร์ วิทยาเขตบางเขน                   |
| หาวิทยาลัยเกษตรศาสตร์ วิทยาเขตบางเขน                   |
| หาวิทยาลัยศรีนครินทรวิโรลเ                             |
| หาวิทยาลัยศรีนครินทรวิโรณ                              |
| หาวิทยาลัยเกษตรศาสตร์ วิทยาเขคบางเขน                   |
| หาวิทยาลัยเกษตรศาสตร์ วิทยาเขตบางเขน                   |
| หาวิทยาลัยเกษตรศาสตร์ วิทยาเขคบางเขน                   |
| หาวิทยาลัยมหาสารคาม                                    |
| หาวิทยาล้อขอนแก่น                                      |
| หาวิทธาลัธมหาสารคาม                                    |
| หาวิทยาลัยราชภัฏกำแพงเพชร                              |
| หาวิทยาลัยราชภัฏกำแหงเพชร                              |
| หาวิทยาลัยราชภัฏกำแพงเพชร                              |
| หาวิทยาลัยราชภัฏกำแพงเพชร                              |
| หาวิทยาลัยราชภัฏพิมูลสงคราม                            |
| หาวิทยาลัยราชภัฏนครสวรรค์                              |
| หาวิทยาลัยเกษตรศาสตร์ วิทยาเขตกำแพงแสน                 |
| หาวิทยาลัยศรีนครินทรวิโรฒ                              |
| หาวิทยาลัยศรีนครินทรวิโรฒ                              |
| หาวิทยาลัยศรีนครินทรวิโรฒ                              |
| พ้าลงกรณ์มหาวิทยาลัย                                   |
| หาวิทยาลัยศรีนครินทรวิโรฒ                              |
| เหาวิทยาลัยศรีนครินทรวิโรณ                             |
| เหาวิทยาลัยศรีนครีนทรวิโรณ                             |
| เหาวิทยาลัยศรีนครินทรวิโรณ                             |
| เหาวิทยาลัยศรีนครินทรวิโรณ                             |
| เหาวิทยาลัยศรีนครินทรวิโรณ                             |
| หถาบันเทคโนโลอีพระจอมเกล้าเจ้าคุณทหารลาดกระบัง 🚽       |
| <b>เถาบันเทคโนโลยีพระจอมเกล้าเจ้าคุณทหารอาคกระบ</b> ัง |
| เหาวิทธาลัยขอนแก่น                                     |
| เหาวิทยาลัยขอนแก่น                                     |
| Cal Call                                               |
| WARMENTSH                                              |

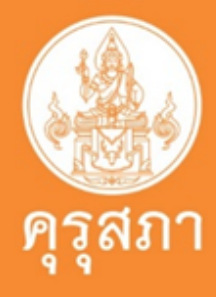
### ตัวอย่าง : การแนบเอกสารประกอบคำขอากรณีขอเร่งด่วน

#### ขอรับใบอนุญาตประกอบวิชาชีพ กรณีมีความจำเป็นเร่งด่วน

เหตุผลการขอเร่งด่วน : การใช้สมัครสอบและจะหมดระยะเวลารับสมัคร

วันที่ : 26/08/2566

รายละเอียด : 🛛 สมัครสอบบรรจุตำแหน่งครูผู้ช่วย สังกัด กทม. ตั้งแต่ 22- 29 สิงหาคม 2566

แนบเอกสารหลักฐานประกอบแบบคำขอ (ไฟล์แนบต้องเป็นรูปแบบ PDF File เท่านั้น และมีขนาดไม่เกิน 2 MB ยกเว้นรูปถ่าย)

| ที่ | รายการ                                                                                                    | แฟ้ม | ขอเอกสารเพิ่มเดิม | สถานะ | * |  |
|-----|----------------------------------------------------------------------------------------------------|------|-------------------|-------|---|--|
| 1   | หลักฐานยืนยันตัวตนที่ออกโดยหน่วยงานราชการ เช่น บัตรประจำตัวประชาชน หรือทะเบียนบ้าน หรือบัตรประจำตัวพนักงานของรัฐ ฯลฯ เป็นต้น                                                      |      |                   |       | Ø |  |
| 2   | หลักฐานเพื่อประกอบการพิจารณากรณีมีความจำเป็นเร่งด่วน เช่น ประกาศรับสมัครสอบและอยู่ระหว่างวันที่รับสมัคร หรือคำสั่งเรียกตัวบรรจุแต่งตั้ง หรือคำสั่งเรียกตัวทำ<br>สัญญาจ้าง เป็นต้น |      |                   |       | Ø |  |
| 3   | เอกสารอื่น ๆ ประกอบการพิจารณา                                                                                                    |      |                   |       |   |  |
|     |                                                                                                    |      |                   |       |   |  |
|     | 🔿 มันเรือบ อะส่งก่อขอ                                                                                                    |      |                   |       |   |  |

🕒 บนทศและสงคาขอ

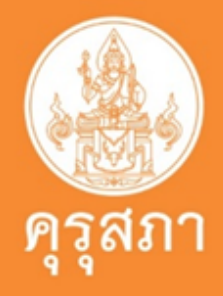

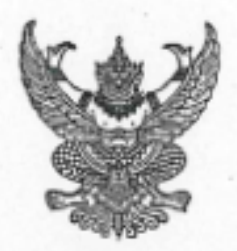

ประกาศสำนักงานคณะกรรมการข้าราชการกรุงเทพมหานคร เรื่อง รับสมัครสอบแข่งขันเพื่อบรรจุและแต่งตั้งบุคคลเข้ารับราชการเป็นข้าราชการครู และบุคลากรทางการศึกษากรุงเทพมหานคร ตำแหน่งครูผู้ช่วย ครั้งที่ ๑/๒๕๖๖

ด้วยกรุงเทพมห่านคร จะดำเนินการสอบแข่งขันเพื่อบรรจุและแต่งตั้งบุคคลเข้ารับราชการ-เป็นข้าราชการครูและบุคลากรทางการศึกษากรุงเทพมหานคร ตำแหน่งครูผู้ช่วย

อาศัยอำนาจตามความในมาตรา ๒๙ (๗) แห่งพระราชบัญญัติระเบียบข้าราชการกรุงเทพมหานคร-และบุคลากรกรุงเทพมหานคร พ.ศ. ๒๕๕๔ และผู้ว่าราชการกรุงเทพมหานครได้ให้ความเห็นขอบ ในหลักการและแนวทางปฏิบัติตามหนังสือสำนักงาน ก.ก. ด่วนมาก ที่ กท omob/ดbmo ลงวันที่ ๒ พฤษภาคม ๒๕๕๗ ให้สำนักการศึกษารับผิดชอบในการจัดการสอบแข่งขันให้เป็นไปตามหลักเกณฑ์ และวิธีการสอบแข่งขันเพื่อบรรจุและแต่งตั้งบุคคลเข้ารับราชการเป็นข้าราชการครและบุคลากรทางการศึกษา-กรุงเทพมหานคร ดำแหน่งครูผู้ช่วย ตามมติ ก.ก. ครั้งที่ ๑๐/๒๕๕๖ เมื่อวันที่ ๑๗ ตุลาคม ๒๕๕๖ จึงประกาศ รับสมัครสอบแข่งขันเพื่อบรรจุและแต่งตั้งบุคคลเข้ารับราชการเป็นข้าราชการครูและบุคลากรทางการศึกษา-กรุงเทพมหานคร ตำแหน่งครูผู้ช่วย ครั้งที่ ๑/๒๕๖๖ ดังต่อไปนี้

 ตำแหน่งที่จะดำเนินการสอบแข่งขันเพื่อบรรจูและแต่งตั้งและอัตราเงินเดือนที่จะได้รับ ด.ด คำแหน่งครูผู้ช่วย สำหรับผู้มีวุฒิปริญญาตรี หลักสูตร ๙ ปี ให้ได้รับอัตราเงินเดือน ขั้น ดส.อสอ บาท

๑.๒ ดำแหน่งครูผู้ช่วย สำหรับผู้มีวุฒิปริญญาตรี หลักสูตร ๕ ปี ให้ได้รับอัตราเงินเดือน ขั้น ๑๕.๘๐๐ บาท

๑.๓ ตำแหน่งครูผู้ข่วย สำหรับผู้มีวุฒิปริญญาตรี หลักสูตร ๔ ปี และประกาศนียบัตรบัณฑิต ที่มีหลักสูตรการศึกษาไม่น้อยกว่า ๑ ปี ต่อจากวุฒิปริญญาตรี ให้ได้รับอัตราเงินเดือน ขั้น ๑๕,๘๐๐ บาท

รายละเอียดตำแหน่งและคณสมบัติเฉพาะสำหรับตำแหน่งที่เปิดรับสมัครสอบดังกล่าว ปรากฏตามเอกสารแนบท้ายประกาศนี้

b. คุณสมบัติทั่วไปและคุณสมบัติเฉพาะสำหรับดำแหน่งของผู้มีสิทธิสมัครสอบ

๒.๑ ผู้สมัครสอบแข่งขันต้องมีคุณสมบัติทั่วไปและไม่มีลักษณะต้องห้าม ตามมาตรา ๙๓ แห่งพระราชบัญญัติระเบียบข้าราชการกรุงเทพมหานครและบุคลากรกรุงเทพมหานคร พ.ศ. ๒๕๕๔ ดังนี้

ก. คุณสมบัติทั่วไป

(๑) มีสัญชาติไทย

(b) มีอายุไม่ต่ำกว่าสิบแปดปี

(๓) เป็นผู้เลื่อมใสในการปกครองระบอบประชาธิปไตยอันมีพระมหาณษัตริย์ ทรงเป็นประมุขด้วยความบริสุทธิ์ใจ

ลักษณะต้องห้าม

(๓) เป็นคนไร้ความสามารถ คนเสมือนไร้ความสามารถ คนวิกสิจริตที่รือ จิตพื่นเพื่อนไม่สมประกอบ หรือเป็นโรคตามที่กำหนดในกฎ ก.ก.

### ตัวอย่าง : ประกาศรับสมัครสอบ

๒.๒.๒ เป็นผู้มีใบอนุญาตประกอบวิชาชีพครู หรือหลักฐานที่คุรุสภาสำหรับปฏิบัติหน้าที่สอน ๒.๓ พระภิกษุ หรือสามเณร ไม่มีสิทธิสมัครสอบหรือเข้าสอบแข่งขัน ทั้งนี้ ตามคำสั่งมหาเถรสมาคม

ไม่หลังวันเปิดรับสมัครสอบแข่งขันวันสุดท้ายคือวันที่ ๒๙ สิงหาคม ๒๕๖๖ และใบอนุญาตประกอบวิชาชีพครู หรือหลักฐานที่คุรุสภาสำหรับปฏิบัติหน้าที่สอน ต้องมีอายุใช้ได้จนถึงวันที่ได้รับการบรรจุและแต่งตั้ง ที่ ๑/๒๕๖๔ ลงวันที่ ๒๘ กันยายน ๒๕๖๔ เรื่อง กรณีพระภิกษุสามเณรเรียนวิชา หรือสอบแข่งขั้นหรือสอบคัดเลือก-อย่างคฤหัสถ์ พ.ศ. ๒๕๖๔ ข้อ ๔ ห้ามพระภิกษุสามเณรสอบแข่งขัน หรือสอบคัดเลือก เพื่อเข้ารับราชการหรือ

ทำงานในหน่วยงานของรัฐ

#### ๔. <u>วิธีการสมัครสอบ</u>

เปิดรับสมัครสอบทางอินเทอร์เน็ต <u>ตั้งแต่วันที่ ๒๒ - ๒๙ สิงหาคม ๒๕๖๖</u> ดุลอด์ ๒๔ ชั่วโมง (ไม่เว้นวันหยุดราชการ) โดยสมัครสอบได้ที่เว็บไซต์ https://teacherbkk.thaijobjob.com หัวข้อประกาศรับสมัครสอบแข่งขันเพื่อบรรจุและแต่งตั้งบุคคลเป็นข้าราชการครูและบุศลาดรที่ปุ่งการ์ศึกษ์ กรุงเทพมหานคร ตำแหน่งครูผู้ช่วย ครั้งที่ ๑/๒๕๖๖ ซึ่งมีขั้นตอนดังนี้

 ๓.๔ ผู้สมัครสอบจะต้องรับผิดชอบในการตรวจสอบและรับรองตนเองว่าเป็นผู้มีคุณสมบัติทั่วไป และคุณสมบัติเฉพาะสำหรับตำแหน่งตรงตามประกาศรับสมัครสอบ โดยผู้สมัครสอบต้องกรอกรายละเอียดต่าง ๆ ในใบสมัครให้ถูกต้องครบถ้วนตรงตามความเป็นจริง ในกรณีที่มีความผิดพลาดอันเนื่องมาจากผู้สมัครสอบเอง หรือตรวจพบว่าเอกสารหรือหลักฐานซึ่งผู้สมัครสอบนำมายื่นไม่ตรง หรือไม่เป็นไปตามประกาศรับสมัครสอบ หรือแสดงข้อมูลอันเป็นเท็จ หรือไม่แสดงข้อมูลตามความเป็นจริง ให้ถือว่าผู้สมัครสอบเป็นผู้ขาดคุณสมบัติ ในการสมัครสอบครั้งนี้ และไม่คืนค่าธรรมเนียมในการสมัครสอบ

|                                                                                                    |                                                                   |                                                                                                    | -                                         |
|----------------------------------------------------------------------------------------------------|-------------------------------------------------------------------|----------------------------------------------------------------------------------------------------|-------------------------------------------|
| เข้านักงานเลขาธิการคุรุสภา<br>The Secretariat of the Teachers'<br>ใบแจ้งการข่าระเงินค่าธรรมเนียมผู้ประกอบวิ<br>BILL PAYMENT SLIP                                                                                                    | Council of Thailand<br>อาชีพทางการศึกษา<br>ประมาทวิชาชีพ : คร     | (ส่วนที่ 1 สำหรับผู้จำระเป็น) For customer<br>วันที่/ Date 07/08/2566<br>เลขที่คำขอ 66400234993                                          |                                           |
| เลขประจำตัวประชาชน<br>ID No.<br>ประเภทศำขอ : จี่                                                                                                    | cense Type : Teacher<br>ຢູ່ຍ - ນານສາງສ<br>Name<br>Ref2 :          |                                                                                                    |                                           |
| <mark>ฟี/No. รายการ/De</mark><br>1 ขึ้นทะเบียนใบอนุญาตปฏิบัติหน้าที่ครู Registratio                                                                                                    | scription<br>n Fee - Provisional Teaching Lice                    | จำนวนเงิน/Amount (Baht)<br>ansa                                                                                                    | 94                                        |
| รวยจำนวนฝืน Amount in Words ทำวัยยน<br>กำหนดช้าระเงินกายในวันที่ 21/09/2566 เท่านั้น หากพันวั                                                                                                    | ภาพถัดน<br>เพ็กำทนดไว้                                            | ບັສແຫຼນ Received by                                                                                                    | ปริ้นชำระเงินค่าดำ                        |
| ข้อมูกเลขที่คำขอนี้จะถูกยกเล็ก<br>Please make the payment within 21/09/2023, if the<br>registration application will be cancelled and you n                                                                                                    | payment overdue, your<br>eed to make a new bill payment           | วันที่ Date<br>(ลงลายปีอชื่อและประทับตรา)                                                                                                | <mark>เมื่อผู้ยื่นชำระค่าธรรมเนียม</mark> |
| ช้ำนักงานเลขาธิการคุรุสภา<br>The Secretariat of the Teachers'<br>ใบแจ้งการข่าระเงิน (เพื่อนำเข้าบัญชี)<br>BILL PAYMENT SLIP (For Bank Account                                                                                                    | Council of Thailand                                               | (ส่วนที่ 2 ลำหรับหน่วยงานที่รับจำระเงิน)<br>For receiving organization<br>จำระเงินภายในวันที่ 21/09/2566 เท่านั้น<br>Due Date 21/09/2023 | ้เจ้าหน้าที่จึงจะสามา                     |
| <ul> <li>Counter สำนักงานเธราอีกกรดูจุลภา<br/>Counter Service of the Teachers' Council of Th<br/>O → ไประณีย์ไทย 10 บทง/ครั้ง<br/>Post Office (Service Fee 10 Baht/Time)<br/>อบาคารกรุงไทย 10 บทง/ครั้ง<br/>Krungthai Bank (Service Fee 10 Baht/Time) Cor</li> <li>O I เคาน์เตอร์เลอร์รัด 10 บทง/ครั้ง<br/>Counter Service (7-Eleven) 10 Baht/Time</li> </ul> | อไอกซ่<br>เลขประจำตัวประจ<br>เลขที่อ้างยิง (Ref2<br>n. Code:93700 | ייייייייייייייייייייייייייייייייייייי                                                                                                    |                                           |
| จำนวนเงินตัวอักษร Amount in Words ท้าร้อยบาทถ้วน<br>ดำหรับเจ้าหน้าที่รับข่าระเงิน For Official Used Only                                                                                                    | งำนวนฝืนที่<br>ผู้รับฝืน Received by                              | โงหมด Total Amount 500 Baht<br>ผู้รับขอบอำนาจ Authorized                                                                                 |                                           |
|                                                                                                    |                                                                   |                                                                                                    |                                           |

09940000008110 1549900171199 166400234993210966 50000

ทากท่านข้าระค่าธรรมเนียมหรือค่าค่าเป็นการแล้ว ไม่สืบเงินทุกกรณี ตามข้อบังสับสุรุสภา ว่าส้วยใบอนุญาตประกอบวิชาชีพ พ.ศ. 2565

Fees Non-Refundable: All registration fees and processing fees paid shall not be refundable under any circumstances.

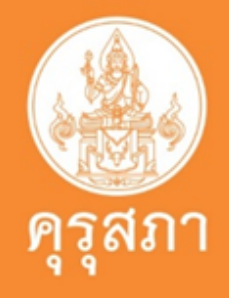

### เนินการกรณีเร่งด่วน 1,000 บาท

แล้ว และค่าธรรมเนียมเข้าระบบของคุรุสภาแล้ว ารถตรวจสอบข้อมูลคำขอขึ้นทะเบียนฯได้

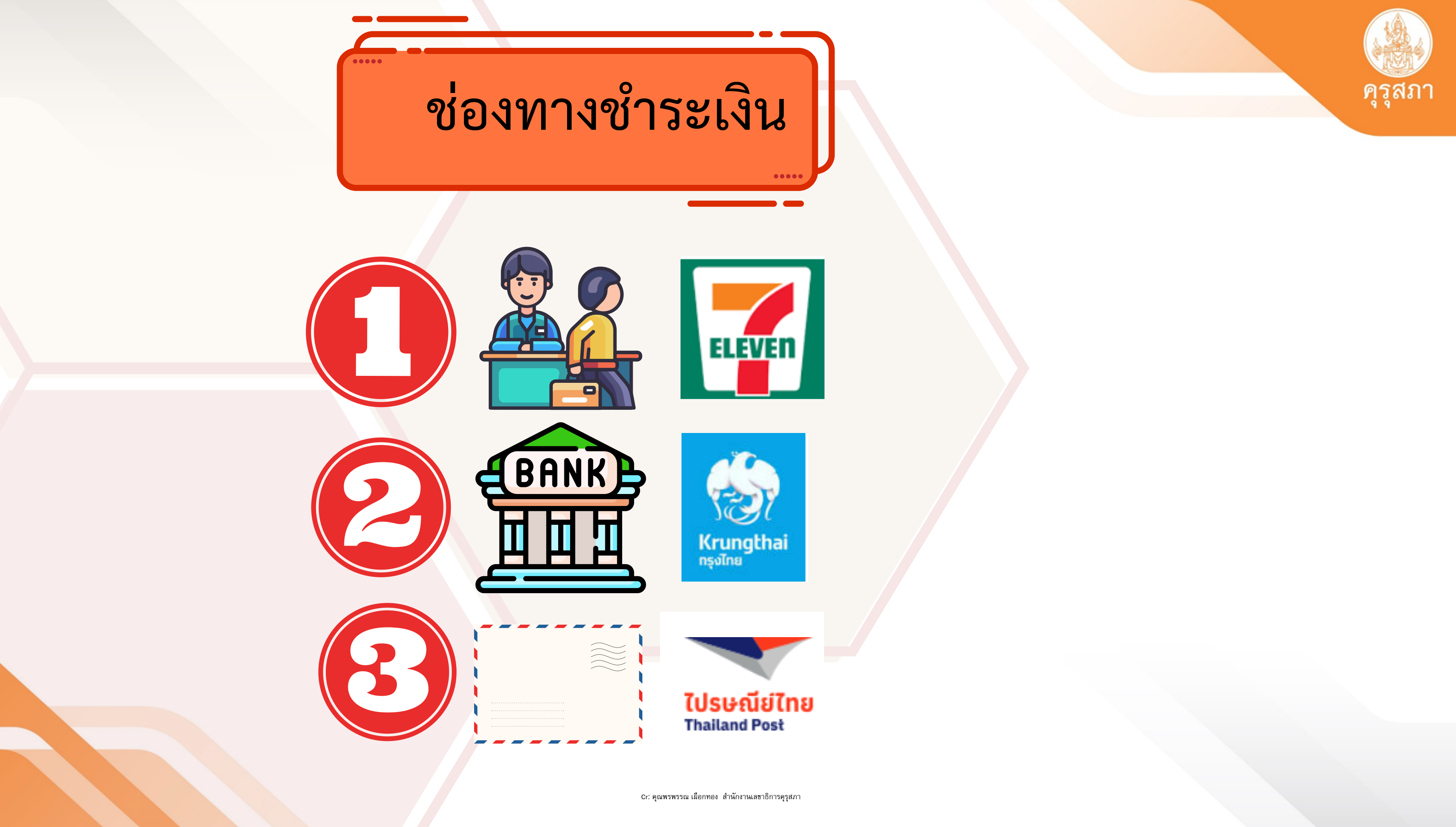

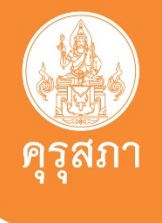

#### 1. Login เข้าระบบ

|   | 🔒 โปรดป้อน ชื่อผู้ใช้และรหัส | ผ่าน               |
|---|------------------------------|--------------------|
|   | Please enter your usernan    | ne and password    |
| 1 | เลขที่บัตรประชาชน / Iden     | tification Number  |
| L |                              | \$                 |
| 2 | รหัสผ่าน / Password          | A                  |
| Ζ |                              |                    |
|   | 31                           | 🔩 เข้าระบบ / Login |

กรอก "เลขที่บัตรประชาชน" (User)
 กรอก "รหัสผ่าน" (Password)
 กดปุ่ม "เข้าระบบ/Login"

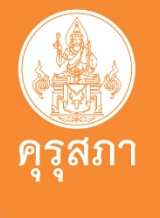

#### 2. เลือกเมนู "ข้อมูลทางทะเบียนผู้ได้รับใบอนุญาต"

| P E-Services                                                                                                    | 1 <sub>Ďufifiaušu</sub>                                                                                                    |
|----------------------------------------------------------------------------------------------------|----------------------------------------------------------------------------------------------------|
| ไม่อนุญาต/Professional License จินอโบอนุญาตปฏิบัติการสอน จินิมพีโบอนุญาตอิเล็กพรอนิกส์/Electronic License (e-License) สี่งต่าง           สั่งต่าง           ขอแก้ใชข่อมูลทางทะเบียนผู้ได้รับใบอนุญาต - ใบอนุญาตประกอบวิชาชีพตรู/Personal Information Change Request           หนัวไป           ขอแก้ใชข่อมูลทางทะเบียนผู้ได้รับใบอนุญาต - ใบอนุญาตประกอบวิชาชีพตรูชั้นดัน(B)           ขอแก้ใชข่อมูลทางทะเบียนผู้ได้รับใบอนุญาต - ใบอนุญาตประกอบวิชาชีพตรูชั้นดัน(B)           ขอแก้ใชข่อมูลทางทะเบียนผู้ได้รับใบอนุญาต - ใบอนุญาตประกอบวิชาชีพตรูชั้นดัน(B)           ขอแก้ใชช่อมูลทางทะเบียนผู้ได้รับใบอนุญาต - ใบอนุญาตประกอบวิชาชีพตรูชั้นสูง(A)           ขอแก้ใชช่อมูลทางทะเบียนผู้ได้รับใบอนุญาต - ใบอนุญาตประกอบวิชาชีพตรูชั้นสูง(A)           ขอแก้ใชช่อมูลทางทะเบียนผู้ได้รับใบอนุญาต - ใบอนุญาตประกอบวิชาชีพตรูชั้นสูง(A)           ขอแก้ใชช่อมูลทางทะเบียนผู้ได้รับใบอนุญาต - ใบอนุญาตประกอบวิชาชีพตรูชั่นสูง(A)           ขอแก้ใชช่อมูลทางทะเบียนผู้ได้รับใบอนุญาต - ใบอนุญาตประกอบวิชาชีพตรูชั่นสูงเร็หารสถานศึกษา           ขอแก้ใชช่อมูลทางทะเบียนผู้ได้รับใบอนุญาต - ใบอนุญาตประกอบวิชาชีพตรูชั่นสูงเร็หารการศึกษา           ขอแก้ใชช่อมูลทางทะเบียนผู้ได้รับใบอนุญาต - ใบอนุญาตประกอบวิชาชีพตรูชั่นสูงเทพร์บริหารการศึกษา | มาครฐานวิชาสมุลทางทะเบียนผู้ได้รับในอนุญาค · มาครฐานวิชาส์ท · 2<br>ขอนกไขข้อมุลทางทะเบียนผู้ได้รับในอนุญาค / Personal Information Change Request (ทอน 15 ม.ค. 66) ·<br>เอนกไขข้อมุลทางทะเบียนผู้ได้รับในอนุญาศ/Personal Information Change Request (หลัง 15 ม.ค. 66) ·<br>1. เลือกเมนู "ข้อมูลทางทะเบียนผู้ได้รับใบอนุญาต '<br>2. เลือก "ขอแก้ไขข้อมูลทางทะเบียนผู้ได้รับ |
| ตรวจสอบคำขอแก้ไขข้อมูลทางทะเบียนผู้ได้รับโบอนญาต/Check the Status of Personal Information Change Request (หลัง 15 มี.ค. 66)<br>ดำนำหน้าขื้อภาษาอังกฤษ :<br>ชื่อภาษาอังกฤษ :<br>เลขหนังสือเดินทาง : เลขหนังสือเดินทาง ประเทศ : <mark>ชื่อกลางภาษาอังกฤษ :<br/>วัน/เดือน/ปีเกิด : </mark>                                                                                                    | มามสกุล: ใบอนุญาต (หลัง 15 มี.ค. 66)"<br>มามสกุลภาษาอังกฤษ: 3. เลือก "ประเภทใบอนุญาต" ที่ต้องการแก้ไข<br>สัญชาลิ: โทย • ข้อมูลทางทะเบียนผู้ได้รับใบอนุญาต                                                                                                    |
| ลามทะเบียนบ้าน<br>อาคาร/สถานที่: [อาคาร/สถานที่<br>ที่อยู่:                                                                                                    | ** ผู้ได้รับการอนุมัติใบอนุญาต ก่อน 15 มี.ค. 66 ประสงค์ขอแก้ไขข้อมูลฯ<br>ห้เลือกประเภทใบอนุญาต เป็น "ใบอนุญาตประกอบวิชาชีพครู"                                                                                                    |

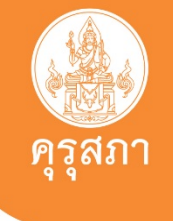

#### 3. ข้อมูลทั่วไป (ไม่สามารถแก้ไขข้อมูลได้)

ESV010706010 : ขอแก้ไขข้อมูลทางทะเบียนผู้ได้รับใบอนุญาต - ใบอนุญาตประกอบวิชาชีพครู/Personal Information Change Request

|                                | 🖲 เพิ่มข้อมูลใหม่ |                      | 🔿 แก้ไขข้อมูล      |                     | 🛙 ເຈົ້ມໃหນ່ |
|--------------------------------|-------------------|----------------------|--------------------|---------------------|-------------|
| วัน <mark>ที่ยื่นคำขอ</mark> : | 28/08/2566        | เลขที่คำขอ :         | เลขที่คำขอ         |                     |             |
| เลขที่บัตรประชาชน :            |                   |                      |                    |                     |             |
| คำนำหน้าชื่อภาษาไทย :          | •                 |                      |                    |                     |             |
| ชื่อ :                         |                   | ชื่อกลาง :           | ชื่อกลาง           | นามสกุล :           |             |
| คำนำหน้าชื่อภาษาอังกฤษ :       | T                 |                      |                    |                     |             |
| ชื่อภาษาอังกฤษ :               |                   | ชื่อกลางภาษาอังกฤษ : | นื้อกลางภาษาอังกฤษ | นามสกุลภาษาอังกฤษ : |             |
| เลขหนังสือเดินทาง :            | เลขหนังสือเดินทาง | ประเทศ :             | ไทย 🔹              | สัญชาติ :           | ไทย 🔻       |
| วัน/เดือน/ปีเกิด :             |                   |                      |                    |                     |             |

ໞ຺ຘຨຏ

#### 4. ระบบปรากฎข้อมูลเกี่ยวกับใบอนุญาต (ไม่สามารถแก้ไขข้อมูลได้)

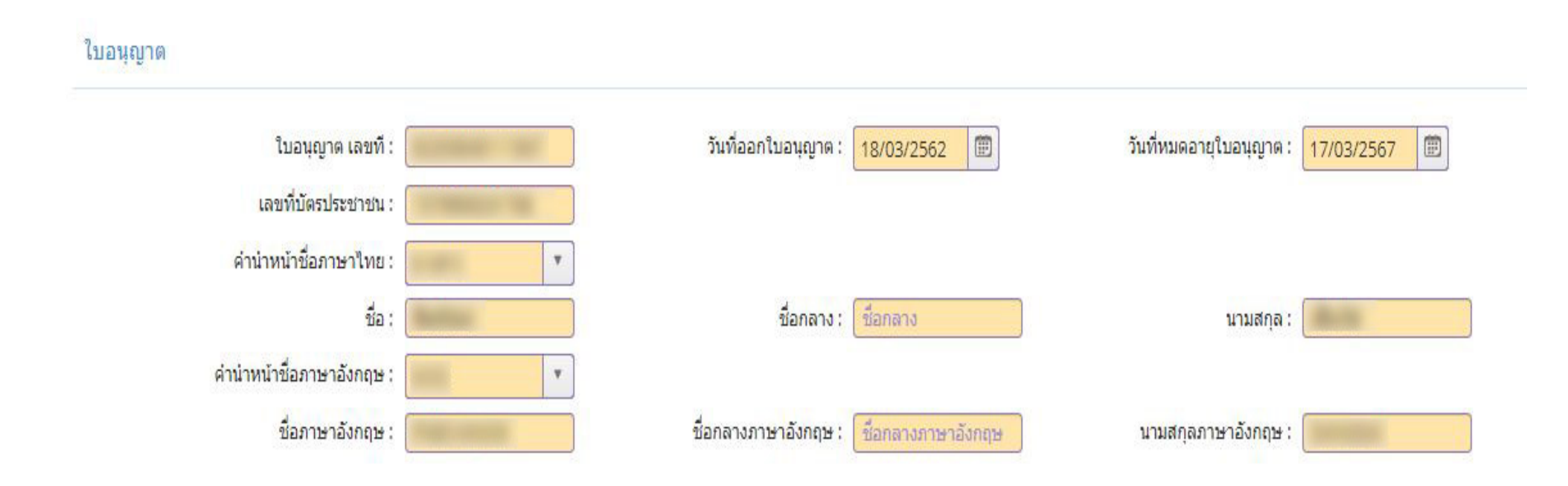

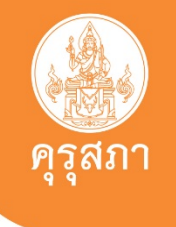

#### 5. กรอก "ที่อยู่ที่สามารถติดต่อได้" ให้ถูกต้องและเป็นปัจจุบัน

้ที่อยู่ที่สามารถติดต่อได้ \*\* สามารถคลิกเลือก "ที่อยู่ปัจจุบัน" หรือ "ที่ทำงาน" ได้ตามความประสงค์

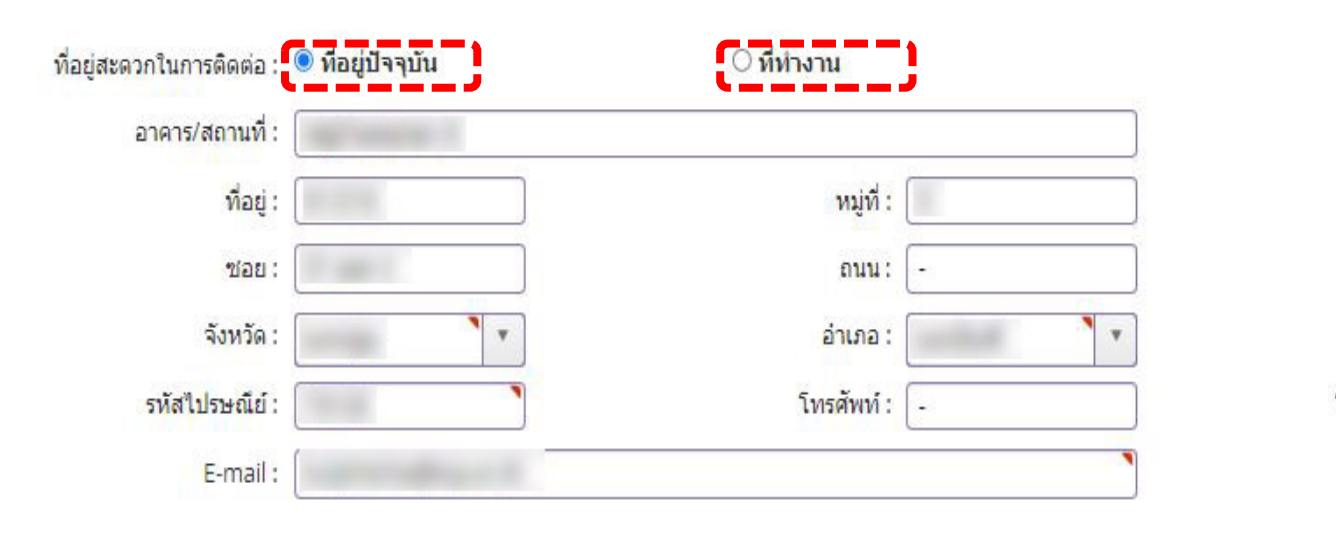

| ต่าบล :              | ดำบล | • |
|----------------------|------|---|
| โทรศัพท์เคลื่อนที่ : |      |   |

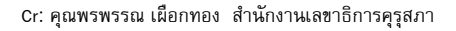

#### 6. ตรวจสอบข้อมูล/แก้ไขข้อมูล "ที่อยู่ที่ทำงาน" ให้ถูกต้องและเป็นปัจจุบัน

ที่อยู่ที่ทำงาน

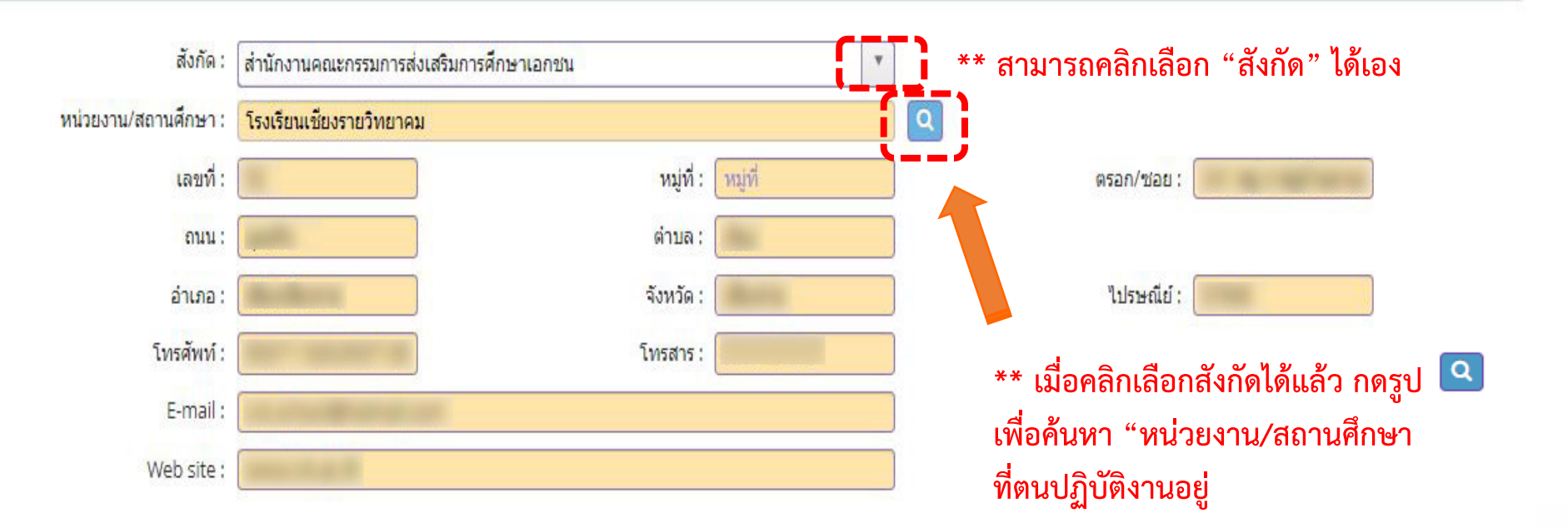

#### 7. ตรวจสอบข้อมูล/แก้ไขข้อมูล "ที่อยู่ที่ทำงาน" ให้ถูกต้องและเป็นปัจจุบัน (ต่อ)

|    | ** สามารถเลือกพิมพ์ค้นหา "ชื่อโรงเรียน" ได้เอง 🗙 |                             |                                                    |                        |                       |  |  |  |
|----|--------------------------------------------------|-----------------------------|----------------------------------------------------|------------------------|-----------------------|--|--|--|
| K< | 1/2506                                           |                             | ค้มหา :                                            | ค้นหา                  | Q คันหา 🖶 ขั้นสูง     |  |  |  |
| *  | รหัสโรงเรียน                                     | ชื่อโรงเรียน                | ที่อ                                               |                        | สังกัด                |  |  |  |
| 0  | 1043660451                                       | โรงเรียนบ้านต้อน            | บ้านต้อนหัวนา หมู่ที่ 7 ต.บ้านต้อน อ.รัตนวาปี จ    | รหัสโรงเรียน           | สพป.หนองคาย เขต 2 🔶   |  |  |  |
| 0  | 1043660429                                       | โรงเรียนบ้านเดื่อทุ่งสวรรค์ | 4 หมู่ที่ 2 ต.บ้านฝาง อ.สระใคร จ.หนองคาย 431       | ชื่อโรงเรียน           | สพป.หนองคาย เขต 1     |  |  |  |
| 0  | 1043660464                                       | โรงเรียนบ้านจับไม้          | หมู่ที่ 3 ต.เฝ้าไร่ อ.เฝ้าไร่ จ.หนองคาย 43120      | ทอยู                   | สพป.หนองคาย เขต 2     |  |  |  |
| 0  | 1043660037                                       | โรงเรียนบ้านจอมแจ้ง         | หมู่ที่ 1 ถ.พนังชลประทาน ต.สีกาย อ.เมืองหนอ        | aona<br>               | สพป.หนองคาย เขต 1     |  |  |  |
| 0  | 1043660008                                       | โรงเรียนบ้านโคกแมงเงา       | หมู่ที่ 7 ต.มีชัย อ.เมืองหนองคาย จ.หนองคาย 4       | 3000                   | สพป,หนองคาย เขต 1     |  |  |  |
| 0  | 1043660046                                       | โรงเรียนดาวเรื่องสมสะอาด    | 152 หมู่ที่ 6 ถ.บ้านดาวเรือง ต.โพนสว่าง อ.เมือง    | หนองคาย จ.หนองคาย 4310 | 0 สพป.หนองคาย เขต 1   |  |  |  |
| 0  | 1043660241                                       | โรงเรียนชุมชนบ้านปากสวย     | ต.วัดหลวง อ.โพนพิสัย จ.หนองคาย 43120               |                        | สพป.หนองคาย เขต 2     |  |  |  |
| 0  | 1043660332                                       | โรงเรียนบ้านม่วงน้ำไพร      | บ้านม่วงน้ำไพร หมู่ที่ 6 ต.สังคม อ.สังคม จ.หนอ     | งคาย 43160             | สพป.หนองคาย เขต 1     |  |  |  |
| 0  | 1039760279                                       | โรงเรียนบ้านหินสิ่ว         | บ้านหินสิ่ว หมู่ที่ 3 ต.บ้านถิ่น อ.โนนสัง จ.หนองบ่ | ັນລຳ <b>ກູ 3914</b> 0  | สพป.หนองบัวลำภู เขต 1 |  |  |  |
|    |                                                  | 5                           |                                                    |                        |                       |  |  |  |

#### 8. คลิกปุ่มเพื่อขอแก้ไข คำนำหน้า ชื่อตัว ชื่อสกุล ชื่อกลาง หรือ เลขบัตรประชาชน

#### มีความประสงค์จะขอให้เปลี่ยนแปลงข้อมูลทะเบียนผู้ได้รับใบอนุญาต

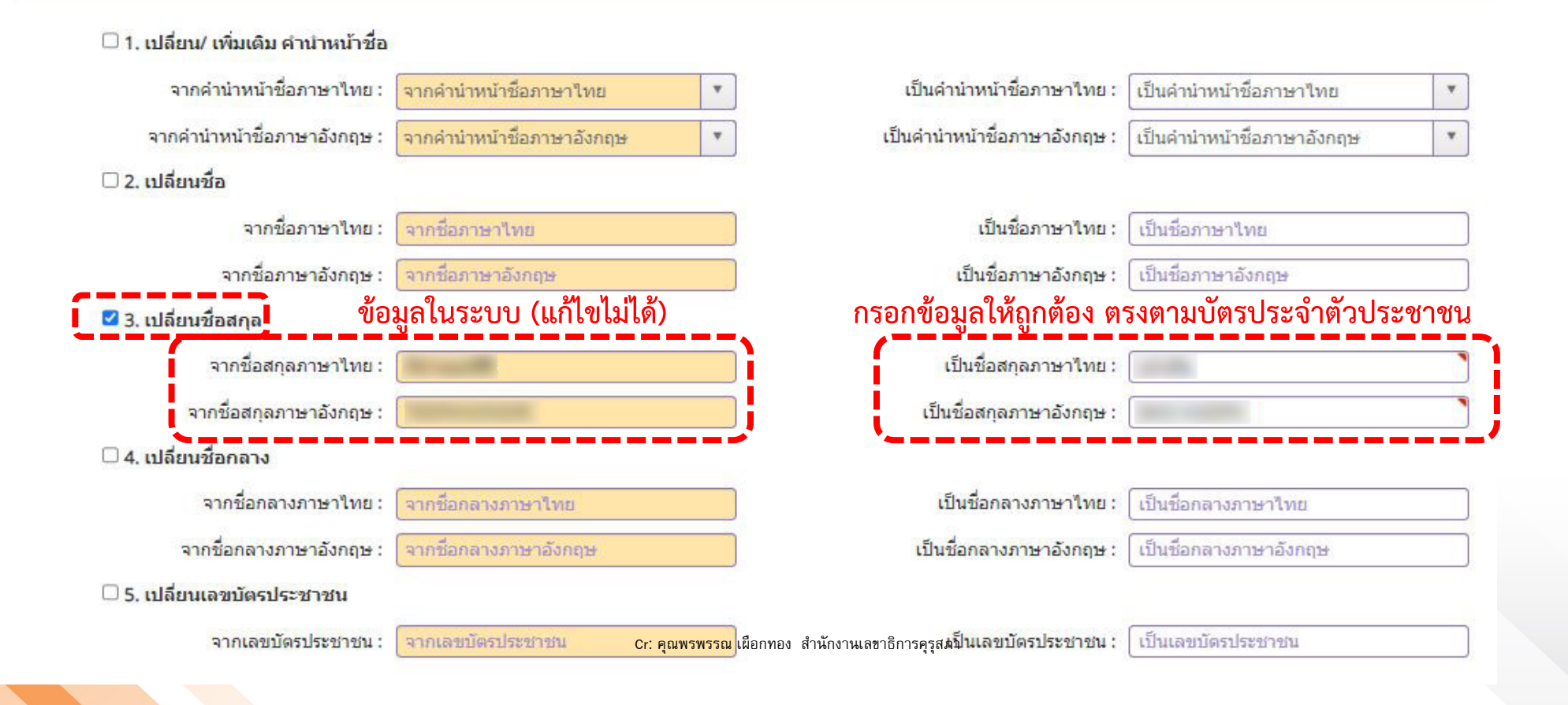

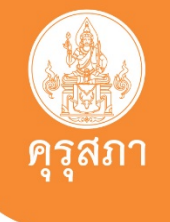

#### 9. การแนบไฟล์เอกสารหลักฐานประกอบคำขอ

้แนบเอกสารหลักฐานประกอบแบบคำขอ (ไฟล์แนบต้องเป็นรูปแบบ PDF File เท่านั้น และมีขนาดไม่เกิน 2 MB ยกเว้นรูปถ่าย)

#### \*\*\*ข้อกำหนด/เงื่อนไขในการแนบไฟล์

| ที | รายการ                                                                                                    | แฟ้ม | ขอเอกสารเพิ่มเติม | สถานะ | * |   |
|----|----------------------------------------------------------------------------------------------------|------|-------------------|-------|---|---|
| 1  | บัตรประจำดัวประชาชน *** (จำเป็นต้องส่ง เพื่อให้เจ้าหน้าที่ตรวจสอบ ชื่อ-สกุล ภาษาไทย-ภาษาอังกฤษ)                                    |      |                   |       | Ø | * |
| 2  | Passport / Visa (In the case that a professional teacher is a foreigner)                                                           |      |                   |       | ľ |   |
| 3  | ใบอนุญาตประกอบวิชาชีพฉบับปัจจุบันที่ถือครองอยู่ หรือ ฉบับล่าสุดที่เคยได้รับการอนุมัติ (ฉบับจริง/ส่าเนา/ใบอนุญาต<br>อิเล็กทรอนิกส์) |      |                   |       | Ø |   |
| 4  | หนังสือสำคัญการเปลี่ยนชื่อตัว (Copy of First Name Middle Name Registration)                                                        |      |                   |       | Ø |   |
| 5  | หนังสือสำคัญการเปลี่ยนชื่อสกุล (Copy of Surname Change Registration)                                                               |      |                   |       | ľ |   |
| 6  | หลักฐานการสมรส หรือการสิ้นสุดการสมรส (ถ้ามี) / Certificate of marriage or Certificate of Divorce (if any)                          |      |                   |       | Ø |   |
| 7  | หนังสือรับรองการใช้คำนำหน้านามหญิง (กรณีจดทะเบียนสมรสหรือหย่า) (ถ้ามี)                                                             |      |                   |       | ľ |   |
| 8  | หนังสือสำคัญการเปลี่ยนคำนำหน้าชื่อ (ชาย) (ถ้ามี)                                                                                   |      |                   |       | ľ |   |
| 9  | รูปถ่ายสี หน้าตรงครึ่งตัว ชุดสุภาพ ไม่สวมแว่นตาดำ พื้นหลังไม่มีลวดลาย ซึ่งถ่ายไว้ไม่เกิน 6 เดือน ขนาด 1 นิ้ว จำนวน 1 รูป           |      |                   |       | ľ |   |
| 10 | เอกสารหลักฐาน กรณีการได้รับสัญชาติไทยและมีการกำหนดเลขบัตรประจำตัวประชาชนใหม่ (จากทะเบียนราษฎร)                                     |      |                   |       | ľ |   |
| 11 | อื่นๆ (ถ้ามี) เช่น คส.06 / หนังสือสุทธิ(สำหรับพระภิกษุ) / คำสั่งกระทรวงกลาโหม ฯลฯ                                                  |      |                   |       | ľ |   |
| 12 | ข้อสังเกต/ขอข้อมูลเพิ่ม (เฉพาะเจ้าหน้าที่ผู้ตรวจสอบเท่านั้น ผู้ประกอบวิชาชีพงดเว้นการแนบไฟล์ในข้อนี้)                              |      |                   |       | ľ |   |
| 13 | รายละเอียดเพิ่มเดิมจากข้อ 11 (เฉพาะเจ้าหน้าที่ผู้ตรวจสอบเท่านั้น ผู้ประกอบวิชาชีพงดเว้นการแนบไฟล์ในข้อนี้)                         |      |                   |       | ľ |   |
| 14 | รายละเอียดเพิ่มเดิมจากข้อ 12 (เฉพาะเจ้าหน้าที่ผู้ตรวจสอบเท่านั้น ผู้ประกอบวิชาชีพงดเว้นการแนบไฟล์ในข้อนี้)                         |      |                   |       | ľ |   |

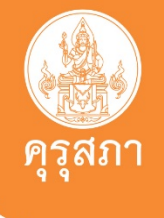

คลิก

### การยื่นคำขอแก้ไขข้อมูลทางทะเบียนผู้ได้รับใบอนุญาต

#### 10. วิธีแนบไฟล์เอกสารหลักฐานตามหัวข้อ

์ แนบเอกสารหลักฐานประกอบแบบคำขอ (ไฟล์แนบต้องเป็นรูปแบบ PDF File เท่านั้น และมีขนาดไม่เกิน 2 MB ยกเว้นรูปถ่าย)

| ที่ | รายการ                                                                                                    | แฟ้ม | ขอเอกสารเพิ่มเติม | สถานะ |   |   |
|-----|----------------------------------------------------------------------------------------------------|------|-------------------|-------|---|---|
| 1   | บัตรประจำดัวประชาชน *** (จำเป็นต้องส่ง เพื่อให้เจ้าหน้าที่ตรวจสอบ ชื่อ-สกุล ภาษาไทย-ภาษาอังกฤษ)                                    |      |                   | [     | ľ | 3 |
| 2   | Passport / Visa (In the case that a professional teacher is a foreigner)                                                           |      |                   |       | ľ |   |
| 3   | ใบอนุญาตประกอบวิชาชีพฉบับบัจจุบันที่ถือครองอยู่ หรือ ฉบับล่าสุดที่เคยได้รับการอนุมัติ (ฉบับจริง/ส่าเนา/ใบอนุญาต<br>อิเล็กทรอนิกส์) |      |                   |       | ľ |   |
| 4   | หนังสือสำคัญการเปลี่ยนชื่อตัว (Copy of First Name Middle Name Registration)                                                        |      |                   |       | ľ |   |
| 5   | หนังสือสำคัญการเปลี่ยนชื่อสกุล (Copy of Surname Change Registration)                                                               |      |                   |       | ľ | ŀ |
| 6   | หลักฐานการสมรส หรือการสิ้นสุดการสมรส (ถ้ามี) / Certificate of marriage or Certificate of Divorce (if any)                          |      |                   |       | ľ |   |
| 7   | หนังสือรับรองการใช้ค่านำหน้านามหญิง (กรณีจดทะเบียนสมรสหรือหย่า) (ถ้ามี)                                                            |      |                   |       | ľ | ŀ |
| 8   | หนังสือสำคัญการเปลี่ยนคำนำหน้าชื่อ (ชาย) (ถ้ามี)                                                                                   |      |                   |       | ľ |   |
| 9   | รูปถ่ายสี หน้าตรงครึ่งตัว ชุดสุภาพ ไม่สวมแว่นตาดำ พื้นหลังไม่มีลวดลาย ซึ่งถ่ายไว้ไม่เกิน 6 เดือน ขนาด 1 นิ้ว จำนวน 1 รูป           |      |                   |       | ľ |   |
| 10  | เอกสารหลักฐาน กรณีการได้รับสัญชาติไทยและมีการกำหนดเลขบัตรประจำตัวประชาชนใหม่ (จากทะเบียนราษฎร)                                     |      |                   |       | ľ |   |
| 11  | อื่นๆ (ถ้ามี) เช่น คส.06 / หนังสือสุทธิ(สำหรับพระภิกษุ) / คำสั่งกระทรวงกลาโหม ฯลฯ                                                  |      |                   |       | ľ |   |
| 12  | ข้อสังเกต/ขอข้อมูลเพิ่ม (เฉพาะเจ้าหน้าที่ผู้ตรวจสอบเท่านั้น ผู้ประกอบวิชาชีพงดเว้นการแนบไฟล์ในข้อนี้)                              |      |                   |       | ľ |   |
| 13  | รายละเอียดเพิ่มเดิมจากข้อ 11 (เฉพาะเจ้าหน้าที่ผู้ตรวจสอบเท่านั้น ผู้ประกอบวิชาชีพงดเว้นการแนบไฟล์ในข้อนี้)                         |      |                   |       | ľ |   |
| 14  | รายละเอียดเพิ่มเติมจากข้อ 12 (เฉพาะเจ้าหน้าที่ผู้ตรวจสอบเท่านั้น ผู้ประกอบวิชาชีพงดเว้นการแนบไฟล์ในข้อนี้)                         |      |                   |       | Ø |   |

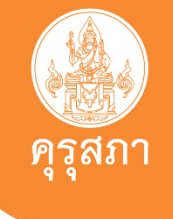

#### 11. วิธีแนบไฟล์เอกสารหลักฐานตามหัวข้อ

|                           |                                                                                                    | X       |
|---------------------------|----------------------------------------------------------------------------------------------------|---------|
| รายการ :<br>รายละเอียด :  | อื่นๆ (ถ้ามี) เช่น คส.06 / หนังสือสุทธิ(สำหรับพระภิกษุ) / ศำสังกระทรวงกลาโหม ฯลฯ                         |         |
|                           |                                                                                                    |         |
| สถานะ :                   | สถานะ                                                                                                    |         |
| เหตุผลขอเอกสารเพิ่มเติม : |                                                                                                    |         |
|                           |                                                                                                    |         |
| แฟ้ม :                    | แพ้ม                                                                                                    |         |
|                           | ลากไฟล์ที่ต้องการจะแนบมาวางที่นี่ หรือ กด<br>ที่นี่เพื่อแนบไฟล์ (ไฟล์ที่แนบจะต้องมีขนาด<br>ไม่เกิน 2 MB) |         |
| *** สามารถ Browse         | เลือกไฟล์ข้อมูลตามที่เก็บ (Location) ของข้อมูลต้นทางได้เอง หรือลากไฟล์ที่ต้อง                            | งการแนบ |
|                           | 🖹 อับโหลดแฟน<br>Cr: คุณพรพรรณ เมื่อกท่อง สามักงานเลขาธิการคุรุสภา                                        |         |

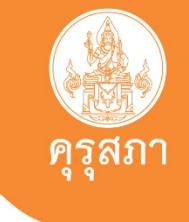

#### 12. เมื่อคลิกปุ่ม 🕝 ตามข้อ 10

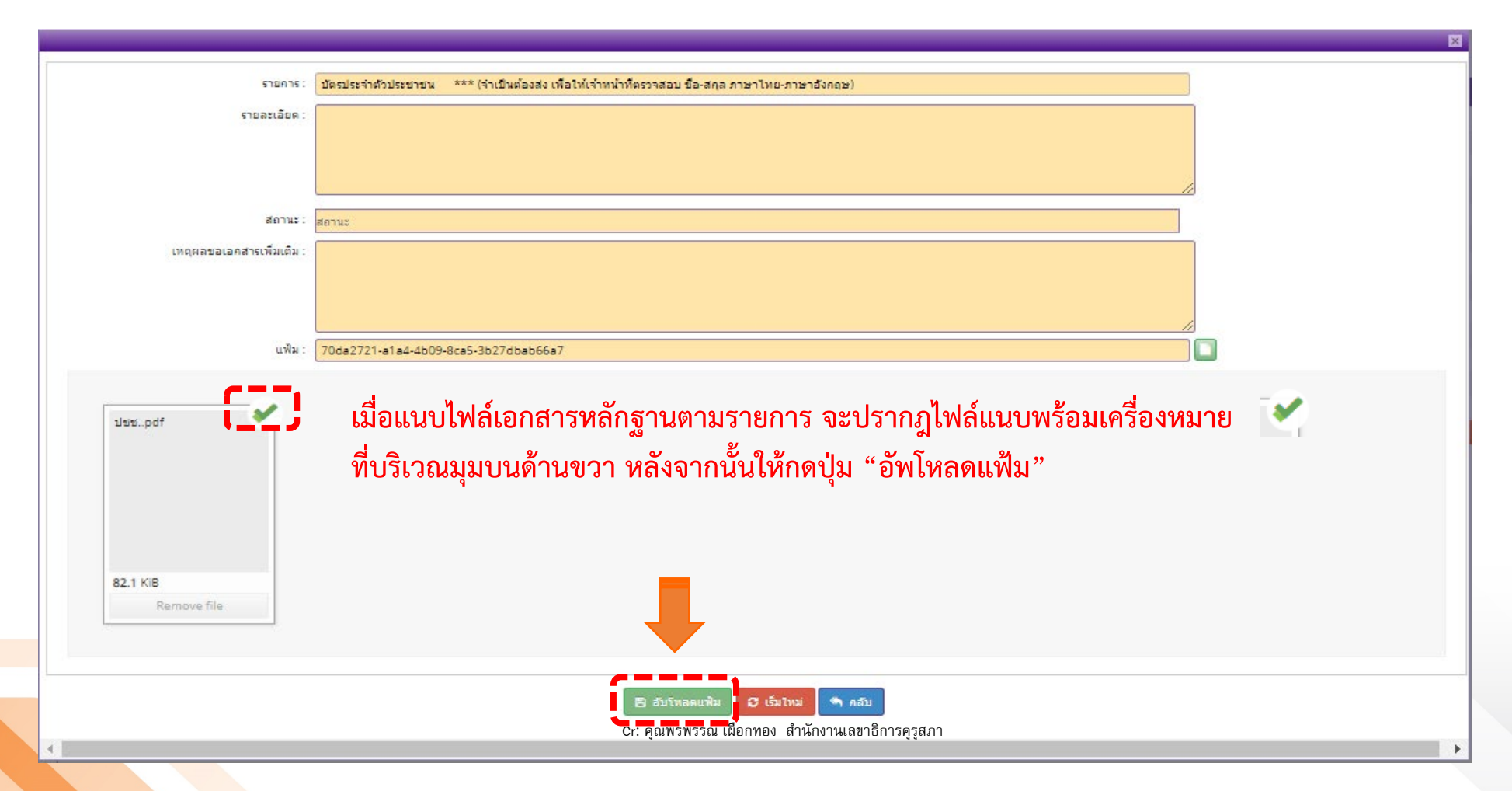

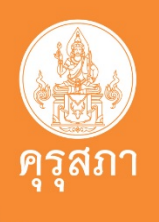

#### 13. เมื่อแนบไฟล์เอกสารหลักฐานเรียบร้อยแล้ว จะปรากฎไฟล์แนบในช่อง "แฟ้ม"

แนบเอกสารหลักฐานประกอบแบบคำขอ (ไฟล์แนบต้องเป็นรูปแบบ PDF File เท่านั้น และมีขนาดไม่เกิน 2 MB ยกเว้นรูปถ่าย)

| ที่ | รายการ                                                                                                    | แฟ้ม | ขอเอกสารเพิ่มเติม | สถานะ | * |   |
|-----|----------------------------------------------------------------------------------------------------|------|-------------------|-------|---|---|
| 1   | บัตรประจำตัวประชาชน *** (จำเป็นต้องส่ง เพื่อให้เจ้าหน้าที่ตรวจสอบ ชื่อ-สกุล ภาษาไทย-ภาษาอังกฤษ)                                   |      |                   |       | Ø | * |
| 2   | Passport / Visa (In the case that a professional teacher is a foreigner)                                                          |      |                   |       | Ø |   |
| 3   | ใบอนุญาตประกอบวิชาชีพฉบับปัจจุบันที่ถือครองอยู่ หรือ ฉบับล่าสุดที่เคยได้รับการอนุมัติ (ฉบับจริง/สำเนา/ใบอนุญาต<br>อิเล็กทรอนิกส์) |      |                   |       | 8 |   |
| 4   | หนังสือสำคัญการเปลี่ยนชื่อตัว (Copy of First Name Middle Name Registration)                                                       |      |                   |       |   |   |
| 5   | หนังสือสำคัญการเปลี่ยนชื่อสกุล (Copy of Surname Change Registration)                                                              |      |                   |       |   |   |
| 6   | หลักฐานการสมรส หรือการสิ้นสุดการสมรส (ถ้ามี) / Certificate of marriage or Certificate of Divorce (if any)                         |      |                   |       |   |   |
| 7   | หนังสือรับรองการใช้ค่านำหน้านามหญิง (กรณีจดทะเบียนสมรสหรือหย่า) (ถ้ามี)                                                           |      |                   |       | ľ |   |
| 8   | หนังสือสำคัญการเปลี่ยนคำนำหน้าชื่อ (ชาย) (ถ้ามี)                                                                                  |      |                   |       | ľ |   |
| 9   | รูปถ่ายสี หน้าตรงครึ่งตัว ชุดสุภาพ ไม่สวมแว่นตาดำ พื้นหลังไม่มีลวดลาย ซึ่งถ่ายไว้ไม่เกิน 6 เดือน ขนาด 1 นิ้ว จำนวน 1 รูป          |      |                   |       | ľ |   |
| 10  | เอกสารหลักฐาน กรณีการได้รับสัญชาติไทยและมีการกำหนดเลขบัตรประจำตัวประชาชนใหม่ (จากทะเบียนราษฎร)                                    |      |                   |       | Ø |   |
| 11  | อื่นๆ (ถ้ามี) เช่น คส.06 / หนังสือสุทธิ(สำหรับพระภิกษุ) / คำสั่งกระทรวงกลาโหม ฯลฯ                                                 |      |                   |       | ľ |   |
| 12  | ข้อสังเกต/ขอข้อมูลเพิ่ม (เฉพาะเจ้าหน้าที่ผู้ตรวจสอบเท่านั้น ผู้ประกอบวิชาชีพงดเว้นการแนบไฟล์ในข้อนี้)                             |      |                   |       |   |   |
| 13  | รายละเอียดเพิ่มเดิมจากข้อ 11 (เฉพาะเจ้าหน้าที่ผู้ตรวจสอบเท่านั้น ผู้ประกอบวิชาชีพงดเว้นการแนบไฟล์ในข้อนี้)                        |      |                   |       | ľ |   |
| 14  | รายละเอียดเพิ่มเดิมจากข้อ 12 (เฉพาะเจ้าหน้าที่ผู้ตรวจสอบเท่านั้น ผู้ประกอบวิชาชีพงดเว้นการแนบไฟล์ในข้อนี้)                        |      |                   |       | Ø |   |

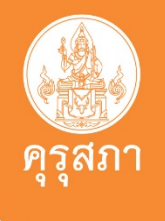

#### 14. เมื่อแนบไฟล์เอกสารหลักฐานครบถ้วนและถูกต้องแล้ว ให้คลิกปุ่ม "บันทึกและส่งคำขอ" เพื่อส่งให้เจ้าหน้าที่คุรุสภาดำเนินการตรวจสอบคำขอในลำดับต่อไป

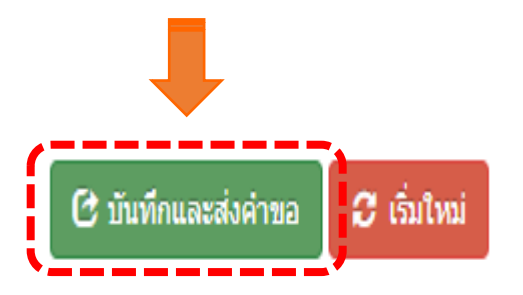

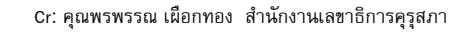

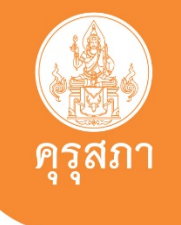

#### 15. ระบบจะแจ้งให้ยืนยันการบันทึกและส่งคำขอ ให้กดปุ่ม "ตกลง"

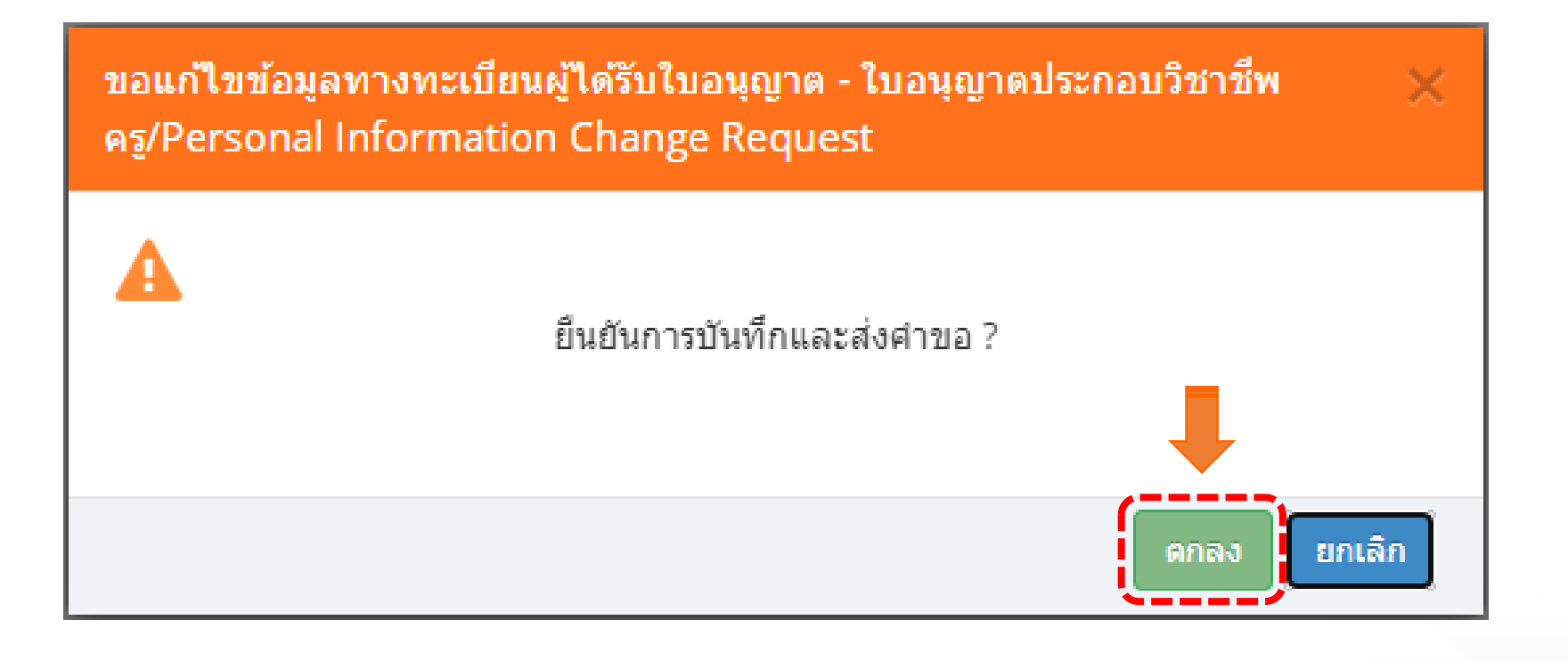

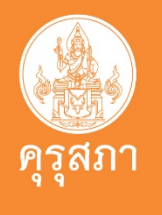

 ระบบจะยืนยัน "การบันทึกข้อมูลสำเร็จ" ให้พิมพ์ใบแจ้งชำระค่าธรรมเนียม/ค่าดำเนินการ หลังจากนั้นให้กดปุ่ม "ปิดหน้าต่าง"

ขอแก้ไขข้อมูลทางทะเบียนผู้ได้รับใบอนุญาด - ครู/Personal Information Change Request

บันทึกข้อมูลสำเร็จ เลขที่บัตรประชาชน เลขที่คำขอ

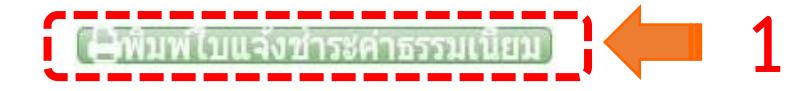

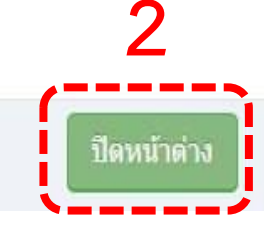

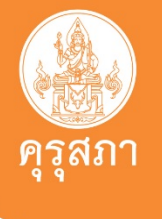

17. สามารถชำระค่าธรรมเนียม/ค่าดำเนินการ ได้ที่ ...

|    |                       | Advancembinegen     Ine Secretarie of the Secretaria Council of TheSecret     Induced advancedee(Incombine)     Induced     Incompare Sec                                                                                                    | atud i Parlafituda ta satora<br>Nel tan mitota<br>anlitus anangkat                              |
|----|-----------------------|----------------------------------------------------------------------------------------------------|-------------------------------------------------------------------------------------------------|
|    |                       | uncoherte q<br>tanan fuer fuer fuer<br>enterformente<br>trans<br>transmissionente<br>transmissionenter<br>transmissionenter<br>transmissionen | e overstaan staden<br>ontetsoone taantale<br>ontetsoone                                         |
| ~  | ไปรษณีย์ไทย           | Kim, 1 Michael Aller<br>L Rescherbling weißen, Begenten fen Ann Teatre Lore                                                                                                    | frendlytoniset initi<br>0                                                                       |
| ~  |                       | and the balance of the second second                                                                                                    | District States                                                                                 |
| 8) | ธนาคารกรุงไทย         | Advances in the free for the first of the free of the free of the free of the free of the free of the first of the first of the fi                                                                                                    | and photoses alternate<br>to assign operator<br>the leaded remote and<br>the leaded sectors and |
|    | ເວລາໃນສຸດຮໍ່ເພດຮໍ່ດີສ | Construction of the second difference of the second second difference of the Second second seco                                                                                                    | p (varstyre) olafan<br>Inneren (tel) - inneren (tel<br>Inneren (tel) - inneren (tel)            |
|    | เคมานเหตรเขตรรณ       | hundahilm muura mun. Marsulta itu<br>kutabalikhilmin tu (Krariani tur. Plaha kuuwata                                                                                                    | alalasa ina mwa wa wa                                                                           |
|    |                       | <ul> <li>A second second s</li></ul>                                                                                                    | - X2                                                                                            |

เมื่อชำระเงินเรียบร้อยแล้ว ค่าดำเนินการที่ชำระไปจะเข้าระบบของสำนักงานเลขาธิการคุรุสภาภายในระยะเวลา 1-3 วันทำการ หลั<mark>งจาก</mark>นั้น เจ้าหน้าที่คุรุสภา จึงจะสามารถดำเนินการตรวจสอบคำซอดังกล่าวได้

as their following the regulation has and presenting has paid that not be referred

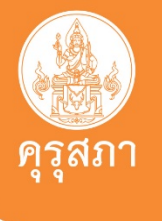

#### 1. Login เข้าระบบ

| - |                               |                    |
|---|-------------------------------|--------------------|
|   |                               |                    |
|   | 🔒 โปรดป้อน ชื่อผู้ใช้และรหัสด | ผ่าน               |
| 1 | เลขที่บัตรประชาชน / Ident     | ification Number   |
| 1 | รหัสผ่าน / Password           |                    |
| 2 |                               |                    |
|   | 3                             | 🔍 ເข້າຈະນນ / Login |
|   |                               |                    |

1. กรอก "เลขที่บัตรประชาชน" (User)
 2. กรอก "รหัสผ่าน" (Password)
 3. กดปุ่ม "เข้าระบบ/Login"

#### 2. เลือกหัวข้อ "ตรวจสอบคำขอแก้ไขข้อมูลเบียนผู้ได้รับใบอนุญาต (หลัง 15 มี.ค. 66)"

| E-Services                                                                                                    |                                                                                                    |                                                                                                    | <b>1</b> <sub>ยันคีค่อนรัก</sub>                                                                                                   | (+)                                      |
|----------------------------------------------------------------------------------------------------|----------------------------------------------------------------------------------------------------|----------------------------------------------------------------------------------------------------|----------------------------------------------------------------------------------------------------|------------------------------------------|
| 📰 ในอนุญาต/Professional License                                                                                                    | 📰 ขอใบอนุญาตปฏิบัติการสอน -                                                                                                    | 📕 พิมพ์ไบอนุญาตอิเล็กทรอบิกส์/Electronic License (e-l                                                                                                    | icense)- 📰 ข้อมูลทางทะเบียนผู้ได้รับใบอนุญาต - มาตรฐ                                                                               | านวิชายีพ- 2                             |
| 📰 ตั้งค่า-                                                                                                    |                                                                                                    |                                                                                                    | ขอแก้ไขข้อมูลทางทะเบียนผู้ได้รับใบอนุญาต /Personal ir                                                                              | formation Change Request (ก่อน 15 มี.ค 6 |
| ขอแก้ไขข้อมูลทางทะ<br>ขอแก้ไขข้อมูลทางทะ<br>ขอแก้ไขข้อมูลทางทะ<br>ขอแก้ไขข้อมูลทางทะ<br>ขอแก้ไขข้อมูลทางทะ<br>ขอแก้ไขข้อมูลทางทะ<br>ด่า<br>ขอแก้ไขข้อมูลทางทะ<br>ด่า<br>ขอแก้ไขข้อมูลทางทะ<br>ด่า<br>ขอแก้ไขข้อมูลทางทะ<br>ด่า<br>ขอแก้ไขข้อมูลทางทะ<br>รัจะสอบศาขอแก้ไข<br>ด่านำหน้าขื่อภาษาอังกฤษ :<br>ชื่อภาษาอังกฤษ :<br>เลขหนังสือเดินทาง :<br>วัน/เดือน/ปีเกิด : | มัยนผู้ได้รับใบอนุญาต - ใบอนุญาตประกอบ<br>เบียนผู้ได้รับใบอนุญาต - ใบอนุญาตประกอบ<br>เบียนผู้ได้รับใบอนุญาต - ใบอนุญาตประกอบ<br>เบียนผู้ได้รับใบอนุญาต - ใบอนุญาตประกอบ<br>เบียนผู้ได้รับใบอนุญาต - ใบอนุญาตประกอบ<br>เบียนผู้ได้รับใบอนุญาต - ใบอนุญาตประกอบ<br>เบียนผู้ได้รับใบอนุญาต - ใบอนุญาตประกอบ<br>เบียนผู้ได้รับใบอนุญาต - ใบอนุญาต/Check<br> | เขาขีพครุ/Personal Information Change Request<br>่าที่ครุ (P)<br>เขาขีพครูขั้นดัน(B)<br>เขาขีพครูขั้นสูง(A)<br>เขาขีพผู้บริหารสถานศึกษา<br>เขาขีพผู้บริหารการศึกษา<br>เขาขีพผู้กษานิเทศก์<br>he Status of Personal Information Change Request (หลัง<br>ขื่อกลางภาษาอังกฤษ : <u>ชื่อกลางภาษาอังกฤษ</u><br>ประเทศ : <mark>ไทย *</mark> | รอลผ่าไขข้อมูลทางทะเบียนยู่ใสริบไบลบุญาต/Personal In<br>15 มี.ค. 66)<br>นามสกุล :<br>นามสกุลภาษาอังกฤษ :<br>สัญชาติ : <b>ใหย</b> • | formation Change Request (หลัง 15 ม.ค. 6 |
| อาคาร/สถานที่ :                                                                                                    | ้อาคาร/สถานที่                                                                                                    |                                                                                                    |                                                                                                    |                                          |
| ที่อยู่ :                                                                                                    |                                                                                                    | หมู่ที่ :                                                                                                    |                                                                                                    |                                          |
|                                                                                                    |                                                                                                    | ດະ ດວາທຣາເຮຣວ ເຂົ້                                                                                                    | ວວນລະ ຈຳນັບນາມດຫາຮັບລະອຸດ                                                                                                    |                                          |

#### 3. เลือกหัวข้อ "ตรวจสอบคำขอแก้ไขข้อมูลเบียนผู้ได้รับใบอนุญาต (หลัง 15 มี.ค. 66)"

| KSP E-S                                               | ervices                                             |                                                              |                                 |                                               |                               |                                       | ยินดีด้อน       | กับ    |
|-------------------------------------------------------|-----------------------------------------------------|--------------------------------------------------------------|---------------------------------|-----------------------------------------------|-------------------------------|---------------------------------------|-----------------|--------|
| จข้อมูล - 📰 1                                         | มอนุญาต/Profession                                  | nal License - 🛛 🚍                                            | ขอใบอนุญาตปฏิบัติการสอน -       | 📰 พิมพ์ไบอนุญาตอิเล็กทรอบิกส์/Ek              | ectronic License (e-License)+ | 📰 ข้อมูลทางทะเบียนผู้ได้รับใบอนุญาต - | 🔜 ນາດຮຽານວິ     | ชาชีพร |
| กับรางวัล - 🔤                                         | ังค่า-                                              |                                                              |                                 |                                               |                               |                                       |                 |        |
| ESV01070<br>(หลัง 15 มี                               | 6080 : ตรวจส<br>ค. 66)<br>เลข<br>ประเภท             | สอบคำขอแก้<br>ที่ค่าขอ : (เลขที่คำข<br>เวิชาชีพ : (ประเภทวิง | ใขข้อมูลทางทะเบีย<br>อ<br>ชาชีพ | นผู้ได้รับใบอนุญาต/Che<br><br>เลขบัดรประ<br>▼ | eck the Status of Po<br>ขาวน: | ersonal Information Cha               | nge Requ        | lest   |
|                                                       |                                                     | 100001                                                       |                                 |                                               | עא                            |                                       |                 |        |
|                                                       |                                                     |                                                              |                                 |                                               |                               |                                       |                 |        |
| <mark>K &lt; 1/1</mark><br>สำดับ เลขที่<br>No. Applic | <mark>≱ )</mark><br>ม้าขอ วันที่ยื่น<br>tio Applica | 🖆<br>เลขบัตรประชา<br>Idenfication N                          | ชื่อ-นามสกุล<br>Name-Surname    | ประเภทคำขอ<br>Request Type                    | กลุ่มวิชา<br>Subject Group    | ชั้นตอน<br>Procedure                  | สถานะ<br>Status | •      |

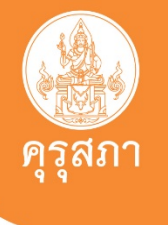

#### 4. ความหมายของไอคอนต่าง ๆ

- 1. ไอคอน 🔼 สามารถเข้าดูรายละเอียด (PDF) ได้
- 2. ไอคอน 🚺 หมายถึง ให้แก้ไข/เพิ่มเติมข้อมูล
- 3. ไอคอน 🙋 หมายถึง การยกเลิกข้อมูล (สามารถเข้าดูรายละเอียด (PDF) ได้)
- 4. ไอคอน 🦻 หมายถึง การขอเอกสารเพิ่มเติม

\*\*\* ไอคอนทุกตัว สามารถคลิกดูได้ \*\*\*

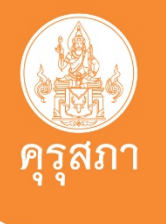

#### 5. หากตรวจสอบคำขอแล้วพบว่า "ผ่าน" ให้ไปที่เมนู "พิมพ์ใบอนุญาตอิเล็กทรอนิกส์"

(ดาวน์โหลดหรือพิมพ์ใบอนุญาตอิเล็กทรอนิกส์ ตามช่วงเวลาที่ได้ยื่นคำขอและหรือได้รับการอนุมัติใบอนุญาตนั้นๆ ......)

| ข้อมูล -      | 🔜 ໃນອນຸທູງເ                     | a/Professional                                    | License -                                                               | เอไบอนุญาตปฏิบัติการสอน-             | 📰 พิมพ์ใบอนุญาตอิเล็กทรอนิกส/E                                                                  | ectronic License (e-License)+                                            | 🔜 ข้อมูลทางทะเบียนผู้ได้                              | เริ่มใบอนุญาต -     | 🖬 มาตรฐานวิชาชพ |
|---------------|---------------------------------|---------------------------------------------------|-------------------------------------------------------------------------|--------------------------------------|-------------------------------------------------------------------------------------------------|--------------------------------------------------------------------------|-------------------------------------------------------|---------------------|-----------------|
| เรางวัล -     | 🔜 ตั้งค่า+                      |                                                   |                                                                         |                                      | พิมพ์ใบอนุญาตอิเล็กทรอนิกส์ (ตั้งแต่                                                            | 15 มี.ค. 66)/e-License (Since 15 M                                       | arch, 2023)                                           |                     |                 |
| ESV0<br>(หลัง | 10706080<br>15 มี.ค. 66         | 0 : <mark>ตรวจส</mark><br>6)                      | อบคำขอแก่ไ                                                              | ไขข้อมูลทางทะเบีย                    | พิมพ์ใบอนุญาตอิเล็กทรอนิกส์ (ดังแต่<br>พิมพ์ใบแทนใบอนุญาตอิเล็กทรอนิกส<br>ใบอนุญาตปฏิบัติการสอน | 16 ต.ค. 63 - 14 มี.ค. 66)/e-License<br>(ก่อน 16 ต.ค. 63)/Copy of License | (Since 16 October, 2020)<br>(Before 16 October, 2020) | ion Cha             | nge Request     |
|               |                                 |                                                   |                                                                         |                                      |                                                                                                 |                                                                          |                                                       |                     |                 |
|               |                                 | เลขที่                                            | <mark>ค่าขอ</mark> : โเลขที่ค่าขอ                                       | 2                                    | เลขาวัตราร                                                                                      | **/J?01 :                                                                | с)<br>-                                               |                     |                 |
|               |                                 | เลขที่<br>ประเภทวิข                               | คำขอ: เลขที่คำขอ<br>ชาชีพ: ประเภทวิช                                    | าร์พ                                 |                                                                                                 | ะข่าขน:                                                                  |                                                       |                     |                 |
|               |                                 | เลขที่<br>ประเภทวิช                               | คำขอ : โเลขที่คำขอ<br>ชาชีพ : ประเภทวิช                                 | ว<br>าชีพ                            | เลขบัตรปร<br>▼                                                                                  | ะข่าขน:                                                                  |                                                       |                     |                 |
|               |                                 | เลขที่<br>ประเภทวิ:                               | คำขอ : โลขที่ค่าขส<br>ชาชีพ : ประเภทวิช                                 | อ<br>าชีพ                            | เลขบัตรปร<br>•<br>Q แสดงรายการ 2 เริ่ม                                                          | ะชาชน :                                                                  |                                                       | 1                   |                 |
|               | 1/4                             | เลขที่<br>ประเภทวิ:                               | คำขอ: (เลขที่ค่าขะ<br>ชาชีพ: ประเภทวิช                                  | ว<br>าชีพ                            | เลขบัตรปร<br>•<br>•<br>•<br>•<br>•<br>•<br>•<br>•<br>•<br>•<br>•<br>•<br>•                      | ะชาชน :                                                                  |                                                       | 1                   |                 |
|               | 1/1                             | เลขที่<br>ประเภทวิข<br>N                          | คำขอ : โลยที่ค่าขอ<br>ชาชีพ : ประเภทวิช<br>G                            | าชีพ                                 | เลขบัตรปร<br>•<br>•<br>•<br>•<br>•<br>•<br>•<br>•<br>•<br>•<br>•<br>•<br>•                      | ะข่าข่น:                                                                 |                                                       | 1                   |                 |
| ร้ำดับ<br>No. | 1/1<br>เลขที่คำขอ<br>Applicatio | เลขที่<br>ประเภทวิ:<br>)<br>วันที่อื่น<br>Applica | คำขอ: เลขที่ค่าขะ<br>ชาชีพ: ประเภทวิช<br>เลชบัตรประชา<br>Idenfication N | าชีพ<br>ชื่อ-นามสกุล<br>Name-Surname | เลขบัตรปร<br>▼<br>Q แสดงรายการ เ⊂ีเริ่ม<br>ประเภทศาชอ<br>Request Type                           | ะชาชน :<br>โหม่<br>กลุ่มวิชา<br>Subject Group                            | Pr                                                    | ขั้นตอน<br>rocedure | สถานะ<br>Status |

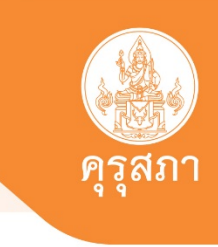

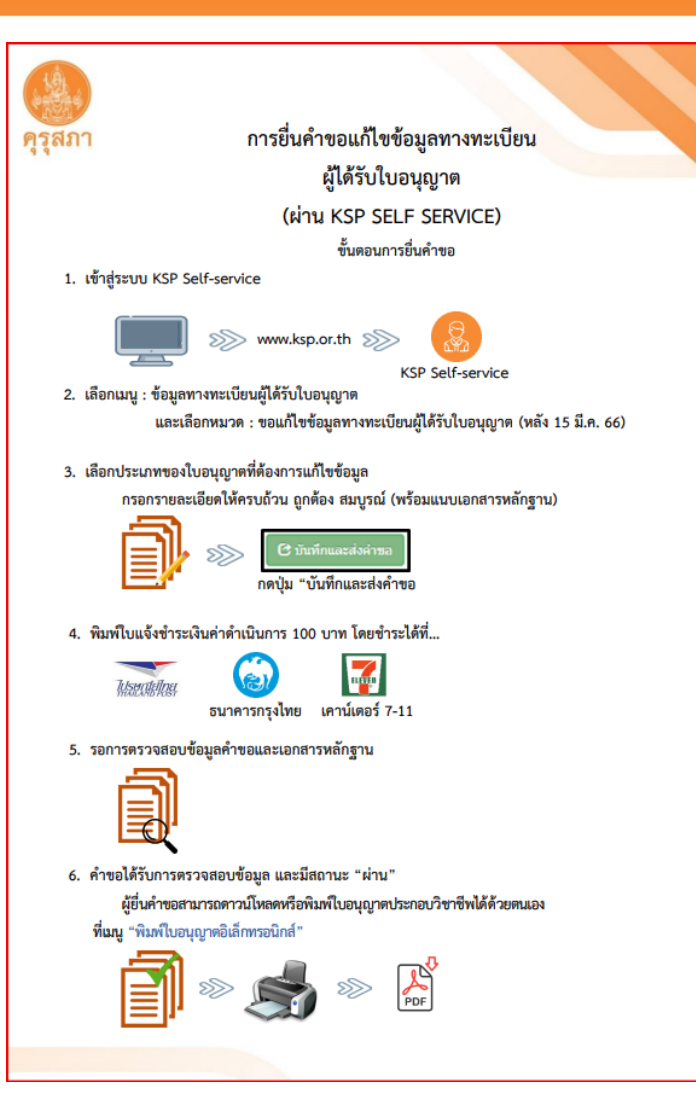

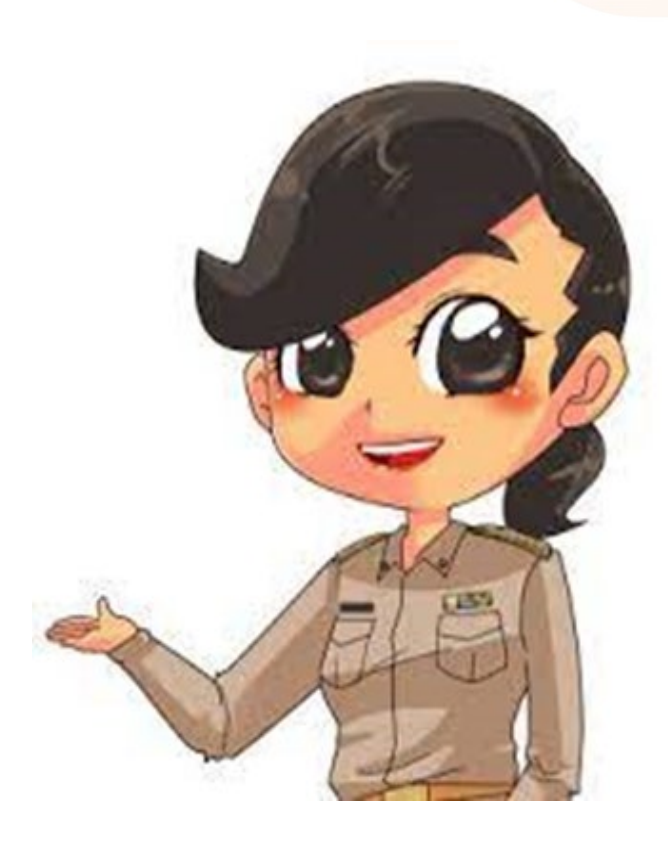

### อย่าลืมหมั่นตรวจสอบคำขอที่ท่านได้ยื่นไว้บ่อยๆ นะคะ ขอบคุณค่ะ

สำนักทะเบียนและใบอนุญาตประกอบวิชาชีพ กลุ่มทะเบียนใบอนุญาตประกอบวิชาชีพ

# ข้อคำถามเพิ่มเติม

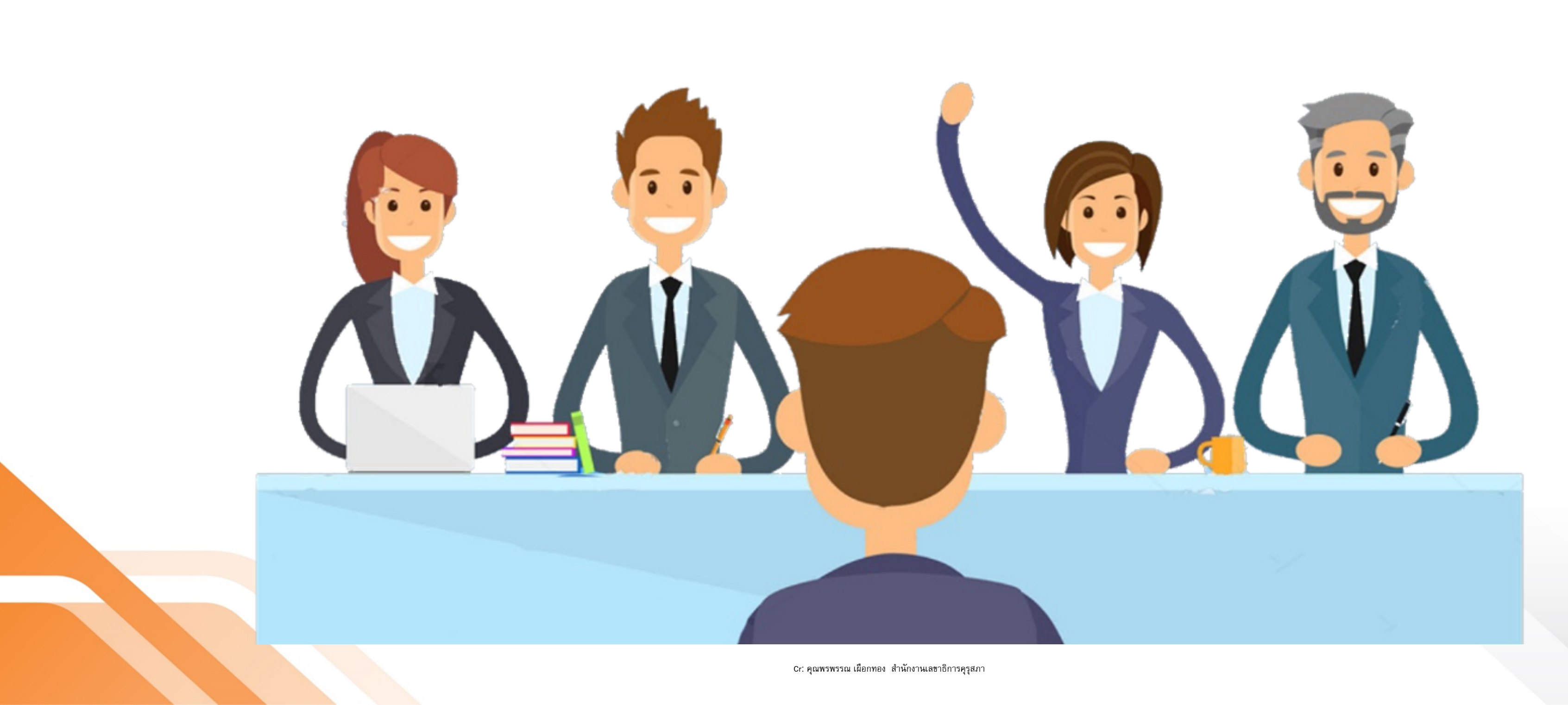

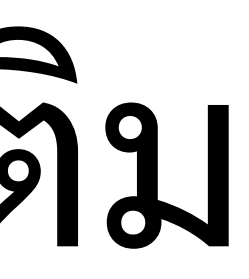

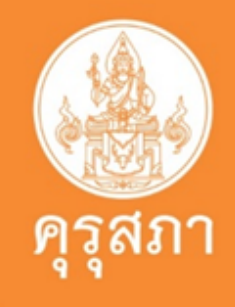

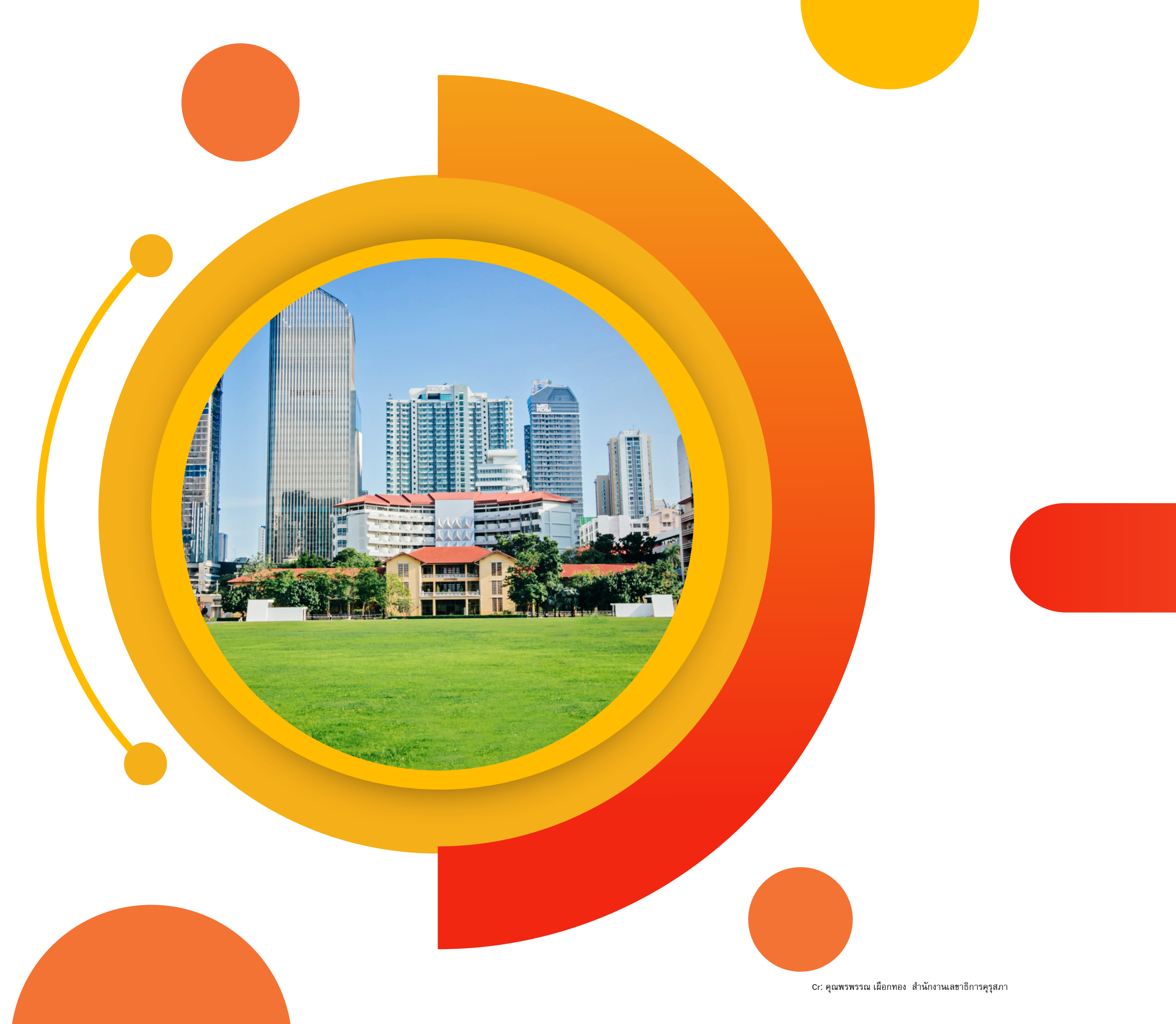

#### Open Chat รหัส 63

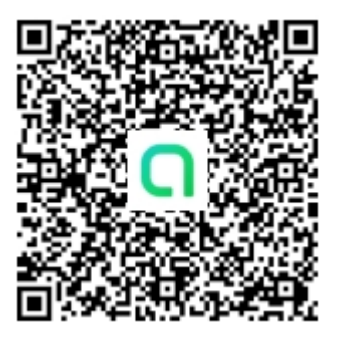

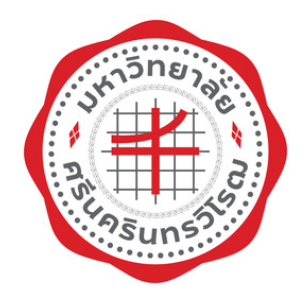

swu63

## ขอบคุณครับ

ปัญญพนต์ ปัญญา ส่วนส่งเสริมและบริการการศึกษา โทร. 02-649-5720